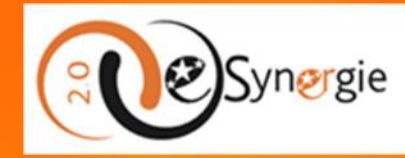

Portail de dépôt de demande d'aides européennes

Programme FEDER-FSE+-FTJ 2021-2027 Région Provence-Alpes-Côte d'Azur et Massif des Alpes

# Guide utilisateur du portail e-Synergie

https://synergie-europe.fr/e\_synergie/portail/SUD

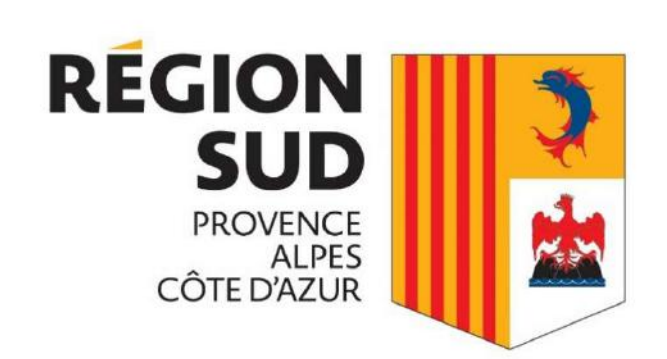

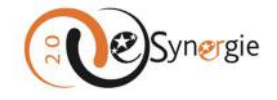

#### Guide utilisateur du portail e-Synergie

# Table des matières

| Introduction et avertissement                                                                                                    |
|----------------------------------------------------------------------------------------------------|
| Comment obtenir de l'aide sur vos démarches dans e-Synergie ?6                                                                                                    |
| Comment créer un compte e-Synergie ? 7                                                                                                    |
| Vous créez le premier compte de votre structure – vous devenez gestionnaire de comptes                                                                                |
| Votre structure détient déjà un compte – le gestionnaire vous crée un compte utilisateur 10                                                                           |
| Votre structure possède déjà un compte et vous connaissez la personne qui détient le compte gestionnaire<br>de votre structure                                        |
| Votre structure possède déjà un compte mais vous ignorez ou ne parvenez pas à identifier la personne qui<br>le détient                                                |
| Votre structure possède déjà un compte mais la personne qui détient le compte gestionnaire n'y travaille<br>plus et n'a ni laissé de consigne ni transféré ses droits |
| Vous ignorez si votre structure possède déjà un compte11                                                                                                    |
| Comment se connecter à e-Synergie ? 12                                                                                                    |
| Que contient l'interface e-Synergie ? 13                                                                                                    |
| Quelles sont les fonctionnalités spécifiques aux gestionnaires dans e-Synergie ?                                                                                      |
| Gérer vos informations de compte et celles de votre entité et vous déconnecter via « Mon compte/Déconnexion » ou « Mon organisation »                                 |
| Gérer vos informations de compte et celles de votre entité15                                                                                                    |
| Informations importantes concernant les modifications de profil                                                                                                    |
| Vous déconnecter                                                                                                    |
| Gérer les comptes utilisateurs de votre structure via « Gestion des utilisateurs »                                                                                    |
| Créer un compte utilisateur                                                                                                    |
| Voir la liste des utilisateurs                                                                                                    |
| Donner accès à des dossiers créés par d'autres utilisateurs                                                                                                    |
| Transférer les droits de gestionnaire à un autre utilisateur                                                                                                    |
| Rendre inactif un compte                                                                                                    |
| Modifier les informations d'un compte utilisateur                                                                                                    |
| Ajouter un utilisateur d'une autre structure (partenaire, prestataire, expert, etc.)                                                                                  |
| Quelles sont les fonctionnalités communes à tous les utilisateurs dans e-Synergie ? 29                                                                                |
| Actionner des fonctions générales                                                                                                    |
| Retourner à l'écran d'accueil                                                                                                    |
| Contacter vos référents e-Synergie pour de l'aide technique                                                                                                    |
| Vous tenir à jour des actualités sur les subventions européennes                                                                                                    |

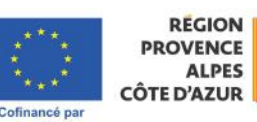

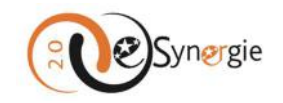

| Comment télécharger une pièce jointe ou justificative sur e-Synergie ?                                  |                       |
|----------------------------------------------------------------------------------------------------|-----------------------|
| Gérer vos informations et vous déconnecter compte via « Mon compte/Déconnexion »                        |                       |
| Gérer vos informations de compte                                                                        | 39                    |
| Vous déconnecter                                                                                        | 40                    |
| Créer et envoyer une demande de subvention via « Mes démarches »                                        |                       |
| Explication générale des écrans et des fonctions disponibles                                            | 45                    |
| Porteur(s)                                                                                              | 54                    |
| Contact(s)                                                                                              | 57                    |
| Projet                                                                                                  | 58                    |
| Plan de financement                                                                                     | 63                    |
| Indicateurs                                                                                             | 67                    |
| Autres obligations                                                                                      | 69                    |
| Pièces justificatives                                                                                   | 71                    |
| Créer et envoyer une demande de paiement via « Mes démarches »                                          | 75                    |
| Explication générale des écrans et des fonctions disponibles                                            | 79                    |
| Demande                                                                                                 | 88                    |
| Informations générales                                                                                  | 89                    |
| Dépenses réalisées                                                                                      | 90                    |
| Ressources obtenues                                                                                     |                       |
| Indicateurs                                                                                             | 102                   |
| Bilan d'exécution                                                                                       |                       |
| Pièces justificatives                                                                                   | 107                   |
| Visualiser le statut de vos demandes et accéder à vos formulaires via « Tableau de borc                 | 1 » 114               |
| Visualiser le statut de vos demandes                                                                    | 114                   |
| Accéder à vos demandes                                                                                  | 117                   |
| Ouvrir la demande, afficher l'historique et déléguer la demande                                         | 119                   |
| Suivre vos demandes, prendre connaissance des messages et y répondre via « Mon sui                      | vi » 123              |
| Accéder au détail de mon suivi                                                                          | 125                   |
| Consulter les notifications, envoyer des messages ou répondre au service instructeur ou gest<br>demande | ionnaire de la<br>125 |
| Rechercher une demande via « Rechercher des demandes »                                                  | 128                   |
| Comment contacter les instructeurs et les gestionnaires de vos demandes ou leurs messages               | répondre à<br>130     |
| Comment contacter les instructeurs et gestionnaires de vos demandes via les formulaires                 | 131                   |
| Comment répondre aux messages des instructeurs et des gestionnaires des demandes via                    | « Mon suivi »         |
|                                                                                                    | 131                   |

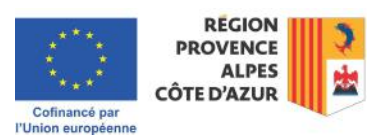

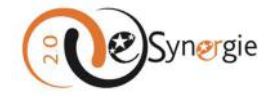

| Comment contacter vos référents e-Synergie pour une question sur l'utilisation du po | rtail e- |
|--------------------------------------------------------------------------------------|----------|
| Synergie                                                                             | 131      |

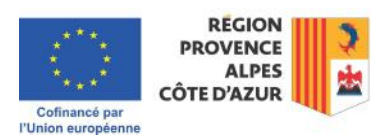

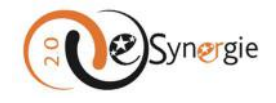

### Introduction et avertissement

Ce document est destiné à vous guider pour créer et gérer des comptes ainsi que des demandes de subvention et de paiement sur le portail de dépôt de demande d'aides européennes « e-Synergie » <u>https://synergie-europe.fr/e\_synergie/portail/SUD</u>.

Les instructions contenues dans ce guide présentent le <u>fonctionnement technique</u> de l'outil, elles ne pourraient en aucun cas se substituer aux instructions détaillées dans les documents de l'appel publiés sur le site de référence : <u>https://europe.maregionsud.fr</u> (conditions d'éligibilité, pièces justificatives, etc.) ou aux termes de l'acte attributif concernant son usage et la qualité des saisies dans l'outil.

Tout au long de la saisie de vos demandes, e-Synergie vous rappelle certaines consignes générales (grâce notamment à des encarts), mais ce sont les documents de l'appel et votre acte attributif qui prévalent. Un écart entre les consignes générales d'e-Synergie et des consignes spécifiques à votre appel à projets ou à votre acte attributif ne pourrait être un motif d'erreur dans les informations fournies pour vos demandes. Assurez-vous de compléter vos demandes en vous appuyant sur les instructions publiées dans l'appel à projets ou dans l'acte attributif et d'y joindre tous les justificatifs nécessaires.

Notez que des captures d'écran sont ajoutées pour faciliter votre compréhension des procédures pour saisir vos données. Les informations contextuelles contenues dans ces captures (notamment via les encarts) sont propres à chaque appel et demande de paiement. Ne tenez donc pas compte des informations qui y apparaissent mais prenez en compte celles qui sont publiées lors de la saisie effective de votre dossier dans e-Synergie.

Si vous avez le moindre doute sur la manière de remplir les champs en substance, contactez le service guichet pour votre appel, le service instructeur pour vos demandes de subvention en instruction ou le service gestionnaire pour vos demandes de paiement. Vous trouverez les coordonnées des services à contacter dans les documents de l'appel, dans le formulaire de subvention ou dans le formulaire de demande de paiement lorsque vous en commencez la saisie. Vous pouvez également **contacter** les services instructeurs et gestionnaires via un fil de discussion rattaché à votre demande. Pour plus d'informations sur « <u>Comment contacter les instructeurs et les gestionnaires de vos demandes</u> », veuillez consulter la section correspondante de ce guide.

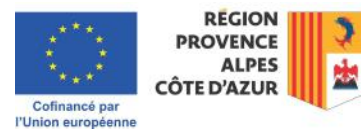

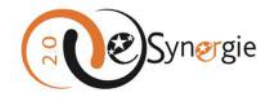

# Comment obtenir de l'aide sur vos démarches dans e-Synergie ?

Tout au long de vos démarches dans e-Synergie, vous trouvez des encarts et des bulles d'aide pour vous aider dans vos actions. Les aides prennent la forme :

d'encarts : textes grenats sur fond gris ;

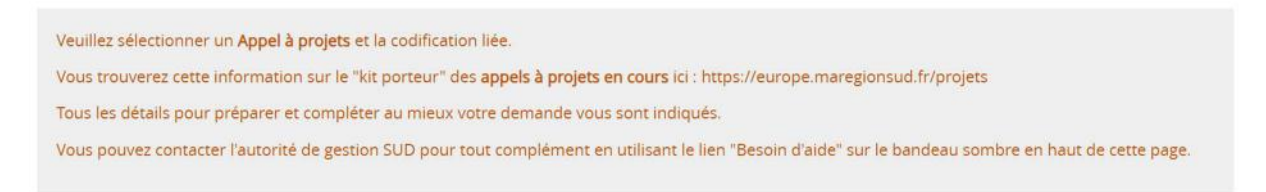

• **de rappels et alertes** : si vous oubliez de renseigner une information obligatoire ou si une information est incohérente, vous recevez immédiatement un message d'alerte ;

| Champ obligatoire                      |                                                                                                    |
|----------------------------------------|----------------------------------------------------------------------------------------------------|
| - Sélectionnez un servic               | e guichet -                                                                                                    |
| Equilibre entre dépenses et ressources | Le montant des resources en supériour à celui<br>des dépenses : Modifier les dépenses afin<br>d'antiender l'équiditer ever les resources. |
| Equilibre entre dépenses et ressources | -50.00                                                                                                    |

de bulles d'aide que vous pouvez faire apparaître en cliquant sur une petite icône placée à côté d'un champ. Il peut s'agir d'un <sup>10</sup> ou d'un <sup>11</sup>. Pour fermer la bulle qui s'affiche, cliquez sur le bouton « Fermer » ou cliquez à nouveau sur la petite icône ou ailleurs sur la page suivant le type de bulle.

|                                                |                          |                          | Rattacher                                                   | un autre porteur    |
|------------------------------------------------|--------------------------|--------------------------|-------------------------------------------------------------|---------------------|
|                                                |                          |                          | 💾 Enregistrer                                               | Etape sulvan        |
|                                                |                          |                          |                                                             |                     |
| re(s) porteur(s) concerné(:                    | s) par le projet (       | opération collal         | borative, etc.) 🤒                                           |                     |
| Autre(s)                                       | oorteur(s) concerné(s) ; | oar le projet (opération | collaborative, etc.)                                        |                     |
| verte dans l'appel à propositions. Dans<br>ès. | ce cas de figure et seu  | lement dans ce cas, le   | (ou les) "autre(s)" porteur(s)                              | sont à préciser ci- |
|                                                |                          |                          | Rattacher                                                   | un autre porteur    |
|                                                |                          |                          |                                                             |                     |
|                                                |                          |                          | 💾 Enregistrer                                               | Etape suivar        |
|                                                |                          |                          |                                                             |                     |
|                                                |                          |                          |                                                             |                     |
|                                                |                          | 10 Per                   | chercher une                                                |                     |
| Z Cette section vous perm                      | et de suivre les der     | niers évènements l       | iés à l'instruction des der                                 | nandes.             |
|                                                | N 87                     | 1                        |                                                             |                     |
|                                                |                          |                          |                                                             |                     |
| 4                                              | syner;                   | gie2.0-recette@sv        | mergie-europe.t                                             | Ci                  |
| Courriel *                                     |                          |                          | anna Teacharta a tha an an an an an an an an an an an an an |                     |

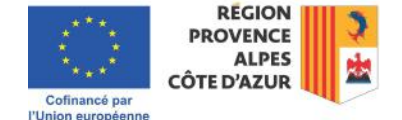

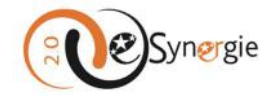

Toutes les questions de fond sont à adresser au service guichet (appel), instructeur (dossier en instruction) ou gestionnaire (demande de paiement) de votre dossier dont vous obtenez les coordonnées dans les documents de votre appel ou sur la première page de votre formulaire de demande de subvention ou de demande de paiement. Pour plus d'informations sur « <u>Créer et envoyer</u> <u>une demande de subvention</u> **ou** <u>de paiement</u> », veuillez consulter la section correspondante de ce guide.

## Comment créer un compte e-Synergie ?

E-Synergie est un portail national utilisé par plusieurs régions de France. Vous pouvez vous connecter via l'interface nationale ou via l'interface de la Région SUD qui est une déclinaison du portail national.

Pour la création de votre compte, il est conseillé de passer directement par le portail régional (<u>https://synergie-europe.fr/e\_synergie/portail/SUD</u>), mais si vous êtes dirigé vers l'interface nationale pour une raison quelconque (<u>https://auth.synergie-europe.fr/</u>), vous passerez par 2 écrans supplémentaires qui vous sont décrits ci-dessous.

Avant de tenter de créer un compte e-Synergie, vous devez d'abord vérifier auprès de votre structure si elle dispose déjà d'un compte. Si votre structure a déjà un compte e-Synergie, c'est la personne qui détient le compte gestionnaire de votre structure qui doit vous créer un compte.

Le compte gestionnaire est par défaut le premier compte qui a été créé pour votre structure. Si vous tentez de créer un compte alors qu'il existe déjà un gestionnaire pour votre structure, une notification de tentative de création de compte est envoyée au compte gestionnaire. Cette personne peut alors vous contacter et créer votre compte.

Cependant, en l'absence de réponse et d'information disponible auprès de vos collègues, vous pouvez cliquer sur le bouton d'aide présent sur dans le bandeau supérieur noir du portail pour accéder au formulaire de demande d'aide. Pour plus d'informations sur « <u>Comment contacter vos référents e-</u><u>Synergie</u> », veuillez consulter la section correspondante de ce guide.

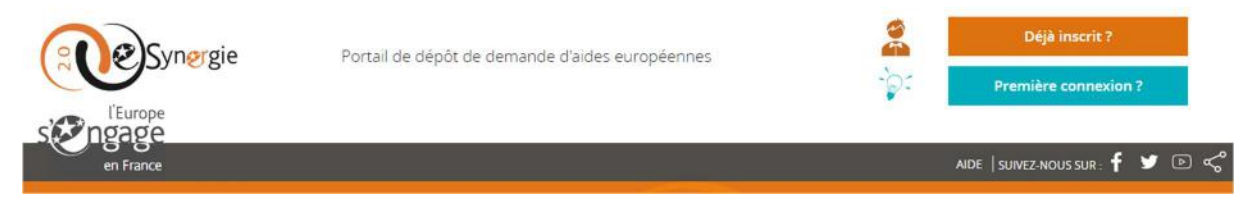

Via ce formulaire, précisez le numéro SIRET de votre structure pour faciliter l'identification de la personne qui détient le compte gestionnaire.

Si vous êtes bien la première personne de votre structure à créer un compte, suivez les étapes décrites ci-dessous.

#### Vous créez le premier compte de votre structure – vous devenez gestionnaire de comptes

Vous pouvez créer votre compte à partir de l'interface nationale ou régionale. Si vous passez directement par l'interface régionale, vous pouvez aller directement à l'étape 4 de cette partie du tutoriel.

1. A partir de l'interface nationale de e-Synergie <u>https://auth.synergie-europe.fr/</u>, cliquez sur le bouton « **Première connexion** ?» en haut à droite de votre écran. Vous êtes dirigé vers une page de sélection de votre région.

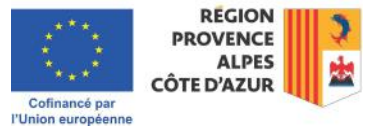

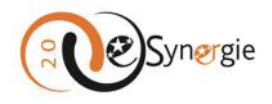

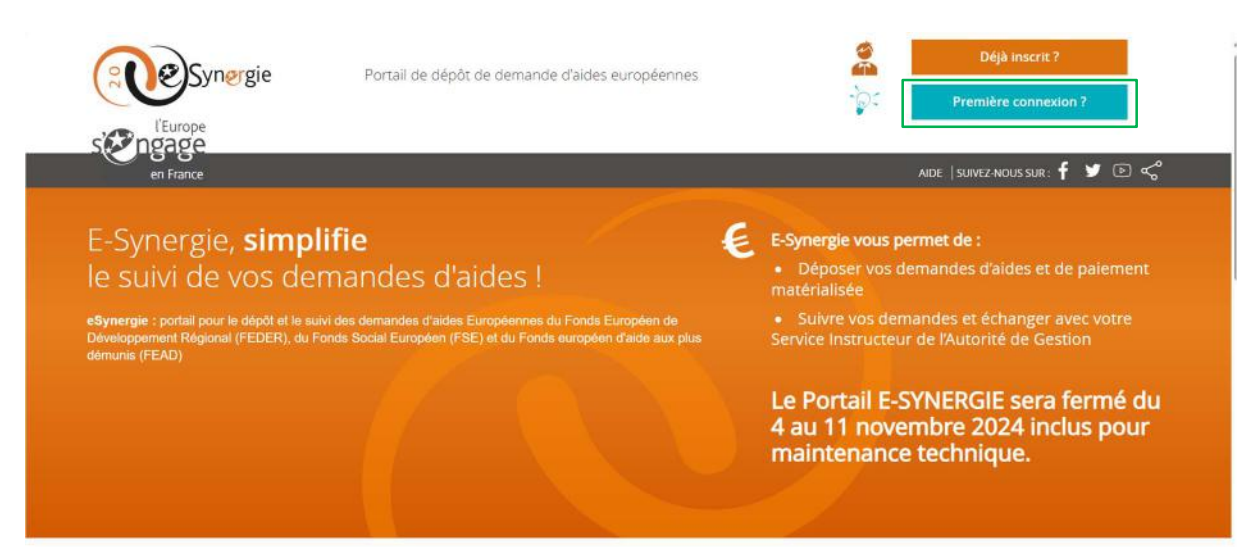

2. Choisissez votre région en cochant la case « **Sud (Provence-Alpes-Côte d'Azur)** » et validez la sélection en cliquant sur le bouton correspondant.

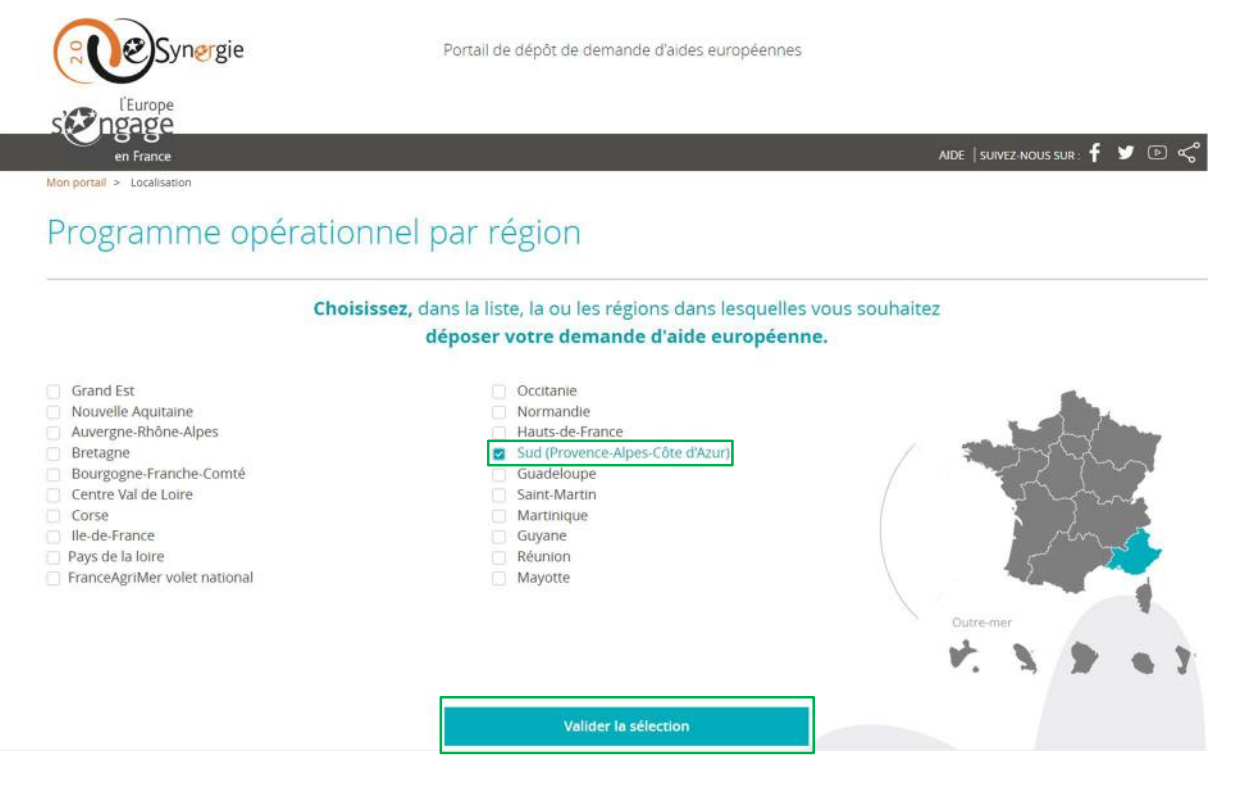

3. Sur la page qui apparaît, cliquez au bas de l'écran sur le bouton « **Pour s'inscrire directement sur e-Synergie** » pour accéder au portail régional et créer votre compte. Vous êtes redirigé sur le portail régional de e-Synergie <u>https://synergie-europe.fr/e\_synergie/portail/SUD</u>.

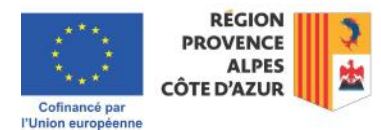

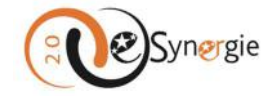

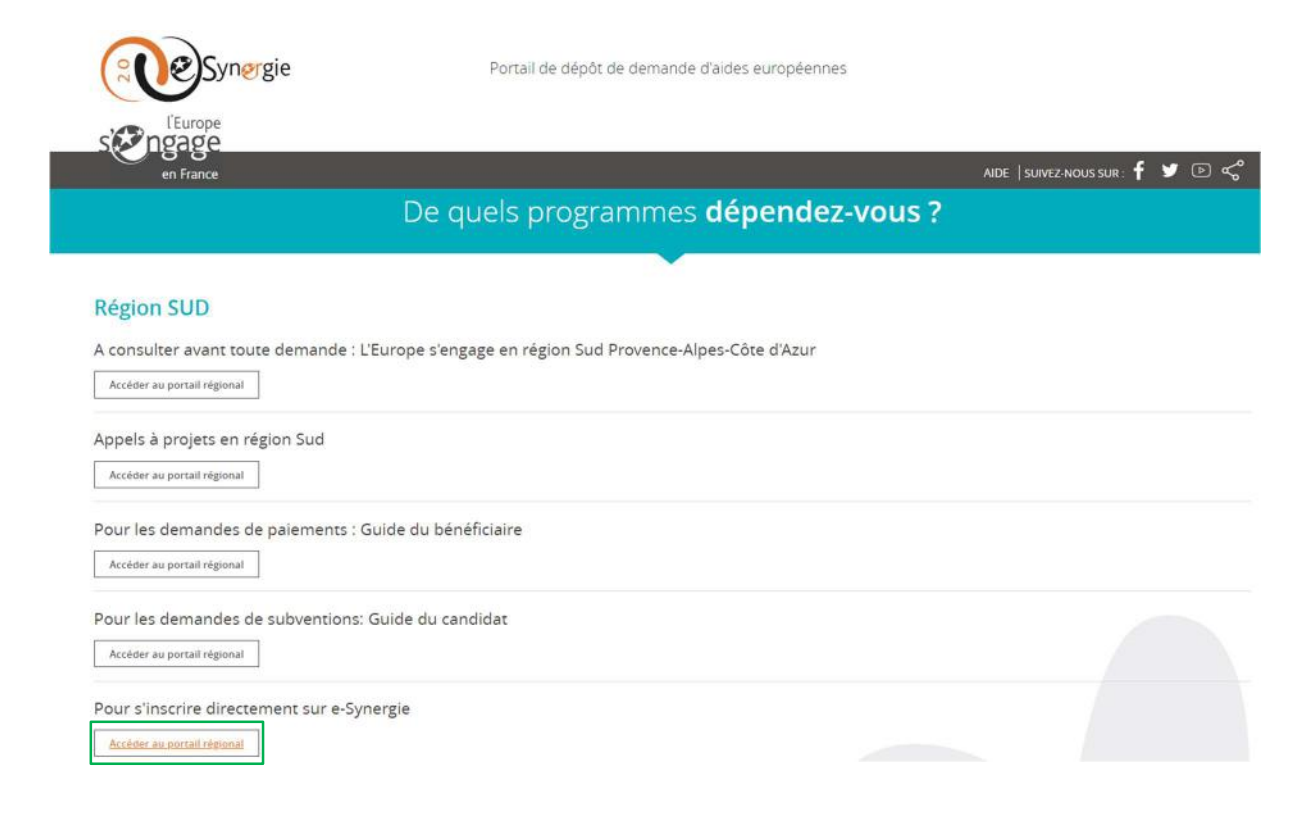

4. A partir de l'interface de connexion e-Synergie de la Région SUD, cliquez sur le bouton « Première connexion ?» en haut à droite de votre écran ou cliquez directement sur le lien de votre profil dans le bandeau inférieur « Vous êtes nouveau sur e-Synergie ?». Cliquez sur l'un des 4 profils proposés : vous êtes une association, une entreprise, une entité publique ou un particulier. Vous êtes dirigé vers un formulaire.

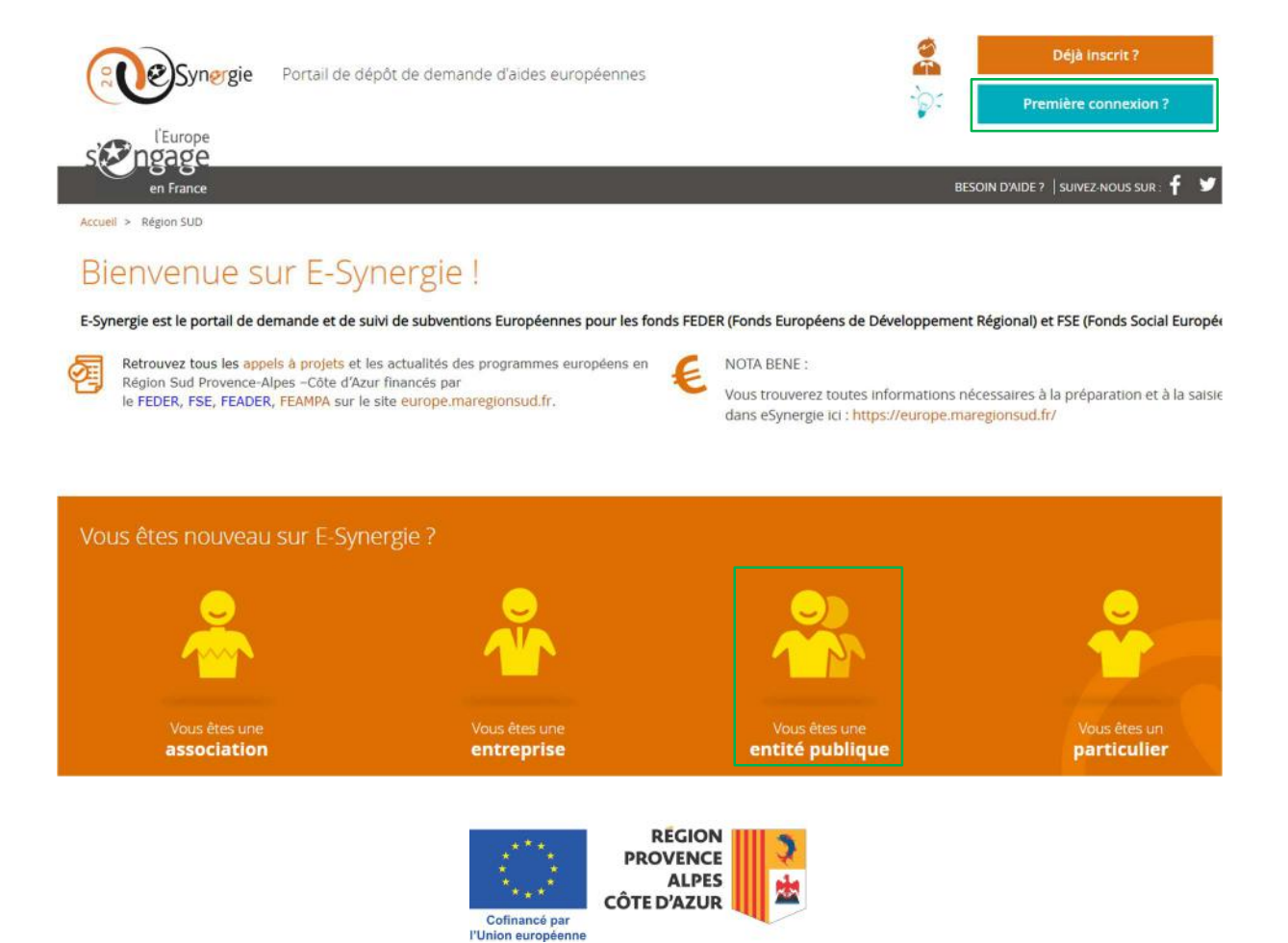

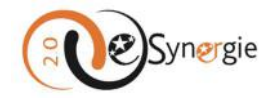

5. Renseignez tous les champs obligatoires indiqués par un astérisque pour l'entité que vous représentez et pour le compte utilisateur. Ce compte utilisateur deviendra le compte gestionnaire par défaut. Saisissez le code de sécurité. Cliquez sur le bouton « Valider ». Vous recevez ensuite un lien sur votre boîte courriel pour définir votre mot de passe. Une fois votre mot de passe défini, vous pouvez vous connecter à e-Synergie. Pour plus d'informations sur « <u>Comment se connecter à e-Synergie ?</u> », veuillez consulter la section correspondante de ce guide.

## Inscription à E-Synergie

Célectionner votre profil

Afin de procéder à votre inscription, nous avons besoin des informations ci-dessous. Dès la validation de vos informations, vous recevrez un mail de confirmation d'inscription.

| Vous étes une<br>association                              | Vous êtes une<br>entreprise<br>(Dort entrepreneur<br>individuel sues SIRET)                                   |
|-----------------------------------------------------------|----------------------------------------------------------------------------------------------------|
| Votre entité publique                                     | Compte utilisateur                                                                                            |
| Numéro SIRET                                              | Civilite*                                                                                                    |
| Raison sociale                                            | Nom=                                                                                                    |
| Courriel                                                  | Prénom                                                                                                    |
| éléphone *                                                | Courrie                                                                                                    |
| ax                                                        | Téléphone 4                                                                                                   |
|                                                           | SAISIR LE CODE DE SÉCURITÉ CI-DESSOUS                                                                         |
|                                                           | haffm 💡                                                                                                    |
| ' champs obligatoires                                     | Annuler Valider                                                                                               |
| ttention :                                                | nr marragar indérirabler ou demandar le déblorage aussèr de untre équine informatique. Si unur dinoprat d'une |
| olution de filtrage mail, merci de valider l'adresse d'en | voi portail@synergie-europe.fr dans votre client de messagerie ou contactez votre équipe informatique.        |

Vous détenez à présent le compte gestionnaire de votre structure. Il vous reviendra de créer et gérer les comptes pour votre structure.

Pour plus d'informations sur « <u>Gérer les comptes utilisateurs de votre structure</u> », veuillez consulter la section correspondante de ce guide.

#### Votre structure détient déjà un compte – le gestionnaire vous crée un compte utilisateur

# Votre structure possède déjà un compte et vous connaissez la personne qui détient le compte gestionnaire de votre structure

Vous savez que votre structure possède déjà un compte et vous connaissez la personne qui détient le compte gestionnaire de votre structure, c'est-à-dire le premier compte qui a été créé pour la structure ou le compte à qui les droits gestionnaires ont été transférés. Vous pouvez alors directement adresser votre demande de création de compte à cette personne.

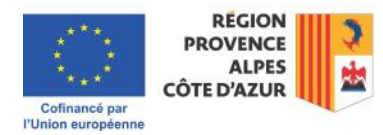

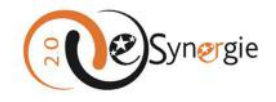

# Votre structure possède déjà un compte mais vous ignorez ou ne parvenez pas à identifier la personne qui le détient.

Vous savez que votre structure possède déjà un compte mais vous ignorez ou ne parvenez pas à identifier la personne qui le détient. Vous pouvez alors contacter vos référents via le formulaire d'aide en ligne e-Synergie en mentionnant le numéro SIRET de votre structure. Pour plus d'informations sur « <u>Comment contacter vos référents e-Synergie</u> », veuillez consulter la section correspondante de ce guide.

# Votre structure possède déjà un compte mais la personne qui détient le compte gestionnaire n'y travaille plus et n'a ni laissé de consigne ni transféré ses droits.

Vous savez que votre structure possède déjà un compte et vous connaissez la personne qui détient le compte gestionnaire de votre structure, mais cette personne n'y travaille plus et n'a pas laissé de consigne, ni transféré ses droits. Vous pouvez alors contacter vos référents e-Synergie via le formulaire d'aide en ligne e-Synergie en mentionnant le numéro SIRET de votre structure. Pour plus d'informations sur « <u>Comment contacter vos référents e-Synergie</u> », veuillez consulter la section correspondante de ce guide.

#### Vous ignorez si votre structure possède déjà un compte

Vous ignorez si votre structure possède déjà un compte, mais après une tentative de création de compte en suivant la procédure décrite ci-dessus, vous recevez un message vous indiquant que la création de votre compte est en attente. Il est probable que votre structure détienne déjà un compte.

En principe, lors de votre tentative de création de compte, une notification est envoyée à votre gestionnaire qui devrait ainsi pouvoir vous contacter et créer votre compte. Cependant, si personne ne vous contacte, renseignez-vous en interne sur l'identité du gestionnaire de comptes pour votre structure. Si vos recherches sont infructueuses, vous pouvez alors contacter vos référents e-Synergie via le formulaire d'aide en ligne e-Synergie en mentionnant le numéro SIRET de votre structure. Pour plus d'informations sur « <u>Comment contacter vos référents e-Synergie</u> », veuillez consulter la section correspondante de ce guide.

Une fois votre compte créé par votre gestionnaire ou par vos référents e-Synergie le cas échéant, vous recevez un lien sur votre boîte courriel pour définir votre mot de passe. Une fois votre mot de passe défini, vous pouvez vous connecter à votre espace e-Synergie. Pour plus d'informations sur « <u>Comment</u> <u>se connecter à e-Synergie</u> », veuillez consulter la section correspondante de ce guide.

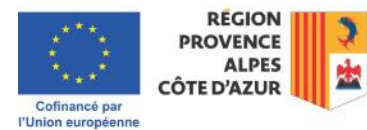

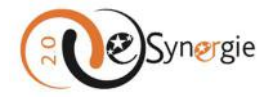

# *Comment se connecter à e-Synergie ?*

Pour se connecter à e-Synergie, vous devez disposer d'un compte préalablement créé par vous-même ou par votre gestionnaire de comptes pour votre structure.

1. A partir de l'interface nationale ou régionale de connexion de e-Synergie, cliquez sur le bouton « **Déjà inscrit** ?» en haut à droite de votre écran.

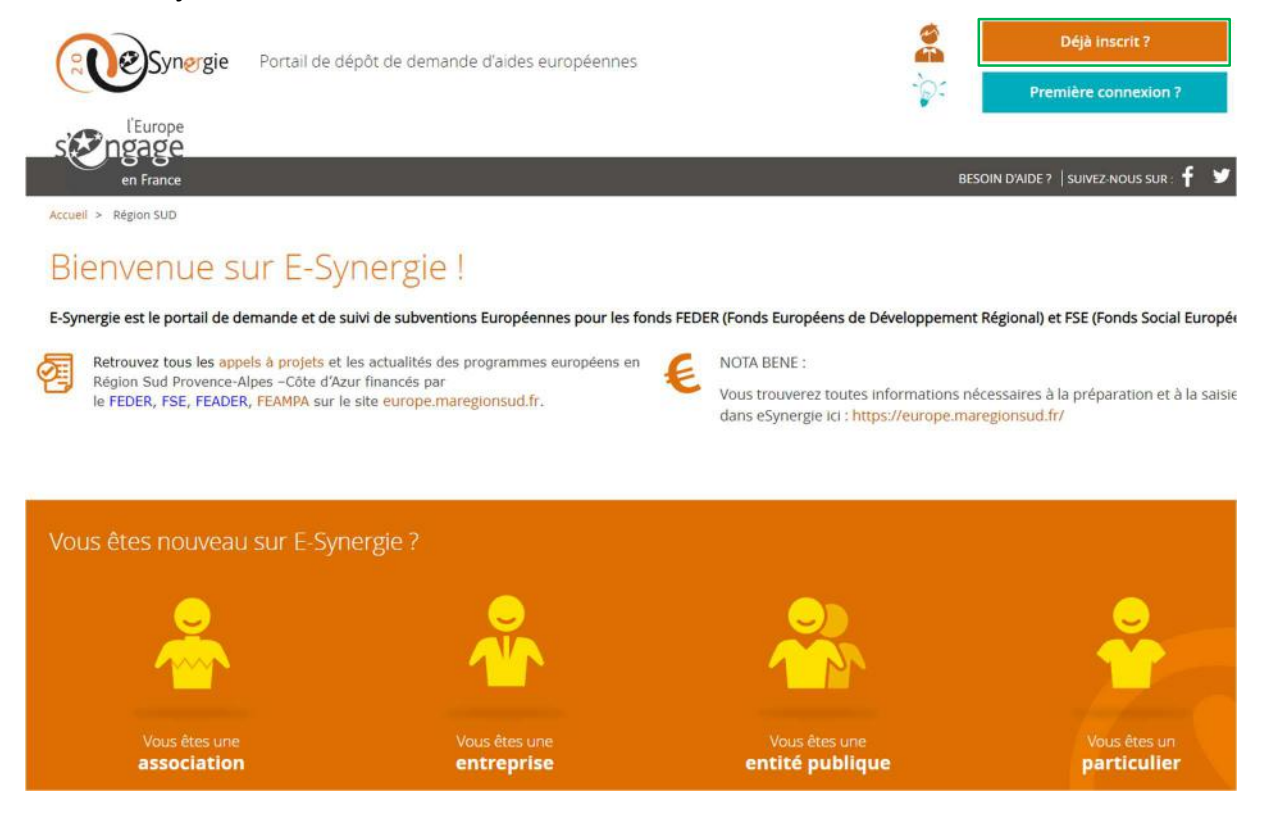

2. Une fenêtre apparaît, saisissez votre courriel de connexion ainsi que votre mot de passe. Cliquez ensuite sur le bouton « **Se connecter à e-Synergie** ».

| Syner                                           | gie Portail de européeni                                                                                        | dépôt de demande d'aides<br>nes                                       |
|-------------------------------------------------|----------------------------------------------------------------------------------------------------|-----------------------------------------------------------------------|
| Retrouvez tous les app<br>-Côte d'Azur financés | pels à projets et les actualités des programm<br>par le FEDER, FSE, FEADER, FEAMPA sur le s<br>@maregionsud.fr3 | es européens en Région Sud Provence-Alp<br>ite europe.maregionsud.fr. |
| Int de nasse                                    |                                                                                                    |                                                                       |
| not de passe                                    | Nombre de caractères : 16                                                                                       |                                                                       |
|                                                 |                                                                                                    | Mot de passe oublié ?                                                 |
|                                                 | Afficher mon mot de passe                                                                                       | marea, passa assira.                                                  |
|                                                 | Atticher mon mot de passe                                                                                       |                                                                       |
|                                                 | Afficher mon mot de passe                                                                                       | Se connecter à E-Synergie                                             |

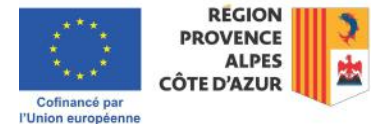

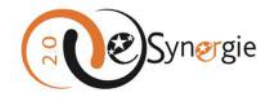

Si vous avez oublié votre mot de passe, cliquez sur le lien « **Mot de passe oublié** ». Vous êtes alors redirigé vers une page de récupération de mot de passe. Saisissez votre courriel ainsi que le code de sécurité dans les champs prévus à cet effet. Envoyez la requête en cliquant sur le bouton « **Valider** ». Un lien sera envoyé sur la boîte courriel renseignée si un compte lui correspond.

Comme indiqué en message d'attention dans l'encart e-Synergie, si vous ne recevez pas de lien, examinez vos messages indésirables ou demandez le déblocage auprès de votre équipe informatique. Si vous disposez d'une solution de filtrage, validez l'adresse d'envoi « **portail@synergie-europe.fr** » dans votre client de messagerie ou contactez votre équipe informatique.

| Synergie                                                                                                    | Portail de dépôt de demande d'aides européennes                                                                                                    |
|----------------------------------------------------------------------------------------------------|----------------------------------------------------------------------------------------------------|
| l'Europe<br>ngage                                                                                                    |                                                                                                    |
| en France<br>Mon portail > Mot de passe oublié                                                                                              | AIDE   SUIVEZ NOUS SUR                                                                                                    |
| Mot de passe oublié<br>O O O O O O O O O O O O O O O O O O                                                                                  | iser votre mot de passe.                                                                                                    |
| Votre courriel                                                                                                    | Code de sécurité                                                                                                    |
| Courriel *                                                                                                    | 5c32p o                                                                                                    |
| * champs obligatoires                                                                                                    | Valider                                                                                                    |
| Attention :<br>Si vous ne recevez pas l'email de confirmation, examin<br>de filtrage mail, merci de valider l'adresse d'envoi <b>port</b> a | ez vos messages indésirables ou demandez le déblocage auprès de votre équipe informatique. Si vous disposez d'une solution<br>all@synergie-europe.fr dans votre client de messagerie ou contactez votre équipe informatique. |

Si malgré votre procédure de récupération de mot de passe, vous ne recevez aucune information, vous ne disposez peut-être pas d'un compte. Il faut alors vous créer ou vous faire créer un compte. Pour plus d'informations sur « <u>Comment créer un compte e-Synergie ?</u> », veuillez consulter la section correspondante.

Notez qu'en cas d'oubli de votre mot de passe, si vous introduisez 3 fois d'affilée un mot de passe erroné, votre compte est bloqué et vous devez contacter vos référents e-Synergie via le formulaire d'aide en ligne e-Synergie pour qu'ils débloquent votre compte. Pour plus d'informations sur « <u>Comment contacter vos référents e-Synergie ?</u> », veuillez consulter la section correspondante de ce guide.

Vos référents débloquent votre compte en conservant vos informations de connexion, mais pas votre login.

## Que contient l'interface e-Synergie ?

Le contenu de l'interface e-Synergie dépend de votre statut de « gestionnaire » ou d'« utilisateur » pour votre structure.

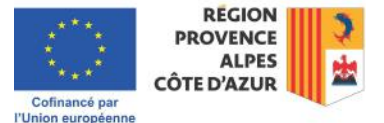

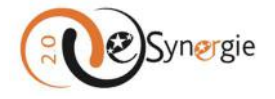

Le gestionnaire de compte pour la structure a accès à des espaces et des fonctionnalités qui ne sont pas disponibles pour les utilisateurs. Les fonctionnalités spécifiques et communes aux 2 statuts sont expliquées dans les sections suivantes.

# *Quelles sont les fonctionnalités spécifiques aux gestionnaires dans e-Synergie ?*

En tant que gestionnaire, votre interface e-Synergie est composé de 7 blocs :

- 1. « Mon compte / Déconnexion » : ce premier bloc vous permet de gérer vos informations de compte et de vous déconnecter ;
- « Mon organisation » : ce bouton vous redirige vers les paramètres de votre compte et de votre organisation. Ces données pourront ainsi pré-alimenter vos formulaires (catégorie juridique, APE, Régime TVA, effectif, chiffre d'affaires, adresse, IBAN, représentant légal, …) afin de ne pas avoir à les saisir à chaque demande.
- 3. « **Gestion des utilisateurs** » : ce bloc n'apparaît que si vous êtes gestionnaire pour votre structure. Il vous permet de créer et gérer les comptes de vos collègues (voir section correspondante).
- 4. « Mes démarches » : ce bloc latéral vous permet de créer vos demandes de subvention et de paiement ;
- 5. « **Tableau de bord** » : ce bloc vous permet de visualiser le statut de vos demandes de subvention et de paiement et d'accéder à vos formulaires ;
- 6. « Mon suivi » : ce second bloc vous permet de suivre vos demandes, prendre connaissance des messages qui vous sont envoyés par les services instructeurs et gestionnaires pour votre dossier et d'y répondre ;
- 7. **« Rechercher une demande** » : ce bloc latéral vous permet de rechercher des demandes liées à votre organisation.

Les 2 grandes spécificités de votre interface sont la gestion des informations de votre compte dans « **Mon compte** » où vous gérez vos informations mais aussi celles de votre organisation et la gestion des comptes utilisateurs de votre structure dans « **Gestion des comptes utilisateurs** ». Les autres blocs sont communs à tous les utilisateurs.

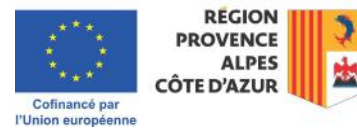

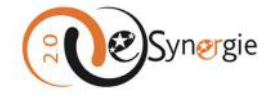

|                                               | Portal                | l de dépôt | de demande | e d'aides euro | péennes |               | Mon compte U Déconnection           Mon compte         Déconnection           Prénom Nom         Conseil régional Provence Alpes Côte d'A         1 |
|-----------------------------------------------|-----------------------|------------|------------|----------------|---------|---------------|----------------------------------------------------------------------------------------------------|
| en France<br>Mon portali                      |                       |            |            |                |         |               | BESOIN D'AIDE ?   SUIVEZ-NOUS SUR: <b>f</b> y                                                                                                    |
| Mon suivi                                     |                       |            |            |                | Vue     | enrichie      | Mon organisation 2                                                                                                    |
| 02 octobre 2024   12h37   Utilisateur         |                       |            |            |                |         | æ             | Rechercher une demande                                                                                                    |
| Un nouveau commentaire a été dé               | <u>posé pour vous</u> |            |            |                |         |               | Identifiant de la demande :                                                                                                    |
| 02 octobre 2024   12h37   Utilisateur         |                       |            |            |                |         | $\square$     |                                                                                                    |
| 9 Un nouveau commentaire a eté de             | pose pour vous        |            |            |                |         | $\gamma$      | Numéro Synergie :                                                                                                    |
| 02 octobre 2024   12h37   Utilisateur :       | nosé nour vous        |            |            |                |         | $\mathcal{I}$ |                                                                                                    |
| 22 ······                                     |                       |            |            |                |         |               | Recherche avancée Rechercher                                                                                                    |
|                                               | <                     | Page 1/188 | >          |                |         | 6             | 7                                                                                                    |
| Tableau de bord                               |                       |            |            |                | Vue     | enrichie      | Mes démarches                                                                                                    |
| Туре                                          | Brouillon             | Envoyé     | A corriger | Instruction    | Traité  | Rejeté        | Demande de subvention                                                                                                    |
| Demande de subvention 14-20                   |                       |            | -          | 14             | 2       | 0             | Subvention.                                                                                                    |
| Demande de palement 14-20                     | 0                     | 14         | 10         | 0              | •       | 0             | Creer                                                                                                    |
| Demande de subvention 21-27                   | 1                     |            | -          | 0              | 0       |               | Saisir une subvention à partir d'une                                                                                                    |
| Demande de paiement 21-27                     |                       |            |            | 0              | *       |               | Créer                                                                                                    |
|                                               |                       |            |            |                |         |               | Demande de paiement                                                                                                    |
|                                               |                       |            |            |                |         |               | Saisir une nouvelle demande de palement.                                                                                                    |
| Gestion des utilis                            | ateurs                |            |            |                |         |               | Créer 4                                                                                                    |
| 42 utilisateurs au t<br>35 actifs + 7 inactif | otal<br>s             |            |            |                |         |               |                                                                                                    |
| Voir la liste des utilisat                    |                       | _          |            |                |         |               |                                                                                                    |

Lorsque vous vous connectez pour la première fois, tous les espaces sont vides à l'exception du bloc « Mon compte » qui contient les informations saisies lors de la création de votre compte et celles de votre structure.

<u>Gérer vos informations de compte et celles de votre entité et vous déconnecter via « Mon</u> <u>compte/Déconnexion » ou « Mon organisation »</u>

#### Gérer vos informations de compte et celles de votre entité

En tant que gestionnaire, vous avez la responsabilité de tenir à jour les informations de votre structure en plus des vôtres. Vous avez ainsi la possibilité de modifier les informations de votre entité, le profil enregistré pour les formulaires créés par tous les agents de votre structure et mettre à jour le numéro SIRET de votre structure ou le représentant légal. Attention toutes fois, la mises à jour de ces

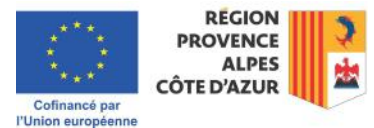

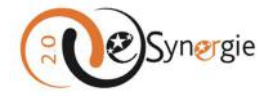

informations n'est pas rétroactive : les informations déjà présentes dans des formulaires ne seront pas modifiées.

Pour gérer vos informations de compte et celles de votre structure, cliquez sur le bouton « **Mon** compte » ou sur le lien « **Prénom** » et « **Nom** » en haut à droite de votre écran ou sur le bouton latéral « **Mon organisation** »

| Mon compte                                        | U Déconnexion      |
|---------------------------------------------------|--------------------|
| Conseil régional Provence A                       | Alpes Côte d'A     |
| BESOIN D'AIDE ?   SUIVEZ-N                        | ious sur : 🕈 🍯 🖻 🦿 |
| Mon orga                                          | nisation           |
| Rechercher une der<br>Identifiant de la demande : | mande              |
| Numéro Synergie :                                 |                    |

En tant que gestionnaire pour votre structure, vous accéder à une page contenant 3 onglets « Infos compte », « Profil formulaire », « Infos organisation ».

#### Onglet « Infos compte »

Sous cet onglet, vous pouvez visualiser les informations de votre :

- Entité publique
- Historique SIRET
- Gestionnaire interne
- Compte utilisateur
- Code secret

Mettre à jour les informations de « l'Entité publique », « Compte utilisateur » et le « Code secret » :

Vous pouvez mettre à jour directement les informations non grisées de votre entité et de votre compte utilisateur. Vous pouvez également modifier votre code secret en insérant puis confirmant votre nouveau mot de passe par une seconde saisie. Une fois les informations mises à jour, validez en cliquant sur le bouton correspondant.

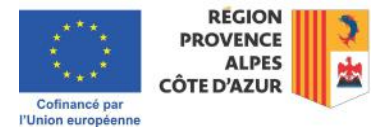

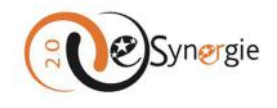

| Infos compte          | Profil formulaire                   | os organisations |                                     |                                                                                                    |                   |
|-----------------------|-------------------------------------|------------------|-------------------------------------|----------------------------------------------------------------------------------------------------|-------------------|
| Mon entité public     | que                                 |                  | Mon histori                         | ique de SIRET Ajouter SIRE                                                                                                    | а                 |
| Numéro SIRET          |                                     |                  |                                     |                                                                                                    | _                 |
| Raison sociale *      | Conseil régional Provence Alpes Côt | e d'Azur         | SIRET                               | Date d'ajout Courant Action                                                                                                    |                   |
| Courriel              | synergie2.0-recette@synergie-europ  | e.fr             | SIREI                               | 27/04/2017                                                                                                    |                   |
| Téléphone *           | 0123456789                          |                  |                                     |                                                                                                    |                   |
| Fax                   |                                     |                  |                                     |                                                                                                    |                   |
| Mon gestionnaire      | interne                             |                  | Compte uti                          | ilisateur                                                                                                    |                   |
| Civilité *            | Madame                              | Ŧ                | Civilité *                          | Madame                                                                                                    | ٣                 |
| Nom *                 | Nom                                 |                  | Nom *                               | Nom                                                                                                    |                   |
| Prénom *              | Prénom                              |                  | Prénom *                            | Prénom                                                                                                    |                   |
| Courriel *            | e-synergie@maregionsud.fr           |                  | Courriel *                          | e-synergie@maregionsud.fr                                                                                                    |                   |
| Téléphone *           | 0123456788                          |                  | Login *                             | e-synergie@maregionsud.fr4                                                                                                    |                   |
|                       |                                     |                  | Téléphone *                         | 0123456788                                                                                                    |                   |
| Mes codes sec         | crets                               |                  |                                     |                                                                                                    |                   |
|                       |                                     |                  |                                     |                                                                                                    |                   |
| CHANGER VOTRE MOT I   | DE PASSE                            |                  | Attention :<br>SI vous ne receve    | ez pas l'email de confirmation, examinez vos messages ind                                                                          | ésirables         |
| L'ancien              | Nombre de caractères : 15           |                  | ou demandez le<br>d'une solution de | déblocage auprès de votre équipe informatique. Si vous di<br>e filtrage mail, merci de valider l'adresse d'envoi <b>portail@sy</b> | sposez<br>nergie- |
|                       | Afficher mon mot de passe           |                  | europe.fr dans vi                   | otre client de messagerie ou contactez votre équipe inforn                                                                         | latique.          |
| Le nouveau            | •                                   |                  |                                     |                                                                                                    |                   |
| Confirmation          |                                     |                  |                                     |                                                                                                    |                   |
|                       |                                     |                  |                                     |                                                                                                    |                   |
| * champs obligatoires |                                     |                  |                                     | Appuler                                                                                                    | lider             |
|                       |                                     |                  |                                     | Autor                                                                                                    |                   |

Mettre à jour le numéro SIRET de votre structure :

Pour mettre à jour le numéro SIRET grisé sur cet écran, il y a 3 cas de figures possibles :

• Le numéro SIRET à ajouter possède le même numéro SIREN que le SIRET existant, c'est-à-dire que les 9 premiers chiffres des deux SIRET sont identiques.

Par exemple le SIRET 23210001600020 peut être ajouté au compte du SIRET 23210001600012 car ils possèdent le numéro SIREN 232100016 en commun. Vous pouvez ajouter vous-même le SIRET en cliquant sur le bouton « **Ajouter SIRET** ».

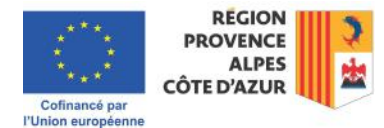

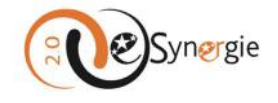

| Mon his | toriqu | ie de SIRE   | r       |        | Ajouter SIRET |
|---------|--------|--------------|---------|--------|---------------|
| SIRET   |        | Date d'ajout | Courant | Action |               |
| 2       | 2      | 27/04/2017   | 0       |        |               |

Une fenêtre s'ouvre dans laquelle vous pouvez saisir un numéro SIRET. Si vous souhaitez que le nouveau SIRET devienne le SIRET courant, cocher la case « **SIRET courant ?** » avant de valider grâce au bouton correspondant.

| ippartenant à                                                      | votre organisation                                                                          |                  |
|--------------------------------------------------------------------|---------------------------------------------------------------------------------------------|------------------|
| Pour information, vous ne<br>entité, c'est-à-dire partagea         | e pouvez ajouter qu'un SIRET appartenant à<br>ant le même SIREN : les 9 premiers caractères | à votre<br>du N° |
| SIRET doivent être identique                                       | es au SIRET courant de votre organisation.                                                  |                  |
| SIRET doivent être identique                                       | es au SIRET courant de votre organisation.                                                  |                  |
| SIRET doivent être identique<br>Nouveau SIRET *<br>SIRET courant ? | es au SIRET courant de votre organisation.                                                  |                  |

Sur l'écran « **Infos compte** », le nouveau SIRET apparaît dans une ligne supplémentaire. Une coche vous confirme le numéro désigné par défaut. Notez que ce SIRET ajouté à la liste n'est cependant pas encore enregistré. Il faut pour cela aussi valider la page. Un message vous le rappelle :

| SIRET | Date d'ajout | Courant | Action |  |
|-------|--------------|---------|--------|--|
|       | 05/05/2023   | 0       |        |  |
|       | 09/08/2024   | 0       |        |  |

1) Le numéro SIRET à ajouter possède un SIREN différent.

Vous ne pouvez pas le mettre à jour vous-même. Vous devez contacter les référents e-Synergie via le formulaire d'aide en ligne e-Synergie. Vous devez préciser le SIRET actuellement paramétré, le SIRET à ajouter et quel SIRET doit être paramétré par défaut car seule l'équipe Synergie au niveau national peut se charger de l'ajout du SIRET en question. Pour plus d'informations sur « <u>Comment contacter</u> <u>vos référents e-Synergie</u> », veuillez consulter la section correspondante de ce guide.

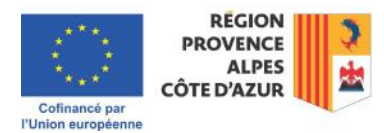

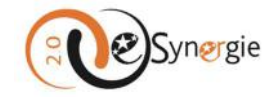

2) Le numéro SIRET à ajouter existe déjà dans le Portail.

Il est possible que le numéro SIRET ait déjà été créé et dispose donc déjà d'un compte avec un gestionnaire. Il est possible de fusionner ces SIRET en un seul compte, qui regroupera toutes les demandes liées aux deux SIRET. Seule l'équipe Synergie au niveau national peut se charger de cette fusion de comptes. Il faudra donc contacter vos référents e-Synergie en précisant les SIRET à fusionner, quel SIRET doit être le SIRET courant et quel utilisateur doit être le gestionnaire de l'entité fusionnée. Pour plus d'informations sur « <u>Comment contacter vos référents e-Synergie</u> », veuillez consulter la section correspondante de ce guide.

#### Mettre à jour les informations du « Compte gestionnaire interne » :

La mise à jour des informations gestionnaire interne se mettent à jour automatiquement avec la mise à jour des informations du « **Compte utilisateur** ». En tant que gestionnaire de comptes pour la structure, ces deux comptes sont les mêmes.

| Mon gestionnaire | interne                   | Compte utilisateur |                            |
|------------------|---------------------------|--------------------|----------------------------|
| Civilité *       | Modome 🖤                  | Civilité *         | Madame 💌                   |
| Nom *            | Nom                       | Nom: *             | Nom                        |
| Prénom *         | Prénom                    | Prénom *           | Prénom                     |
| Courriel *       | e-synergie@maregionsud.fr | Courriel *         | e-synergie@maregionsud.fr  |
| Téléphone *      | 0123456788                | Login *            | e-synergie@maregionsud.fr4 |
|                  |                           | Teléphone *        | 0123456788                 |

#### Onglet « Profil formulaire »

Sous cet onglet, vous pouvez enregistrer des informations qui seront automatiquement embarquées dans vos formulaires de demande.

Remplir ces champs n'est pas obligatoire mais peut vous faire gagner du temps à vous ou à vos collègues lors de la création d'une demande de subvention. Vous pouvez remplir les données manuellement ou en importer certaines en cliquant sur « Charger ». Les informations liées à votre numéro SIRET seront importées automatiquement dans ce formulaire depuis l'API Entreprise qui récupère vos informations auprès des différentes administrations et les restitue sous format standardisé.

Si vous souhaitez ajouter un contact pour votre structure, n'oubliez pas de mentionner s'il s'agit du représentant légal ou du référent de l'opération en cochant la case « **Rep.** » ou « **Ref.** ».

Si vous modifiez le nom du représentant légal, assurez-vous de disposer de toutes les preuves nécessaires qui pourraient vous être demandées ultérieurement pour avérer la fonction de la personne désignée. Toute erreur dans la désignation du représentant légal entraîne des erreurs sur les documents qui engagent la structure et cela pourrait rendre votre dossier inéligible.

Notez que l'ajout et la modification du représentant légal peut également se faire directement à partir du formulaire de demande de subvention. Cette option est donc ouverte à tout agent à qui vous créez des comptes. Validez vos informations en cliquant sur le bouton correspondant. Pour plus d'informations sur « <u>Créer et envoyer une demande de subvention</u> », veuillez consulter la section correspondante de ce guide.

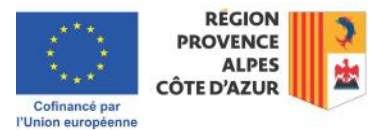

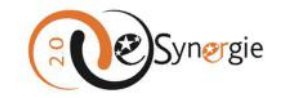

| Infos compte                    | Profil formulatre | Infos organisations |         |                   |                                   |
|---------------------------------|-------------------|---------------------|---------|-------------------|-----------------------------------|
| Mes données coura               | ntes              |                     |         |                   |                                   |
| Charger les informations        | 1                 | L                   |         |                   |                                   |
| Catégorie juridique             |                   |                     |         |                   | Choisir                           |
| Activité principale exercée (AP | E)                |                     | Ŧ       |                   |                                   |
| Régime TVA<br>MON ORGANISATION  |                   |                     | Ŧ       |                   |                                   |
| L'organisation appartient-elle  | à un groupe ?     |                     | O oui   | O Non             |                                   |
| Effectif salarié                |                   |                     |         |                   |                                   |
| Chiffre d'affaires (EUR)        |                   |                     |         |                   |                                   |
| MON ADRESSE COURANTE            |                   |                     |         |                   |                                   |
| Complément géographique         |                   |                     |         |                   |                                   |
| N°-Libellé de la voie           |                   |                     |         |                   |                                   |
| Mention spéciale                |                   |                     |         |                   |                                   |
| Code postal                     |                   | Ville               |         |                   |                                   |
| MON IBAN COURANT                |                   |                     |         |                   |                                   |
|                                 |                   |                     |         |                   | Ajouter des coordonnées bancaires |
| Défaut IBAN                     |                   | BIC                 |         | Identité titulain |                                   |
| MON REPRÉSENTANT LÉG            | AL COURANT        |                     |         |                   |                                   |
|                                 | 1                 |                     |         |                   | + Ajouter un contact              |
| Rep. Ref. Civilité *            | Nom *             | Prénom * Tél        | l, fixe | Tél. mobile       | Courriel *                        |
| 0 0 M. •                        |                   |                     |         |                   |                                   |
|                                 |                   |                     |         |                   | Annuler Valider                   |
|                                 |                   |                     |         |                   |                                   |

#### **Onglet « Infos organisations »**

Sous cet onglet, vous retrouvez la liste des « Autorisations », c'est-à-dire des programmes que vous avez sélectionnés dans des demandes de subvention.

| Infos compte     | Profil formulaire             | Infos organisations                                 |          |                   |         |
|------------------|-------------------------------|-----------------------------------------------------|----------|-------------------|---------|
| MES AUTORISATION | 45                            |                                                     |          |                   |         |
| Identifiant      | Programme                     |                                                     | Etat     | Date autorisation | Action  |
|                  | Programme Provence-Alpes-Côte | d'Azur et Massif des Alpes FEDER-FSE+-FTJ 2021-2027 | En cours | 06/09/2023        |         |
|                  |                               |                                                     |          |                   |         |
|                  |                               |                                                     |          | Annuler           | Valider |

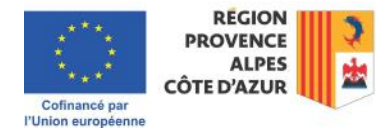

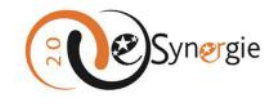

#### Informations importantes concernant les modifications de profil

Notez que lors d'une mise à jour des informations des comptes, e-Synergie peut vous empêcher de mettre les informations à jour si toutes les informations n'ont pas été saisies correctement dans tous les onglets. Ainsi si vous voulez changer vos informations sous l'onglet « **Infos compte** », mais que vous n'avez pas saisi la civilité du représentant légal sous l'onglet « **Profil formulaire** », vous ne pouvez pas mettre vos informations à jour. Assurez-vous donc que toutes les informations obligatoires sont remplies sous tous les onglets pour pouvoir valider vos modifications.

Notez également que la modification des données n'est pas prise en compte pour les formulaires de demande déjà créés. Elles seront utilisées pour pré-alimenter les futurs formulaires de demande. Si vous souhaitez que ces données soient prises en compte pour des dossiers déjà existant, vous devez en informer vos interlocuteurs régionaux (instructeurs ou gestionnaires, via le fil de discussion par exemple). Pour plus d'informations sur « Comment contacter les instructeurs et les gestionnaires de vos demandes », veuillez consulter la section correspondante de ce guide.

Notez enfin que l'ajout d'un numéro SIRET vous permet d'être rattaché à tous les dossiers créés au titre du précédent SIRET et à tous les nouveaux dossiers qui seront créés avec le nouveau SIRET, mais vous devez vous rapprocher de vos instructeurs et gestionnaires de demandes en cas de changement de SIRET pour éventuellement mettre en œuvre un avenant à votre convention.

#### Vous déconnecter

Pour vous déconnecter, cliquez sur le bouton correspondant « **Déconnexion** » en haut à droite de votre écran à chaque fin de session. Une fois que vous cliquez sur le bouton, vous êtes instantanément déconnecté.

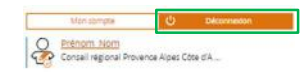

#### Gérer les comptes utilisateurs de votre structure via « Gestion des utilisateurs »

En tant que gestionnaire de comptes pour votre structure, vous êtes la personne habilitée à créer et à modifier des comptes, à voir la liste des utilisateurs, à donner accès à des dossiers, à transférer les droits de gestionnaire à un autre compte et à rendre inactif le compte d'un utilisateur qui ne travaille plus pour votre structure.

#### Créer un compte utilisateur

Lorsqu'un agent de votre structure tente de créer son compte (avec votre numéro SIRET), vous recevez une notification qui vous permet de le contacter et de lui créer son compte.

 A partir de la page d'accueil de votre compte, allez dans l'espace « Gestion des utilisateurs ». Un récapitulatif vous indique tout de suite le nombre d'utilisateurs existants pour votre structure ainsi que le nombre d'agents actifs et inactifs. Cliquez sur le bouton « Créer un compte » dans la section « Gestion des utilisateurs ».

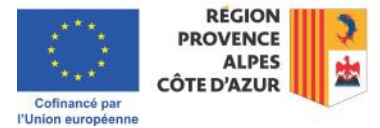

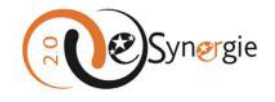

# Gestion des utilisateurs

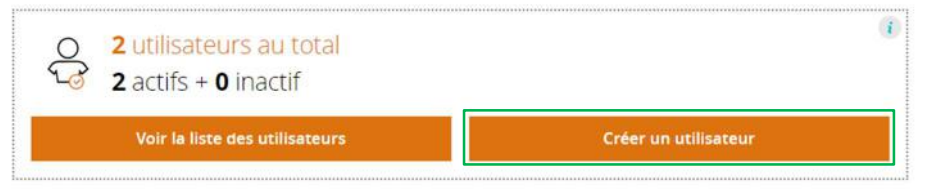

2. Vous accédez au formulaire de création d'un utilisateur. Tous les champs sont grisés à l'exception du champ « Courriel ». Ce n'est qu'une fois que ce champ est renseigné et que vous en sortez que les autres champs se dégrisent et que vous pouvez les renseigner. Lors de la saisie de ce champ, e-Synergie vérifie que ce courriel n'est pas déjà associé à un compte. Si ce n'est pas le cas, les champs se dégrisent et vous pouvez les compléter. Dans le cas contraire, ces champs vont affichés les informations du compte existant.

### Créer un compte

| Utilisateur                                                                                                    | Coordonnées                                                                                                    |
|----------------------------------------------------------------------------------------------------|----------------------------------------------------------------------------------------------------|
| Civilité *                                                                                                    | Courriel *                                                                                                    |
| Nom *                                                                                                    | Téléphone *                                                                                                    |
| Prénom *                                                                                                    | Profil auditeur                                                                                                    |
| Gestion des arrivées et des départs des collaborateurs<br>Lors de l'arrivée d'un collaborateur, suite à la création de son compte, il es<br>lien inséré dans le courriel envoyé). Lors du départ d'un collaborateur, il es<br>qui lui sont adressées, aux utilisateurs actifs qui ont délégation sur ses dem | it nécessaire qu'il personnalise son mot de passe dans la journée (durée de validité du<br>t nécessaire de le désactiver par mesure de sécurité afin de réorienter les notifications,<br>landes pour prendre le relais (ou à défaut vers le gestionnaire du compte du porteur). |
| * champs obligatoires                                                                                                    | Annuler Valider                                                                                                    |
|                                                                                                    |                                                                                                    |

3. Tous les champs obligatoires doivent être renseignés pour pouvoir valider le nouveau compte. Cliquez sur le bouton « **Valider** » une fois que tous les champs sont renseignés.

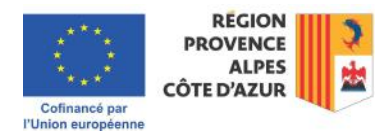

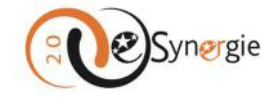

# Créer un compte

| Utilisateur                                                                              | Chama obligataire                                                                                                    | Coordonnées                                                                                           |                                                                                                    |
|------------------------------------------------------------------------------------------|----------------------------------------------------------------------------------------------------|----------------------------------------------------------------------------------------------------|----------------------------------------------------------------------------------------------------|
| Civilité *                                                                               | Champ obligatoire                                                                                                    | Courriel *                                                                                            | courriel@courriel.fr                                                                                                    |
| Nom *                                                                                    | Champ obligatoire                                                                                                    | Téléphone *                                                                                           |                                                                                                    |
| Prénom *                                                                                 |                                                                                                    | Profil auditeur                                                                                       | 1                                                                                                    |
| Gestion des arrivée<br>Lors de l'arrivée de<br>lien inséré dans le<br>qui lui sont adres | s et des départs des collaborateurs<br>d'un collaborateur, suite à la création de son compte, il est<br>e courriel envoyé). Lors du départ d'un collaborateur, il est<br>sées, aux utilisateurs actifs qui ont délégation sur ses dema | nécessaire qu'il personnalise s<br>nécessaire de le désactiver par<br>ndes pour prendre le relais (ou | on mot de passe dans la journée (durée de validité du<br>mesure de sécurité afin de réorienter les notifications,<br>à défaut vers le gestionnaire du compte du porteur). |
| * champs obligatoires                                                                    |                                                                                                    |                                                                                                    | Annuler Valider                                                                                                    |

4. Une fenêtre s'ouvre pour vous confirmer que la création du compte est réussie. Un courriel est envoyé à l'utilisateur pour activer son compte. Il doit le faire dans la journée car le lien expire au terme de la journée.

| Création de compte réussie !                                                                                                    | $\otimes$                                                                       |
|----------------------------------------------------------------------------------------------------|---------------------------------------------------------------------------------|
| <ul> <li>agent Nouvel va recevoir un courriel lui permettant d'activer son compte.</li> <li>Attention : Si l'utilisateur ne reçoit pas l'email d'inscription, demandez-lui d'exa<br/>indésirables ou de demander le déblocage auprès de son équipe informatique<br/>solution de filtrage mail, merci de lui faire valider l'adresse d'envoi portail@syn<br/>client de messagerie ou de contacter son équipe informatique.</li> </ul> | miner ses messages<br>a. S'il dispose d'une<br>e <b>rgie-europe.fr</b> dans son |
|                                                                                                    | Fermer                                                                          |

#### Voir la liste des utilisateurs

1. A partir de la page d'accueil de votre compte, cliquez sur le bouton « Voir la liste des utilisateurs » dans la section « Gestion des utilisateurs ».

| ()                   |
|----------------------|
| Créer un utilisateur |
|                      |

2. La liste apparaît vide par défaut. Cliquez sur « Rechercher » pour faire apparaître la liste.

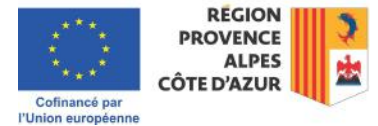

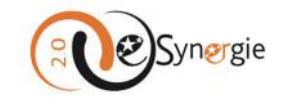

### Gestion des utilisateurs

| Rechercher de                                            | es utilisateurs                                                                                                    |                                                                                                    | Nombre d'utilisateurs : 4 (2 actifs - 2 inactifs)                                                                                                    |
|----------------------------------------------------------|----------------------------------------------------------------------------------------------------|----------------------------------------------------------------------------------------------------|----------------------------------------------------------------------------------------------------|
| Nom                                                      |                                                                                                    | Prénom                                                                                                    |                                                                                                    |
| Courriel                                                 |                                                                                                    |                                                                                                    |                                                                                                    |
| Statut                                                   | 🔿 Actif 🔷 In                                                                                                    | actif O Tous                                                                                                    | Rechercher                                                                                                    |
| Gestion des<br>Lors de l'a<br>lien inséré<br>qui lui son | arrivées et des départs des colla<br>irrivée d'un collaborateur, suite<br>e dans le courriel envoyé). Lors o<br>it adressées, aux utilisateurs act | iborateurs<br>à la création de son compte, il est nécessaire qu'il per<br>lu départ d'un collaborateur, il est nécessaire de le dés<br>fs qui ont délégation sur ses demandes pour prendre l | sonnalise son mot de passe dans la journée (durée de validité du<br>sactiver par mesure de sécurité afin de réorienter les notifications,<br>le relais (ou à défaut vers le gestionnaire du compte du porteur). |
|                                                          |                                                                                                    | Lancez la recherche,                                                                                                    |                                                                                                    |

La liste vous permet de vérifier le nombre de comptes, les identités, les statuts actif/inactif

 Gestionnaire/simple utilisateur et de modifier leurs informations en cliquant sur l'icône crayon dans la colonne de droite.

| Liste utilisateurs 2 Résultats |             |                      |                          |           |
|--------------------------------|-------------|----------------------|--------------------------|-----------|
| Nom 🗘                          | Prénom 🛟    | Statut 🛟             | Organisation d'origine 🛟 | Action    |
|                                |             | Actif - Gestionnaire |                          |           |
| NOUVEL                         | Utilisateur | Actif                |                          | <b>//</b> |

#### Donner accès à des dossiers créés par d'autres utilisateurs

 En tant que gestionnaire de compte, vous avez accès à toutes les demandes émises par votre structure. En cas de départ d'un collaborateur, il est nécessaire de transférer la gestion des dossiers à son remplaçant.

A partir de la liste des utilisateurs (pour plus d'informations sur « Voir la liste des utilisateurs », veuillez consulter la section correspondante de ce guide), cliquez sur l'icône « livre » à droite de l'utilisateur

| Liste utilisateu | < Page 1/1 > |                      |                        |            |
|------------------|--------------|----------------------|------------------------|------------|
| Nom 🌻            | Prénom 💲     | Statut 💲             | Organisation d'origine | Action     |
|                  |              | Actif - Gestionnaire |                        |            |
| NOUVEL           | Utilisateur  | Inactif              |                        | <b>2</b> 🕲 |

2. Cochez la case en face de la demande pour laquelle vous voulez donner accès à l'utilisateur. Enregistrez en cliquant sur le bouton correspondant. A partir de ce moment, l'utilisateur désigné a un accès complet (gestion) aux dossiers sélectionnés.

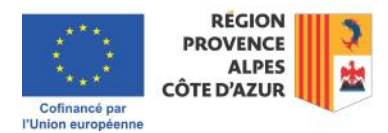

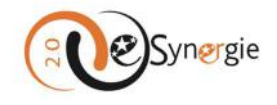

| ientifiant de la demande                                                        |                                        |            |                             |   | Numéro Synergie |      |   |          |   |                                    |
|---------------------------------------------------------------------------------|----------------------------------------|------------|-----------------------------|---|-----------------|------|---|----------|---|------------------------------------|
| Recherche avancée                                                               |                                        |            |                             |   |                 |      |   |          |   | Recherche                          |
|                                                                                 |                                        |            |                             |   |                 |      |   |          |   |                                    |
| emandes accessibles p<br>iésuitat                                               | our Utilisat                           | eur N      | louvel                      | 1 |                 | 1200 |   | 22000    |   | < Page 1/                          |
| emandes accessibles p<br>Asultat<br>Loces à la demande<br>Acces à la demande    | our Utilisat<br>Type<br>DS             | eur N      | louvel<br>Id. de la demande | • | N* Synergie 🗘   | Etet | ¢ | Création | • | < Page 1/<br>Propriétaire \$       |
| Permandes accessibles p<br>Résultat<br>Accès à la demande<br>Accès à la demande | our Utilisat<br>Typ <del>e</del><br>DS | eur N<br>ŧ | louvel<br>Id. de la demande | • | N° Synergie 🏼 ᡇ | Etat | ¢ | Création | • | < Page<br>Propriétaire ¢<br>< Page |

#### Transférer les droits de gestionnaire à un autre utilisateur

En cas de départ ou de changement de responsabilité au sein de votre structure, il est important de transférer vos droits de gestionnaire à un autre utilisateur qui prendra le relais.

 A partir de la liste des utilisateurs (pour plus d'informations sur « <u>Voir la liste des utilisateurs</u> », veuillez consulter la section correspondante de ce guide), cliquez sur l'icône crayon à droite du nom de la personne (statut actif) destinée à recevoir les droits de gestionnaire pour modifier le compte et lui transférer les droits.

| Liste utilisateu | ITS 2 Résultats |                      |                        | < Page 1/1 > |
|------------------|-----------------|----------------------|------------------------|--------------|
| Nom 🛟            | Prénom 🗘        | Statut 🗘             | Organisation d'origine | Action       |
|                  |                 | Actif - Gestionnaire |                        | - 📶 -        |
| NOUVEL           | Utilisateur     | Actif                |                        | 2            |

2. Cochez la case « **Profil gestionnaire** » pour lui transférer les droits. Il ne peut y avoir qu'un seul gestionnaire par structure. Si vous donnez l'accès gestionnaire à un autre utilisateur, vous n'avez plus accès au module « Gestion des utilisateurs ». Cliquez sur le bouton « **Valider** ».

| Utilisateur                                                 |                                                                                                    |                                                                                           | Coordonnées                                                                 | S                                         |                                                                                                    |                                                                     |
|-------------------------------------------------------------|----------------------------------------------------------------------------------------------------|-------------------------------------------------------------------------------------------|-----------------------------------------------------------------------------|-------------------------------------------|----------------------------------------------------------------------------------------------------|---------------------------------------------------------------------|
| ivilité *                                                   | Monsieur                                                                                                    | ٣                                                                                         | Courriel *                                                                  | -                                         | synergie2.0-recette@synergie-eur                                                                                | ope.fr                                                              |
| * mol                                                       | Nouvel                                                                                                    |                                                                                           | Login *                                                                     | -                                         | nouvel@ublisateur.fr                                                                                            |                                                                     |
| rénom *                                                     | Utilisateur                                                                                                    |                                                                                           | Téléphone *                                                                 |                                           | 0123456789                                                                                                    |                                                                     |
| Profil gestionnai                                           | re 📲                                                                                                    |                                                                                           |                                                                             |                                           |                                                                                                    |                                                                     |
| Gestion des a<br>Lors de Far<br>lien inséré<br>qui lui sont | re<br>rrivées et des départs des collaborateur<br>mée d'un collaborateur, suite à la create<br>dans le courrier envoyé). Los du départ<br>adressées, aux utilisateurs actifs qui on | s<br>ion de son compte, il est<br>d'un collaborateur, il est<br>: délégation sur ses dema | nécessaire qu'il perso<br>nécessaire de le désar<br>indes pour prendre le t | onnalise so<br>ctiver par<br>relais (ou ) | on mot de passe dans la journée (<br>mesure de sécurité afin de réorien<br>à défaut vers le gestionnaire du coi | durée de validité du<br>iter les notifications<br>mpte du porteur). |

3. Une fois que vous avez validé la modification, vous êtes déconnecté et lorsque vous vous reconnectez, vous n'avez plus accès à l'espace « Gestion des utilisateurs ». Avant de transférer vos droits, assurez-vous que la personne à qui vous transférez les droits est bien active dans votre structure.

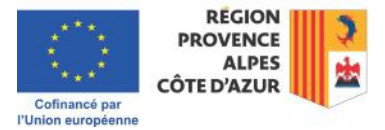

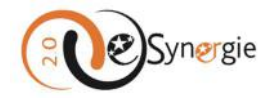

#### Rendre inactif un compte

A partir de la liste des utilisateurs (pour plus d'informations sur « Voir la liste des utilisateurs », veuillez consulter la section correspondante de ce guide), cliquez sur l'icône crayon à droite du nom de la personne dont le compte doit être désactivé (la personne ne travaillant plus dans le service, dans la structure ou n'ayant plus besoin d'un compte). Décochez la case « Compte actif » et cliquez sur le bouton « Valider ».

|                                                                                                    |                                                                                           | Coordonnées                                                                                                    |                                                                                                    |                                                                                                    |                                                                                                    |
|----------------------------------------------------------------------------------------------------|-------------------------------------------------------------------------------------------|----------------------------------------------------------------------------------------------------|----------------------------------------------------------------------------------------------------|----------------------------------------------------------------------------------------------------|----------------------------------------------------------------------------------------------------|
| Monsieur                                                                                                    | Ŧ                                                                                         | Courriel *                                                                                                    | 3                                                                                                    | synergie2.0-recette@synergie-europ                                                                                                    | æ.fr                                                                                                    |
| Nouvel                                                                                                    |                                                                                           | Login *                                                                                                    | 1                                                                                                    | nouvel@utilisateur.fr                                                                                                    |                                                                                                    |
| Utilisateur                                                                                                    |                                                                                           | Téléphone *                                                                                                    |                                                                                                    | 0123456789                                                                                                    |                                                                                                    |
| Vées et des départs des collaborateur<br>ée d'un collaborateur, suite à la créat<br>ris le courriel envoyé). Lors du départ<br>dressées, aux utilisateurs actifs qui ont | S<br>ion de son compte, il est<br>d'un collaborateur, il est<br>t délégation sur ses demu | t nécessaire qu'il personna<br>nécessaire de le désactive<br>andes pour prendre le rela                                                                                                    | ilise son<br>er par m<br>is (ou à c                                                                                                    | mot de passe dans la journée (du<br>esure de sécurité afin de réoriente<br>défaut vers le gestionnaire du comj                                                                                                    | irée de validité du<br>r les notifications,<br>pte du porteur).                                                                                                    |
|                                                                                                    |                                                                                           |                                                                                                    |                                                                                                    | Annuler                                                                                                    | Valider                                                                                                    |
|                                                                                                    | Monsieur<br>Nouvel<br>Utilisateur<br>DU COMPTE                                            | Monsieur Nouvel Utilisateur Utilisateur Ut | Monsieur Courriel * Courriel * Co | Monseur       Courriel *       I         Nouvel       Login *       I         Utilisateur       Téléphone *       I         DU COMPTE       I       I         I       I       I       I         I       I       I       I         I       I       I       I         III       I       I       I         IIIIIIIIIIIIIIIIIIIIIIIIIIIIIIIIIIII | Monsieur       Courriel *       I synergie2.0-recette@synergie-europ         Nouvel       Login *       I nouvel@utilisateur.fr         Utilisateur       Teléphone *       0123456789         DU COMPTE       I       I a création de son compte, il est nécessaire qu'il personnalise son mot de passe dans la journée (did ns le courriel envoyé). Lors du départ d'un collaborateur, il est nécessaire qu'il personnalise son mot de passe dans la journée (did ressées, aux utilisateurs actifs qui ont délégation sur ses demandes pour prendre le relais (ou à défaut vers le gestionnaire du com |

2. Un message vous indique que la modification de compte est réussie.

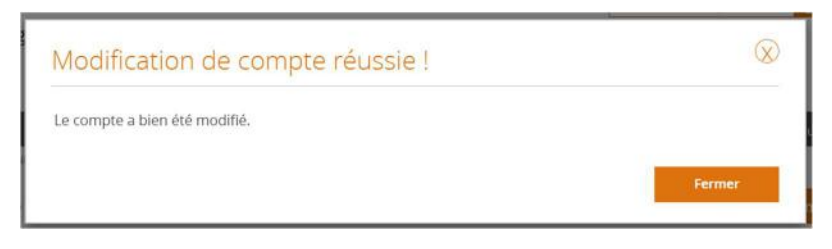

#### Modifier les informations d'un compte utilisateur

A partir de la liste des utilisateurs (pour plus d'informations sur « <u>Voir la liste des utilisateurs</u> », veuillez consulter la section correspondante de ce guide), cliquez sur l'icône crayon à droite du nom de la personne dont le compte doit être mis à jour. Saisissez les informations mises à jour. Cliquez sur le bouton « Valider ».

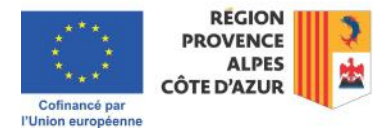

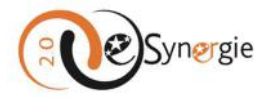

| Utilisateur                                                                                                    |                                                                                                    |                                                                                     | Coordonnées                                                                           |                                    |                                                                                                    |                                         |
|----------------------------------------------------------------------------------------------------|----------------------------------------------------------------------------------------------------|-------------------------------------------------------------------------------------|---------------------------------------------------------------------------------------|------------------------------------|----------------------------------------------------------------------------------------------------|-----------------------------------------|
| Dvilité *                                                                                                    | Manseur                                                                                                    | *                                                                                   | Courriel *                                                                            | 0                                  | synergie2.0-recette@synergie-europe.fr                                                                                               |                                         |
| Nom *                                                                                                    | Nouvel                                                                                                    |                                                                                     | Login *                                                                               | •                                  | nouvel@utilisateur.fr                                                                                                    |                                         |
| nénom *                                                                                                    | Utilisateur                                                                                                    |                                                                                     | Teléphone *                                                                           |                                    | 0123456789                                                                                                    |                                         |
| Profil gestionna                                                                                                    | ire 🗧                                                                                                    |                                                                                     |                                                                                       |                                    |                                                                                                    |                                         |
| Complete actil     Profil gestionna     Profil auditeur     Gestion des     Lors de l'a     Lien inséré     qui lui sor | ire antivées et des départs des collaborateurs<br>ranée d'un collaborateur; suite à la crista<br>d'ans le courrie revoyé). Lors du départ<br>t adressées, aux utilisaneurs actifs qui ont | i<br>on de son compte, il es<br>d'un collaborateur, il es<br>délégation sur ses dem | t nécessaire qu'il personr<br>t nécessaire de le désatin<br>andes pour prendre le ref | nalise so<br>ver par<br>lais (ou i | n mot de passe dans la journée (durée de<br>neture de sécurité afin de réonemer les no<br>défaut vers le gestionnaire du compte du p | validité di<br>tifications<br>iorteur). |

2. Un message vous indique que la modification de compte est réussie.

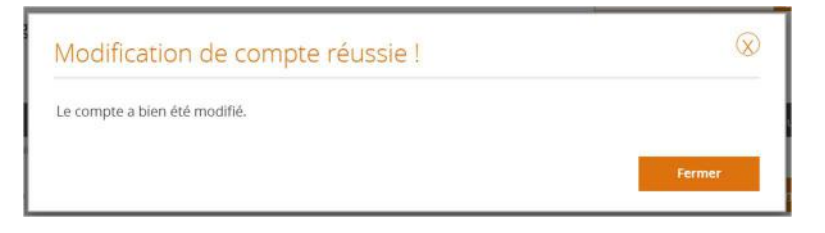

#### Ajouter un utilisateur d'une autre structure (partenaire, prestataire, expert, etc.)

Dans le portail e-Synergie, il est impossible de faire partie de plusieurs structures/SIRET avec la même adresse mail. Il est cependant possible d'être rattaché à plusieurs structures/SIRET en étant ajouté à ces structures/SIRET en tant que « utilisateur rattaché ».

Seul le gestionnaire peut effectuer cet ajout, il n'est pas possible de le faire depuis le compte de l'utilisateur à rattacher.

Attention : un utilisateur rattaché ne peut pas devenir le gestionnaire de la structure/SIRET.

Dans la page d'accueil, dans « Gestion des utilisateurs », cliquez sur « Créer un utilisateur » :

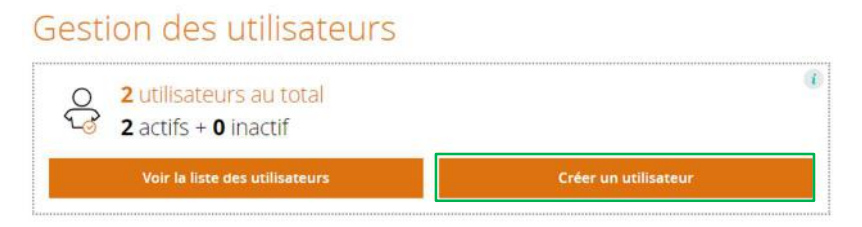

Dans le champ « Courriel », ajoutez le courriel de la personne en question, les autres informations se complètent automatiquement car il s'agit d'un utilisateur existant. Cliquez sur « **Valider** ».

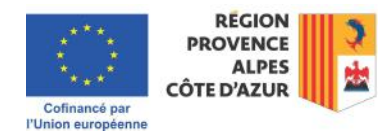

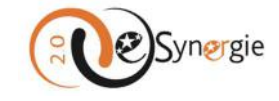

| Civilité *          | Madame   | Courriel *      |         |         |
|---------------------|----------|-----------------|---------|---------|
| Nom *               |          | Téléphone *     |         |         |
| Prénom *            | ** · · · | Profil auditeur | 10      |         |
| champs obligatoires |          |                 | Annuler | Valider |
|                     |          |                 |         |         |

L'utilisateur est désormais rattaché mais n'a pas encore accès aux opérations. Pour cela il faut retourner à l'accueil et afficher la liste des utilisateurs :

| Gest     | ion des utilisateurs                            |                      |
|----------|-------------------------------------------------|----------------------|
| <b>6</b> | 2 utilisateurs au total<br>2 actifs + 0 inactif |                      |
|          | Voir la liste des utilisateurs                  | Créer un utilisateur |

Cliquez sur « **Rechercher** », puis sur le profil du porteur rattaché, cochez « compte actif » si ce n'est pas coché, puis validez.

| otilisateur     |        | C   | oordonnée | s |                        |                |
|-----------------|--------|-----|-----------|---|------------------------|----------------|
| Ovlité *        | Modome | * c | ournel *  | 1 | nergie2.0-recette@syne | rgie-europe fr |
| * mov           |        | U   | ogin *    | 0 |                        |                |
| Prénom *        |        | 7   | Néphone * |   |                        |                |
| Profil auditeur |        |     |           |   |                        |                |

Le porteur rattaché a désormais accès aux opérations sur ce compte.

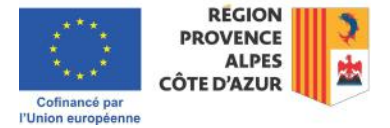

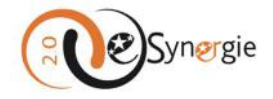

# *Quelles sont les fonctionnalités communes à tous les utilisateurs dans e-Synergie ?*

Votre interface e-Synergie est composé à minima de 5 blocs pour tous les utilisateurs :

- 1. « Mon compte / Déconnexion » : ce premier bloc vous permet de gérer vos informations compte et de vous déconnecter ;
- 2. « Mes démarches » : ce bloc latéral vous permet de créer vos demandes de subvention et de paiement ;
- « Mon suivi » : ce second bloc vous permet de suivre vos demandes, prendre connaissance des messages qui vous sont envoyés par les services instructeurs et gestionnaires pour votre dossier et d'y répondre ;
- 4. « **Tableau de bord** » : ce bloc vous permet de visualiser le statut de vos demandes de subvention et de paiement et d'accéder à vos formulaires ;
- 5. « **Rechercher une demande** » : ce bloc latéral vous permet de rechercher des demandes liées à votre organisation et auxquelles vous avez accès.

Lorsque vous vous connectez pour la première fois, tous les espaces sont vides à l'exception du bloc « **Mon compte** » qui contient les informations saisies lors de la création de votre compte et celles de votre structure gérées par votre gestionnaire de comptes pour la structure.

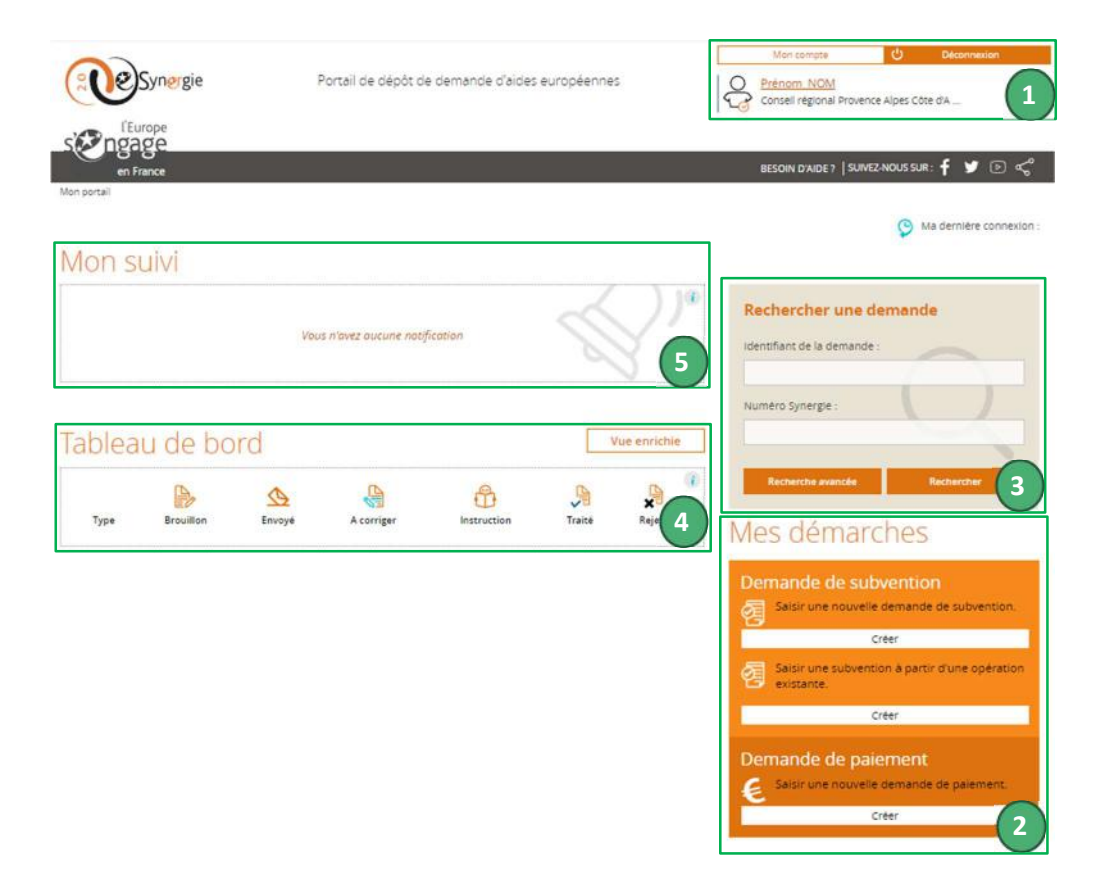

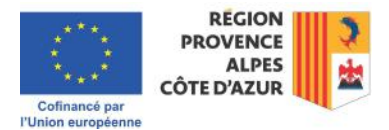

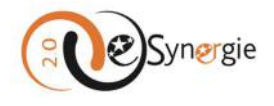

#### Actionner des fonctions générales

En plus de ces blocs principaux cités dans la section précédente, vous retrouvez systématiquement des fonctionnalités générales :

- Un chemin d'accès pour vous situer dans l'interface et retourner à l'écran d'accueil ;
- Une icône e-Synergie qui vous permet de revenir à l'écran d'accueil ;
- Un bouton « BESOIN D'AIDE ? » qui vous renvoie vers un formulaire de sollicitation de support ;
- Des liens pour suivre l'actualité concernant les opportunités de subvention
- Une information sur la date et l'heure de votre dernière connexion.

|             |                                                 | Mon compte 🛛 🕹 Déconnexion                 |
|-------------|-------------------------------------------------|--------------------------------------------|
| Synergie    | Portail de dépôt de demande d'aides européennes | Conseil régional Provence Alpes Côte d'A   |
| s ngage     |                                                 |                                            |
| en France   |                                                 | BESOIN D'AIDE ?   SUIVEZ-NOUS SUR: 🕇 🎔 🖻 🦿 |
| Mon portail |                                                 |                                            |

#### Retourner à l'écran d'accueil

A partir de tous les écrans dans e-Synergie, vous pouvez retourner à l'écran d'accueil en cliquant sur l'icône « **e-Synergie** » ou sur « **Mon portail** » dans le chemin de navigation. Si vous n'êtes pas sur un écran qui nécessite un enregistrement de données, vous êtes immédiatement renvoyé à l'écran d'accueil lorsque vous cliquez sur ces liens.

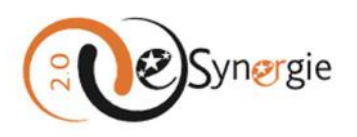

| Mon portail > | > | Demande de subvention | 21 | 1-27 |
|---------------|---|-----------------------|----|------|
|---------------|---|-----------------------|----|------|

Par contre, si vous êtes sur un écran qui nécessite une sauvegarde de l'information, une fenêtre s'ouvre pour vous demander de confirmer comment vous souhaitez quitter la page sur laquelle vous êtes.

Vous pouvez rester sur la demande en cours en cliquant sur « **Non** » ou quitter votre demande en cours avec ou sans enregistrement en cliquant sur le bouton correspondant.

| Q       | uitter la demande                   | $\otimes$                 |
|---------|-------------------------------------|---------------------------|
| Souhait | ez-vous vraiment quitter la demande | 2?                        |
| Non     | 💾 Oui (avec enregistrement)         | Oui (sans enregistrement) |

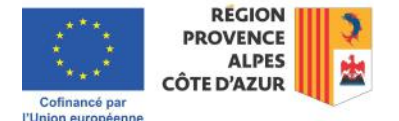

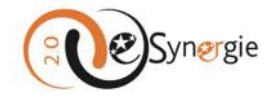

Si vous cliquez sur « **Oui (sans enregistrement)** », vous retournez à l'écran d'accueil et aucune trace de la démarche que vous avez entamée n'est conservée. Si vous cliquez sur « **Oui (avec enregistrement)** », une version « **brouillon** » de votre demande est conservée et apparaît dans votre tableau de bord. Pour plus d'informations sur « **Visualiser le statut de vos demandes et accéder à vos formulaires** », veuillez consulter la section correspondante de ce guide.

#### Contacter vos référents e-Synergie pour de l'aide technique

Si vous souhaitez contacter l'équipe e-Synergie pour des questions techniques liées à l'utilisation de Synergie ou le service instructeur pour votre demande, cliquez sur le bouton « **BESOIN D'AIDE ?** » en haut à droite.

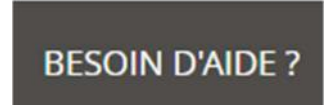

Une fenêtre apparaît avec un formulaire dans lequel vous pouvez saisir votre question. Le formulaire est prérempli avec vos coordonnées. Sélectionnez un thème en utilisant le menu déroulant sous « **Thème** » (cliquez sur la flèche à droite).

#### Support

| Utilisateur                        |                                                         | Coordo                      | nnées      |                   |                          |         |
|------------------------------------|---------------------------------------------------------|-----------------------------|------------|-------------------|--------------------------|---------|
| Nom *                              | NOM                                                     | Courriel *                  |            | synergie2.0-re    | cette@synergie-europe    | e.fr    |
| Prénom *                           | Prénom                                                  | Téléphone                   |            | 04                |                          |         |
| Sollicitation                      |                                                         |                             |            |                   |                          |         |
| Pour toute question relative à l'u | utilisation du téléservice E-Synergie, veuillez utilise | r le formulaire ci-dessous. |            |                   |                          |         |
| Thème *                            | - Sélectionnez un thème -                               | ▼ Autorité de               | egestion * | - Sélectionnez un | ne autorité de gestion - | v       |
| Description *                      | - Sélectionnez un thème -                               |                             |            |                   |                          |         |
|                                    | Contact<br>Question technique                           |                             |            |                   |                          |         |
| Ajouter une pièce     (40 Mo n     | Question fonctionnelle<br>Autre                         |                             |            |                   |                          |         |
|                                    |                                                         |                             |            |                   |                          |         |
| * champs obligatoires              |                                                         |                             |            |                   | Annuler                  | Valider |

Sélectionnez ensuite l'Autorité de Gestion « **Region SUD** » afin que la question soit bien dirigée vers les équipes dont vous dépendez.

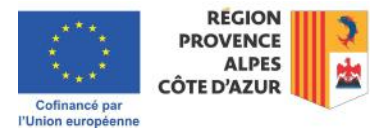

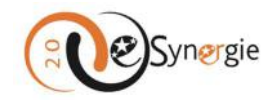

| Support               |                                                                                 |                       | Pays de la Loire                         |    |
|-----------------------|---------------------------------------------------------------------------------|-----------------------|------------------------------------------|----|
|                       |                                                                                 |                       | Préfecture de région Mayotte             |    |
| Utilisateur           |                                                                                 | Coordonnées           | Région Bourgogne-Franche-Comté           |    |
| Nom *                 | NOM                                                                             | Courriel *            | Région Grand Est                         | П  |
| Prénom *              | Prénom                                                                          | Téléphone             | Région Hauts-de-France                   | Ш  |
| Sollicitation         |                                                                                 |                       | Région Occitanie                         |    |
| Pour toute question   | relative à l'utilisation du téléservice E-Synergie, veuillez utiliser le formul | aire ci-dessous.      | Région SUD                               |    |
|                       |                                                                                 | -                     | Révolon                                  | •  |
| Thème *               | Question technique 💌                                                            | Autorité de gestion * | - Sélectionnez une autorité de gestion - | Ŧ  |
| Description *         |                                                                                 |                       |                                          |    |
|                       |                                                                                 |                       |                                          | 1. |
| TRANSMETTRE LES P     | IÈCES                                                                           |                       |                                          |    |
| + Ajouter une pièce   | (40 Mo max. pour l'ensemble des plèces jointes)                                 |                       |                                          |    |
|                       |                                                                                 |                       |                                          |    |
| * champs obligatoires |                                                                                 |                       | Annuler                                  |    |
|                       |                                                                                 |                       |                                          |    |

Rédigez votre question en étant le plus précis possible : contextualisez votre demande et indiquez votre numéro SIRET qui permet de retrouver plus facilement vos dossiers. Vous pouvez joindre un fichier de 40Mo maximum pour illustrer votre demande. Lorsque vous cliquez sur « **Ajouter une pièce** », une fenêtre de navigation apparaît, cliquez sur le fichier à joindre.

| 🛓 Téléchargements | * | 📜 Modèles Office personnalisés | 25/06/202  | 4 14:52 Dos    |
|-------------------|---|--------------------------------|------------|----------------|
| Bureau            | * | Rapport de CSF V2.docx         | 07/08/202  | 4 17:53 Doc    |
| Documents         | * |                                |            |                |
| 🔀 Images          | * |                                |            |                |
| 🚱 Musique         | * |                                |            | -              |
| Nom du fichier :  |   |                                | ~ Tous les | fichiers (*.*) |
|                   |   | cl                             |            |                |

Vérifiez que votre fichier est bien téléchargé dans l'encart correspondant le cas échéant et cliquez ensuite sur le bouton « **Valider** ».

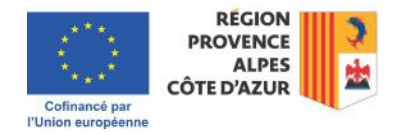

-

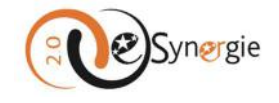

| Utilisateur                |                                                        | Coo                              | rdonnées         |                      |                |         |
|----------------------------|--------------------------------------------------------|----------------------------------|------------------|----------------------|----------------|---------|
| Nom *                      | NOM                                                    | Courr                            | iel *            | synergie2.0-recette@ | synergie-europ | e.fr    |
| Prénom *                   | Prénom                                                 | Télépi                           | hone             | 04                   |                |         |
| Sollicitation              |                                                        |                                  |                  |                      |                |         |
| Pour toute question relati | ve à l'utilisation du téléservice E-Synergie, veuillez | utiliser le formulaire ci-dessoi | US.              |                      |                |         |
| Thème *                    | Question technique                                     | ▼ Autor                          | ité de gestion * | Région SUD           |                | v       |
| Description *              |                                                        |                                  |                  |                      |                |         |
| Message                    |                                                        |                                  |                  |                      |                |         |
|                            | 2                                                      |                                  |                  |                      |                | 1.      |
| TRANSMETTRE LES PIECE      | S                                                      |                                  |                  |                      |                |         |
| - Ajouter une pièce (40    | ) Mo max. pour l'ensemble des plèces jointes)          |                                  |                  |                      |                |         |
| Rapport de CSF V2.docx (   | 201,71 Ko) 🕲                                           |                                  |                  |                      |                |         |
| * champs obligatoires      |                                                        |                                  |                  |                      | apular         | Validar |
|                            |                                                        |                                  |                  |                      | initial ci     | Vanuer  |

Vous recevez une confirmation que votre sollicitation a bien été envoyée.

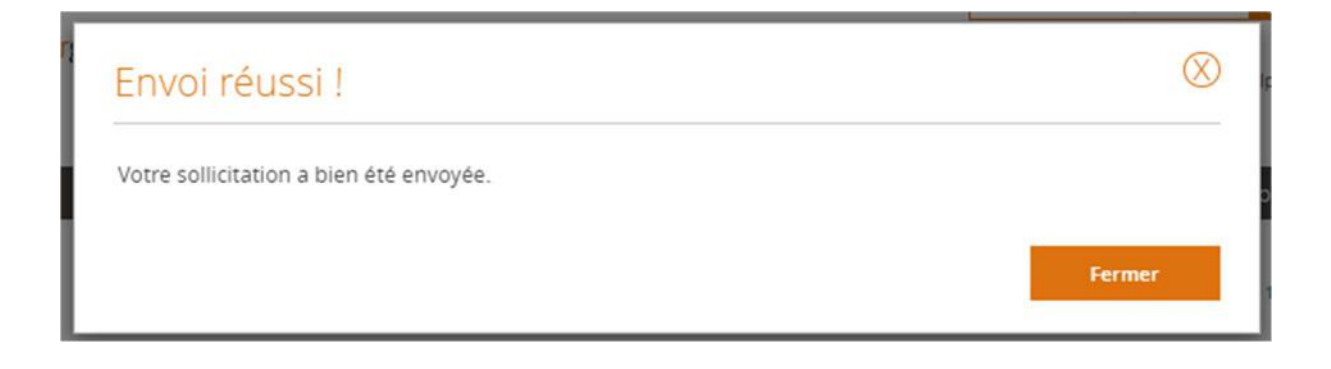

#### Vous tenir à jour des actualités sur les subventions européennes

Pour suivre l'actualité concernant les subventions européennes proposées par la Région SUD, cliquez sur l'une des icônes de « **Facebook** », « **X** » ou « **Youtube** » qui se trouve en haut à droite ou en bas à droite de votre écran et ajoutez le suivi à votre compte. Vous pouvez également partager la chaîne Youtube en cliquant sur l'icône de partage.

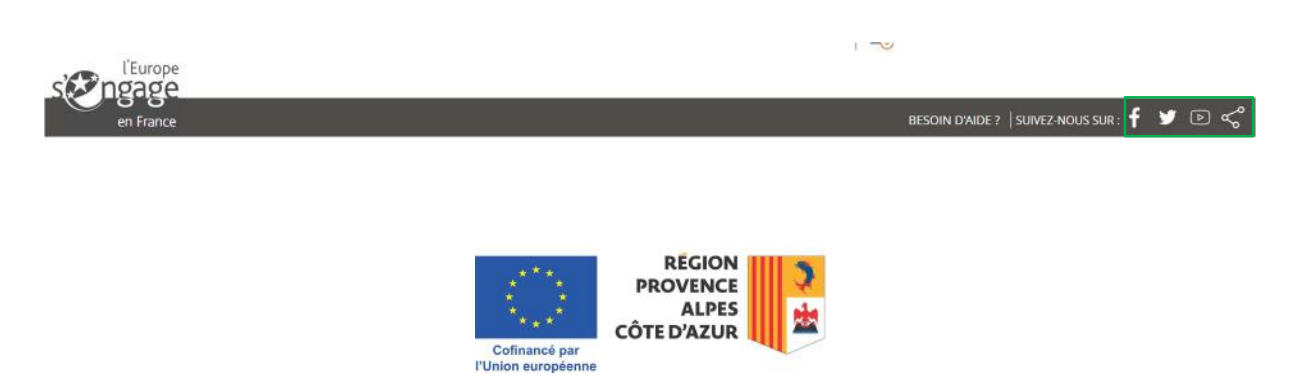

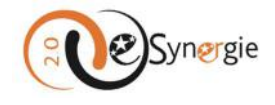

| 26/01/2023 SINE INCE                                                                                       |  |
|----------------------------------------------------------------------------------------------------|--|
| Nouveaux programmes 2021-2027 : un séminaire national à Tours et déjà plus de 500 demandes d'aides dépo [] |  |
| <br>Line Particle                                                                                          |  |
| < Acrualité 1/3 >                                                                                          |  |
|                                                                                                    |  |
|                                                                                                    |  |

Ce bas de page contient également des actualités. Pour en prendre connaissance, cliquez sur le bouton « Lire l'article ».

| Actualités                                                                                                 |
|----------------------------------------------------------------------------------------------------|
| 26/01/2023 SYNERGIE MPORTANT                                                                               |
| Nouveaux programmes 2021-2027 : un séminaire national à Tours et déjà plus de 500 demandes d'aides dépo () |
| Lire l'article                                                                                             |
| < Actualité 1/3 >                                                                                          |

Naviguer d'une actualité à l'autre en utilisant les flèches de navigation ou utilisez les boutons « **Précédente** » et « **Suivante** » une fois dans le module actualité. Les actualités contiennent des liens vers des documents utiles.

| Précédente                           | Actualité 2/3                                                                                                    |
|--------------------------------------|----------------------------------------------------------------------------------------------------|
| 1                                    | 26/06/2020   L'AUTORITÉ DE GESTION - RÉGION SUD                                                                      |
|                                      |                                                                                                    |
|                                      | europe.maregionsud.fr                                                                                                |
|                                      | Afin de respecter toutes les règles de dépôt d'une demande de subvention, veuillez vous rendre sur le site :         |
|                                      | https://europe.maregionsud.fr/                                                                                       |
|                                      | Plus particulièrement les demandes de paiement le guide du bénéficiaire est ici :                                    |
|                                      | https://europe.maregionsud.fr/documents-cles/documents-cles-2014-2020/guide-du-beneficiaire-feder-fse-poia-2014-2020 |
| Vous trouverez également toutes le   | es pièces à joindre à vos demandes sur ce site.                                                                      |
| Veuillez lire ces documents avant to | oute demande, vous y trouverez probablement une solution.                                                            |
| LIENS UTILES                         |                                                                                                    |
| Europe en région SUD                 | Guide du bénéficiaire                                                                                                |
| Précédente                           | Actualité 2/3 Sulvante >                                                                                             |

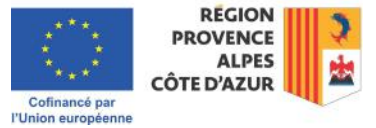

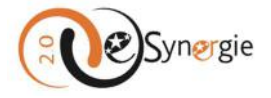

俞

Pour revenir à votre écran d'accueil e-Synergie, cliquez sur « **Mon portail** » dans la barre de navigation en haut à gauche ou sur l'icône « **Maison** » qui apparaît sur cet écran en haut à droite.

Mon.portail > Actualités

Actualités

Vos informations de connexion sont indiquées en haut à droite de votre écran et sont mises à jour à chacune de vos sessions.

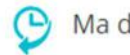

Ma dernière connexion : 19 novembre 2024 à 14h02

#### Comment télécharger une pièce jointe ou justificative sur e-Synergie ?

Lors de vos démarches et dans vos échanges avec les instructeurs et gestionnaires via le fil de discussion rattaché à chaque demande, vous avez régulièrement la possibilité et/ou l'obligation de télécharger les pièces dans e-Synergie.

La procédure est la même que vous soyez dans une démarche ou dans le fil de discussion.

Pour ajouter une pièce jointe à votre message ou dans les différentes sections de vos démarches, cliquez sur le bouton « **Ajouter une pièce jointe** » ou « **Ajouter une pièce justificative** » selon l'endroit où vous vous trouvez dans l'interface (fil de discussion ou section de téléchargement de pièces justificatives).

| Communication                                                                                                    | $\otimes$ |
|----------------------------------------------------------------------------------------------------|-----------|
| ▼ Nouvelle contribution                                                                                                    |           |
| Titre *                                                                                                    |           |
| Demande de clarification                                                                                                    |           |
| Message                                                                                                    |           |
| Message                                                                                                    |           |
| TRANSMETTRE LES PIÈCES                                                                                                    |           |
| Ajourer ume pièce e poids maximum des dépôts est limité à 1000 Mo, à concurrence de 100 Mo par fichier respectant les<br>extensions autorisées : NNG/GIFJPEG.DOC.DOCX.PPT/PTTXXLS.XLSX.PDF.2IP,RAR.ODT.ODF.ODP.JPG.CSV,ODS,TXT,7Z |           |
| Piece_ustilicative.pdf (48,11 Ko)                                                                                                    |           |
| Vali                                                                                                    | der       |
| Fil de discussion                                                                                                    |           |
| Annuler                                                                                                    |           |

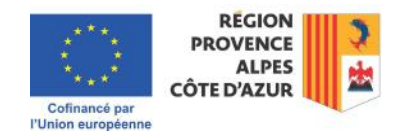

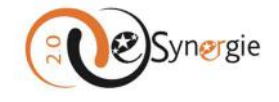

| Transmettre les pièces 9                                                                                                    |  |
|----------------------------------------------------------------------------------------------------|--|
| + Ajouter une pièce justificative Le poids maximum des dépôts est limité à 1000 Mo, à concurrence de 100 Mo par fichier respectant les extensions autorisées :<br>PNG;GIF;JPEG;DOC;DOCX;PPT;PPT;XXLS;XLS;X;PDF;ZIP;RAR;ODT;ODF;ODP;JPG;CSV;ODS;TXT;7Z |  |

Une fenêtre s'ouvre. Déposez vos fichiers en les glissant ou en les sélectionnant depuis votre navigateur en utilisant la flèche de téléchargement.

Vérifiez que l'extension et le poids de vos fichiers sont autorisés (ces informations sont contenues dans l'espace supérieur de la fenêtre. Pour sélectionner vos fichiers depuis votre navigateur, cliquez sur la flèche contenue dans le nuage.

| Ajout des pièces justificatives                                                          |                                                                                                    |  |
|------------------------------------------------------------------------------------------|----------------------------------------------------------------------------------------------------|--|
| Le poids maximum des dépôts est limité à<br>Extensions autorisées : png. gif, jpeg. doc. | 1000 Mo, à concurrence de 100 Mo par fichier<br>docs, ppt, ppts, xis, xiss, pdf, zip, rar, odt, odf, odp, jpg, csv, ods, txt, 7z |  |
| Espace autorisé : 🖉                                                                      | 1,000 Mo disponibles sur 1,000 Mo (1 Go)                                                                                         |  |
| Déposez vos fichiers ici en les gl                                                       | issant dans l'interface ou en les sélectionnant depuis votre explorateur                                                         |  |
|                                                                                          |                                                                                                    |  |

Une fenêtre de navigation s'ouvre vers vos dossiers et fichiers. Cliquez sur le(s) fichier(s) à joindre, puis confirmer en cliquant sur « **Ouvrir** ». Vous pouvez sélectionner plusieurs fichiers en même temps en cochant la case à gauche de chaque fichier à joindre.

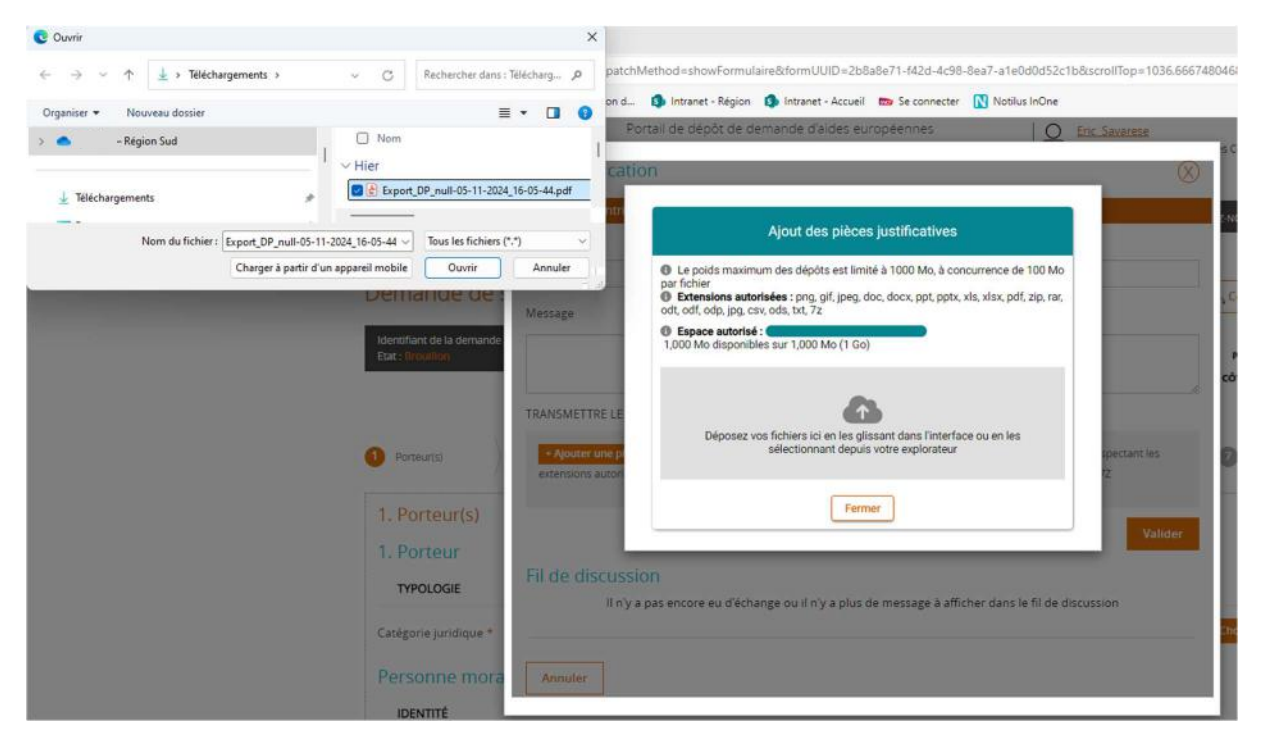

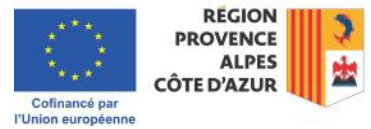
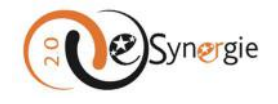

Après avoir glissés ou sélectionnés vos fichiers, vous recevez un « **Rapport de transfert** » vous indiquant si vos pièces respectent les règles et sont acceptées. Dans le cas contraire, vous recevez un message sur fond rouge qui vous indique la nature du problème. Vous pouvez visualiser un document en cliquant sur l'œil et le supprimer en cliquant sur la corbeille (situés en haut de la liste des pièces) une fois que vous l'avez sélectionné en cochant la case devant le document à visualiser ou à supprimer. Validez ou fermez (si vous fermez, les pièces ne sont pas téléchargées).

| Le poids maximum des dépôts est<br>Extensions autorisées : png, gif, jpe | limité à 1000 Mo, à c<br>g, doc, docx, ppt, pp | concurrence de 100 Mo par fichi<br>tx, xls, xlsx, pdf, zip, rar, odt, odf, | er<br>odp, jpg, csv, ods, txt, 7z |      |
|--------------------------------------------------------------------------|------------------------------------------------|----------------------------------------------------------------------------|-----------------------------------|------|
| Espace autorisé :                                                        |                                                | 1,000 Mo dispon                                                            | bles sur 1,000 Mo (1 Go)          |      |
|                                                                          |                                                |                                                                            |                                   |      |
|                                                                          |                                                | ~                                                                          |                                   |      |
| Dénosez vos fichiers ici e                                               | n les nlissant dans l                          | Interface ou en les sélectionnan                                           | t denuis votre explorateur        |      |
| Deposez tos nomers for e                                                 | in lea gliabant dana i                         | interrace ou enries selectionnan                                           | t depuis voire explorateur        |      |
|                                                                          |                                                |                                                                            |                                   |      |
| Rapport de transfert                                                     |                                                |                                                                            |                                   | ^    |
| Direct institution of                                                    |                                                | 10 11 Va                                                                   | -                                 |      |
| Piece_Justificative.pdf                                                  |                                                | 48.11 Ko Piece accepti                                                     | e                                 | ~    |
| élément sélectionné 🛛 🔞                                                  |                                                |                                                                            |                                   |      |
| Nom                                                                      | Taille                                         | Catégorie                                                                  |                                   |      |
|                                                                          |                                                |                                                                            |                                   |      |
|                                                                          | 48.11 Ko                                       | Autres                                                                     | *                                 |      |
| Piece_justificative.pdf                                                  | 40.11110                                       |                                                                            |                                   |      |
| Piece_justificative.pdf                                                  | 40.11110                                       | Hem nor name 5 💌 1                                                         | 1 sur 1 IZ Z                      | × ×1 |

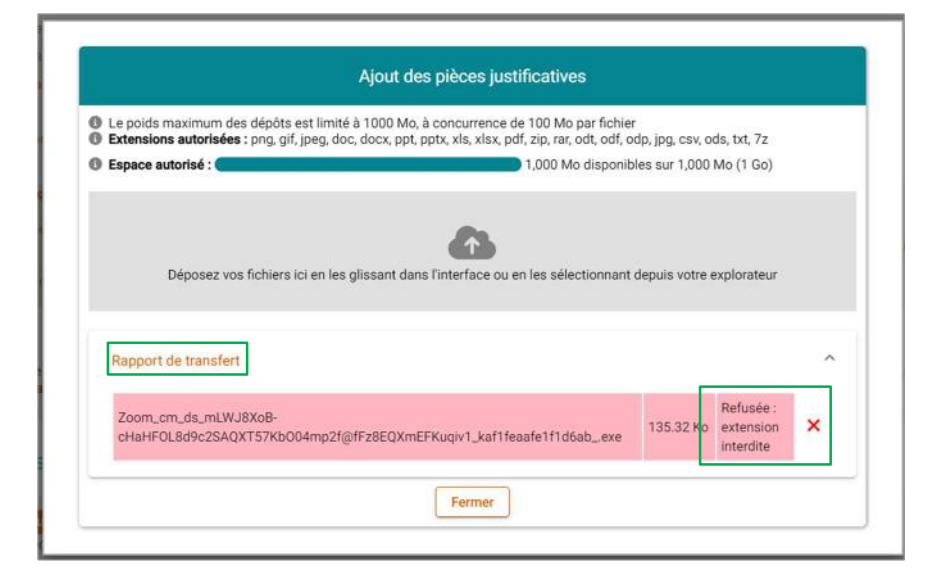

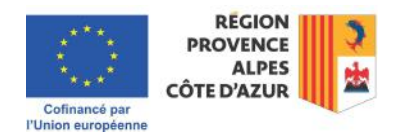

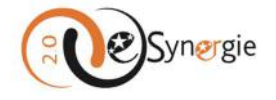

Notez qu'une catégorie est attribuée par défaut à votre pièce : « Autres », « Communication », « Dépenses », « Ressources », etc. Vous ne pouvez pas changer la catégorie. Elle est automatique en fonction de la section dans laquelle vous téléchargez la pièce.

Une fois que vous avez validé en cliquant sur le bouton correspondant, vérifiez dans l'encart prévu à cet effet dans votre démarche ou dans votre fil de discussion que la pièce apparaît bien. Vous pouvez supprimer les pièces à partir de cet encart en cliquant sur la croix à côté du fichier concerné.

| Transmettre les pièces 🦻                                                                                                    |        |
|----------------------------------------------------------------------------------------------------|--------|
| Ajouter une pièce justificative Le poids maximum des dépôts est limité à 1000 Mo, à concurrence de 100 Mo par fichier respectant les extensions autoris PNG;GIF;JPEG;DOC;DOCX;PPT;PPTX;XLS;XLSX;PDF;ZIP;RAR;ODT;ODF;ODP;JPG;CSV;ODS;TXT;7Z | sées : |
| Piece_justificative.pdf ( 48,11 Ko) déposé le 24/10/2024 par Prénom NON 🔞                                                                                                    |        |
|                                                                                                    |        |

| Communication                                                                                                    | X       |
|----------------------------------------------------------------------------------------------------|---------|
| Nouvelle contribution                                                                                                    |         |
| Titre *                                                                                                    |         |
| Demande de clarification                                                                                                    |         |
| Message                                                                                                    |         |
| Message                                                                                                    |         |
| Ajouter une pièce Le poids maximum des dépôts est limité à 1000 Mo, à concurrence de 100 Mo par fichier respectant<br>extensions autorisées : PNG;GIF;JPEG;DOC;DOCX;PPT;PPTX;XLS;XLSX;PDF;ZIP;RAR;ODT;ODF;ODP;JPG;CSV;ODS;TXT;7Z<br>Piece_justificative.pdf (48,11 Kd) | les     |
| Fil de discussion                                                                                                    | Valider |
| Annuler                                                                                                    |         |

Une fois les pièces téléchargées, validez l'envoi de votre message si vous êtes dans le fil de discussion ou poursuivez la saisie de vos informations si vous êtes dans une demande de subvention ou de paiement.

N.B : la limitation de 1.000 Mo (1 Go) s'applique à tous les éléments d'un formulaire de demande de subvention ou de demande de paiement, y compris le fil de discussion associé à formulaire. Ainsi un utilisateur qui a joint des fichiers pour total de 900 Mo dans son formulaire de demande (dépenses, ressources, justificatifs, ...), ne pourra pas joindre plus de 100 Mo de fichier supplémentaire dans le fil de discussion.

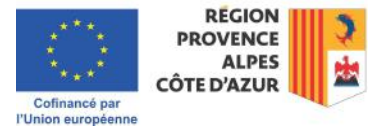

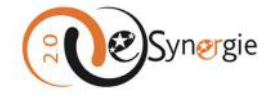

# Gérer vos informations et vous déconnecter compte via « Mon compte/Déconnexion »

Allez dans le bloc supérieur droit « Mon compte/déconnexion »

|       | Synergie  |     | Portail de dépôt d   | e demande d'aides | européenne | s            | Mon compte                                                   |
|-------|-----------|-----|----------------------|-------------------|------------|--------------|--------------------------------------------------------------|
| en Fi | rance     |     |                      |                   |            |              | Besoin d'Aide ?   Suivez-Nous Sur : 🕇 🎔 🕑 o                  |
| lon s | uivi      |     |                      |                   |            |              | S Ma dernière connexi                                        |
|       |           | Vou | s n'avez aucune noti | fication          | Ś          | 3).<br>}     | Rechercher une demande                                       |
| blea  | u de bo   | ord |                      |                   |            | /ue enrichie | Numéro Synergie :                                            |
| Turne | Brouillon | Ø   |                      | ð                 |            | <b>*</b>     | Recherche avancée Rechercher                                 |
|       |           |     |                      | 10003120 TAS      |            |              | Mes démarches                                                |
|       |           |     |                      |                   |            |              | Demande de subvention                                        |
|       |           |     |                      |                   |            |              | Créer                                                        |
|       |           |     |                      |                   |            |              | Saisir une subvention à partir d'une opération<br>existante. |
|       |           |     |                      |                   |            |              | Creer                                                        |
|       |           |     |                      |                   |            |              | Demande de paiement                                          |
|       |           |     |                      |                   |            |              | Saisir une nouvelle demande de paiement.                     |
|       |           |     |                      |                   |            |              |                                                              |

### Gérer vos informations de compte

1. Pour gérer vos informations de compte, cliquez sur « Mon compte » ou sur le lien « Prénom » et « Nom ».

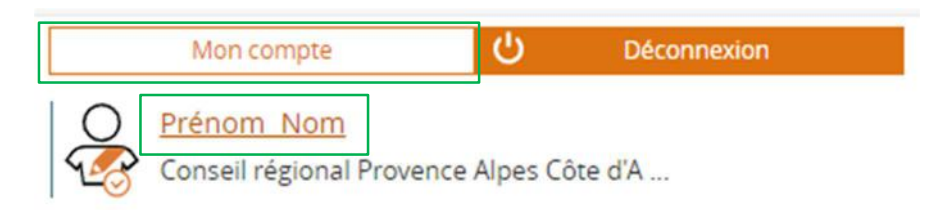

2. Vous accéder à une page contenant les informations de votre entité, de votre gestionnaire interne, de votre compte utilisateur et de votre code secret. Via cette page, vous pouvez mettre à jour directement les informations non grisées de votre compte utilisateur et modifier votre code secret. Une fois les informations mises à jour, validez. Seuls les gestionnaires peuvent modifier les informations de l'entité, du gestionnaire interne et le numéro SIRET.

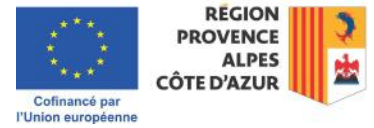

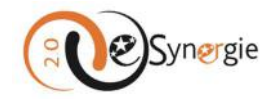

| infos compte         |                                            |     |                                              |                                                                            |                                                             |
|----------------------|--------------------------------------------|-----|----------------------------------------------|----------------------------------------------------------------------------|-------------------------------------------------------------|
| Mon entité publi     | que                                        |     |                                              |                                                                            |                                                             |
| Numéro SIRET         |                                            |     |                                              |                                                                            |                                                             |
| Raison sociale *     | Conseil régional Provence Alpes Côte d'Aau | ir. |                                              |                                                                            |                                                             |
| Courriel             |                                            |     |                                              |                                                                            |                                                             |
| Téléphone *          |                                            |     |                                              |                                                                            |                                                             |
| Fax                  |                                            |     |                                              |                                                                            |                                                             |
| Mon gestionnair      | e interne                                  |     | Compte utilis                                | ateur                                                                      |                                                             |
| Civileé *            | Monorue                                    | ٣   | Civilité *                                   | Madame                                                                     | *                                                           |
| Nom +                |                                            |     | Nom *                                        | NOM                                                                        |                                                             |
| Prénom *             |                                            | 0   | Prénom *                                     | Prénam                                                                     |                                                             |
| Courriel *           |                                            |     | Courriel *                                   | 1                                                                          |                                                             |
| Téléphone *          |                                            |     | Login *                                      | 1                                                                          |                                                             |
|                      |                                            |     | Téléphone *                                  |                                                                            |                                                             |
| Mes codes se         | crets                                      |     |                                              |                                                                            |                                                             |
|                      |                                            |     |                                              |                                                                            |                                                             |
| CHANGER VOTRE MOT    | DE PASSE                                   |     | Attention :<br>Si yous on receiver p         | as l'email de confirmation, examin                                         | ez vos messages indésirables                                |
| Lancien              | Norder de Gractins : 16                    |     | ou demandez le déb<br>d'une solution de filt | locage auprès de votre équipe infe<br>rage mail, merci de valider l'adress | sematique. Si vous disposez<br>se d'Envoi portail@synergie- |
|                      | Afficher mon mot de passe                  |     | europe.fr dans votre                         | client de messagerie ou contacte:                                          | r votre équipe informatique.                                |
| Le nouveau           | •                                          |     |                                              |                                                                            |                                                             |
| Confirmation         |                                            |     |                                              |                                                                            |                                                             |
|                      |                                            |     |                                              |                                                                            |                                                             |
| * champi obligatores |                                            |     |                                              |                                                                            | No. No. Beller                                              |
|                      |                                            |     |                                              | Anou                                                                       | ATHOR                                                       |

# Vous déconnecter

Pour vous déconnecter, cliquez sur le bouton correspondant « **Déconnexion** » en haut à droite de votre écran à chaque fin de session. Une fois que vous cliquez sur le bouton, vous êtes instantanément déconnecté.

Créer et envoyer une demande de subvention via « Mes démarches »

Vous pouvez créer et envoyer une demande de subvention via l'espace « Mes démarches ».

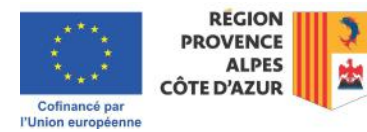

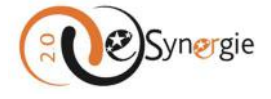

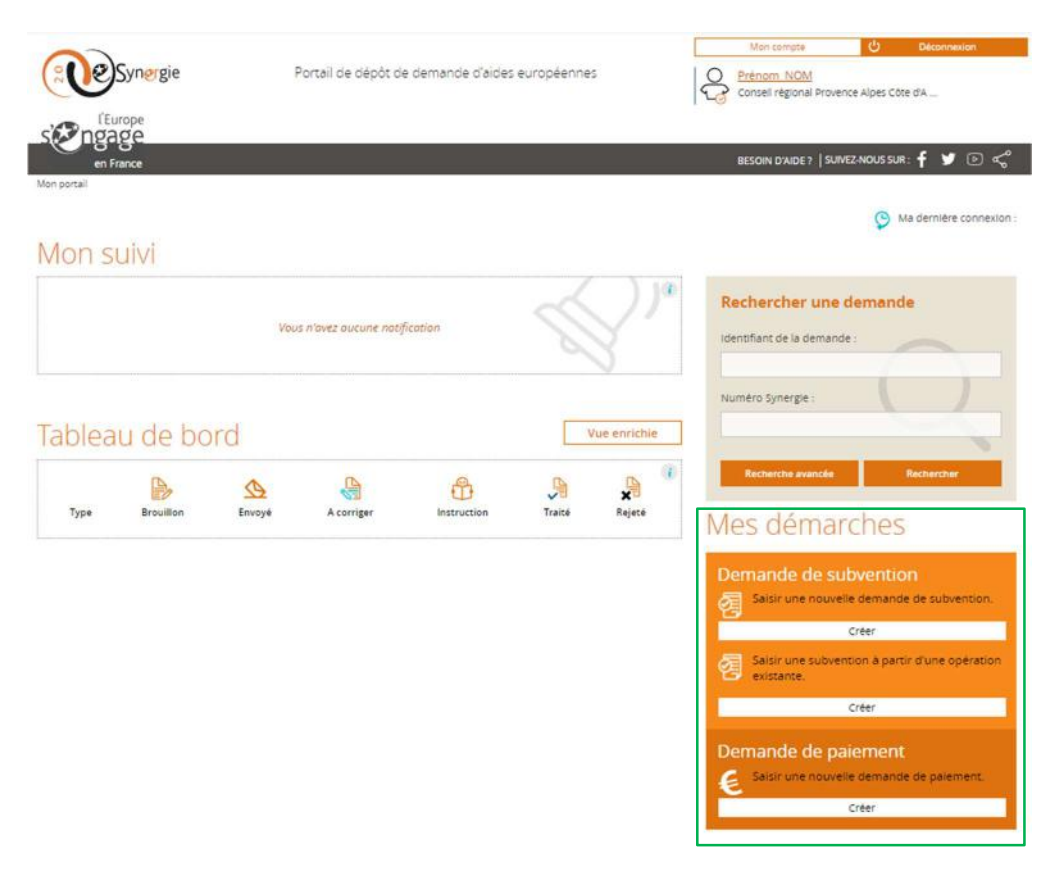

Notez que ce guide vous accompagne dans l'utilisation technique de e-Synergie dans un formulaire standard.

Pour toute question sur le contenu de votre demande, reportez-vous aux documents de l'appel publiés sur le site <u>https://europe.maregionsud.fr/</u>. Ces documents contiennent parfois la trame de la demande de subvention spécifique à l'appel qui peut vous aider dans la préparation de votre dossier.

Contactez si besoin le service guichet pour votre appel. Les coordonnées sont disponibles dans les documents de l'appel ou dans votre formulaire de demande de subvention une fois que vous commencez à le saisir ; mais vous disposez aussi et surtout d'un fil de discussion attaché à votre demande par lequel vous pouvez communiquer avec le service instructeur (Pour plus d'informations sur « <u>Comment contacter les instructeurs et les gestionnaires de vos demandes</u> », veuillez consulter la section correspondante de ce guide).

Lisez également attentivement les informations contenues dans les encarts et déployez les bulles d'aide (Pour plus d'informations sur « <u>Comment obtenir de l'aide sur vos démarches dans e-</u><u>Synergie ?</u> », veuillez consulter la section correspondante de ce guide) pour obtenir éventuellement une information plus ciblée sur le contenu de votre appel. Suivant l'appel, les instructions contenues dans ces encarts et bulles d'aide diffèrent.

1. Dans l'espace « Mes démarches », dans la partie « Demande de subvention », cliquez sur le bouton « Créer ».

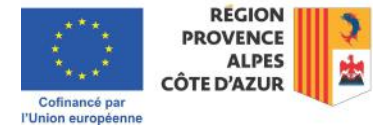

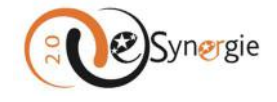

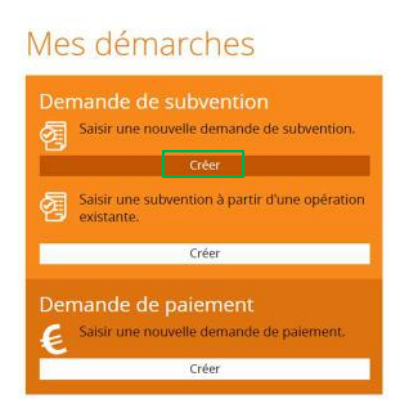

2. Vous accédez à une page d'informations générales où vous devez indiquer le « Contexte de la demande ». Seules deux informations sont à préciser à ce stade : le « Territoire » ainsi que le « Programme ». Il est important de bien renseigner ces champs qui lient votre demande au bon organisme de subvention, en l'occurrence le Conseil régional Provence Alpes Côte d'Azur/Région SUD. Cliquez sur le champ « Territoire » pour sélectionner la Région SUD dans la liste des territoires proposés. Si vous avez fait une erreur dans la sélection, cliquez à nouveau sur le menu déroulant pour changer le « Territoire » choisi.

# Demande de subvention

Demande de subvention

| erritoire *           | - Sélectionnez un territoire -      | *              |
|-----------------------|-------------------------------------|----------------|
| Programme *           | - Sélectionnez un programme -       | *              |
| Annuler               |                                     | Etape sulvante |
| emande de subve       | Mayotte<br>Ministère de l'Intérieur |                |
|                       | Occitanie<br>Pays de la Laire       |                |
| ontexte de la demande | Région SUD<br>Smitt-Martin          |                |
| Territoire *          | - Sélectionnez un territaire -      | •              |
| Programme *           | - Sélectionnez un programme -       | ¥              |

 Sélectionnez ensuite le programme qui correspond à l'appel à projets auquel vous souhaitez répondre dans la liste déroulante qui vous est proposée lorsque vous cliquez sur le champ « Programme ».

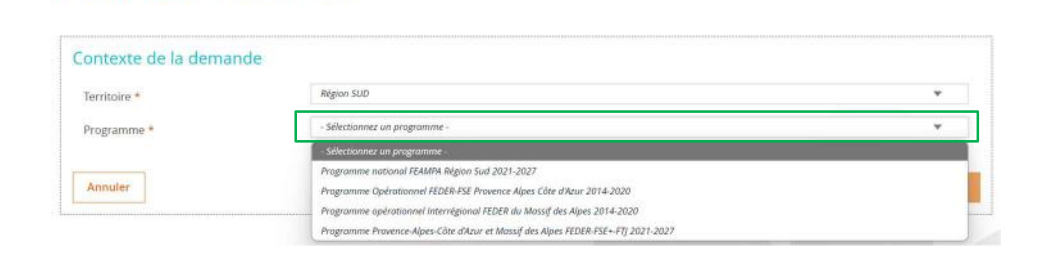

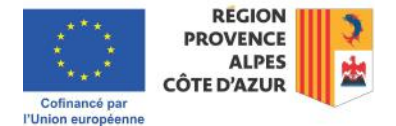

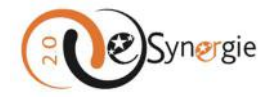

4. Une fois le programme sélectionné, le reste de la page se déplie (si vous souhaitez changer le programme, cliquez à nouveau sur la flèche du menu déroulant et sélectionnez un autre programme). Vous devez d'abord sélectionner l'appel à projets auquel vous souhaitez répondre dans la liste déroulante qui est proposée lorsque vous cliquez dans le champ « Appel à projet ».

| Ferritoire *                       | Région SUD                                                                        | * |
|------------------------------------|-----------------------------------------------------------------------------------|---|
| Programme *                        | Programme Provence-Alpes-Côte d'Azur et Massif des Alpes FEDER-FSE+-FJJ 2021-2027 | Ŧ |
| Appel à projet *                   | - Sélectionnez un appel à projet -                                                | Ŧ |
| Contact de l'organisme de ger      | Sélectionnez un appel à projet                                                    |   |
| contact de l'organisme de ger      | 154.1 - AAP_PR04_Innovation pédagogique_2024 (1)                                  |   |
| PERSONNE À CONTACTER AU SERVICE GE | 144-1 - Accélérer la transition juste des Bouches du Rhône - 2024 (1)             |   |
|                                    | 143-1 - Bors 2024 (1)                                                             |   |
| Nom                                | 142-1 - AAP FEDER MASSIF DES ALPES RISQUES 2024                                   |   |
| 80.9689.64                         | 137-1 - Rénovation énergétique des bâtiments publics (1)                          |   |
| Courriel                           | 136-1 - Rénovation énergétique ensembles de logements sociaux (1)                 |   |
|                                    | 155-1 - Réduire les inégalités dans les CV - ITI MAMP 2024 (1)                    |   |

Lorsque vous sélectionnez l'appel et en fonction de l'appel auquel vous souhaitez répondre, la date limite de remise des dossiers est précisée et vous obtenez éventuellement un rappel du lien vers de la documentation. Dans tous les cas, l'information sur les appels à projets en cours sont disponibles sur le site à <u>https://europe.maregionsud.fr/projets</u>. Si vous voulez changer votre sélection, cliquez à nouveau sur la flèche du menu déroulant de « **Appel à projet** » et sélectionnez un nouvel appel. Les informations se mettent à jour.

| Territoire *                                                                                                    | Région SUD                                                                                                    | -                           |
|----------------------------------------------------------------------------------------------------|----------------------------------------------------------------------------------------------------|-----------------------------|
| Programme *                                                                                                    | Programme Provence-Alpes-Côte d'Azur et Massif des Alpes FEDER-FSE+FTJ 2021-2027                                                                                                    |                             |
| Appel à projet *                                                                                                    | 142-1 - AAP FEDER MASSIF DES ALPES RISQUES 2024                                                                                                    |                             |
| Limite de remise des dossiers                                                                                                    | 05/12/2024. Pour connaître l'horaire limite, veuillez vous reporter au règlement de l'appel à proje<br>gestion.                                                                                       | et établi par l'autorité de |
|                                                                                                    | a                                                                                                    |                             |
| Accès à la documentation de l'appel                                                                                                    | a projet documentation                                                                                                    |                             |
| Accès à la documentation de l'appel<br>Veuillez sélectionner un <b>Appel à projets</b> e                                                                                            | a projet                                                                                                    |                             |
| Accès à la documentation de l'appel<br>Veuillez sélectionner un <b>Appel à projets</b> e<br>Vous trouverez cette information sur le "                                               | a projet occumentation ela codification lée. at porteur <sup>*</sup> des <b>appels à projets en cours</b> (c) ; https://europe.maregionsud.fr/projets                                                 |                             |
| Accès à la documentation de l'appel<br>Veuilléz sélectionner un <b>Appel à projets</b> e<br>Vous trouverez cette information sur le 'T<br>Tous les détails pour préparer et complét | a projet documentation t la codification liée. ist porteur <sup>4</sup> des <b>appés à projets en cours</b> ist : https://europe.maregionsud.fr/projets er au mieux votre demande vous sont indiqués. |                             |

5. Vous devez ensuite sélectionner la codification associée à votre projet en cliquant sur le bouton « **Choisir** ». La priorité de l'appel apparaît dans une fenêtre.

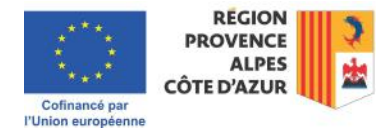

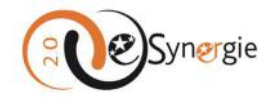

| Accès à la documentation de l'appel à p        | projet 🥪 documentation                                                                                                    |             |
|------------------------------------------------|----------------------------------------------------------------------------------------------------|-------------|
| Veuillez selectionner un Appel à projets et la | la codification liee.                                                                                                    |             |
| Vous trouverez cette information sur le "kit j | i porteur" des appels à projets en cours ici : https://europe.maregionsud.fr/projets                                                                                                    |             |
| Tous les détails pour préparer et complèter    | r au mieux votre demande vous sont indiqués.                                                                                                    |             |
| Vous pouvez contacter l'autorité de gestion    | I SUD pour tout complément en utilisant le lien "Besoin d'aide" sur le bandeau sombre en haut de cette page.                                                                                                    |             |
| Codification *                                 | Chonsir                                                                                                    |             |
| Contact de l'organisme de                      | egestion                                                                                                    |             |
| PERSONNE À CONTACTER AU SERVI                  |                                                                                                    | and the sta |
| Nom                                            | Codifications                                                                                                    |             |
| Courriel                                       | Alizes il le bocument                                                                                                    |             |
| Informations sur l'autorité                    | é de gestion extremente la Appartance et a continue et a continue da a                                                                                                    |             |
| COORDONNÉES DU SERVICE GUICH                   | HET TRAITANT VOTRE DEMANDE That is dealer and angle # it branches as the and developed and better and the set of the set of the set |             |
| Nom du service guichet                         | Copficients *                                                                                                    | Outer       |
| Adresse                                        |                                                                                                    |             |
| Complément géographique                        |                                                                                                    |             |
| Complément destinataire                        |                                                                                                    |             |
| Lieu dit                                       |                                                                                                    |             |
| Code postal                                    | Vile                                                                                                    |             |
| Pays                                           |                                                                                                    |             |
| Courriel                                       |                                                                                                    |             |
| Annuler                                        | Etape suivante >                                                                                                    |             |

 Pour dérouler la liste des objectifs spécifiques liés à cette priorité et à l'appel, cliquez sur la flèche à gauche de l'énoncé principal. Une liste est déployée. Sélectionnez l'objectif spécifique (OS / codification) en cliquant sur l'énoncé.

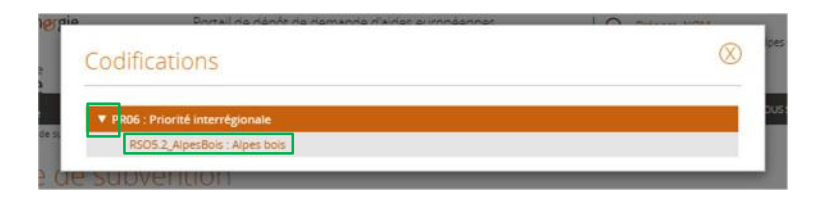

7. Une fois que vous avez sélectionné la codification, la fenêtre se ferme et vous êtes renvoyé à la page principale. Si vous souhaitez changer de codification, cliquez à nouveau sur le bouton « Choisir » et sélectionnez un autre objectif disponible parmi ceux autorisés pour cet appel à projets. Les champs « Contact de l'organisme de gestion » et « Informations sur l'autorité de gestion » sont renseignés automatiquement.

Si vous souhaitez des éclaircissements sur la manière de remplir votre dossier en substance, contactez le service mentionné en utilisant les coordonnées qui apparaissent sur cet écran ou utilisez le fil de discussion auquel vous avez accès une fois passé à l'écran suivant dès que vous aurez au moins une fois enregistré votre formulaire (Pour plus d'informations sur « Explication générale des écrans », veuillez consulter la section correspondante de ce guide »). Vous pouvez ensuite passer à l'étape suivante en cliquant sur le bouton « Etape suivante ».

Si vous ne souhaitez pas poursuivre avec la demande en cours, vous pouvez cliquer sur le bouton « **Annuler** ». Vous retournez instantanément à l'écran d'accueil sans enregistrement de votre demande dans le système.

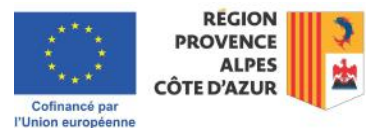

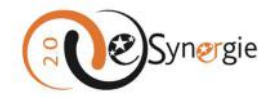

#### Demande de subvention

| ontexte de la demande                                                |                                                                                                    |                                      |                               |           |  |  |  |  |
|----------------------------------------------------------------------|----------------------------------------------------------------------------------------------------|--------------------------------------|-------------------------------|-----------|--|--|--|--|
| Territoire *                                                         | Région SUD                                                                                                    |                                      |                               | ٠         |  |  |  |  |
| rogramme *                                                           | Programme Prosence-Alpes Cite d'Aro                                                                                                   | et Massaf des Alges (1528/8-552+-13) | 1021-2027                     | ٣         |  |  |  |  |
| Appel à projet *                                                     | 143-1 - Ben 2024 (1) 👻                                                                                                    |                                      |                               |           |  |  |  |  |
| imité de remise des dossiers                                         | 20/12/2024. Pour connaître Thoraire limite, veuillez vous réporter au règlement de l'appel à projet établi par l'autorité de gettion. |                                      |                               |           |  |  |  |  |
| leullier stiectionner un Appel à projets et                          | la codification lide.                                                                                                    |                                      |                               |           |  |  |  |  |
| ous trouverez cette information sur le %                             | t porteur" del appels à projets en cours (c) : l                                                                                      | tetps://europe.mategionsud.fr/pr     | sens.                         |           |  |  |  |  |
| ous les détails pour préparer et compléte                            | r au mieux votre demande vous sans indiqui                                                                                            | te.                                  |                               |           |  |  |  |  |
| lous pouvez contacter l'autorité de gestio                           | n SUD pour tout complément en utilisant le li                                                                                         | ien "Besoln d'alde" sur le bandea.   | sombre en haut de cette page. |           |  |  |  |  |
| edification *                                                        | PR06 - RSO5-2, AlpesBois : Bois de                                                                                                    | s Alpes                              | Choisir                       |           |  |  |  |  |
| ervice guichet *                                                     | Guistiet Massay des Alges                                                                                                    |                                      |                               | ¥         |  |  |  |  |
| courriel<br>nformations sur l'autorit<br>coordonnées du service quic | é de gestion<br>HET TRATANT VOTRE DEMANDE                                                                                             | Täläphone                            |                               |           |  |  |  |  |
| Nom du service guiches                                               | Guichet Massif des Alpes                                                                                                    |                                      |                               |           |  |  |  |  |
| Adresse                                                              | 27, place Jules Guesde                                                                                                    |                                      |                               |           |  |  |  |  |
| Complément géographique                                              | Hôtel de Region                                                                                                    |                                      |                               |           |  |  |  |  |
| Complément destinataire                                              |                                                                                                    |                                      |                               |           |  |  |  |  |
| Lieu dit                                                             |                                                                                                    |                                      |                               |           |  |  |  |  |
| Code postal                                                          | 13481                                                                                                    | Vile                                 | Marseille Cedex 20            |           |  |  |  |  |
| Pays                                                                 | France                                                                                                    |                                      |                               |           |  |  |  |  |
| Courriel                                                             | sati@manegionsud.fr                                                                                                    |                                      |                               |           |  |  |  |  |
| Annuler                                                              |                                                                                                    |                                      | Etape s                       | ulvante > |  |  |  |  |

8. L'étape suivante constitue le cœur de votre demande de subvention. Elle se composent de 7 écrans qui sont passés en revue ci-dessous : Porteur(s), Contact(s), Projet, Plan de financement, Indicateurs, Autres obligations, Pièces justificatives.

### Explication générale des écrans et des fonctions disponibles

En arrivant sur l'écran « **Porteur** », 2 nouvelles icônes apparaissent en haut à droite dans le bandeau supérieur (« **Codification** » et « **Maison** ») et 7 boutons supplémentaires apparaissent dans le bandeau inférieur vous permettant d'exécuter différentes actions à tout moment (« Etape précédente », « Enregistrer », « Quitter », « Supprimer », « Restaurer », « Export PDF » et « Envoyer »).

Le bouton « **Supprimer** » apparaît grisé jusqu'à ce que vous enregistriez vos données.

Le bouton « **Etape précédente** » reste grisé jusqu'à ce que vous passiez à l'étape suivante après avoir enregistré vos données.

Le bouton « **Envoyer** » reste grisé jusqu'à la dernière étape de la demande.

Le bouton « **Restaurer** » reste indisponible. L'utilisation plus spécifique de ces boutons est expliquée dans cette section.

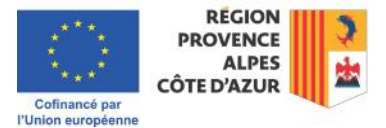

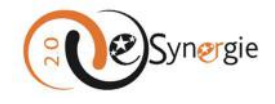

|                             |                      |                             |                       |              | _             | 10                                         |
|-----------------------------|----------------------|-----------------------------|-----------------------|--------------|---------------|--------------------------------------------|
|                             |                      |                             |                       |              |               | ABCION<br>PROVENCE<br>ALPES<br>CÔTE D'AZUR |
| Porteur(k)                  | O Concept            | D Project                   | O Pande Intercent     | O indicional | O Astron      | 0 mm                                       |
| Porteu                      | r(s)                 |                             |                       |              |               |                                            |
| Porteu                      | r                    |                             |                       |              |               |                                            |
| TYPOLOG                     | E                    |                             |                       |              |               |                                            |
| atégorie juri               | dique *              | 7230 : Région               |                       |              |               | Choisir                                    |
| Personne                    | morale               |                             |                       |              |               |                                            |
| IDENTITÉ                    |                      |                             |                       |              |               |                                            |
|                             |                      |                             |                       |              |               |                                            |
| ype d'identif               | lication *           | Siret                       |                       |              |               |                                            |
| suméro d'ide                | intification *       |                             |                       |              |               |                                            |
| taison sociale              | e / Dénomination *   | Conseil régional Prove      | nce Alpes Côte d'Azur |              |               |                                            |
| Scovicë princi              | pale exercée (APE) * | 01.202 - Autres cultures pe | en anvendes           |              |               | ×                                          |
| ORGANIS/                    | ATION                |                             |                       |              |               |                                            |
| lorganisation<br>proupe 7 * | appartient-elle à un | Non                         |                       |              |               | *                                          |
| Effectif salarié            | 5×                   |                             | 52                    |              |               |                                            |
| Chiffre d'affai             | res (EUR)            |                             |                       |              |               |                                            |
| ADRESSE                     |                      |                             |                       |              |               |                                            |
| amplöment                   | géographique         | Hôtel de Région             |                       |              |               |                                            |
| N°-Libellé de               | la voie *            | 27 Place Jules GUESDE       |                       |              |               |                                            |
| Mention spèc                | iale                 |                             |                       |              |               |                                            |
| Tode postal #               |                      | -                           | 13481 Ville           | A Mar        | elle Cedex 20 |                                            |
| Coordon                     | nées bancaires       |                             | 10507                 |              |               |                                            |
| coordon                     |                      |                             |                       |              |               |                                            |
|                             |                      |                             |                       |              | * Apor        | iter des coorsonnees bancaires             |
| Here                        | BAN *                |                             | 8K.*                  | Mertik       | titulare *    |                                            |
| kutre(s) p                  | porteur(s) concerne  | é(s) par le projet (o       | pération collabora    | ative, etc.) | Ra            | ttacher un autre porteur                   |
| e Etapo prés                | billente             |                             |                       |              | 🔛 Enr         | egistrer Etape sulvante >                  |
|                             |                      |                             |                       |              |               |                                            |

L'icône maison en haut à droite de votre écran vous permet, tout comme l'icône e-Synergie et le chemin en haut à gauche « Mon portail », de retourner à l'écran d'accueil (pour plus d'informations sur « Actionner des fonctions générales/retourner à l'écran d'accueil », veuillez consulter la section correspondante de ce guide). Une fenêtre s'ouvre vous demandant de confirmer votre souhait de quitter la demande et si oui, de quelle manière.

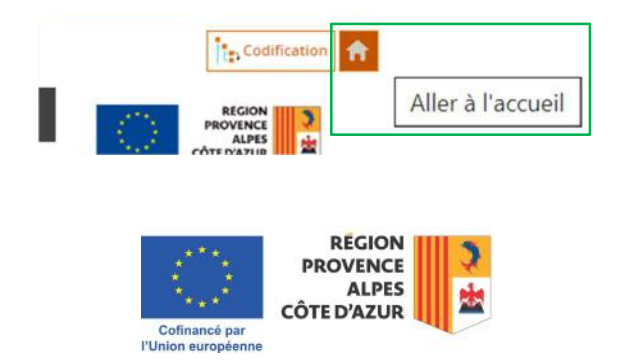

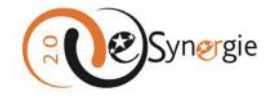

Si vous ne souhaitez pas quitter, cliquez sur « **Non** ». Si vous souhaitez quitter, vous pouvez quitter avec ou sans enregistrement.

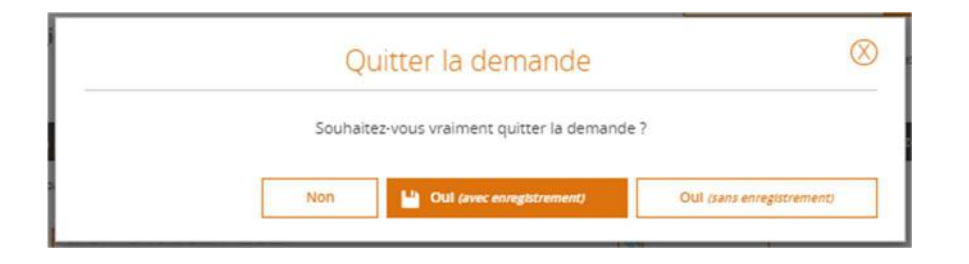

Si vous cliquez sur « **Oui (avec enregistrement)** », vous revenez à l'écran d'accueil de votre portail mais un brouillon de votre demande est sauvegardé. Vous le retrouvez dans votre tableau de bord pour poursuivre la saisie de votre dossier ultérieurement. Pour plus d'informations sur « <u>Visualiser le statut</u> <u>de vos demandes et accéder à vos formulaires</u> », veuillez consulter la section correspondante de ce guide.

| Mon suivi                   |             |              |            |             |                 |                              |
|-----------------------------|-------------|--------------|------------|-------------|-----------------|------------------------------|
|                             | Vous n'ave. | z aucune not | tification |             |                 | Rechercher une demande       |
| Tableau de bord             |             |              |            | <br>Vue     | enrichie        | Numéro Synergie :            |
| Туре                        | Brouillon   | Servoyé      | A corriger | )<br>Traité | × (i)<br>Rejeté | Recherche avancée Rechercher |
| Demande de subvention 21-27 | 0           | ×.           |            | 1.41        | 1               | Mes demarches                |
|                             |             |              |            | <br>        |                 | Demande de subvention        |

Si vous cliquez sur « **Oui (sans enregistrement)** » vous revenez à l'écran d'accueil et aucune trace de votre démarche n'apparaît dans le système.

|         |           |        |            |             |           |              | Identifiant de la demande :                   |
|---------|-----------|--------|------------|-------------|-----------|--------------|-----------------------------------------------|
| bleau d | de bo     | rd     |            |             |           | /ue enrichie | Numéro Synergie :                             |
| Type B  | Brouillon | Snvoyé | A corriger | Instruction | Contraité | X<br>Rejeté  | Recherche avancée Rechercher<br>Mes démarches |

Si vous aviez déjà auparavant enregistré une saisie (et donc créé un premier brouillon de votre demande), ce sont seulement les dernières informations saisies non enregistrées qui sont perdues. Vous êtes renvoyé à l'écran d'accueil et votre brouillon apparaît toujours dans votre tableau de bord.

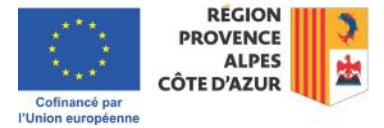

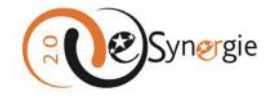

Le bouton « **Codification** », vous permet de modifier la codification à laquelle vous avez rattaché votre demande de subvention.

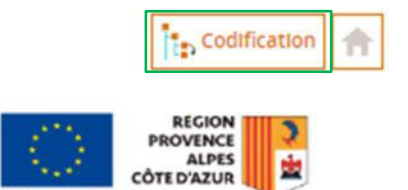

Lorsque vous cliquez sur ce bouton, un message vous alerte que la modification de la codification entraine la réinitialisation des données contenues dans le tableau des ressources et des indicateurs (spécifiques à chaque codification). Si vous avez déjà renseigné ces champs (sur les écrans « **Plan de financement** » et « **Ressources** »), cela signifie que vous devez re-saisir toutes ces informations.

Vous pouvez arrêter la procédure de modification en cliquant sur « **Non** », poursuivre la modification et enregistrer les informations déjà saisies (à l'exception des tableaux susmentionnés) en cliquant sur « **Oui (avec enregistrement)** » ou poursuivre la modification sans enregistrement en cliquant sur « **Oui (sans enregistrement)** ». Dans ce cas, aucune information n'est conservée.

|                                                  |                                                         | nounic       |                       | ation            |                   |
|--------------------------------------------------|---------------------------------------------------------|--------------|-----------------------|------------------|-------------------|
| <ul> <li>Tableau d</li> <li>Tableau d</li> </ul> | a modification de co<br>es ressources<br>es indicateurs | dification e | ntrainera la réinitia | alisation des do | nnées suivantes : |
|                                                  |                                                         |              |                       |                  |                   |

Lorsque vous cliquez sur « **Oui, avec ou sans enregistrement** », vous êtes renvoyé à l'écran du contexte de la demande où vous pouvez choisir une autre codification (parmi celles proposées dans l'appel à projet auquel vous avez répondu) en cliquant sur le bouton « **Choisir** ». (voir point 5 p.38 pour sélectionner une nouvelle codification).

| ontexte de la demande                                                                                                    |                                                                                                    |                          |
|----------------------------------------------------------------------------------------------------|----------------------------------------------------------------------------------------------------|--------------------------|
| Territoire *                                                                                                    | Algon SUD                                                                                                    | *                        |
| Programme *                                                                                                    | Programme Provence Alpes-Côte d'Azur et Masuf des Alpes FEDER-FSE+FT 2021-2027                                                                                                    | Ŧ                        |
| Appel à projet *                                                                                                    | 172-1 - Entrepreneurist (1)                                                                                                    | *                        |
|                                                                                                    |                                                                                                    |                          |
| Limite de remise des dossiers                                                                                                    | 15/01/2025. Pour conneître l'horaire limite, veuillez vous reporter au réglement de l'appel à projet gestion.                                                                                                    | etabli par l'autorité de |
| limite de remise des dossiers<br>wulles télectionner un Appel à projets                                                                                                    | 15/01/2023. Pour conneître l'horaire limite, veuillez vous reporter au réglement de l'appei à projet<br>gestion.                                                                                                    | etabli par l'autorité de |
| Limite de remise des dossiers<br>veutles sélectionner un Appel à projets<br>vous trouveres cette information sur le r                                                                                      | 15/01/2023. Pour conneltre l'horaire limite, veuillez vous reporter au réglement de l'appei à projet<br>gestion.<br>et la codification îne.<br>"Its portour des appelis à mijets en caurs (c) https://europe.maregionsud.frijongets                                                                                                    | etebli par l'autorité de |
| Limite de remise des dossiers<br>veutiles telectionner un Appel à projets<br>vous trouveres cette information sur le '<br>Tous les détails pour préparer et consol                                         | 15/01/2023. Pour conneltre l'horaire limite, veuilles vous reporter au réglement de l'appei à projet<br>gestion.<br>et la codification les.<br>"It porteur des appeils à projets en clears ci : https://europe.maregionsud.fr/projets<br>eter au misur votre demande vous sont indiqués.                                                                                                    | etabli par l'autorité de |
| Limite de remise des dossiers<br>veulles sélectionner un Appel à projets<br>vous trouveres cette information sur le<br>Tous les détails pour préparer et compil<br>vous pouves contacter l'autointé de ges | 15/01/2023. Pour conneltre l'horaire limite, veuilles vous reporter au réglement de l'appeil à projet<br>gestion.<br>et la codification Nek.<br>"Its portour les appeils à projets en caurs ci i https://europe.mangjonsud.friprojets<br>tere au misur votre demande vous sont indiqués.<br>Ion SUD pour sout complément en utilisant le Ien "Besoin d'ader sur le bandeau sombre en haut de cette page. | établi par l'autorité de |

Après avoir choisi et validé une nouvelle codification, vous pouvez reprendre votre dossier de demande où vous en étiez si vous avez demandé une modification avec enregistrement ou vous devez

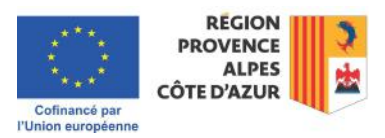

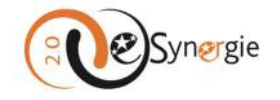

recommencer votre demande à partir de ce point si vous avez demandé une modification sans enregistrement.

Notez que dès que vous enregistrez les informations saisies à partir de l'écran « **Porteur(s)** », le bandeau supérieur s'enrichit de deux champs d'informations « **Identifiant de la demande** » et « **Etat** » et d'un bouton « **Communication** ».

Sous « **Identifiant de la demande** », vous trouvez le numéro d'identification attribué à votre demande et son état.

Sous « **Etat** », vous trouvez le statut de votre demande. A ce state, votre dossier apparaît au statut « Brouillon ».

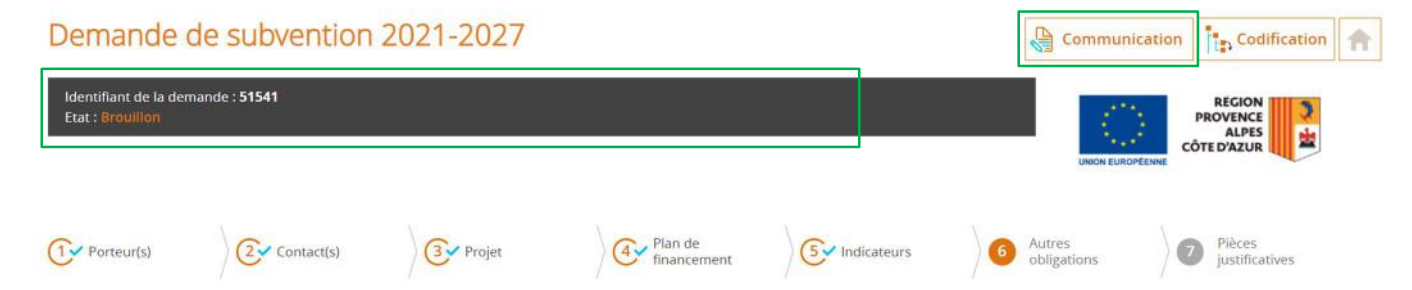

Désormais, dès que vous enregistrez des informations, elles sont conservées dans cette version brouillon.

A partir de ce bandeau supérieur enrichi, vous pouvez également communiquer avec le service instructeur via un fil de discussion dédié à votre demande en cliquant sur le bouton « **Communication** » qui apparaît désormais à droite en haut de l'écran.

| Demande de subvention 2021-2027                              | Codification                              |
|--------------------------------------------------------------|-------------------------------------------|
| Identifiant de la demande : <b>51490</b><br>Etat : Brouillon | REGION<br>PROVENCE<br>ALPES<br>ÔTE D'AZUR |

Pour communiquer avec votre service instructeur, après avoir cliqué sur le bouton « **Communication** », une fenêtre apparaît. Donnez un titre à votre message, écrivez votre message et ajouter une pièce jointe le cas échéant. Pour plus d'informations sur « <u>Comment télécharger une pièce</u> <u>dans e-Synergie</u> », veuillez consulter la section correspondante de ce guide.

Une fois que vous avez complété votre message et joint les pièces souhaitées le cas échéant, cliquez sur le bouton « **Valider** » pour l'envoyer dans le fil de discussion. Votre message apparaît dans le fil de discussion (fenêtre).

Si vous cliquez sur le bouton « **Annuler** », votre message n'est pas envoyé.

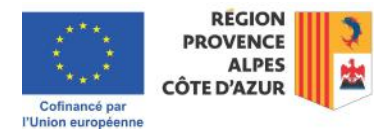

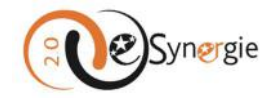

| Communication                                                                                                    | $\otimes$  |
|----------------------------------------------------------------------------------------------------|------------|
| Nouvelle contribution                                                                                                    |            |
| Titre *                                                                                                    |            |
| Demande de clarification                                                                                                    |            |
| Message                                                                                                    |            |
| Message                                                                                                    |            |
|                                                                                                    |            |
| TRANSMETTRE LES PIÈCES                                                                                                    |            |
| Apruser une pikke-<br>Le ports maximum des dépôts est limité à 1000 Mo, à concurrence de 100 Mo par fichier resp<br>extensions autorisées : PNGGE/JPEG.DOC,DOCK,PPT,PPTK/KLSXLSK,PDF2/P,RAR,ODT,ODF,ODPJPEG.CSV,ODS,TXT,72                                                                                                    | ectant les |
| Piece_justificative.pdf (48,11 Ko)  Piece_justificative.pdf (48,11 Ko)  Piece_justificative.pdf (48,11 |            |
| Fil de discussion                                                                                                    | Valider    |
|                                                                                                    |            |
| Annuler                                                                                                    |            |
|                                                                                                    |            |

Si vous souhaitez télécharger les pièces transmises, vous pouvez utiliser le bouton « **Tout télécharger** » dans la fenêtre des pièces jointes. Les fichiers sont téléchargés directement dans votre dossier de téléchargement.

| <ul> <li>Nouvelle contribution</li> </ul> |                                                                                                    |                                 |
|-------------------------------------------|----------------------------------------------------------------------------------------------------|---------------------------------|
| Titre •                                   |                                                                                                    |                                 |
|                                           |                                                                                                    |                                 |
| Message                                   |                                                                                                    |                                 |
|                                           |                                                                                                    |                                 |
|                                           |                                                                                                    | 1.                              |
| TRANSMETTRE LES PIÈCES                    |                                                                                                    |                                 |
| - Ajouter une pièce Le poi                | ds maximum des dépôts est limité à 1000 Mo, à concurrence de 100 Mo par fichier re                                                                                                    | spectant les                    |
|                                           | au Bagan general de la constructura de la constructura ( o general de la constructura ( ) e la                                                                                                    | Valider                         |
| Fil de discussion<br>Message de Prénom N  | OM le 24/10/2024 à 18:47 (pour Conseil régional Provence Alpes Côte d'Azur                                                                                                    | Valider                         |
| Fil de discussion<br>Message de Prénom N  | OM le 24/10/2024 à 18:47 (pour Conseil régional Provence Alpes Côte d'Azur<br>1 - Demande de clarification                                                                                                    | Valider                         |
| Fil de discussion<br>Message de Prénom N  | OM le 24/10/2024 à 18:47 (pour Conseil régional Provence Alpes Côte d'Azur<br>1 - Demande de clarification<br>Message                                                                                                    | Valider                         |
| Fil de discussion<br>Message de Prénom N  | CM le 24/10/2024 à 18:47 (pour Conseil régional Provence Alpes Côte d'Azur<br>1 - Demande de clarification<br>Message                                                                                                    | Valider                         |
| Fil de discussion<br>Message de Prénom N  | CM le 24/10/2024 à 18:47 (pour Conseil régional Provence Alpes Côte d'Azur<br>1 - Demande de clarification<br>Message<br>Pièce(s) jointe(s):                                                                              | Valider<br>)<br>XXT Milcharger  |
| Fil de discussion<br>Message de Prénom N  | OM le 24/10/2024 à 18:47 (pour Conseil régional Provence Alpes Côte d'Azur<br>1 - Demande de clarification<br>Message<br>Pièce justificative pdf (48,11 Ko)<br>Piece justificative pdf (48,11 Ko)                         | Valider                         |
| Fil de discussion<br>Message de Prénom N  | OM le 24/10/2024 à 18:47 (pour Conseil régional Provence Alpes Côte d'Azur<br>1 - Demande de clarification<br>Message<br>Pièce(js) jointe(s):<br>Pièce_justificative.pdf (48,11 Ko)<br>Pièce_justificative.pdf (48,11 Ko) | Valider                         |
| Fil de discussion<br>Message de Prénom N  | CM le 24/10/2024 à 18:47 (pour Conseil régional Provence Alpes Côte d'Azur<br>1 - Demande de clarification<br>Message<br>Pièce justificative pdf (48,11 Ko)<br>Pièce justificative pdf (48,11 Ko)                         | Valider<br>)<br>but täldcharger |

Le service instructeur vous répondra via ce fil auquel vous accédez via « Mon suivi ». Pour plus d'informations sur « <u>Suivre vos demandes, prendre connaissance des messages et y répondre</u> », veuillez consulter la section correspondante de ce guide.

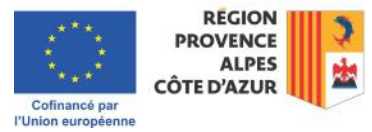

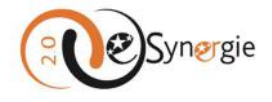

Cliquez sur la croix en haut de la fenêtre pour fermer le fil de discussion et revenir à votre formulaire. Vous pouvez envoyer plusieurs messages au service instructeur tout au long de votre candidature en cliquant sur le bouton communication. Le message s'ajoute au fil de discussion.

| Titre *                               |                                                                                                    |
|---------------------------------------|----------------------------------------------------------------------------------------------------|
|                                       |                                                                                                    |
| Message                               |                                                                                                    |
|                                       |                                                                                                    |
|                                       |                                                                                                    |
| TRANSMETTRE LES PIÈCE                 | E5                                                                                                    |
| Fil de discussion<br>Message de Préno | NS.GIFJPES.DOC.DOCK.PPT.PPTXXLSXLSR.PDF.ZIP.RAR.GDT.ODF.GDP.JPG.CSV.ODS.ThT.72 Valider m NOM le 24/10/2024 à 19:11 (pour Conseil régional Provence Alpes Côte d'Azur)                                                                                                    |
|                                       | 2 - Demande<br>Message 2                                                                                                    |
| Message de <b>Préno</b>               | 2 - Demande Message 2                                                                                                    |
| Message de <mark>Préno</mark>         | 2 - Demande Message 2   Model  Message 2   Model  Model  Mod     |
| Message d <b>e Prêno</b>              | 2 - Demande Message 2                                                                                                    |
| Message de Préno                      | 2 - Demande Message 2  m NOM le 24/10/2024 à 18:47 (pour Consell régional Provence Alpes Côte d'Azur)  1 - Demande de darification Message  Pièce(s) jointe(s): Tituet skildolarge  Pièce(s) jointe(s): Tituet skildolarge Pièce(s) jointe(s): Tituet skildolarge Pièce(s) jointe(s): Tituet skildolarge Pièce( |

Enfin et toujours à partir de ce bandeau supérieur et tout au long de votre formulaire, vous pouvez également suivre la progression de votre dossier grâce à la **barre** qui vous indique, par un cercle coloré (•) sur quel écran vous vous situez, par une coche bleue (•), les écrans que vous avez déjà renseignés et par un disque gris (•) les écrans qu'il vous reste à renseigner.

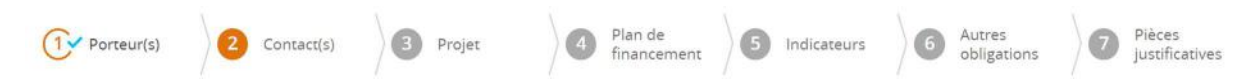

Une fois qu'un écran est rempli, vous pouvez y revenir en cliquant directement sur son intitulé dans cette barre. Veillez à enregistrer vos modifications avant de quitter un écran.

Pour passer à l'étape suivante, vous devez utiliser les boutons qui se trouvent dans le bandeau inférieur de l'écran.

Le bandeau inférieur contient, quant à lui, des boutons qui vous permettent d'enregistrer vos informations, de naviguer dans vos écrans, de quitter ou supprimer la demande et d'exporter les informations en format .pdf.

Les boutons « **Etape précédente** » ou « **Etape suivante** » vous permettent de revenir à l'écran précédent ou à passer à l'étape suivante. Vous devez enregistrer systématiquement vos données avant de passer à l'étape suivante de votre demande en cliquant sur le bouton « **Enregistrer** ».

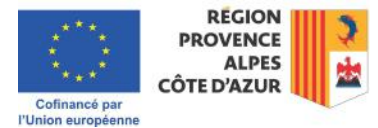

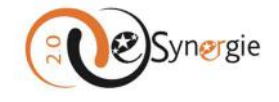

Notez que vous ne pouvez également passer à « Etape suivante » que lorsque vous avez renseigné tous les champs obligatoires de l'écran en cours.

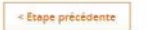

Linegistrer Etope suivante >

Si vous souhaitez quitter votre demande, cliquez sur le bouton « Quitter ».

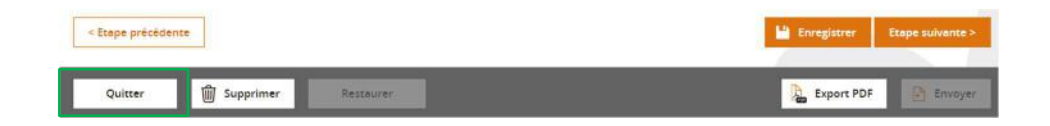

Un message vous demande de confirmer votre choix : vous pouvez ne pas quitter (cliquez sur « **Non** »), vous pouvez quitter en enregistrant les dernières saisies (cliquez sur « **Oui (avec enregistrement)** ») ou vous pouvez quitter sans enregistrer vos derniers ajouts (cliquez sur « **Oui (sans enregistrement)** »).

| Quitter la d       | lemande              |                                                                                                    | (8                        |
|--------------------|----------------------|----------------------------------------------------------------------------------------------------|---------------------------|
| Souhaitez-vous vra | iment quitter la der | nande ?                                                                                                    |                           |
|                    | The second           | The second second second second second second second second second second second second second second second s |                           |
|                    | Non                  | Uni (avec enregistrement)                                                                                      | Oul (sans enregistrement) |

Si vous cliquez sur « Oui (avec enregistrement) », vous revenez à l'écran d'accueil de votre portail mais un brouillon de votre demande est sauvegardé. Vous le retrouvez dans votre tableau de bord pour poursuivre la saisie de votre dossier ultérieurement. Pour plus d'informations sur « <u>Visualiser le statut</u> <u>de vos demandes et accéder à vos formulaires</u> », veuillez consulter la section correspondante de ce guide.

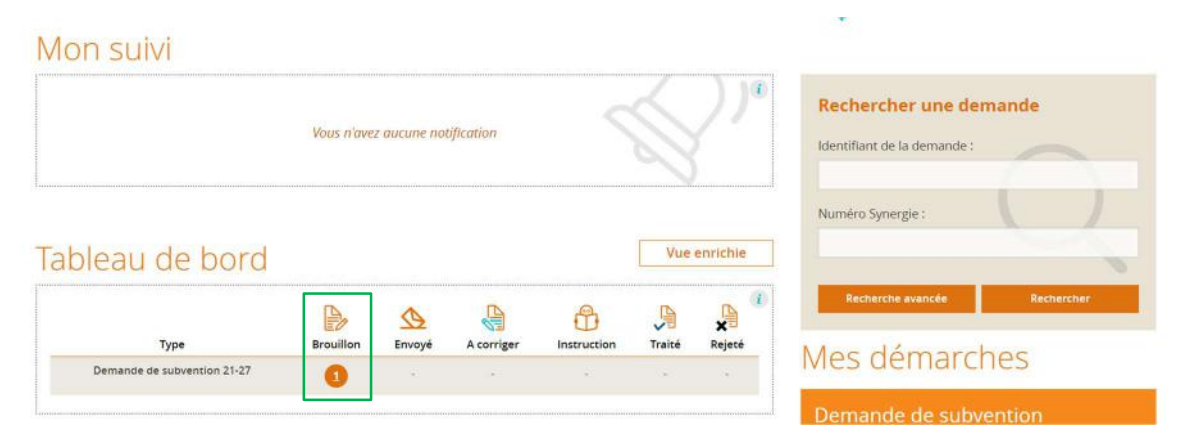

Si vous cliquez sur « Oui (sans enregistrement) » vous revenez à l'écran d'accueil et aucune trace de votre démarche n'apparaît dans le système.

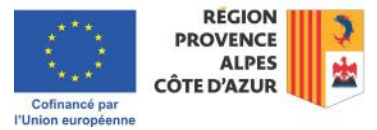

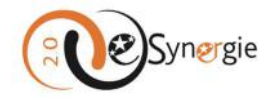

|         | Vous n'avez aucune notification |        |            |             |               | 2)°          | Rechercher une demande                        |
|---------|---------------------------------|--------|------------|-------------|---------------|--------------|-----------------------------------------------|
| Tablea  | iu de bo                        | ord    |            |             |               | Vue enrichie | Numéro Synergie :                             |
| 1010100 |                                 |        |            |             |               |              |                                               |
| Туре    | Brouillon                       | Envoyé | A corriger | Instruction | <b>Fraité</b> | ×<br>Rejecé  | Recherche avancée Rechercher<br>Mes démarches |

Si vous aviez déjà auparavant enregistré une saisie (et donc créé un premier brouillon de votre demande), ce sont seulement les dernières informations saisies non enregistrées qui sont perdues. Vous êtes renvoyé à l'écran d'accueil et votre brouillon apparaît toujours dans votre tableau de bord.

Vous pouvez supprimer votre demande en cliquant sur le bouton « Supprimer ».

| < Etape précéder | nte         |           | 💾 Enregistrer | Etape suivante > |
|------------------|-------------|-----------|---------------|------------------|
| Quitter          | D Supprimer | Restaurer | Export PDF    | Envoyer          |

Un message d'alerte vous demande de confirmer votre souhait de suppression.

| Attention !                                    |     | $\otimes$ |
|------------------------------------------------|-----|-----------|
| Souhaitez-vous vraiment supprimer la demande ? |     |           |
|                                                | Non | Oui       |

Si vous ne souhaitez pas supprimer votre demande, cliquez sur « **Non** ». Si vous cliquez sur « **Oui** », un message vous confirme la suppression de votre demande.

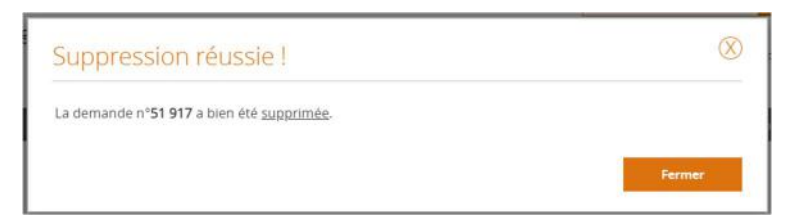

Fermez la fenêtre. Vous êtes de retour sur la page d'accueil de votre portail. Aucune trace de votre demande n'apparaît dans le système.

Bien que le bouton « **Restaurer** » apparaisse, il est grisé car la restauration d'un dossier n'est pas possible. Une fois qu'il est supprimé, il ne peut être récupéré et une fois que des informations ont été mises à jour, on ne peut restaurer la version antérieure d'un brouillon. Les données sont écrasées.

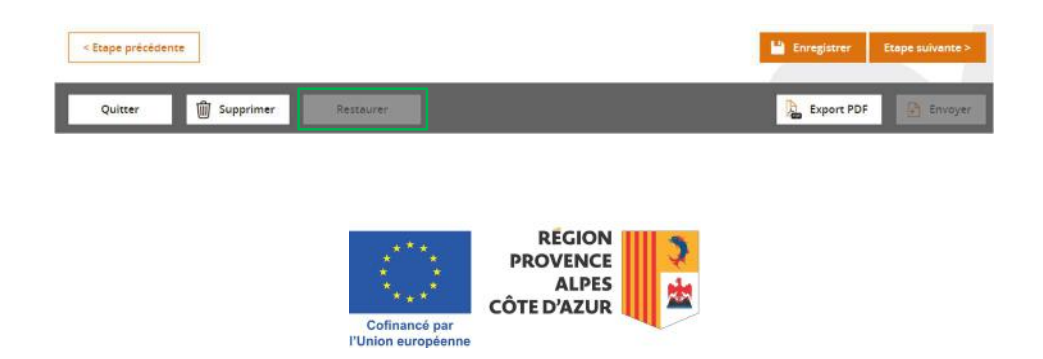

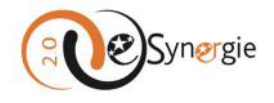

Vous pouvez exporter une copie de votre demande en .pdf en cliquant sur le bouton « **Export PDF** ». Le fichier est téléchargé dans votre dossier « Téléchargement ».

| Etape précéde | nte       |                      |                        |                   |       | H Enregistrer | Etape suivante |
|---------------|-----------|----------------------|------------------------|-------------------|-------|---------------|----------------|
| Quitter       | Supprimer | Restourer            |                        |                   |       | Export PDF    | Envoye         |
|               |           |                      |                        |                   |       |               |                |
|               |           | tranet -             | Téléchargements        | n d               | \$? x | 0             |                |
|               |           | n oeuwre<br>zone cou | Export_DS_51488-24-10- | 2024_17-45-30.pdf |       |               |                |

Le bouton « **Envoyer** » n'est disponible qu'à partir du 7e écran et seulement après avoir complété ce dernier écran.

|              | < Etape précédente |                  |                        |               | La Enregistrer       | Etape suivante >         |
|--------------|--------------------|------------------|------------------------|---------------|----------------------|--------------------------|
| _ D          | Quitter 🗑 Su       | pprimer Restaure | r                      |               | Export PDF           | Envoyer                  |
| Porte        | ur(s)              |                  |                        |               |                      |                          |
| 1 Porteur(s) | Contact(s)         | Projet           | Plan de<br>financement | S Indicateurs | G Autres obligations | Pièces<br>Justificatives |

Cet écran contient les **informations de votre structure**. Si votre gestionnaire a rempli les informations concernant votre structure dans l'onglet « Profil formulaire » auquel lui seul a accès, les informations de votre structure seront directement importées dans le formulaire et nous n'aurez rien à remplir. Si les informations n'ont pas contre pas été renseignées par le gestionnaire, vous devrez remplir tous les champs obligatoires sur votre structure. Ils sont marqués par un astérisque rouge.

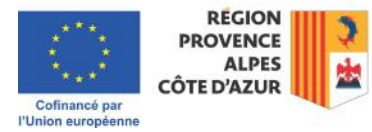

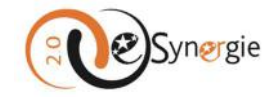

| - Siret<br>Constilington<br>4 84.312-Admins<br>20 Auro      | al Provence Alpes Cite d'Asur<br>etation publique phylisie   |                                                                                    | Chuidd                                                                                                    |
|-------------------------------------------------------------|--------------------------------------------------------------|------------------------------------------------------------------------------------|----------------------------------------------------------------------------------------------------|
| Siret.                                                      | al Provence Alpes Cite d'Azur-<br>statisch publique générale |                                                                                    | Cholds                                                                                                    |
| Siret<br>Consell région<br>4 & Auss                         | al Provence Alpes Citie d'Azur-<br>station publique générale |                                                                                    | Cheld                                                                                                    |
| Sinst<br>Consell région<br>4 84.352-Admins<br>20 Aun        | al Provence Alpes Cite d'Arur<br>atation publique phylole    |                                                                                    | Chelds                                                                                                    |
| Siret<br>Consell région<br>4 84.117 - Adminis               | al Provence Alpes Cate d'Arur-<br>station publique générale  |                                                                                    | ×                                                                                                    |
| Siret<br>Consell région<br>4 84.172 - Administra<br>20 Anni | al Provence Alpes Câte d'Azur-<br>statism publique générale  |                                                                                    | ×                                                                                                    |
| Siret     Consell région     d43724dmins                    | al Provence Alpes Côte d'Arur<br>Atation publique générale   |                                                                                    | ¥                                                                                                    |
| a B4.172 - Admins                                           | al Provence Alpes Câte d'Arur<br>statisti publique générale  |                                                                                    | ¥                                                                                                    |
| 4 dd.112 - Adminis                                          | al Provence Alpes Edie d'Arur-                               |                                                                                    | *                                                                                                    |
| 6 84,312 - Adminis                                          | stration publicase générale                                  |                                                                                    | ٠                                                                                                    |
| 20 Alex                                                     |                                                              |                                                                                    |                                                                                                    |
| Ann                                                         |                                                              |                                                                                    |                                                                                                    |
|                                                             |                                                              |                                                                                    | ٣                                                                                                    |
|                                                             | 52                                                           |                                                                                    |                                                                                                    |
| -                                                           |                                                              |                                                                                    |                                                                                                    |
|                                                             |                                                              |                                                                                    |                                                                                                    |
| Hötel de Régio                                              | 26:                                                          |                                                                                    |                                                                                                    |
| 27 Place Jules                                              | GUESDE                                                       |                                                                                    |                                                                                                    |
|                                                             |                                                              |                                                                                    |                                                                                                    |
|                                                             | 13481 Ville *                                                | Marselle Cedex 20                                                                  |                                                                                                    |
| res                                                         |                                                              |                                                                                    |                                                                                                    |
|                                                             | BX.*                                                         | + Ajouter d                                                                        | es coordonnées bancalres                                                                                                    |
|                                                             |                                                              | CONSILE HEGICINAL PACA                                                             |                                                                                                    |
| 1                                                           | Hotel de Régi<br>27 Place jules                              | Hittel de Région           27 Pisce jules GUESDE           13481           Ville * | Hotel de Région 27 Pisce Jules GUESDE 13481 Ville * Martielle Cedex 20 res K4 Nordal Martiel Cedex 20 K4 Nordal Martiel Cedex 20 |

Sur cet écran, vous pouvez également ajouter des coordonnées bancaires et rattacher un autre porteur si votre projet est concerné (la possibilité de rattacher un autre porteur doit être vérifiée dans les conditions de l'appel).

| tre porteur |
|-------------|
|             |

Lorsque vous cliquez sur « **Ajouter des coordonnées bancaires** », une nouvelle ligne s'ajoute à la ligne existante (si l'information a été importée via le profil formulaire) ou s'ajoute tout simplement si l'information était inexistante. Insérez les coordonnées bancaires, cochez la case « **Défaut** » en face des coordonnées qui devront être utilisées par défaut. Vous pouvez également supprimer une ligne de coordonnées bancaires en cliquant sur la corbeille à côté du numéro à supprimer.

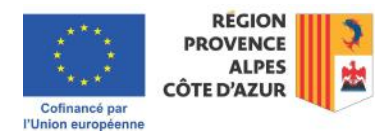

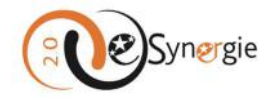

|        |        |       | + Ajouter de          | s coordonnées bancaires |
|--------|--------|-------|-----------------------|-------------------------|
| Défaut | IBAN * | BIC * | identité titulaire *  |                         |
| 0      |        |       | CONSEIL REGIONAL PACA |                         |
|        |        |       |                       |                         |

Vous pouvez rattacher un autre porteur en cliquant sur le bouton « **Rattacher un autre porteur** ». Une fenêtre apparaît dans laquelle vous pouvez renseigner les informations du porteur à rattacher. Choisissez la catégorie juridique dans le menu déroulant proposé lorsque vous cliquez sur « **Choisir** », sélectionnez le type juridique en cochant la case correspondante et ajoutez les coordonnées bancaires si vous le souhaitez en cliquant sur le bouton « **Ajouter des coordonnées bancaires** ». Validez en cliquant sur le bouton correspondant.

| 1. Porteur(s) : Ajout/modif     | ication d'un partenaire   |         |                         |
|---------------------------------|---------------------------|---------|-------------------------|
| Catégorie juridique *           |                           | Chossir |                         |
| Type juridique *                | O Physique                | Morale  |                         |
| Coordonnées bancaires           |                           |         |                         |
| Annuler                         | DiC *                     | Velice  | artionnées bancares     |
|                                 | HORESREECT                |         | 6                       |
|                                 |                           |         | ā                       |
| ur(s) concerné(s) par le projet | (opération collaborative, | etc.)   |                         |
|                                 |                           | Rati    | techer un autre porteur |

Enregistrez vos informations avant de passer à l'étape suivante en cliquant sur le bouton correspondant en bas à droite. Vous recevez une confirmation de votre enregistrement. Vous devez fermer la fenêtre avant de pouvoir cliquer sur le bouton « Etape suivante ».

| Enregistrement réussi !               | $\otimes$ |
|---------------------------------------|-----------|
| Votre demande a bien été sauvegardée. |           |
|                                       | Fermer    |

A partir de cet écran et après avoir enregistré vos données, vous obtenez un numéro d'identifiant pour votre demande que vous pourrez retrouver dans votre tableau de bord à partir de l'écran d'accueil et le bouton « Communication » apparaît en haut à droite de votre écran pour échanger avec votre service instructeur (Pour plus d'informations sur « Explications générales des écrans et fonctions disponibles », veuillez consulter la section correspondante de ce guide).

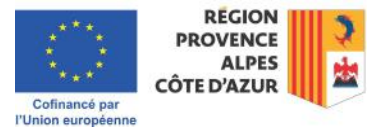

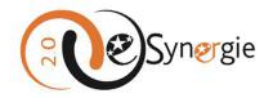

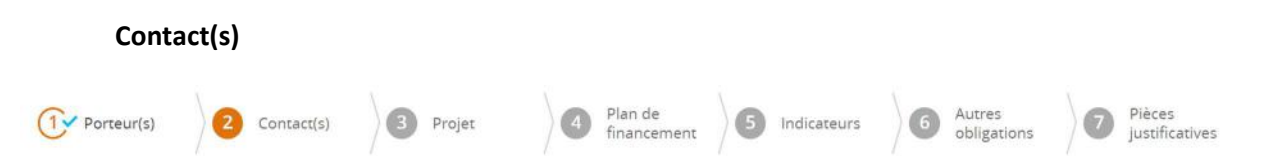

Cet écran contient les informations de contacts pour la structure définies par le gestionnaire de comptes. Il est possible d'ajouter un contact en utilisant le bouton « **Ajouter un contact** ». En cliquant sur ce bouton, une ligne supplémentaire est créée. Insérez les informations requises. Pour supprimer un contact, cliquez sur la corbeille à côté du nom du contact à supprimer.

| Contact                                         | act(s)<br>t(s) du port | eur chef de fi     | le : Conseil       | régiona    | al Prove  | nce Alpes Cô      | te d'Azur         |               |               |                    |                    |
|-------------------------------------------------|------------------------|--------------------|--------------------|------------|-----------|-------------------|-------------------|---------------|---------------|--------------------|--------------------|
|                                                 |                        |                    |                    |            |           |                   |                   |               | •             | Ajouter un contact |                    |
| Rep. Réf.                                       | Civilité *             | Nom *              | 2.0                | ontact(s)  |           |                   |                   |               |               | а.<br>С            |                    |
| 0 0                                             | M                      | MUSELIER           | Cor                | tact(s) du | i porteur | chef de file : Co | nseil régional Pi | rovence Alpes | s Côte d'Azur |                    |                    |
|                                                 |                        |                    |                    |            |           |                   |                   |               |               |                    | - Ajouter un conta |
| Service                                         | à contacte             | r                  |                    |            |           |                   |                   |               |               |                    |                    |
| Service                                         | a contacte             |                    | Rep. R             | er, civili | të * Nor  | n *               | Prénom *          | Tél. fixe     | Tél, mobile   | Courriel *         |                    |
| PERSON                                          | INE A CONTACT          | ER AU SERVICE GEST |                    |            |           |                   |                   |               |               |                    |                    |
| Nom                                             |                        |                    | . 🗠                |            | -         | Prénom            |                   | I L           |               |                    |                    |
| Courdal                                         |                        |                    |                    |            |           | Téléphone         |                   |               |               |                    |                    |
|                                                 |                        |                    |                    |            |           |                   |                   |               |               |                    |                    |
| Informa                                         | ations sur l           | Autorite de g      | estion             |            |           |                   |                   |               |               |                    |                    |
| COORD                                           | ONNÉES DU SEI          | RVICE GUICHET TRAI | TANT VOTRE DE      | MANDE      |           |                   |                   |               |               |                    |                    |
| Nom du sei                                      | rvice guichet          |                    | Guichet Massif d   | es Alpes   |           |                   |                   |               |               |                    |                    |
|                                                 |                        |                    |                    |            |           |                   |                   |               |               |                    |                    |
| Adresse                                         |                        |                    | 27, place Jules Gi | lesde      |           |                   |                   |               |               |                    |                    |
| Compléme                                        | nt géographique        |                    | Hôtel de Region    |            |           |                   |                   |               |               |                    |                    |
|                                                 | nt destinataire        |                    |                    |            |           |                   |                   |               |               |                    |                    |
| Complémen                                       |                        |                    |                    |            |           |                   |                   |               |               |                    |                    |
| Complémen                                       |                        |                    |                    |            |           |                   |                   |               |               |                    |                    |
| Complémei<br>Lieu dit                           |                        |                    |                    |            | 13481     | Ville             | Marseille         | e Cedex 20    |               |                    |                    |
| Complémei<br>Lieu dit<br>Code posta             | 1                      |                    |                    |            |           |                   |                   |               |               |                    |                    |
| Complémei<br>Lieu dit<br>Code posta<br>Courriel | 4                      |                    | synergie2.0-recet  | te@axyus.c | mo        |                   |                   |               |               |                    |                    |

Notez que par défaut, le représentant légal de votre structure sera désigné dans la liste comme **Rep.** et **Réf.** c'est-à-dire qu'il sera désigné comme représentant légal et comme référent pour l'opération. Il est préférable de renseigner un référent de l'opération si le représentant légal ne gère pas directement les dossiers.

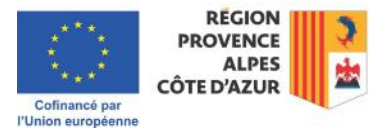

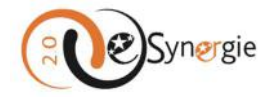

| Re | p. Réf. | Civilité * |   | Nom * | Prénom * | Tél. fixe | Tél. mobile | Courriel *                             |
|----|---------|------------|---|-------|----------|-----------|-------------|----------------------------------------|
| 0  | 0       | M.         | ٣ |       |          |           |             | synergie2.0-recette@synergie-europe.fr |

Vous pouvez également changer le nom du représentant légal. Pour cela, il vous suffit de cocher la case **Rep.** devant le nom du représentant désigné. Assurez-vous de disposer de toutes les preuves nécessaires qui pourraient vous être demandées ultérieurement pour avérer la fonction de la personne désignée. Toute erreur dans la désignation du représentant légal entraînera des erreurs sur les documents qui engagent la structure et cela pourrait rendre votre dossier inéligible.

| Rep | Réf. | Civilité *  |   | Nom *        | Prénom * | Tél. fixe | Tél. mobile | Courrie! *                             |
|-----|------|-------------|---|--------------|----------|-----------|-------------|----------------------------------------|
|     | 0    | M.          | ٣ |              |          |           |             | synergie2.0-recette@synergie-europe.fr |
| 0   |      | <u>Mm</u> e | ۳ | Représentant | Légal    |           |             | synergie2.0-recette@synergie-europe.fr |

Enregistrez vos informations avant de passer à l'étape suivante en cliquant sur le bouton correspondant en bas à droite.

Pour rappel, à partir de cet écran et à tout moment de la complétion du formulaire, vous pouvez revenir en arrière en cliquant sur le bouton « **Etape précédente** » en bas à gauche de votre écran. Vous pouvez également cliquer sur l'étape déjà complétée avec les informations obligatoires à laquelle vous voulez revenir dans la barre de navigation supérieur. Vous ne pouvez cliquer que sur les écrans que vous avez déjà complétés et qui sont indiqués par une coche bleue.

| < Etape pré | cédente    |          |                     |               | 💾 Enregistrer        | Etape suivante >        |
|-------------|------------|----------|---------------------|---------------|----------------------|-------------------------|
| Proje       | et         |          |                     |               |                      |                         |
| Porteur(s)  | Contact(s) | 3 Projet | Plan de financement | 5 Indicateurs | 6 Autres obligations | Pièces<br>justificative |

Cet écran et les suivants concernent directement votre projet. Reportez-vous aux documents de l'appel à projets pour remplir les champs et assurez-vous de répondre à ses objectifs et d'en respecter les contraintes. Cliquez également sur les bulles d'aide pour obtenir de l'information complémentaire.

L'écran projet est structuré en 8 parties :

*Contexte de la demande* : cette partie est remplie automatiquement à partir de la sélection opérée lors de la codification. Assurez-vous que vous candidatez pour le bon appel à projets.

| Contexte de la demande                                                                                                    |      |
|----------------------------------------------------------------------------------------------------|------|
| Programme : Programme Provence-Alpes-Côte d'Azur et Massif des Alpes FEDER-FSE+-FTJ 2021-<br>Service Guichet : Guichet Massif des Alpes (SUD-SAGE-POIA) | 2027 |
| Codification :                                                                                                    |      |
| PR06 - Priorité interrégionale     RS05.2 AlpesBois - Bois des Alpes                                                                                    |      |
| Appel à projet :                                                                                                    |      |
| Libellé : Bois 2024 (1)                                                                                                    |      |

• Date limite de remise des dossiers : 20/12/2024. Pour connaître l'horaire limite, veuillez vous reporter au règlement de l'appel à projet établi par l'autorité de gestion.

*Identification du projet* : vous devez y indiquer l'intitulé du projet et cocher les cases correspondantes aux questions posées.

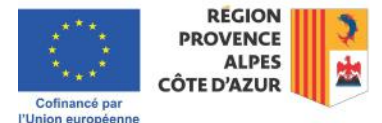

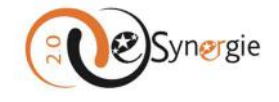

| Identification du projet                    |                                                              |                     |
|---------------------------------------------|--------------------------------------------------------------|---------------------|
| Intitulé du projet *                        |                                                              |                     |
| Type de projet *                            | O Standard O Marché public (réservé à l'autorité de gestion) |                     |
| Cette opération est-elle réalisée dans le c | adre d'un Partenariat Public-Privé ? *                       | Oul Non Ne sait pas |

*Calendrier du projet* : indiquez les dates de période prévisionnelle d'exécution du projet en cliquant dans le champ calendrier. Commencez à saisir la date voulue, le calendrier s'ouvre et vous permet de sélectionner une date à partir d'un calendrier. Cliquez sur la date du jour pour que le système prenne la date en compte.

| Calendrier du p                                  | projet            |                       |                |                           |              |                                     |                  |                                                                       |
|--------------------------------------------------|-------------------|-----------------------|----------------|---------------------------|--------------|-------------------------------------|------------------|-----------------------------------------------------------------------|
| Période prévisionnelle                           | d'exécution du pr | ojet                  |                |                           |              |                                     |                  |                                                                       |
| <b>?</b><br>Du *                                 | 1                 | A                     | Au *           |                           |              | 前                                   |                  |                                                                       |
| Calendrier détaillé du<br>prévisionnelle d'exécu | 😧<br>Du *         |                       |                | 曲                         |              | Au *                                | 鎆                | réaliser le projet) et la cohérence entre le calendrier et la période |
|                                                  | Calendrier déta   | < pré                 | céder<br>T     | nt suiva<br>2024          | nt><br>V     | e phasage <mark>d</mark> u projet ( | déroulé des étap | e                                                                     |
|                                                  | prévisionnelle d  | u Ma<br>1<br>8        | Me J<br>2      | e VeS<br>3 4 5<br>10 11 1 | 6<br>2 13    |                                     |                  | 5000 caractères restants                                              |
|                                                  | Localisatio       | 4 15<br>1 22<br>18 29 | 16<br>23<br>30 | 17 18 1<br>24 25 2<br>31  | 9 20<br>6 27 |                                     |                  |                                                                       |

Localisation du projet : dans cette partie du formulaire, vous pouvez ajouter une adresse manuellement ou charger votre adresse à partir du « Profil formulaire » renseigné par le gestionnaire dans son espace « Mon compte / Profil formulaire » en cliquant sur le bouton « Charger mon adresse ». Vous pouvez également renseigner des zones en cochant la case « zone(s) ».

| Localisation du projet  |           |         |                     |
|-------------------------|-----------|---------|---------------------|
| Type de localisation *  | O Adresse | Zone(s) |                     |
| N°-Libellé de la voie * |           |         |                     |
| Entrée                  |           |         |                     |
| Mention spéciale        |           |         |                     |
| Code postal *           |           | Ville * |                     |
| Pays                    |           |         |                     |
|                         |           |         | Charger mon adresse |

En cochant la case « zone(s) », un champ « Description de la localisation » apparaît sur l'écran ainsi qu'un bouton « Ajouter zone(s) »

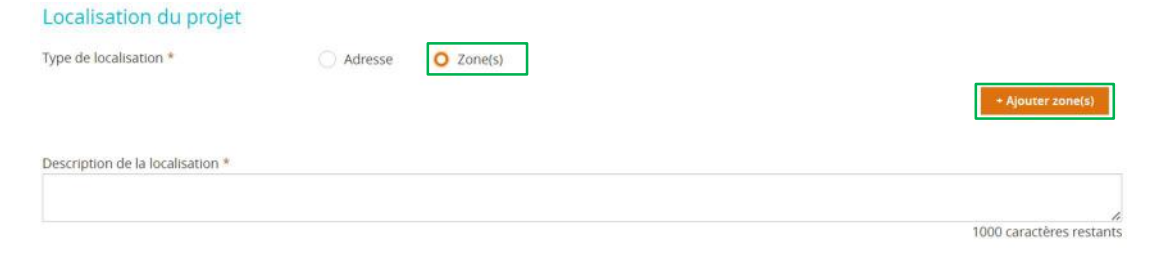

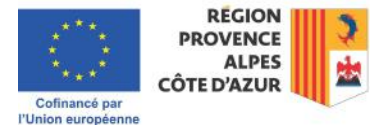

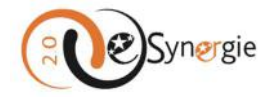

En cliquant sur « **Ajouter zone(s)** », une fenêtre apparaît. Choisissez le type de zone parmi la liste proposée dans le menu déroulant « **Type** ».

| Туре                | Tous                                                 | ▼ Code                     |                      |          |
|---------------------|------------------------------------------------------|----------------------------|----------------------|----------|
| Libellé *           |                                                      | Туре                       | Tous                 | *        |
| * ll est possible d | <i>'utilser le caractère «*» pour faire de la re</i> | 10.014                     | Tous                 | résultat |
| «Lons-le-saunier».  |                                                      | Libelle *                  | Quartier INSEE       |          |
|                     |                                                      | * Il est possible d'utiise | Commune INSEE        | 1e       |
| Votre panier e      | est vide                                             | «Lons-le-saunier».         | Canton INSEE         |          |
|                     |                                                      | Votra papier est vi        | Arrondissement INSEE | her      |
|                     |                                                      | votre parifer est vi       | Département INSEE    |          |
|                     | Lar                                                  |                            | Région INSEE         |          |
|                     |                                                      |                            | 2                    |          |

Une fois que vous avez choisi un type, vous pouvez chercher le code INSEE à partir du champ « **Libellé** » dans lequel vous pouvez utiliser le caractère « \* » pour faire de la recherche plein texte.

Cliquez ensuite sur le bouton « **Rechercher** ». Le moteur de recherche vous propose toutes les zones du type sélectionné contenant le texte inséré.

Dans cet exemple, pour ajouter la région Provence-Alpes-Côte d'Azur, sélectionnez « Région INSEE » dans le menu « Type » et faites une recherche en utilisant \*PROV\*. Vous obtenez la liste des Régions qui contiennent le mot partiel « PROV ». Cliquez sur l'icône « **Enregistrer** » en face de la référence qui vous correspond dans la colonne « **Actions** ».

| Туре                   | Région INSEE                    | ▼ Code   |                      |            |
|------------------------|---------------------------------|----------|----------------------|------------|
| Libellé *              | *PROV*                          |          |                      |            |
| Votre panier est vide  | e<br>andes 1 Pásultat           |          | F                    | Rechercher |
| iste des dente         | indeb intesuitat                |          |                      | i uge ini  |
| Туре 🗘                 | Libellé 🗘                       |          | Code 🗘               | Actions    |
| Type 💠<br>Région INSEE | Libellé 🍦<br>Provence-Alpes-Côt | e d'Azur | <b>Code \$</b><br>93 | Actions    |

Un élément s'ajoute dans votre « panier ». Cliquez sur le bouton « **Valider la sélection** » pour ajouter la zone dans votre liste sinon, vous pouvez supprimer l'élément en cliquant sur la corbeille.

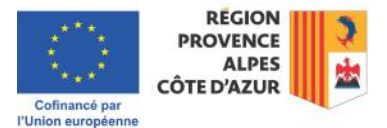

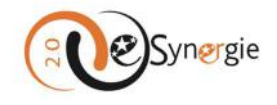

|                                                 |                                  |                           |                            |          | Nechercher            |
|-------------------------------------------------|----------------------------------|---------------------------|----------------------------|----------|-----------------------|
| Vous avez <b>1 élén</b>                         | <b>ent</b> dans votre panier     |                           |                            |          | Pacharchar            |
| * Il est possible d'utils<br>«Lons-le-saunier». | er le caractère «*» pour faire d | le la recherche plein tex | e. Par exemple, «*Lons-le* | » permet | d'obtenir en résultat |
| Libellé *                                       | *PROV*                           |                           |                            |          |                       |
| ()pc                                            |                                  | Code                      |                            |          |                       |

Sur l'écran « projet », la liste des zones apparaît complétée. Vous pouvez également supprimer un élément erroné à partir de cet écran en cliquant sur la corbeille.

| Localisation du projet |         |           |                            |      |                   |
|------------------------|---------|-----------|----------------------------|------|-------------------|
| Type de localisation * | Adresse | O Zone(s) |                            |      | * Ajouter zone(s) |
| Туре                   |         |           | Libellé                    | Code |                   |
| Région INSEE           |         |           | Provence-Alpes-Côte d'Azur | 93   |                   |

**Description détaillée du projet** : en conformité avec les détails de l'appel à projets, remplissez les 6 champs textes requis.

| Description détaillée du projet                                                                                  |                                                                                                    |
|----------------------------------------------------------------------------------------------------|----------------------------------------------------------------------------------------------------|
| Contexte, présentation générale du projet *                                                                      |                                                                                                    |
|                                                                                                    |                                                                                                    |
|                                                                                                    | 5000 caractères restants                                                                                                    |
| Objectifs recherches *                                                                                           |                                                                                                    |
|                                                                                                    |                                                                                                    |
|                                                                                                    | 5000 caractères restants                                                                                                    |
|                                                                                                    |                                                                                                    |
| Objectit de l'operation (resume du projet pour publications omclelles) *                                         |                                                                                                    |
|                                                                                                    | h                                                                                                    |
|                                                                                                    | 1500 caracteres restants                                                                                                    |
| Principales actions présentées *                                                                                 | Ĩ                                                                                                    |
|                                                                                                    |                                                                                                    |
|                                                                                                    | 5000 caractères restants                                                                                                    |
| En quoi le projet contribue-t-il aux objectifs du programme (priorités stratégiques et opérationnelles du progra | nme)?*                                                                                                    |
|                                                                                                    |                                                                                                    |
|                                                                                                    | 5000 caractères restants                                                                                                    |
| Décultate accomptée (rible uleas )                                                                               |                                                                                                    |
| keonitals esconitives (cone visee)                                                                               |                                                                                                    |
|                                                                                                    |                                                                                                    |
|                                                                                                    | Subo caracteres restants                                                                                                    |
| REGION III                                                                                                    |                                                                                                    |
| PROVENCE                                                                                                    | 2                                                                                                    |
| ALPES                                                                                                    | the set of the set of |
| COTE D'AZUR                                                                                                    |                                                                                                    |

Cofinancé par l'Union européenne

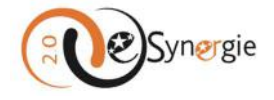

Dans le cas où votre projet est composé d'actions : ajouter des actions si c'est le cas en cliquant sur le bouton « **Ajouter une action** ».

Dans le cas où votre projet est composé d'actions

+ Ajouter une action

Une fenêtre apparaît, saisissez les dates de réalisation prévisionnelles en utilisant le calendrier proposé et remplissez tous les champs de description et d'explication en respectant le nombre de caractère maximal indiqué pour chaque champ.

| Période d'exécution *         | Du *          |        |      |       | 1   | 1   |      | Au * |       |                        |
|-------------------------------|---------------|--------|------|-------|-----|-----|------|------|-------|------------------------|
|                               | Du            | <      | pré  | céde  | ent | sui | van  | it > | [111] |                        |
| ntitulé *                     |               |        | Nov  |       | v   | 202 | 24   | -    |       |                        |
|                               |               | Lu     | Ma   | Me    | Je  | Ve  | e Sa | Di   |       |                        |
| Vontant                       |               | 4      | 5    | 6     |     | 1   | 2    | 3    |       |                        |
|                               |               | 11     | 12   | 13    | 14  | 15  | 5 16 | 10   |       |                        |
| Objectifs visés, résultats at | tendus de l'a | ctic18 | 19   | 20    | 21  | 22  | 2 23 | 24   |       |                        |
|                               |               | 25     | 26   | 27    | 28  | 29  | 9 30 | )    |       |                        |
|                               |               |        |      |       |     |     |      |      |       |                        |
|                               |               |        |      |       |     |     |      |      |       | 1000 caractères restan |
|                               | 2 2           |        | 22   |       | 28  |     |      |      |       |                        |
| Aoyens prévus, modalités      | de mise en o  | euvre  | e de | l'act | ion |     |      |      |       |                        |
|                               |               |        |      |       |     |     |      |      |       |                        |
|                               |               |        |      |       |     |     |      |      |       |                        |
|                               |               |        |      |       |     |     |      |      |       | 1000 caractères restan |

Valider ensuite en cliquant sur le bouton correspondant en bas à droite de la fenêtre.

Autres informations jugées nécessaires

1000 caractères restants
Valider
Valider

*Moyens mis en œuvre par le porteur de projet* : de la même manière, décrivez les moyens mis en œuvre, cliquez sur les boutons d'aide pour obtenir de l'aide supplémentaire.

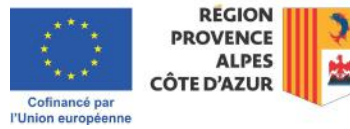

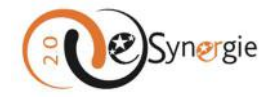

# Moyens mis en oeuvre par le porteur de projet

| Ces moyens permettent au service instructeur d'app                                        | récier votre capacité à coordonner, piloter, suivre et mener à bien votre projet | dans les délais prévus.                                |
|-------------------------------------------------------------------------------------------|----------------------------------------------------------------------------------|--------------------------------------------------------|
| Moyens humains affectés au projet *                                                       | ETP                                                                              |                                                        |
|                                                                                           |                                                                                  | + Ajouter un moyen                                     |
| Autres moyens utilisés pour les besoins du projet                                         | (moyens matériels, immatériels, etc. 😥                                           |                                                        |
|                                                                                           |                                                                                  | 5000 caractères restants                               |
| Avez-vous mis en place des moyens administratif<br>au projet ou autre méthode à préciser) | s de suivi du dossier permettant d'assurer la tenue d'une comptabilité           | séparée (comptabilité analytique, code comptable dédié |
|                                                                                           |                                                                                  |                                                        |
|                                                                                           |                                                                                  | 5000 caractères restants                               |
| Avez-vous mis en place un logiciel permettant le :                                        | suivi du temps de travail des personnes affectées au projet ?                    |                                                        |
|                                                                                           |                                                                                  |                                                        |
|                                                                                           |                                                                                  | 5000 caractères restants                               |

Vous pouvez ajouter un moyen en cliquant sur « **Ajouter un moyen** ». Un tableau s'ajoute à l'écran. Saisissez les informations requises.

|    |            |                               |         | + Ajouter un moyen |
|----|------------|-------------------------------|---------|--------------------|
| N° | Fonction * | Temps prévisionnel consacré * | Unité * |                    |
| 1  |            |                               |         | <b>v</b>           |

*Livrables attendus suite à la réalisation du projet* : remplissez le champ texte livrable en cohérence avec les détails de l'appel.

Livrables attendus suite à la réalisation du projet

| Nature des livrables du projet et dates prévisionnelles de ces livrables * |                          |
|----------------------------------------------------------------------------|--------------------------|
|                                                                            |                          |
|                                                                            | 1.                       |
|                                                                            | 5000 caractères restants |

Une fois que vous avez complété tous les champs requis, enregistrez vos données avant de passer à l'étape suivante.

### Plan de financement

| Porteur(s) | Contact(s) | 3 Projet | Plan de<br>financement | Indicateurs | Autres     obligations | Pièces<br>Justificatives |
|------------|------------|----------|------------------------|-------------|------------------------|--------------------------|
|------------|------------|----------|------------------------|-------------|------------------------|--------------------------|

Le plan de financement est divisé en 2 grandes sections : les dépenses et les ressources.

*Postes de dépenses prévisionnelles* : renseignez vos postes de dépenses en cohérence avec les détails de l'appel à projets auquel vous répondez.

L'ajout d'un poste de dépense est grisé jusqu'à ce que vous cochiez la case « **Pas d'échéancier** » ou « **Echéancier du coût total** ». Reportez-vous aux instructions de l'appel pour cocher la case adéquate. Une fois l'une des cases cochée, l'option « Ajouter un poste » est accessible.

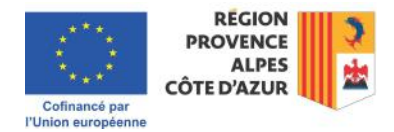

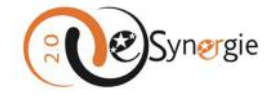

| Dag d'échéangier | Échéancier du coût total |  |
|------------------|--------------------------|--|
| as diecheanicler |                          |  |
| ABLEAU DES DÉPEN | NSES                     |  |

Pour ajouter un poste de dépenses, cliquez sur « **Ajouter un poste** ». Une fenêtre apparaît. Remplissez les champs « **Catégorie** » et « **TVA** » en utilisant les menus déroulants et les autres champs requis en utilisant le champ texte.

| Catégorie *            | 090-Coûts Indirects | •                        |
|------------------------|---------------------|--------------------------|
| Nature                 | Réel                |                          |
| Description/définition | Coûts indirects     |                          |
| .ibellé poste *        | Libellé poste       |                          |
| ibellé pièce jointe    |                     |                          |
| Méthode de calcu       | 1                   |                          |
| Précisions             |                     |                          |
| Montant (EUR)          |                     |                          |
| Montant global (€) *   | 100 000.00 TVA *    | ттс                      |
| Commentaire            |                     | нт                       |
|                        |                     | ттс                      |
|                        |                     | 1000 caractères restants |

Vous pouvez ajouter un sous-poste de dépense en cliquant sur « **Ajouter un sous-poste** ». Un encart apparaît en bas de la fenêtre. Indiquez le « **Libellé** » et le « **Montant EUR** ». Validez en cliquant sur le bouton correspondant. Vous pouvez supprimer le sous-poste créé en utilisant la corbeille à droite de l'écran.

|                                  |                                     |            | + Ajouter un sous-poste |
|----------------------------------|-------------------------------------|------------|-------------------------|
| Sous-poste numéro 1              |                                     |            |                         |
| Libellé * Sous-poste 1           | Montant EUR *                       | 5 000.00   | 1                       |
| Porteur * Conseil régional Prove | nce Alpes Côte d'Azum(2             |            |                         |
|                                  |                                     |            |                         |
|                                  |                                     |            |                         |
| Annuler                          |                                     |            | Valider                 |
|                                  |                                     |            |                         |
|                                  |                                     |            |                         |
|                                  | Cofinancé par<br>l'Union européenne | ÔTE D'AZUR |                         |

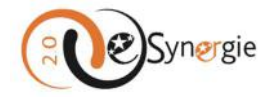

Une fois la fenêtre fermée, le poste de dépense apparaît dans la liste sur l'écran principal « Plan de financement ». Vous pouvez modifier la dépense en cliquant sur le crayon à droite de la dépense.

| TABLEAU DES DÉPENSES  |               |                    |                |       |          |  |
|-----------------------|---------------|--------------------|----------------|-------|----------|--|
|                       |               | + Ajouter un poste |                |       |          |  |
| Catégorie de dépenses | Libellé poste |                    | Montant € TVA  | MP () | /s poste |  |
| 090-Coûts indirects   | Libellé poste | >                  | 100 000.00 TTC | NON   | 1        |  |
| Total des dépenses    |               |                    | 100 000.00     |       |          |  |

Si vous voulez voir le libellé de la pièce jointe qui concerne la dépense, cliquez sur la flèche à gauche du montant pour le déployer.

|        | Montant € TVA        | MP 🧃 | /s poste |     |
|--------|----------------------|------|----------|-----|
| $\sim$ | 100 000.00 TTC       | NON  | 1        | 2 🔟 |
|        | Libellé pièce jointe | ]    |          |     |
|        | Libellé nièce jointe |      |          |     |

Cochez la case correspondant à la question du recouvrement de la TVA et téléchargez les pièces jointes nécessaires (voir les documents de l'appel) en respectant les formats et poids autorisés (voir encart).

| La TVA sur les dépenses engagées est-elle recouvrable ? *                                                                                                    | 🔿 Oui 🛛 O Non                         |
|----------------------------------------------------------------------------------------------------|---------------------------------------|
| Télécharger les pièces concernant les dépenses                                                                                                    |                                       |
| Ajouter une pièce jointe concernant les dépenses     Poids maximum des dépôts est limité à 1000 Mo, à concurrence de 100 Mo par fichier n PNG;GIF;JPEG;DOC;DOC;CPPT;PPTX;XL5;XL5X;PDF;ZIP;RAR;ODT;ODF;ODP;JPG;CSV;OD5;TXT;7Z | espectant les extensions autorisées : |

Pour ajouter une pièce jointe, cliquez sur le bouton « **Ajouter une pièce concernant les dépenses** » et suivez la procédure décrite dans la section dédiée au téléchargement de pièce dans e-Synergie (pour plus d'informations sur « <u>Comment télécharger une pièce sur e-Synergie ?</u> », veuillez consulter la section correspondante de ce guide).

Une fois les pièces téléchargées, la liste apparaît dans l'encart. Vous pouvez supprimer une pièce jointe à partir de cet écran principal « Plan de financement » en cliquant sur la croix à côté de la pièce.

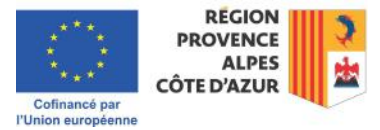

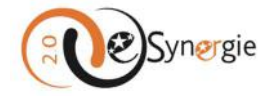

| Alouter une pièce lointe d | oncernant les dépenses Le poids maximum des dépôts est limité à 1000 Mo. à concurrence de 100 | Mo par fichier respectant les extensions autorisées : |
|----------------------------|-----------------------------------------------------------------------------------------------|-------------------------------------------------------|
| G;GIF;JPEG;DOC;DOCX;PP     | TPPTXXLSXLSX/PDF;ZIP;RAR:ODT;ODF;ODP;JPG;CSV;ODS;TXT;7Z                                       |                                                       |
| lèce jointe dépense.docx   | (11,79 Ko) déposé le 22/10/2024 par Prénom NOM 👩                                              |                                                       |
| Pièce jointe dépense docx  | (11,79 Ko) déposé le 22/10/2024 par Prénom NOM 🚳                                              |                                                       |

*Les ressources* : la section comprend un tableau où insérer la liste des co-financements et un espace de téléchargement des pièces.

Pour ajouter le montant et les précisions concernant l'UNION EUROPEENNE, il vous suffit de saisir le montant dans le champ correspondant ainsi que les précisions que vous souhaitez apporter. Pour valider ces saisies, il vous suffit de cliquer sur le bouton « **Enregistrer** » au bas de la page. Vous recevez un message de confirmation que votre enregistrement est réussi. Fermez la fenêtre pour continuer.

| Enregistrement réussi !               | $\otimes$ |
|---------------------------------------|-----------|
| Votre demande a bien été sauvegardée. |           |
|                                       | Fermer    |

Les montants dans le champ « Autofinancement » et « Equilibre entre dépenses et ressources » au bas de la page se mettent à jour lorsque vous enregistrez vos saisies.

|                      |                         |               |        |            | + Ajouter un financement |
|----------------------|-------------------------|---------------|--------|------------|--------------------------|
| Financement *        | Financeur *             | Montant (€) * | 96     | Précisions | Date de l'Ej 👔           |
| UNION EUROPEENNE     | Fonds social européen + | 50 000.00     | 50.00  | Précisions | (internet)               |
| Autofinancement      |                         | 50 000.00     | 50.00  |            |                          |
| Total des ressources |                         | 100 000.00    | 100.00 | Ś.         |                          |
| Fauilibre e          | ntre dépenses et res    | sources       |        |            |                          |
|                      |                         |               |        |            |                          |
| Equilibre entre d    | lépenses et ressources  |               |        |            | 50 000.00                |

Pour ajouter un financement, cliquez sur le bouton « **Ajouter un financement** ». Une ligne s'ajoute à la ligne existante de l'UE. Dans le champ « Financement », sélectionnez le financement à partir du menu déroulant (utilisez la flèche à droite du champ pour dérouler le menu).

|                            |                                                       |                                    |                  |            | - Ajouter un financement |
|----------------------------|-------------------------------------------------------|------------------------------------|------------------|------------|--------------------------|
| Financement *              | Financeur *                                           | Montant (€) *                      | 96               | Précisions | Date de l'Ej 🍿           |
| UNION EUROPEENNE           | Fonds social européen +                               | 50 000.00                          | 50.00            | Précisions |                          |
|                            | *                                                     | •                                  | 0.00             |            | iii (iii)                |
| 1                          |                                                       | 50 000.00                          | 50.00            |            |                          |
| ETAT                       |                                                       | 100 000.00                         | 100.00           |            |                          |
| REGION                     |                                                       |                                    |                  |            |                          |
| DEPARTEMENT                | concernant les ress                                   | ources                             |                  |            |                          |
| AUTRES PUBLICS             |                                                       |                                    |                  |            |                          |
| PRIVE                      | <ul> <li>les attestations de dépôts auprès</li> </ul> | des colinanceurs inscrits dans vol | re plan de finan | cement.    |                          |
| Autre portenaire récurrent | a convendra a minima de tournir i                     | es remes d'intension de chacun de  | is comanoaur.    |            |                          |

Une fois que vous avez sélectionné le financement, déroulez le sous-menu dépendant dans la colonne « **Financeur** ». Le sous-menu s'adapte en fonction de votre choix de financement. Sélectionnez à nouveau les informations à partir des menus déroulant en cliquant sur la flèche à droite.

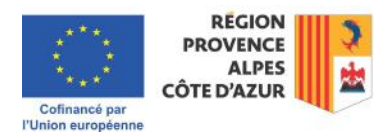

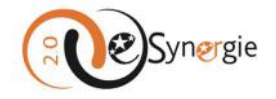

|                  | Pays de la Loire<br>Picardie |               |       |            | * Ajouter un financement |
|------------------|------------------------------|---------------|-------|------------|--------------------------|
| Financement *    | Poitou-Charentes             | Montent (€) * | 96    | Précisions | Date de l'EJ 🧃           |
| UNION EUROPEENNE | Rhône-Alpes                  | 50 000.00     | 50.00 | Précisions |                          |
| REGION           |                              | *             | 0.00  |            | 前前                       |

La dernière colonne concerne la date de l'engagement juridique. Utiliser le calendrier pour saisir la date en cliquant sur l'icône calendrier.

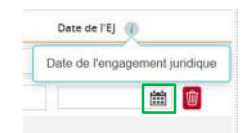

Au fur et à mesure que vous ajoutez vos financements, les montants « Autofinancement » et « Equilibre entre les dépenses et les ressources » se mettent à jour. Cependant n'oubliez pas d'enregistrer vos informations avant de passer à l'étape suivante pour conserver vos saisies.

|                                                                                                    |                                               |                                                                                                    |                       |                                               |               |                                                | + Ajouter un financement                   |
|----------------------------------------------------------------------------------------------------|-----------------------------------------------|----------------------------------------------------------------------------------------------------|-----------------------|-----------------------------------------------|---------------|------------------------------------------------|--------------------------------------------|
| financement *                                                                                                    |                                               | Financeur *                                                                                                    | N                     | lontant (K) *                                 | 85            | Précisions                                     | Dete de l'Éj 🌗                             |
| UNION EUROPEENNE                                                                                                    |                                               | Fonds social européen +                                                                                                    |                       | 50 000 00                                     | 50.00         | Precisions                                     |                                            |
| REGION                                                                                                    | *                                             | Provence Alpes-Cite d'Azu/                                                                                                    | *                     | 30.000.00                                     | 30.00         | Préchizona                                     | 24/10/2024 📾 🧕                             |
| sutofinancement                                                                                                    |                                               |                                                                                                    |                       | 20 000.00                                     | 20.00         |                                                |                                            |
| local des ressources                                                                                                    |                                               |                                                                                                    |                       | 100 000.00                                    | 100.00        |                                                |                                            |
| International Activity and a second second sec                                                                                                    | Concernance of the                            |                                                                                                    |                       |                                               |               |                                                |                                            |
| Ajouter une pièce jou<br>PNG/GFJPEG:DOC/DOC<br>Equilibre entre c                                                                                                    | lépense                                       | en les ressources Le ports ma<br>LLSALSX-PP-2IPRAR-ODT-OP-C<br>PS- et ressources                                                                                                    | elmum de<br>DDP(JPG)C | s dépôts est limité à 100<br>SV:005;TNT;72    | 0 Mo Mo, a ci | encurrence de 100 Mo Mo par fich               | ter respectant les extensions autorisées : |
| Ajzatar one pitca joi<br>Physicil <sup>2</sup> PEG, DOC DOC<br>Equilibre entre d<br>Equilibre entre dépense                                                                                                    | iépense<br>s et ressour                       | en les resources Le ports ma<br>L'SoussepPrintende controper<br>es et ressources<br>rces                                                                                                    | iinum de<br>JDPJPGXC  | s deptes est lievite à 100<br>SV:005:TNT:72   | 0 Mo Mo, a ci | encurrence de 100 Mo Mo par fich<br>20 000.00  | er respectart les entensions autorisées :  |
| Ajoder one pitce joù<br>PNGSIFJPEGIDOCIDOCI  Equilibre entre d  Equilibre entre d  Equilibre entre entre | K.PPT.PPTXX<br><b>Jépense</b><br>s et ressour | am Dia manounces<br>La pada mai<br>La pada manon dia pada mano<br>La pada manon dia pada manon<br>Pada manona dia pada manona dia pada<br>Pada manona dia pada manona dia pada manona dia pada manona dia pada dia pada dia pada dia pada dia pada dia pada<br>Pada dia pada dia pada dia pada dia pada dia pada dia pada dia pada dia pada dia pada dia pada dia pada dia pad<br>Pada dia pada dia pada dia pada dia pada dia pada dia pada dia pada dia pada dia pada dia pada dia pada dia pada<br>Pada dia pada dia pada di<br>dia pada dia pada dia pada dia pada dia pada dia pada dia pada dia pada dia pada dia pada dia pada dia pada dia pada dia pada dia pada dia pada dia pada dia pada dia pada dia pada dia pada dia pada dia pada dia pada dia pada dia pada d | eimum de              | s depôts est liveite à 100<br>sv.slos;txit.7z | 0 Mo Mo, a-ci | ancurrence die 180 Mo Mo par fich<br>20 000.00 | er regactare les entensions autorisais :   |

Vous pouvez supprimer un financement en cliquant sur la corbeille. Une fois que vous avez téléchargé vos pièces concernant les ressources de la même manière que vous avez téléchargé vos pièces concernant les dépenses en respectant les formats et poids autorisés (voir « Postes de dépenses prévisionnelles »), enregistrez vos données et passez à l'étape suivante.

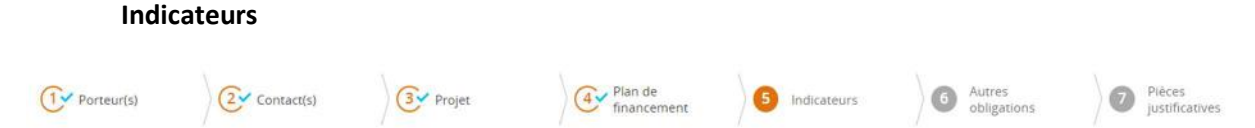

En conformité avec les informations contenues dans les documents de l'appel, saisissez les valeurs pour les indicateurs qui vous concernent dans la liste du tableau qui constitue cet écran.

Pour saisir les valeurs dans le tableau des indicateurs, cliquez sur le crayon dans la colonne « Action ».

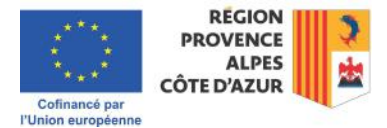

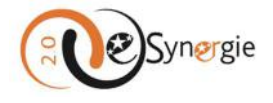

| Nous yous invitons à prendre connaissance des<br>de demande d'aldei.                                                                                                    | s outils mis à                                                  | votre disposition et                         | spécifiques au suivi de                                          | s indicateurs du FSE + (KIT i     | indicateurs F | SE+ du dossi |
|----------------------------------------------------------------------------------------------------|-----------------------------------------------------------------|----------------------------------------------|------------------------------------------------------------------|-----------------------------------|---------------|--------------|
| Le suivi des indicateurs fait partie intégrant<br>suivre pendant toute la durée de votre proje                                                                                                    | te du suivi d<br>it et ce suivi                                 | le votre projet et c<br>se fera par le blais | e, dès son démarrag<br>du questionnaire PS                       | je. L'ensemble des indical<br>E+. | beurs ci-des  | sous seront  |
| A ce stade de votre demande de subvention                                                                                                    | , merci de re                                                   | enseigner uniquemi                           | ent les valeurs prévis                                           | ionnelles des indicateurs i       | marqués d'u   | ine *.       |
| Les données relatives aux autres indicateurs                                                                                                    | seront a rei                                                    | nseigner uniqueme                            | nt lors de votre prem                                            | ilère demande de palemei          | st.           |              |
|                                                                                                    |                                                                 |                                              |                                                                  |                                   |               |              |
|                                                                                                    |                                                                 |                                              |                                                                  |                                   |               |              |
|                                                                                                    |                                                                 |                                              |                                                                  |                                   |               |              |
| Tableau des indicateurs 🔍                                                                                                    |                                                                 |                                              |                                                                  |                                   |               |              |
| Tableau des Indicateurs                                                                                                    | Туре                                                            | Valeur prévisionnelle                        | Unite                                                            | Commenceire                       |               | Action       |
| Tableau des Indicateurs 🗣                                                                                                    | Type<br>Révision                                                | Valeur prévisionnelle                        | Unite<br>Participant                                             | Commentaire                       | *             | Action       |
| Fableau des Indicateurs<br>dissur<br>If JECCOL - Nontre toul de pertopents<br>& JECCOL - Pertopents didminus, sissepun les didminus                                                                        | Type<br>Réalisation<br>Réalisation                              | Valeur previsionnelle                        | Unité<br>Persispent<br>Participent                               | Commentaire                       | *             | Action       |
| Fableau des Indicateurs<br>diano<br>II. (ECOIT: Nontre Insi de persuans, * )<br>II. (ECOIT: Averagens chemurs, y ampris in offernus<br>inge adus * * )<br>II. (ECOIT: Farsgars chemurs, de inges durfe * ) | Type<br>Réalisation<br>Réalisation                              | Valeur prévisionnelle                        | Unité<br>Participant<br>Participant<br>Participant               | Commentative                      |               | Action       |
| Tableau des Indicateurs<br>Indianar<br>SLUCCOT - Nanhers Insi de personant, * 1<br>SLUCCOT - Persones Indianaus, y cimpins insidhemaus<br>SLUCCOT - Persones Indianaus<br>SLUCCOT - Persones Indianaus     | Type<br>Miaination<br>Realisation<br>Realisation<br>Realisation | Valeur prövisionnalle                        | Unité<br>Perscipert<br>Participert<br>Participert<br>Participert | Commensaire                       | 4<br>4<br>4   | Action       |

Une fenêtre s'ouvre. Renseignez-y la valeur prévisionnelle. Ajouter au besoin un commentaire et validez en cliquant sur le bouton correspondant.

| Code de l'indicateur                      | FSE_EECOD1                                                      |
|-------------------------------------------|-----------------------------------------------------------------|
| Libellé de l'indicateur                   | Nombre total de participants                                    |
| Description de l'indicateur               | Nombre total de participants                                    |
| Type de l'indicateur                      | Réalisation                                                     |
| Valeur prévisionnelle *                   | 12                                                              |
| Unité                                     | Participant                                                     |
| Commentaire (hypothèses de<br>Commentaire | calcul ou justifications si nécessaire)<br>909 caractères resta |
| Annular                                   | Validae                                                         |

La valeur est intégrée au tableau. Répétez cette opération pour tous les indicateurs qui vous concernent.

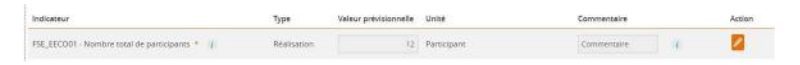

Une fois que vous avez saisi toutes vos valeurs, vous devez confirmer votre capacité à justifier les valeurs réalisées au moment de la demande de paiement en cochant la case correspondante pour pouvoir enregistrer vos données et passer à l'étape suivante.

| PSE_EECROG - Participants jouissant d'une meilleure situation<br>sur le marché du travail six mois après la fin de leur<br>participation | Résultat            | Participant                   | 4           |                  |
|----------------------------------------------------------------------------------------------------|---------------------|-------------------------------|-------------|------------------|
| Je confirme être en capacité de justifier les valeu                                                                                      | rs réalisées au mom | ent de la demande de paiement |             |                  |
| < Etape précédente                                                                                                    |                     |                               | Enregistrer | Etape sulvante > |

Notez que certains indicateurs sont rendus obligatoires (voir les conditions de l'appel). Si vous ne renseignez pas de valeur pour ces indicateurs essentiels, vous recevez un message de rappel. Ce

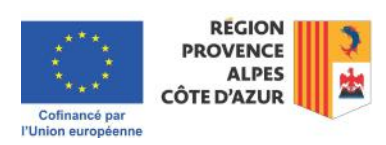

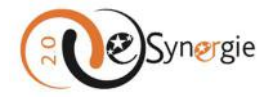

message est bloquant et tant que vous n'avez pas rempli cette valeur, vous ne pouvez pas enregistrer l'écran et passer à l'étape suivante. Renseignez toutes les valeurs obligatoires et passez à l'étape suivante après avoir enregistré toutes vos données.

| FSE_EECR03<br>de leur part | 3 - Participants obtenant une qualifica<br>ticipation                                  | tion au terme <sub>R</sub> | Résultat | Partic | ipant | C | 2 |
|----------------------------|----------------------------------------------------------------------------------------|----------------------------|----------|--------|-------|---|---|
| FSE_EECR04<br>Indépendar   | 4 - Participants exerçant un emploi, y o<br>nt, au terme de leur participation *       | compris à titre            | lésultat | Partic | ipant |   |   |
| FSE_EECR05<br>indépendar   | 5 - Participants exerçant un emploi, y o<br>nt, six mois après la fin de leur particip | compris à titre<br>pation  | lésultat | Partic | ipant | E | 2 |
|                            |                                                                                        |                            |          |        |       |   |   |
| Aut                        | res obligations                                                                        |                            |          |        |       |   |   |

Cet écran est divisé en 6 parties : Obligations liées à la commande publique du porteur principal, Publicité, Prise en compte des principes horizontaux de l'UE, Régimes d'Etat, Autre dispositions réglementaires, Mentions légales.

Pour les 5 premières parties, la 6e étant informative, reportez-vous aux documents du l'appel pour cocher les cases, remplir les champs textes et fournir tout autre document nécessaire pour compléter vos réponses.

**Obligations liées à la commande publique** : cochez les cases et remplissez le champ texte. En fonction de vos choix, l'explication est rendue obligatoire. Cela est signifié par la présence ou l'absence d'un astérisque à côté du champ.

| 1.1 L'organisation est-elle ? *                                                                                                    |                                                        |                        |
|----------------------------------------------------------------------------------------------------|--------------------------------------------------------|------------------------|
| <ul> <li>Une personne morale de droit public</li> </ul>                                                                                                    | <ul> <li>Une personne morale de droit privé</li> </ul> |                        |
| 2. MARCHÉS PUBLICS OU AUTRES CONTRATS                                                                                                    |                                                        |                        |
| 2.1 L'organisation est-elle soumise ?                                                                                                    |                                                        |                        |
| O Code de la commande publique (Direc                                                                                                    | tive CE 2014)                                          |                        |
| Expliquez                                                                                                    |                                                        |                        |
|                                                                                                    |                                                        |                        |
| Explication                                                                                                    |                                                        |                        |
| Explication                                                                                                    |                                                        | 4989 caractères resta  |
| Explication                                                                                                    |                                                        | 4989 caractères restar |
| Explication                                                                                                    | ue du porteur principal                                | 4989 caractères resta  |
| Explication<br>Digations liées à la commande publiqu<br>1. Type de personne morale du porteur de projet                                                                                                    | ue du porteur principal                                | 4989 caractères resta  |
| Explication<br>Digations liées à la commande publiqu<br>1. TYPE DE PERSONNE MORALE DU PORTEUR DE PROJET<br>L'organisation est-elle ? *                                                                                                    | ue du porteur principal                                | 4989 caractères restar |
| Explication Diligations liées à la commande publiqu 1. TYPE DE PERSONNE MORALE DU PORTEUR DE PROJET L'Organisation est-elle ? * Une personne morale de droit public                                                                                                    | ue du porteur principal                                | 4989 caractères resta  |
| Explication<br>Digations liées à la commande publiqu<br>1. TYPE DE PERSONNE MORALE DU PORTEUR DE PROJET<br>Lorganisation est-elle ? *<br>Une personne morale de droit public<br>2. MARCHÉS PUBLICS OU AUTRES CONTRATS                                                                 | Une personne morale de droit privé                     | 4989 caractères restar |
| Explication<br>Digations liées à la commande publiqu<br>1. TYPE DE PERSONNE MORALE DU PORTEUR DE PROJET<br>Lorganisation est-elle ? *<br>Une personne morale de droit public<br>2. MARCHÉS PUBLICS OU AUTRES CONTRATS<br>Lorganisation est-elle soumise ? •                           | Une personne morale de droit privé                     | 4989 caractères resta  |
| Explication  Diligations liées à la commande publiqu  1. TYPE DE PERSONNE MORALE DU PORTEUR DE PROJET  Lorganisation est-elle ?*  Une personne morale de droit public  2. MARCHÉS PUBLICS OU AUTRES CONTRATS  L'organisation est-elle soumise ?  Code de la commande publique (Direct | Une personne morale de droit privé                     | 4989 caractères restar |

Publicité : Remplissez le champ texte.

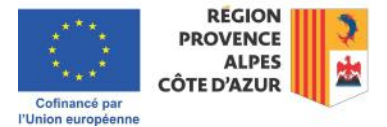

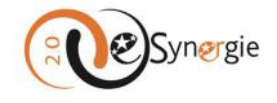

| Publicité                                                                                                    |
|----------------------------------------------------------------------------------------------------|
| Toutes les structures bénéficiant d'un financement européen, doivent communiquer sur ce financement du montage du projet à sa fin, voire au-delà !                                                                          |
| L'Autorité de gestion met à votre disposition tous les outils nécessaires afin de vous permettre une communication conforme aux attendus de l'Union<br>européenne et à la charte graphique du Programme FEDER - FSE+ - FTJ. |
| Ils sont accessibles et téléchargeables sous plusieurs formats ici : L'Europe s'engage dans le Sud -Fonds européens 2021-2027 (maregionsud.fr)                                                                              |
| Actions de communication et d'information prévues dans le cadre du projet conformément aux obligations de publicité prévues par la règlementation *                                                                         |
|                                                                                                    |

*Prise en compte des principes horizontaux de l'UE* : pour chacune des questions, sélectionnez votre réponse dans le menu déroulant à droite et commentez dans le champ texte.

| Prise en compte des principes horizontaux de l'U.E.                                                                                                    |                                                             |
|----------------------------------------------------------------------------------------------------|-------------------------------------------------------------|
| Indiquer ci-dessous si le projet prend en compte ces principes honzontaux de l'Union Européenne, de manière directe, indirecte, ou<br>quelle manière ils sont couverts. | ne les prend pas en compte (* sans objet ") et expliquer de |
| L'annexe « Principes horizontaux « est à complèter et à joindre impérativement avec votre demande d'aide.                                                               |                                                             |
| Pour plus d'information, vous rélérer à l'appel à projets et au guide des candidats.                                                                                    |                                                             |
| Egalité de genre - Egalité Femme-Homme et intégration de la dimension de genre                                                                                          | · · · · · · · · · · · · · · · · · · ·                       |
| Commensaire sur regaine de genre - egaine remme-nomme et integration de la dimension de genre                                                                           | Non persinent<br>Faible                                     |
| Non-discrimination - Faaliné des changes                                                                                                    | Mayen TS<br>Fart                                            |
| and and an and a control of                                                                                                    |                                                             |
| Commentaire sur la non-discrimination - égalité des chances                                                                                                    |                                                             |
|                                                                                                    |                                                             |
|                                                                                                    | 1000 caractères restants                                    |
| Développement durable                                                                                                    |                                                             |
| Commentaire sur le développement durable                                                                                                    |                                                             |
|                                                                                                    |                                                             |
|                                                                                                    | //<br>1000 caractères restants                              |

**Régimes d'aides d'Etat** : cochez la case correspondante. Si vous cochez la case « Oui », ajouter une aide. Reportez-vous aux documents de l'appel ou au service instructeur pour votre appel pour remplir correctement les informations dans ce tableau. Pour ajouter une aide, cliquez sur « Ajouter une aide ». Une ligne apparaît. Renseignez les champs obligatoires. Vous pouvez supprimer une ligne en cliquant sur la corbeille.

|                   |                                                         |                                                                                   |                                                                    |             |               |                    | + Ajouter une aide |
|-------------------|---------------------------------------------------------|-----------------------------------------------------------------------------------|--------------------------------------------------------------------|-------------|---------------|--------------------|--------------------|
| Réglementation de | s aldes d'Etat *                                        |                                                                                   |                                                                    | O Oui       | O Non         | O Ne sait pas      |                    |
|                   | Réglementation des aide                                 | es d'Etat *                                                                       |                                                                    | O Oui O Non | 🚫 Ne sait pas | + Ajouter une alde |                    |
|                   | Le tableau cl-dessous est                               | t à complèter avec l'appui du service                                             | Instructeur                                                        |             |               |                    |                    |
|                   | La regiementation applic<br>Pour plus d'information, vi | able en matière d'aides d'Etat peut i<br>ous référer à l'appel à proposition et a | nfluer sur le montant ou le taux d'aide.<br>1u guide des candidats |             |               |                    |                    |
|                   | LES AIDES OBTENUES AU<br>L'annexe « Déclaration de      | I COURS DES 3 DERNIERES ANNEES.<br>PME et aldes d'État » est à complét            | er pour et à joindre à votre demande d'a                           | ide.        |               |                    |                    |

*Autres dispositions réglementaires* : cocher les cases correspondantes et remplissez le champ texte si nécessaire.

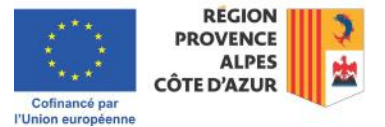

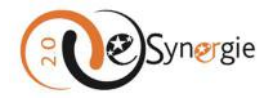

#### Autres dispositions réglementaires L'Autorité de gestion met à votre disposition un Kit Marchés, à compléter pour chaque achat relevant de procédures formalisées, adaptées, ainsi que des attestations concernant les achats inférieurs aux seuils de formalisation. Seuls les éléments relatifs à la grille information porteur sont impérativement à compléter et à joindre au stade de la demande d'aide. Pour plus d'information, vous référer au guide des candidats. Attention : Pour chaque item qui concerne votre projet, référez-vous à l'appel à propositions 🛛 et au guide du candidat (accessible sur le site « europe, regionpaca.fr » pour pro des obligations à respe Etes-vous soumis aux obligations en termes de commande publique ? \* Oul O Non O Ne sait pas Le projet est-il concerné par d'autres règlementations et des procédures administratives (ex : règles Out Non O Ne sait pas d'urbanisme, règles en matière d'environnement, loi sur l'eau, etc...)?\* SI oul, précisez 1000 caractères restan

*Mentions légales* : ce paragraphe contient les mentions légales obligatoires. Prenez-en connaissance. Enregistrez vos informations pour pouvoir passer à l'étape suivante.

# **Pièces justificatives**

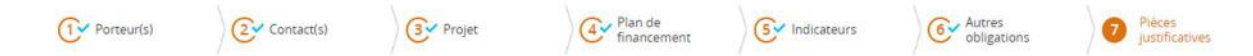

Cet écran concerne les pièces nécessaires à l'instruction de votre dossier. Il est divisé en 4 parties.

*Les pièces ci-dessous sont nécessaires à l'instruction du dossier* : retrouvez la liste des pièces à joindre ou les instructions relatives aux pièces jointes dans un premier encart.

Transmettre les pièces : cet espace vous permet d'ajouter vos pièces justificatives.

Pour ajouter une pièce justificative, cliquez sur le bouton « **Ajouter une pièce justificative** » et suivez la procédure décrite dans la section dédiée au téléchargement de pièce dans e-Synergie (pour plus d'informations sur « <u>Comment télécharger une pièce sur e-Synergie ?</u> », veuillez consulter la section correspondante de ce guide).

 Transmettre les pièces

 \* Ajouter une pièce justificative e poids maximum des dépôts est limité à 1000 Mo, à concurrence de 100 Mo par fichier respectant les extensions autorisées :

 PNG:GIF;PEG:DOC;DOCX:PPT;PPTXXLS;XLS;X:PDF;ZIP;RAR:ODT;ODF;ODP;PG;CSV:ODS;TXT;7Z

 Linea fais les nièces táléchargées la liste apparaît dans l'encart. Vous pouvez supprimer les

Une fois les pièces téléchargées, la liste apparaît dans l'encart. Vous pouvez supprimer les documents à partir de cet encart en cliquant sur la croix à côté du fichier concerné.

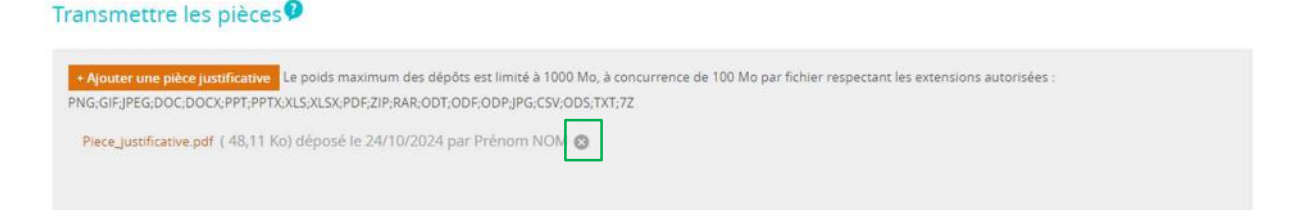

Vous pouvez ajouter un commentaire grâce à un champ texte.

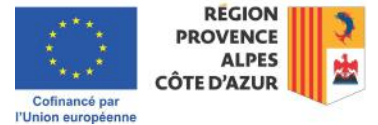

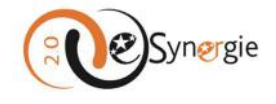

| Transmettre les pièces 👂                                                                                                    |                          |
|----------------------------------------------------------------------------------------------------|--------------------------|
| Ajouter une pièce justificative Le poids maximum des dépôts est limité à 1000 Mo, à concurrence de 100 Mo par fichier respectant les extensions autorisées :     PNG/GIE/JPEG/DOC/DOC/PPT/PPT/XLS/RLS/PDE/ZIP/RAR;ODT/ODF/ODP/JPG/CS//ODS/TXT/7Z |                          |
| Commentaires divers                                                                                                    |                          |
|                                                                                                    |                          |
|                                                                                                    |                          |
|                                                                                                    | 5000 caractères restants |

**Attestation du bénéficiaire** : une attestation est générée automatiquement avec toutes les informations que vous avez saisies dans e-Synergie. Après avoir lu tous les termes de cette attestation, cochez la case « **J'atteste sur l'honneur** » le cas échéant et imprimez la lettre d'engagement en cliquant sur le bouton « **Imprimer la lettre d'engagement** » au bas de l'écran.

| Attestation du bénéficiaire 👂                                                                                                    |
|----------------------------------------------------------------------------------------------------|
| Attestation sur l'honneur 🖗 •<br>Je soussigné(e) Renaud MUSELIER, en qualité de signataire et représentant légal, sollicite une aide européenne au programme Programme Provence-Alpes-Côte d'Azur et<br>Massif des Alpes FEDER-FSE+-FJ 2021-2027 destinée à la réalisation de l'opération intituiée : Intitulé. Rappel du montant de l'aide européenne demandée : 50 000.00 EUR,<br>pour un côdi totai de l'opération de 100 000.00 EUR. |
| Z J'atteste sur l'honneur :                                                                                                    |
| L'exactitude des renseignements de la demande d'aide,                                                                                                    |
| La régularité de la situation fiscale et sociale de la structure,                                                                                                    |
| <ul> <li>Que le projet n'est pas achevé ou totalement mis en oeuvre au moment du dépôt de la demande d'aide,</li> </ul>                                                                                                    |
| <ul> <li>Ne pas avoir sollicité d'autres ressources publiques et privées que celles présentées dans le présent dossier,</li> </ul>                                                                                                    |
| <ul> <li>Ne pas avoir sollicité d'autres fonds ou de programmes européens pour financer les dépenses de ce projet,</li> </ul>                                                                                                    |
| <ul> <li>Ne pas faire l'objet d'une procédure collective (ex : redressement, liquidation) liée à des difficultés économiques, et ne pas être considéré comme une entreprise en<br/>difficulté au regard de la règlementation européenne des aides d'Etat.</li> </ul>                                                                                                    |
| Ne pas être en situation de conflit d'intérêts pour ce projet.                                                                                                    |
| l'ai pris connaissance des obligations du porteur de proiet et m'engage à les respecter en cas d'octroi de l'aide :                                                                                                    |

Lorsque vous cliquez sur le bouton « **Imprimer la lettre d'engagement** », elle se télécharge automatiquement dans votre dossier « Téléchargement ».

| ous devez imprimer la | a lettre d'engagement, la signer         | et la scanner afin de la joindre à votre de | emande (boutons ci-  |        |             | <b>6</b> .0            |
|-----------------------|------------------------------------------|---------------------------------------------|----------------------|--------|-------------|------------------------|
| Vous pouvez contacter | le service gestionnaire pour tout        | e information (Cf. Ecran 2-Informations gér | nérales > Contact de | + Join | dre la lett | re d'engagement signée |
| rganisme de gestion)  |                                          |                                             |                      |        |             |                        |
|                       |                                          |                                             |                      |        |             |                        |
|                       |                                          |                                             |                      |        |             |                        |
|                       |                                          |                                             |                      |        |             |                        |
|                       |                                          |                                             |                      |        |             |                        |
|                       |                                          |                                             | 1                    | _      | -           | t.                     |
|                       | d 🔹 Intranet -                           | Téléchargements                             |                      | _<br>  | -           | 1(                     |
|                       | d 🔹 Intranet -<br>ions de mise en oeuvre | Téléchargements                             | 1488-24-10-2024 1    |        | <br>⋧>      | า(                     |

Faites signer la lettre d'engagement par la personne compétente de votre structure et joignez-la ensuite à votre dossier.

Une fois signée, vous devez la joindre en utilisant le bouton « **Joindre la lettre d'engagement signée** » en la glissant ou en la sélectionnant depuis votre navigateur. Pour plus d'informations sur « <u>Comment</u> <u>télécharger une pièce sur e-Synergie ?</u> », veuillez consulter la section correspondante de ce guide.

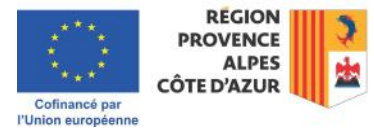
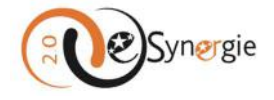

Une fois téléchargé, vous retrouvez votre fichier au niveau de l'encart, en bas de la page. Vous pouvez le supprimer à partir de cet endroit en cliquant sur la croix à côté du fichier.

| Vous devez imprimer la lettre d'engagement, la signer et la scanner afin de la joindre à votre demande (boutons ci-   | Imprimer la lettre d'engagement          |
|----------------------------------------------------------------------------------------------------|------------------------------------------|
| contre).                                                                                                    | • Joindre la lettre d'engagement signée  |
| Vous pouvez contacter le service gestionnaire pour toute information (Cf. Ecran 2-informations générales > Contact de | Lettre engagement signée pdf (148,11 Ko) |
| forganisme de gestion)                                                                                                | déposé le 24/10/2024 par Prénom NON      |

Une fois tous les écrans complétés et toutes les pièces téléchargées, enregistrer une dernière fois votre dossier en cliquant sur le bouton « **Enregistrer** ». Le bouton « **Envoyer** » est à présent disponible. Cliquez sur ce bouton envoyer votre demande au service instructeur.

| Torganisme de gestion) | Lettre_engagement_signée.pdf (48,11 Ko)<br>déposé le 24/10/2024 par Prénom NOM S |
|------------------------|----------------------------------------------------------------------------------|
| < Etape précédente     | Enregistrer Etape suivant                                                        |

Vous devez confirmer votre souhait d'envoyer votre demande. Cliquez sur « **Non** » pour revenir à votre demande sans l'envoyer ou sur « **Oui** » pour confirmer votre envoi.

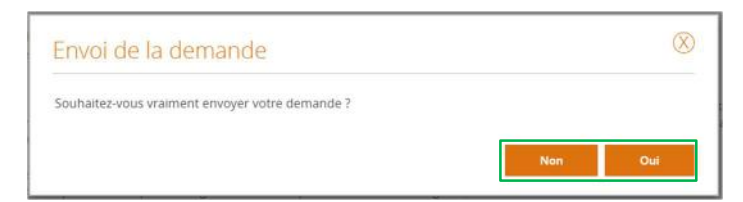

Vous recevez un message de confirmation que votre demande a été envoyée et sera intégrée dans la journée dans le système. Vous recevez un accusé de réception sur votre boîte courriel. Fermez la fenêtre en cliquant sur la croix en haut à droite ou en cliquant sur le bouton correspondant.

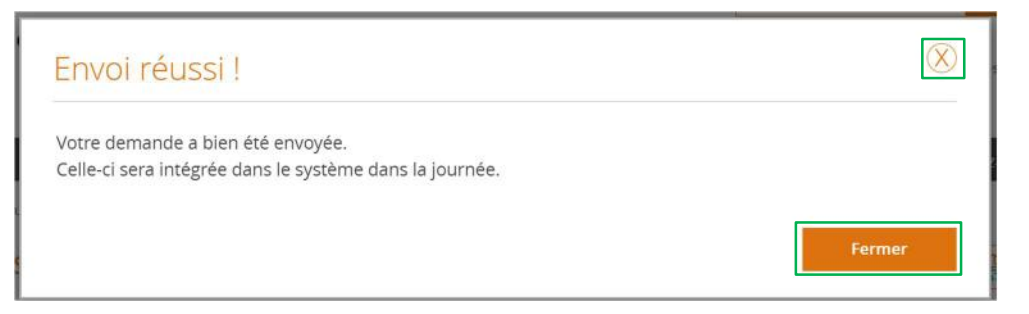

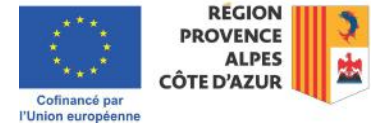

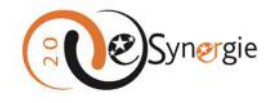

Pour vérifier le statut de votre demande, consultez le bandeau supérieur où l'état de votre demande a été mis à jour : de « **Brouillon** », il doit être passé à « **Envoyé** ».

Vous remarquez que dans ce bandeau supérieur, la modification de la codification n'est plus possible. Une fois envoyée, votre demande ne peut plus être modifiée. Vous pouvez en revanche toujours communiquer avec le service instructeur si vous souhaitez leur signaler un point concernant votre demande. Pour cela utilisez le bouton « **Communication** » (pour plus d'informations sur « <u>Comment</u> <u>contacter le service instructeur ou gestionnaire de vos demandes ?</u> », veuillez consulter la section correspondante de ce guide).

Demande de subvention 2021-2027

Identifiant de la demande : **51541** Etat : Enviruée

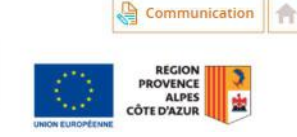

Vous pouvez également retourner vers l'accueil du portail en cliquant sur « **Mon portail** » sur le chemin en haut de l'écran, sur **l'icône maison** ou sur **l'icône e-Synergie**.

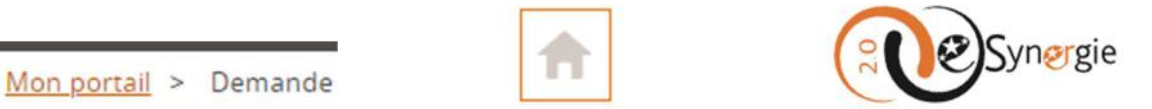

A présent, votre tableau de bord n'est plus vide et vous pouvez y suivre le statut de votre demande. Une ligne « Demande de subvention » apparaît et vous indique combien de dossiers sont en statut « Brouillon », « Envoyé », « A corriger », « en Instruction », « Traité » ou « Rejeté ». A ce stade, vous voyez qu'il y a un dossier envoyé.

Pour plus d'informations sur « <u>Visualiser le statut de vos demandes de subvention et de paiement et</u> <u>d'accéder à vos formulaires</u> » veuillez consulter la section correspondante de ce guide.

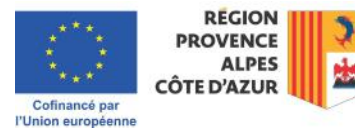

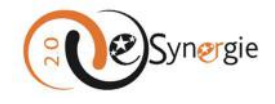

#### Mon suivi **Rechercher une demande** Vous n'avez aucune notification Identifiant de la demande Numéro Synergie : Tableau de bord Vue enrichie i A A D 0 Ð Brouillon Envoyé A corriger Instruction Traité Rejeté Туре Mes démarches Demande de subvention 21-27 0 Saisir une nouvelle demande de subvention. Créer Saisir une subvention à partir d'une opération existante Créer Demande de paiement Saisir une nouvelle demande de paiement Créer

Une fois qu'elle est intégrée au système toutes les heures 00 (cela prend donc 1 heure maximum), votre demande apparaît dans « **Mon suivi** ». Le statut de cette demande passe en « **Instruction** » dans votre tableau de bord.

| Mon suivi                                                                |                       | Vue enrichie |
|--------------------------------------------------------------------------|-----------------------|--------------|
| 25 octobre 2024   12h10 ]<br>1 demande de subvention en cours d'instruct | ion n° 51541 Page 1/1 |              |
|                                                                          |                       |              |

| bleau de bord               |           |                    |            |             | Vue                | enrichie    |
|-----------------------------|-----------|--------------------|------------|-------------|--------------------|-------------|
| Туре                        | Brouillon | <b>S</b><br>Envoyé | A corriger | Instruction | <b>P</b><br>Traité | ×<br>Rejeté |
| Demande de subvention 21-27 | -         | -                  |            | 1           | -                  | -           |

Pour plus d'informations sur <u>« Visualiser le statut de vos demandes de subvention et de paiement et</u> <u>d'accéder à vos formulaires</u> » veuillez consulter la section correspondante de ce guide.

Créer et envoyer une demande de paiement via « Mes démarches »

Vous pouvez créer et envoyer une demande de paiement via l'espace « Mes démarches ».

Cofinancé par l'Union européenne

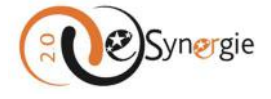

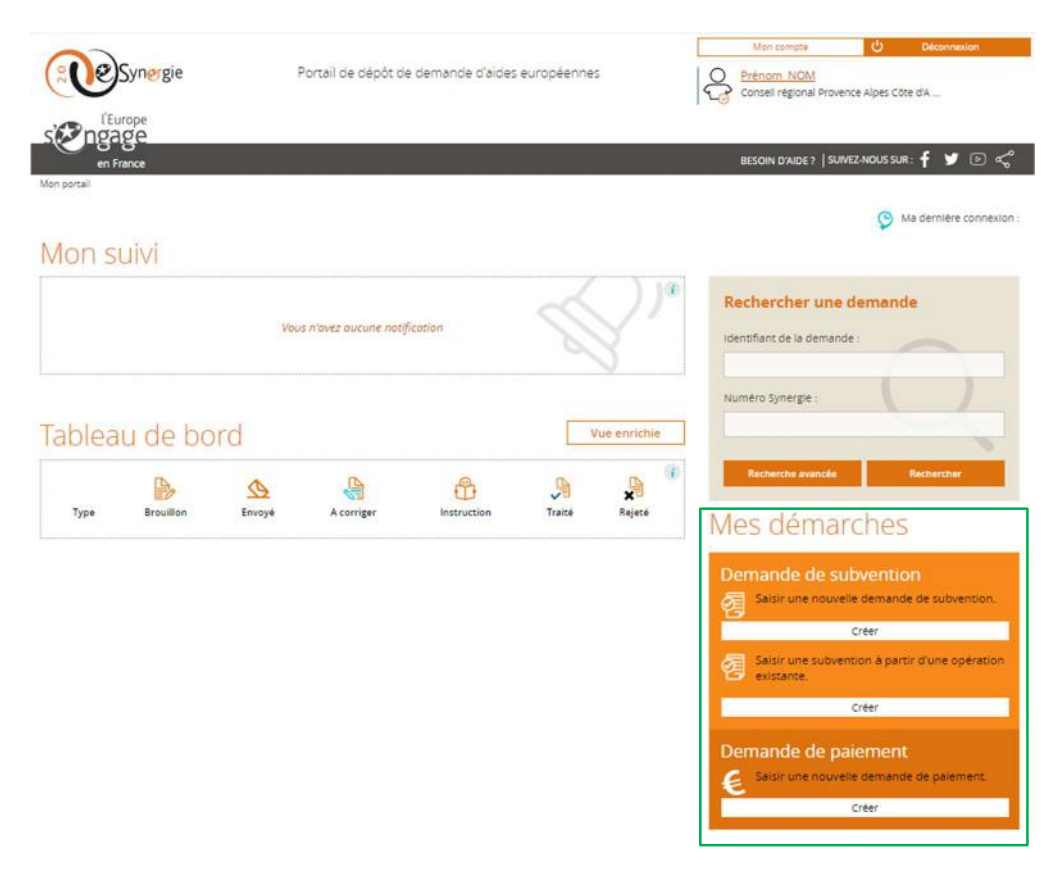

Avant d'entamer la création de votre demande de paiement, lisez attentivement les documents de l'appel et ses conditions que vous trouvez sur le site <u>https://europe.maregionsud.fr/</u>. Reportez-vous également aux informations et consignes éventuellement communiquées par le service gestionnaire de votre demande lors de séminaires ou tout autre évènement destiné à vous accompagner dans vos démarches.

En cas de doute sur la manière de répondre aux questions et de remplir les champs en substance, contactez le service gestionnaire de votre demande de subvention dont vous trouvez les coordonnées dans votre formulaire de paiement lorsque vous commencez à la saisir. Ce guide vous accompagne sur les aspects techniques de l'utilisation de e-Synergie dans un formulaire standard.

Suivant le service dont dépend votre demande de subvention, les instructions contenues dans les encarts et bulles d'aide diffèrent (pour plus d'informations sur « <u>Comment obtenir de l'aide sur vos</u> <u>demandes e-Synergie ?</u> », veuillez consulter la section correspondante de ce guide). Lisez attentivement les informations contenues dans les encarts et déployez les bulles d'aide pour obtenir une information plus ciblée sur les demandes de paiement liées à votre dossier. Par ailleurs, les documents de l'appel contiennent parfois une trame de la demande de paiement spécifique à l'appel. Reportez-vous également à ce document pour vous guider au mieux dans la saisie de votre demande de paiement.

1. Dans l'espace « Mes démarches », dans la partie « Demande de paiement », cliquez sur « Créer ».

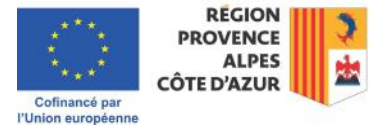

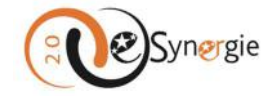

# Mes démarches

| Den<br>图 | nande de subvention<br>Saisir une nouvelle demande de<br>subvention.   |
|----------|------------------------------------------------------------------------|
|          | Créer                                                                  |
| 图        | Saisir une subvention à partir d'une<br>opération existante.           |
|          | Créer                                                                  |
| Den<br>E | nande de paiement<br>Saisir une nouvelle demande de paiement.<br>Créer |

2. Vous accédez à une page d'informations générales où vous devez renseigner le contexte de la demande en sélectionnant une opération reliée à votre compte dans le menu déroulant dans le champ « **Opération** ».

# Demande de paiement

| gramme:<br>gramme:<br>wice instructeur<br>gramme:<br>wice instructeur<br>infication<br>mtact de l'organisme de gestion<br>personne à contractre au service instructeur<br>m<br>m<br>presonne à contractre au service instructeur<br>m<br>presonne à contractre au service instructeur<br>presonne à contractre au service instructeur<br>esse<br>postal<br>presonal<br>presonal<br>p | ération *                                                                                                    | - Sélectionnez une opération - |                                                                                                    |
|----------------------------------------------------------------------------------------------------|----------------------------------------------------------------------------------------------------|--------------------------------|----------------------------------------------------------------------------------------------------|
| gramme wice instructeur  wice instructeur  mutact de l'organisme de gestion  personne à contractere au service instructeur  m  presonne à contractere au service instructeur  m  prelom  m  prelom m  prelom  m  prelom  m prelom  m  prelom m prelom m prelom m prelom                                                                                                    | cration                                                                                                    |                                | - Sextome we get to the                                                                                                    |
| presenting presenting                                                                                                    |                                                                                                    |                                | - Sileriever une question -                                                                                                    |
| Wice Instructeur   Wice Instructeur Bitter 1- Australian State (State State State)   Bitter 1- Australian State (State State) Bitter 1- Australian State (State State)   Bitter 1- Australian State (State State) Bitter 1- Australian State (State State)   Bitter 1- Australian State (State State) Bitter 1- Australian State (State State)   Bitter 1- Australian State (State State) Bitter 1- Australian State (State)   Bitter 1- Australian State (State) Bitter 1- Australian State (State)   Bitter 1- Australian State (State) Bitter 1- Australian State (State)   Bitter 1- Australian State (State) Bitter 1- Australian State (State)   Bitter 1- Australian State (State) Bitter 1- Australian State (State)   Bitter 1- Australian State (State) Bitter 1- Australian State (State)   Bitter 1- Australian State (State) Bitter 1- Australian State (State)   Bitter 1- Australian State (State) Bitter 1- Australian State (State)   Bitter 1- Australian State (State) Bitter 1- Australian State (State)   Bitter 1- Australian State (State) Bitter 1- Australian State (State)   Bitter 1- Australian State) Bitter 1- Australian State (State)   Bitter 1- Australian State (State) Bitter 1- Australian State (State)   Bitter 1- Australian State) Bitter 1- Australian State (State)   Bitter 1- Australian State) Bitter 1- Australian State)   Bitter 1- Australian State) Bitter 1- Australian State)   Bitter 1- Australian State) Bitter 1- Australian State)   Bitter 1- Australian State) Bitter 1- Aust                                                                                                    | Igramme                                                                                                    |                                | COSODODES - V1 - ARRYNER SWARKO'E 2014/2017 PO ARCA                                                                                                    |
| <pre>wice instructeur informations sur l'Autorité de gestion pressonne à contracte au service instructeur m</pre>                                                                                                    |                                                                                                    |                                | COUNTING - VI - ANY CE - Automative response regression and a second participation of the second second sec |
| Inffaction  Inffaction  Inffac                                                                                                    | vice Instructeur                                                                                                    |                                | CENCIDEUR - VI - Capital adder in pringer de la capacitación designationes en indende regionador de diverse<br>CENCIDERT - VI - Reference Superior 2014/2019 ED SECE                                                                                                    |
| Infraction  Infract de l'organisme de gestion  PERSONNE À CONTACTER AU SERVICE INSTRUCTEUR  In  In  PERSONNE À CONTACTER AU SERVICE INSTRUCTEUR  In  Prénom  Prénom Prénom Prénom Prénom Prénom Prénom Prénom Prénom Prénom Prénom Prénom Prénom Prénom Prénom Prénom Prénom Prénom Prénom Prénom Prénom Prénom Prénom                                                                                                    |                                                                                                    |                                | 5 (SS002891), V2, Apaul but minimum de l'automité contravaire du anteriornite imprime 1652/ Delevration 2023-2027 des anteriornes USD. Neur USD Interior                                                                                                    |
| Introduction  Introduction  I                                                                                                    | lification                                                                                                    |                                | 6 (50036516 - VT - Austraum disservicen Planon Sur 2019-2022                                                                                                    |
| In tact de l'organisme de gestion PERSONNE À CONTACTER AU SERVICE INSTRUCTEUR In Prénom Prénom Prénom Prénom rriel COORDONNÉES DU SERVICE INSTRUCTEUR TRAITANT VOTRE DEMANDE In Plement destinataire In In In In In In In In In In In In In                                                                                                    | meddon                                                                                                    |                                | CS003057 - V1 - Referent Synamics 2009-2022                                                                                                    |
| Intract de l'organisme de gestion  personne à contacter au service instructeur  m  Prénom  Prénom  Prénom  Prénom  organisme de gestion  Prénom  Prénom Prénom Prénom Prénom Prénom Prénom Prénom Prénom Prénom Prénom Prénom Prénom Prénom Prénom Prénom Prénom Prénom Prénom Prénom Prénom P                                                                                                    | and the first state of the                                                                                                    |                                | C30035790 - V1 - Endorstrian du Fonds de Transision Juan                                                                                                    |
| PERSONNE À CONTACTER AU SERVICE INSTRUCTEUR                                                                                                    | ntact de l'organisme de                                                                                                    | gestion                        | CS0022009 - VT - Appul our missions de l'Austrité razionale du programme Intering NED/ Préparation de la future programmation EURO NED                                                                                                    |
| PERSONNE À CONTACTER AU SERVICE INSTRUCTEUR <sup>0</sup> Account - not data de sala - not data de sala - not data - not data de sala - not data de sala - not                                                                                                    |                                                                                                    |                                | MADDD27 - VT - OTTO-OSE-2018 - FORWATION-ACCOMMANEMENT DE JEUNES DIRLOMES VERS LEMPLOT - RAJE                                                                                                    |
| m   prénom   rriel   rriel   rriel                                                                                                    | PERSONNE À CONTACTER AU SERVI                                                                                                    | CE INSTRUCTEUR                 | A ANDORSSON VT - OTTO OSSE 30 04 2015 - COMMANDE PUBLIQUE RESIDINALE DE PORMATION APORESSIONNELLE CONTINUE 2014-2015 MARCHE RECONDU                                                                                                    |
| n Marine Marine                                                                                                    |                                                                                                    |                                | Autobart 39 - 112 - Arthol - Obbe - 2016 - Commande publique regionale de formation professionnelle continue 2015-2016 (marché annuels et reconductible                                                                                                    |
| n Addudd: 11-Amaton Resonance Response Section of Singue Comments of Prend Comments of Prend Comments                                                                                                    |                                                                                                    |                                | A40005214 - VI - A110.2 - 05 5d - 2016 - Romotion et accompagnement de jeunes alplómés vers l'emplai - disposit/FAJE                                                                                                    |
| rriel Teléphone Teléphone                                                                                                    | n                                                                                                    | Prénom                         | 74001.4419 - V1 - Parmation et occampagnement des jeunes algalomés vers l'amplià.                                                                                                    |
| rriel Téléphone Téléphone                                                                                                    |                                                                                                    |                                | R40018113 - V1 - Assistonce Technique Aragnomme Operationner ADIA 2017/2020                                                                                                    |
| Addition of the second Mendale Addition of the second Mendale                                                                                                    | rriel                                                                                                    | Téléphone                      | 840018114 - VT - Assistance Technique #82.2017-2028                                                                                                    |
| COORDONNÉES DU SERVICE INSTRUCTEUR TRATANT VOTRE DEMANDE  In du service instructeur  esse  plément géographique plément destinataire e postal e total e total                                                                                                    |                                                                                                    |                                | PROTETTS - VT - Research Technique MODR 62 - Accestre Tefficacchi de la communication sur l'Intervention de l'Union européenne en Provence-Ripes-Ca                                                                                                    |
| COORDONNÉES DU SERVICE INSTRUCTEUR TRAITANT VOTRE DEMANDE  n du service Instructeur  esse  nplément géographique  nplément destinataire  e postal  rriel                                                                                                    |                                                                                                    | de services                    | #ADD18118 - V1 - Apparate Sectionary REDBR 8.1.2017-2029 - Garanti Feffenche als planage du programme -                                                                                                    |
| COORDONNÉES DU SERVICE INSTRUCTEUR TRAITANT VOTRE DEMANDE                                                                                                    | ormations sur l'Autorité                                                                                                    | e de gestion                   | RADO18253 - V1 - Formation et decomplognement de jeunes dipitanes vers l'emploi                                                                                                    |
| Inplément géographique Inplément destinataire Indit Internet destinataire Internet destinataire Internet desti                                                                                                    | COORDONNÉES DU SERVICE INSTR                                                                                                    | UCTEUR TRAITANT VOTRE DEMANDE  |                                                                                                    |
| nplément géographique  nplément destinataire u dit le postal s u dit                                                                                                    | COORDONNÉES DU SERVICE INSTR                                                                                                    | UCTEUR TRAITANT VOTRE DEMANDE  |                                                                                                    |
| nplement destinataire                                                                                                    | COORDONNÉES DU SERVICE INSTR<br>n du service instructeur<br>esse                                                                                       | UCTEUR TRAITANT VOTRE DEMANDE  |                                                                                                    |
| a dit le postal ville le le contra le contra l                                                                                                    | COORDONNÉES DU SERVICE INSTR<br>n du service instructeur<br>esse<br>nplément géographique                                                              | UCTEUR TRAITANT VOTRE DEMANDE  |                                                                                                    |
| e postal ville                                                                                                    | COORDONNEES DU SERVICE INSTR<br>n du service instructeur<br>esse<br>nplément géographique<br>nplément destinataire                                     |                                |                                                                                                    |
| e postal ville ville                                                                                                    | COORDONNEES DU SERVICE INSTR<br>n du service instructeur<br>esse<br>aplément géographique<br>aplément destinataire                                     |                                |                                                                                                    |
| s mel                                                                                                    | COORDONNÉES DU SERVICE INSTR<br>n du service instructeur<br>esse<br>aplément géographique<br>aplément destinataire                                     |                                |                                                                                                    |
| mel                                                                                                    | COORDONNÉES DU SERVICE INSTR<br>n du service instructeur<br>esse<br>nplément géographique<br>nplément destinataire<br>i dit<br>e postal                | UCTEUR TRAITANT VOTRE DEMANDE  |                                                                                                    |
|                                                                                                    | COORDONNÉES DU SERVICE INSTR<br>n du service instructeur<br>esse<br>aplément géographique<br>aplément destinataire<br>e postal                         | UCTEUR TRAITANT VOTRE DEMANDE  |                                                                                                    |
|                                                                                                    | COORDONNÉES DU SERVICE INSTR<br>m du service instructeur<br>esse<br>nplément géographique<br>nplément destinataire<br>i dit<br>le postai<br>s<br>rriel | UCTEUR TRAITANT VOTRE DEMANDE  |                                                                                                    |

Une fois que vous avez sélectionné votre opération, les informations grisées de la page, contenant les contacts du service gestionnaire et les informations sur l'Autorité de gestion, se remplissent

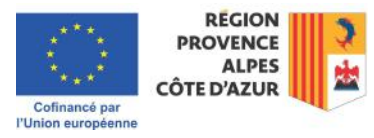

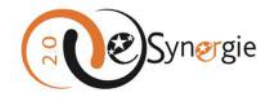

automatiquement. Si vous souhaitez des éclaircissements sur la manière de remplir votre demande de paiement en substance, contactez le service mentionné en utilisant les coordonnées qui apparaissent sur cet écran ou utilisez préférablement l'espace communication auquel vous avez accès une fois passé à l'écran suivant (pour plus d'information sur « **Explications générales des écrans et fonctions disponibles** », veuillez consulter la section correspondante ». Vous pouvez passer à l'étape suivante en cliquant sur le bouton « **Etape suivante** ».

Si vous ne souhaitez pas poursuivre avec la demande en cours, vous pouvez cliquer sur le bouton « Annuler » pour retourner instantanément à l'écran d'accueil sans enregistrement de votre demande dans le système.

# Demande de paiement

| Contexte de la demande             |                                             |                                |                    |
|------------------------------------|---------------------------------------------|--------------------------------|--------------------|
| Opération *                        | SUD00042                                    |                                | ٣                  |
| Programme                          | Programme Provence-Alpes-Côte d'Azur et     | Massif des Alpes FEDER-FSE+-FT | 2021-2027          |
| Service Instructeur                | Service Transition Juste Ecologique et Ener | gétique (SUD-STJEE)            |                    |
| Codification                       | RSO2.1_RénovationEnergétique : Rénovation   | on énergétique                 |                    |
| Contact de l'organisme de ge       | stion                                       |                                |                    |
| PERSONNE À CONTACTER AU SERVICE II | STRUCTEUR                                   |                                |                    |
| Nom                                | STJEE                                       | Prénom                         |                    |
| Courriel                           | synergie2.0-recette@synergie-europe.fi      | Téléphone                      |                    |
| Informations sur l'Autorité de     | gestion                                     |                                |                    |
| COORDONNÉES DU SERVICE INSTRUCTI   | UR TRAITANT VOTRE DEMANDE                   |                                |                    |
| Nom du service instructeur         | Service Transition Juste Ecologique et Ener | gétique                        |                    |
| Adresse                            | 27 place jules Guesde                       |                                |                    |
| Complément géographique            |                                             |                                |                    |
| Complément destinataire            |                                             |                                |                    |
| Lieu dit                           |                                             |                                |                    |
| Code postal                        | 13481                                       | Vilie                          | Marseille Cedex 20 |
| Pays                               | France                                      |                                |                    |
| Courriel                           | synergie2.0-recette@axyus.com               |                                |                    |
|                                    |                                             |                                |                    |
| Annuler                            |                                             |                                | Etape sulvante >   |

 L'étape suivante constitue le cœur de votre demande de paiement. Elle se composent de 7 étapes/écrans qui sont passés en revue ci-dessous et qui font écho de manière générale aux 7 écrans de la demande de subvention (pour plus d'informations sur « <u>Créer et envoyer une</u> <u>demande de subvention</u> », veuillez consulter la section correspondante de ce guide) : Demande, Informations générales, Dépenses réalisées, Ressources obtenues, Indicateurs, Bilan d'exécution, Pièces justificatives.

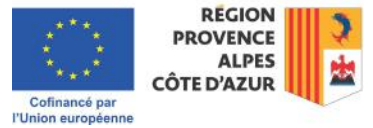

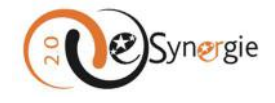

## Explication générale des écrans et des fonctions disponibles

En arrivant sur l'écran « Demande », 1 nouvelle icône « **Maison** » apparaît en haut à droite dans le bandeau supérieur de l'écran et 7 boutons supplémentaires apparaissent dans le bandeau inférieur vous permettant d'exécuter différentes actions à tout moment (« Etape précédente », « Enregistrer », « Quitter », « Supprimer », « Restaurer », « Export PDF » et « Envoyer »).

Le bouton « Supprimer » apparaît grisé jusqu'à ce que vous enregistriez vos données.

Le bouton « **Etape précédente** » reste grisé jusqu'à ce que vous passiez à l'étape suivante après avoir enregistré vos données.

Le bouton « **Envoyer** » reste grisé jusqu'à la dernière étape de la demande.

Le bouton « **Restaurer** » reste indisponible. L'utilisation plus spécifique de ces boutons est expliquée dans cette section.

| Mon portall > Demande de palement 21-27<br>Demande de palement 2021-2027 | f                                                                                 |
|--------------------------------------------------------------------------|-----------------------------------------------------------------------------------|
|                                                                          | UNION EUROPERARE                                                                  |
| 1 Demande 2 Informations 3 Dépenses<br>générales 3 Pépenses              | Ressources obtenues S Indicateurs S Blan d'exécution Pièces justificatives        |
| 1. Demande                                                               |                                                                                   |
| Informations sur l'opération programmée                                  |                                                                                   |
| Votre référence de demande eSynergie                                     |                                                                                   |
| Date du dépôt de votre demande                                           | 20/10/2022                                                                        |
| Numéro de l'opération Synergie                                           |                                                                                   |
| Intitulé de l'opération                                                  | Restructuration et rénovation énergétique du lycée Rimbaud à Istres               |
| Programme                                                                | Programme Provence-Alpes-Côte d'Azur et Massif des Alpes FEDER-FSE+-FTJ 2021-2027 |
| Service Instructeur                                                      | Service Transition Juste Ecologique et Energétique (SUD-STJEE)                    |
| Codification principale                                                  | RSO2.1_RénovationEnergétique : Rénovation énergétique                             |
| Montant total de l'opération programmée (EUR)                            |                                                                                   |
| Demande de paiement                                                      |                                                                                   |
| Attention : Tout changement de type de demande de paiement peut effa     | cer tout ou partie des saisies déjà effectuées.                                   |
| Type de la demande de palement 😲 *                                       | Acompte (Bilan Intermédiaire)<br>Solde (Bilan final)                              |
| * champs obligatoires                                                    |                                                                                   |
| < Etapé précédente.                                                      | Enregistrer Etape sulvante >                                                      |
| Quitter 🗑 Supprimer Restaurer                                            | Export PDF Envoyer                                                                |

**L'icône maison** en haut à droite de votre écran vous permet, tout comme l'icône e-Synergie et le chemin en haut à gauche « Mon portail », de retourner à l'écran d'accueil.

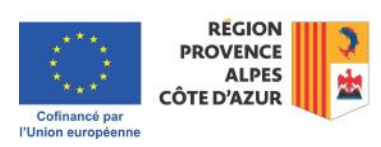

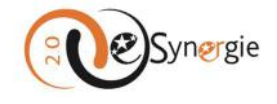

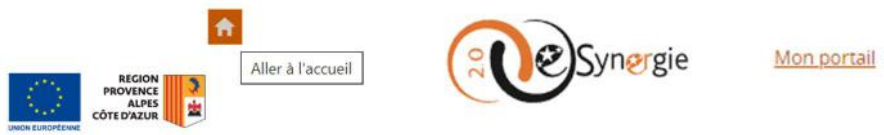

Mon portail > Demande de paiement 21-27

Une fenêtre s'ouvre vous demandant de confirmer votre souhait de quitter la demande et si oui, de quelle manière. Si vous ne souhaitez pas quitter votre demande, cliquez sur « **Non** ». Si vous souhaitez quitter votre demande, vous pouvez quitter avec ou sans enregistrement.

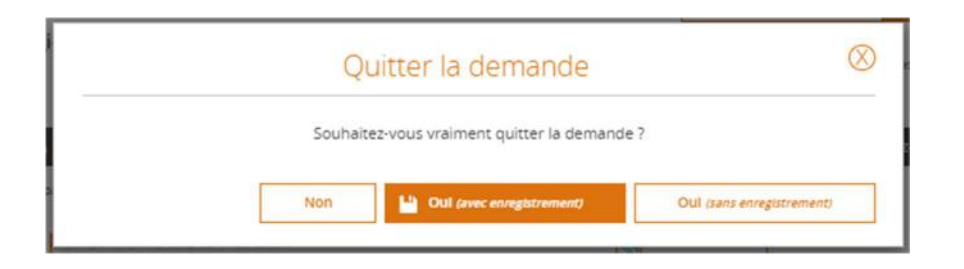

Si vous cliquez sur « **Oui (avec enregistrement)** », vous revenez à l'écran d'accueil de votre portail mais un brouillon de votre demande est sauvegardé. Vous le retrouvez dans votre tableau de bord pour poursuivre la saisie de votre dossier ultérieurement (Pour plus d'informations sur « <u>Visualiser le statut</u> <u>de vos demandes et accéder à vos formulaire</u> », veuillez consultez la rubrique consacrée au tableau de bord).

|                                         | Vous n'av | ez aucune no       | tification |             | Ì   | P        | Rechercher une demande       |
|-----------------------------------------|-----------|--------------------|------------|-------------|-----|----------|------------------------------|
| *************************************** |           |                    |            |             |     |          | Numéro Supergie              |
| eau de bord                             |           |                    |            |             | Vue | enrichie | Konce o gradge.              |
| eau de bord                             | Brouillon | <b>S</b><br>Envoyé | A corriger | Instruction | Vue | enrichie | Recherche avancée Rechercher |

Si vous cliquez sur « **Oui (sans enregistrement)** » vous revenez à l'écran d'accueil et aucune trace de votre démarche n'apparaîtra dans le système.

|      |           | Vou    | s n'avez aucune notij | fication    |        | 37-          | Rechercher une des<br>identifiant de la demande : | mande      |
|------|-----------|--------|-----------------------|-------------|--------|--------------|---------------------------------------------------|------------|
| blea | u de bo   | rd     |                       |             | V      | /ue enrichie | Numéro Synergie :                                 |            |
|      |           | 2      | 9                     | Ô           | 9      | *            | Recherche avancée                                 | Rechercher |
| Туре | Brouillon | Envoyé | A corriger            | Instruction | Traité | Rejeté       | Mes démarc                                        | hes        |
|      |           |        |                       |             |        |              | Demande de subv                                   | ention     |

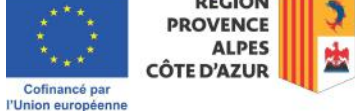

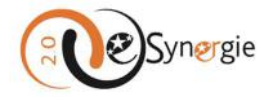

Si vous aviez déjà auparavant enregistré une saisie (et donc créé un premier brouillon de votre demande), ce sont seulement les dernières informations saisies non enregistrées qui sont perdues. Vous êtes renvoyé à l'écran d'accueil et votre brouillon apparaît toujours dans votre tableau de bord.

Notez que dès que vous enregistrez les informations saisies à partir de l'écran « Informations générales », le bandeau supérieur s'enrichit de deux champs d'informations « Identifiant de la demande » et « Etat » et d'un bouton « Communication ».

Sous « **Identifiant de la demande** », vous trouvez le numéro d'identification attribué à votre demande et son état.

Sous « **Etat** », vous trouvez le statut de votre demande. A ce state, votre dossier apparaît au statut « Brouillon ».

| De | emande de                                 | e paiement 20               | 21-2027               |                     | Commu                     | unication     |                | <b>†</b>                                   |
|----|-------------------------------------------|-----------------------------|-----------------------|---------------------|---------------------------|---------------|----------------|--------------------------------------------|
|    | Identifiant de la dem<br>Etat : Brouillon | ande : <mark>5216</mark> 0  |                       |                     | Numéro synergie : SUD0004 | 127 - V1      |                | REGION<br>PROVENCE<br>ALPES<br>CÔTE D'AZUR |
| 0  | Demande                                   | 2 Informations<br>générales | Dépenses<br>réalisées | Ressources obtenues | Indicateurs               | <b>G</b> Bila | an d'exécution | Pièces<br>justificatives                   |

Désormais, dès que vous enregistrez des informations, elles sont conservées dans cette version brouillon.

A partir de ce bandeau supérieur enrichi, vous pouvez également communiquer avec le service instructeur via un fil de discussion dédié à votre demande en cliquant sur le bouton « **Communication** » qui apparaît à présent à droite en haut de l'écran.

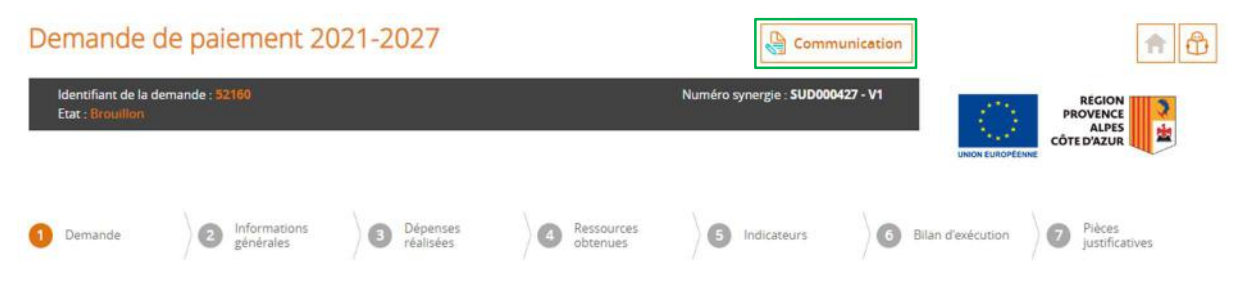

Pour communiquer avec votre service instructeur, après avoir cliqué sur le bouton « Communication », une fenêtre apparaît. Donnez un titre à votre message, écrivez votre message et ajouter une pièce jointe le cas échéant. Pour plus d'informations sur « <u>Comment télécharger une pièce sur e-</u><u>Synergie ?</u> », veuillez consulter la section correspondante de ce guide.

Une fois que vous avez complété votre message et joint les pièces souhaitées le cas échéant, cliquez sur le bouton « **Valider** » pour l'envoyer dans le fil de discussion. Si vous cliquez sur le bouton « **Annuler** », votre message n'est pas envoyé.

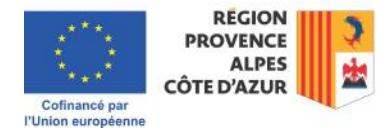

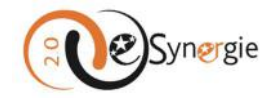

| Communication                                                                |                                                                                                    | $\otimes$ |
|------------------------------------------------------------------------------|----------------------------------------------------------------------------------------------------|-----------|
| <ul> <li>Nouvelle contribution</li> </ul>                                    |                                                                                                    |           |
| Titre *                                                                      |                                                                                                    |           |
| Demande de clarification                                                     |                                                                                                    |           |
| Message                                                                      |                                                                                                    |           |
| Message                                                                      |                                                                                                    |           |
|                                                                              |                                                                                                    | 1         |
| TRANSMETTRE LES PIÈCES                                                       |                                                                                                    |           |
| + Ajouxer une pièce Le poids maxim<br>extensions autorisées - PNG;GIF;JPEG;D | um des dépôts est limité à 1000 Mo, à concurrence de 100 Mo par fichier respectant les<br>DOC,DOCK,PPT,PPTX,XLSXLSX,PDF,ZIP;RAR;ODT,ODF,ODP,JPG;CSV;ODS;TXT,7Z |           |
| Piece_justificative.pdf (48,11 Ko)                                           | Piece_justificative.pdf (48,11 Ko) 🔘                                                                                                    |           |
|                                                                              | Valid                                                                                                    | er        |
| Fil de discussion                                                            |                                                                                                    |           |
| Annuler                                                                      |                                                                                                    |           |

Votre message apparaît dans le fil de discussion (fenêtre). Si vous souhaitez télécharger les pièces transmises, vous pouvez utiliser le bouton « **Tout télécharger** » dans la fenêtre des pièces jointes. Les fichiers sont téléchargés directement dans votre dossier de téléchargement.

| Nouvelle contribution                     |                                                                                                    |                      |
|-------------------------------------------|----------------------------------------------------------------------------------------------------|----------------------|
| Titre *                                   |                                                                                                    |                      |
|                                           |                                                                                                    |                      |
| Message                                   |                                                                                                    |                      |
|                                           |                                                                                                    |                      |
|                                           |                                                                                                    |                      |
| PDANISMETTDE LES DIÈSES                   |                                                                                                    | 11                   |
| RANSINETTRE LES PIECES                    |                                                                                                    |                      |
| - Ajouter une pièce Le poid               | s maximum des dépôts est limité à 1000 Mo, à concurrence de 100 Mo par fichier respecta                                                                                                    | ant les              |
| extensions autorisées : PNG;G             | FJPEG:DOC:DOCX:PPT;PPTX;XLS;XLSX;PDF;ZIP;RAR;ODT;ODF;ODP;JPG;CSV;ODS;TXT;7Z                                                                                                    |                      |
|                                           |                                                                                                    |                      |
|                                           |                                                                                                    |                      |
|                                           |                                                                                                    | _                    |
|                                           |                                                                                                    | Valider              |
|                                           | 1                                                                                                    | Valider              |
| Fil de discussion                         | Ì                                                                                                    | Valider              |
| Fil de discussion                         | DM le 24/10/2024 à 18:47 (pour Conseil régional Provence Alpes Côte d'Azur)                                                                                                    | Valider              |
| Fil de discussion<br>Message de Prénom NC | OM le 24/10/2024 à 18:47 (pour Conseil régional Provence Alpes Côte d'Azur)                                                                                                    | Valider              |
| Fil de discussion<br>Message de Prénom NC | OM le 24/10/2024 à 18:47 (pour Conseil régional Provence Alpes Côte d'Azur)  1 - Demande de clarification                                                                                                    | Valider              |
| Fil de discussion<br>Message de Prénom NC | OM le 24/10/2024 à 18:47 (pour Conseil régional Provence Alpes Côte d'Azur)           1 - Demande de clarification           Message                                                                                                    | Valider              |
| Fil de discussion<br>Message de Prénom NC | OM le 24/10/2024 à 18:47 (pour Conseil régional Provence Alpes Côte d'Azur)           1 - Demande de clarification           Message                                                                                                    | Valider              |
| Fil de discussion<br>Message de Prénom NC | OM le 24/10/2024 à 18:47 (pour Conseil régional Provence Alpes Côte d'Azur)<br>1 - Demande de clarification<br>Message                                                                                                    | Valider              |
| Fil de discussion<br>Message de Prénom NC | 2M le 24/10/2024 à 18:47 (pour Conseil régional Provence Alpes Côte d'Azur)                                                                                                    | Valider              |
| Fil de discussion<br>Message de Prénom NC | DM le 24/10/2024 à 18:47 (pour Conseil régional Provence Alpes Côte d'Azur)  1 - Demande de clarification  Message  Pièce(s) jointe(s):  Pièce(s) jointe(s):  Pièce(s) Jointe(s):  Pièce(s) Jointe(s):  Pièce(s) Jointe(s):  Pièce(s) Jointe(s):  Pièce(s) Jointe(s):  Pièce(s) Jointe(s):  Pièce(s) Jointe(s):  Pièce(s) Jointe(s):  Pièce(s) Jointe(s):  Pièce(s) Jointe(s):  Pièce(s) Jointe(s): Pièce(s) Jointe(s): Pièce(s) Pièce(s) Pièc | Valider              |
| Fil de discussion<br>Message de Prénom NC | DM le 24/10/2024 à 18:47 (pour Conseil régional Provence Alpes Côte d'Azur)  1 - Demande de clarification  Message  Pièce(s) jointe(s):  Pièce(s) jointe(s):  Pièce(s) jointe(s):  Pièce(s) jointe(s):  Pièce(s) jointe(s):  Pièce(s) jointe(s):  Pièce(s) jointe(s):  Pièce(s) jointe(s):  Pièce(s) jointe(s):  Pièce(s) jointe(s):  Pièce(s) jointe(s):  Pièce(s) jointe(s):  Pièce(s) jointe(s): Pièce(s) jointe(s): Pièce(s) jointe(s) | Valider<br>//        |
| Fil de discussion<br>Message de Prénom NC | 2M le 24/10/2024 à 18:47 (pour Conseil régional Provence Alpes Côte d'Azur)         1 - Demande de clarification         Message         Pièce(s) jointe(s):         Pièce_justificative pdf (48,11 Ko)         Pièce_justificative pdf (48,11 Ko)                                                                                                    | Valider<br>Kichargei |
| Fil de discussion<br>Message de Prénom NC | OM le 24/10/2024 à 18:47 (pour Conseil régional Provence Alpes Côte d'Azur)  1 - Demande de clarification Message  Pièce(s) jointe(s): Pièce_justificative.pdf (48,11 Ko) Pièce_justificative.pdf (48,11 Ko)                                                                                                    | Valider              |
| Fil de discussion<br>Message de Prénom NC | DM le 24/10/2024 à 18:47 (pour Conseil régional Provence Alpes Côte d'Azur)  1 - Demande de clarification Message  Pièce(s) jointe(s): Pièce_justificative.pdf (48,11 Ko) Pièce_justificative.pdf (48,11 Ko)                                                                                                    | Valider              |
| Fil de discussion<br>Message de Prénom NC | DM le 24/10/2024 à 18:47 (pour Conseil régional Provence Alpes Côte d'Azur)           1 - Demande de clarification           Message           Pièce(s) jointe(s):           Pièce(sustificative pdf (48,11 Ko)           Pièce_justificative pdf (48,11 Ko)                                                                                                    | Valider<br>//        |

Le service gestionnaire vous répondra via ce fil auquel vous accédez via « Mon suivi ». Pour plus d'informations sur « <u>Suivre vos demandes, prendre connaissance des messages et y répondre</u> », veuillez consulter la section correspondante de ce guide.

Fermez le fil de discussion en cliquant sur la croix en haut de la fenêtre. Vous pouvez envoyer plusieurs messages au service instructeur tout au long de votre candidature en cliquant sur le bouton

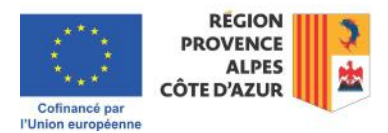

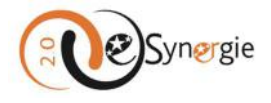

communication. Le message s'ajoute au fil de discussion. Le dernier message apparaît en haut du fil de discussion.

| Titre ·                                               |                                                                                                    |
|-------------------------------------------------------|----------------------------------------------------------------------------------------------------|
|                                                       |                                                                                                    |
| Message                                               |                                                                                                    |
|                                                       |                                                                                                    |
|                                                       | 2                                                                                                    |
| TRANSMETTRE LES PIÈCI                                 | ES                                                                                                    |
| Ajouter une pièce     L     extensions autorisées : P | e polds maximum des depöts ett limité à 1000 M0, à concurrence de 100 M0 par fichier respectant les<br>NG.GIF.JPEG.DOC.DOCK.PPT.PPTX/XLSX/EDF.ZIP.RAR.ODT.ODF.ODP.JPG.CSV.ODS.TXT.7Z                                                                                                    |
|                                                       | Valider                                                                                                    |
| Fil de discussion                                     | NOM IN 2010/2024 & 10/11 (name Consell stational Remands Almos City (Name)                                                                                                    |
| wiessage de Prenu                                     | ITT DUUM IN 247 UUT2024 A 1901 UDDUT UDTUNI TRADDIAL PROVIDER AUDRUS UDP DAZUEL                                                                                                    |
|                                                       | 2 - Demande                                                                                                    |
|                                                       | 2 - Demande<br>Message 2                                                                                                    |
|                                                       | 2 - Demande<br>Message 2                                                                                                    |
|                                                       | 2 - Demande<br>Message 2                                                                                                    |
| Message de <b>Préno</b>                               | 2 - Demande     Message 2     Mossage 2     Mossage 2     Mossage 2     Mossage 2                                                                                                    |
| Message de Prêno                                      | 2 - Demande Message 2  Mossage 2  Mossa |
| Message de Préno                                      | 2 - Demande     Message 2     m NOM le 24/10/2024 à 18:47 (pour Conseil régional Provence Alpes Côte d'Azur)     1 - Demande de clarification     Message                                                                                                    |
| Message de Préno                                      | 2 - Demande Message 2  m NOM le 24/10/2024 à 18:47 (pour Conseil régional Provence Alpes Côte d'Azur)      1 - Demande de clarification Message                                                                                                    |
| Message de Préno                                      | 2 - Demande Message 2  m NOM le 24/10/2024 à 18:47 (pour Conseil régional Provence Alpes Côte d'Azur)  1 - Demande de clarification Message  Pièce(s) jointe(s): Tout dillécharger                                                                                                    |
| Message de Préno                                      | 2 - Demande Message 2  m NOM le 24/10/2024 à 18:47 (pour Conseil régional Provence Alpes Côte d'Azur)      1 - Demande de clarification Message      Pièce(s) jointe(s):     Text télécrarger      Pièce(s) jointe(s):     Text télécrarger      Pièce(s) jointe(s):     Text télécrarger      Pièce(s) jointe(s):     Text télécrarger      Pièce(s) jointe(s):     Text télécrarger      Pièce(s) jointe(s):     Text télécrarger      Pièce(s) jointe(s):     Text télécrarger      Pièce(s) jointe(s):     Text télécrarger      Pièce(s) jointe(s):     Text télécrarger      Pièce(s) jointe(s):     Text télécrarger      Text télécrarger      Pièce(s) jointe(s):     Text télécrarger      Text télécrarger      Pièce(s) jointe(s):     Text télécrarger      Text télécrarger     |
| Message de Prênc                                      | 2 - Demande      Message 2      MoM le 24/10/2024 à 18:47 (pour Conseil régional Provence Alpes Côte d'Azur)      1 - Demande de clarification      Message      Pièce(s) jointe(s):     Text (Mikriager      Pièce_justificative.pdf (48,11 Ko)      Pièce_justificative.pdf (48,11 Ko)      Pièce justificative.pdf (48,11 Ko)      Pièce justificative.pdf (48,11 Ko)      Pièce justificative.pdf (48,11 Ko)      Pièce justificative.pdf (48,11 Ko)      Pièce justificative.pdf (48,11 Ko)      Pièce justificative.pdf (48,11 Ko)                                                                                                    |

Si vous êtes gestionnaire pour votre structure, vous pouvez déléguer la demande à un autre agent de votre structure à partir de ce bandeau où apparaît désormais une icône « **livre** ».

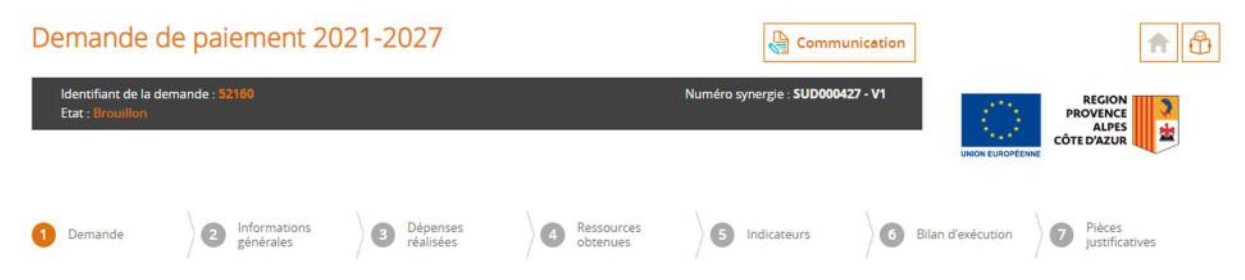

Lorsque vous cliquez sur l'icône livre, une page s'ouvre sur la recherche des utilisateurs de votre structure. Vous pouvez chercher le nom de la personne à laquelle vous voulez déléguer la demande en remplissant l'un des champs ou les 2 champs « Nom » et « Prénom » proposés puis en cliquant sur le bouton « **Rechercher** » ou sélectionner directement le nom de la personne dans la liste d'utilisateurs qui apparaît dans la partie inférieure de l'encadré.

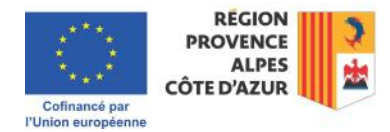

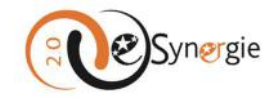

# Instructeurs de la demande

Identifiant de la demande : 52,160

| echercher des utilisateurs      |        |       |                                        |
|---------------------------------|--------|-------|----------------------------------------|
| m                               |        |       |                                        |
|                                 | Prénom |       |                                        |
|                                 |        |       | Rechercher                             |
| iste utilisateurs 36 Résultats  |        |       | < Page 1/4                             |
|                                 |        |       |                                        |
| tilisateurs sélectionnables Nom | Pré    | nom 🗧 | courriei 🚽                             |
| tilisateurs sélectionnables Nom | ₽ré    | nom 🜩 | synergie2.0-recette@synergie-europe.fr |

| * | < Page 1/4 > |         |
|---|--------------|---------|
|   | Enregistrer  | Annuler |

Un message vous indique que les modifications ont été prises en compte. La délégation ne vous retire pas l'accès à la demande ni à sa mise à jour. Fermez la fenêtre en cliquant sur la croix.

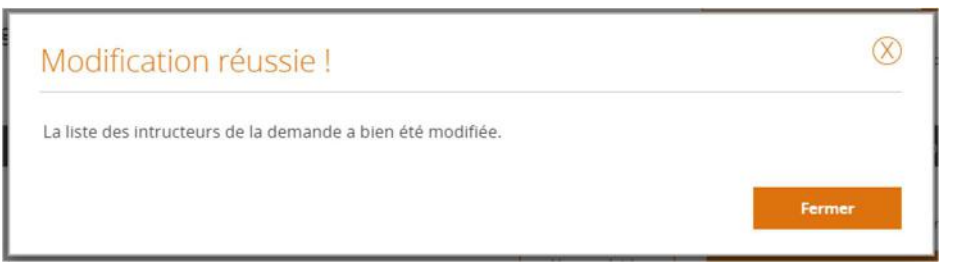

La démarche de délégation vous renvoie à la page d'accueil où vous retrouvez votre demande en cours dans le tableau de bord. Pour plus d'informations sur « <u>Suivre vos demandes, prendre connaissance</u> <u>des messages et y répondre</u> », veuillez consulter la section correspondante de ce guide.

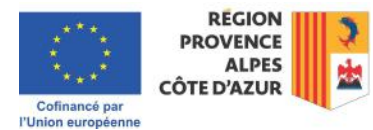

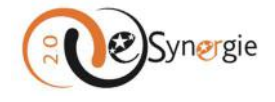

| Туре                       | Broutlion | Envoyé | A corriger |    | <b>J</b><br>Traité | × (í)<br>Rejeté |
|----------------------------|-----------|--------|------------|----|--------------------|-----------------|
| emande de subvention 14-20 |           |        |            | ÷. | 2                  | 0               |
| emande de palement 14-20   | 0         | -      |            | 0  | 62                 | 0               |
| emande de subvention 21-27 |           | ÷      |            | 0  | 0                  |                 |
| iemande de palement 21-27  | 0         |        |            | 0  |                    |                 |

## Mes démarches

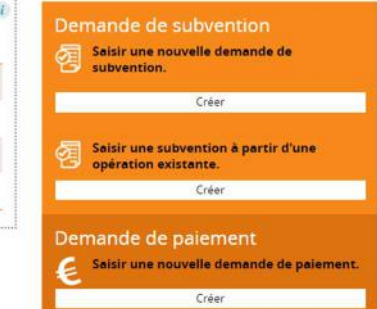

# Gestion des utilisateurs

Enfin et toujours à partir du bandeau supérieur et tout au long de votre formulaire, vous pouvez également suivre la progression de votre dossier grâce à la barre qui vous indique, par un cercle coloré (•) sur quel écran vous vous situez, par une coche bleue (•), les écrans que vous avez déjà renseignés et par un disque gris (•) les écrans qu'il vous reste à renseigner.

| Demande | de paiement 20              | 21-2027               |                     |             |                   | 合                                          |
|---------|-----------------------------|-----------------------|---------------------|-------------|-------------------|--------------------------------------------|
|         |                             |                       |                     |             |                   | REGION<br>PROVENCE<br>ALPES<br>CÔTE D'AZUR |
| Demande | 2 Informations<br>générales | Dépenses<br>réalisées | Ressources obtenues | Indicateurs | Bilan d'exécution | Pièces<br>justificatives                   |

Une fois qu'un écran est rempli, vous pouvez y revenir en cliquant directement sur son intitulé dans cette barre. Veillez à enregistrer vos modifications avant de quitter un écran.

Pour passer à l'étape suivante, vous devez utiliser les boutons qui se trouvent dans le **bandeau inférieur** de l'écran qui contient également d'autres boutons. Ces boutons vous permettent d'enregistrer vos informations, naviguer dans vos écrans, quitter ou supprimer la demande et exporter les informations en format.pdf.

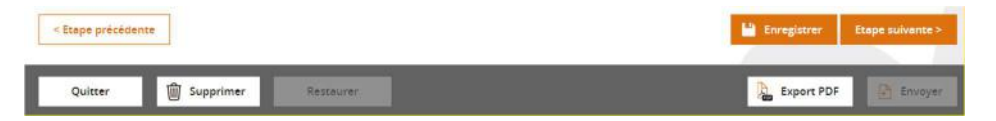

Vous pouvez (et devez) enregistrer systématiquement vos données avant de passer à l'étape suivante de votre demande en cliquant sur le bouton « **Enregistrer** ». Pour revenir à l'étape précédente ou passer à l'étape suivante, utilisez les boutons « **Etape précédente** » ou « **Etape suivante** » comme vu précédemment. Notez que vous ne pouvez également passer à « Etape suivante » que lorsque vous avez renseigné tous les champs obligatoires de l'écran en cours.

| < Etape précédente | 💾 Enregistrer | Etape suivante > |
|--------------------|---------------|------------------|
|                    |               |                  |

Si vous souhaitez quitter votre demande, cliquez sur le bouton « Quitter ».

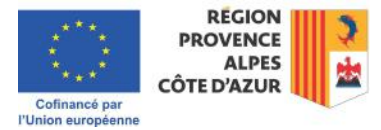

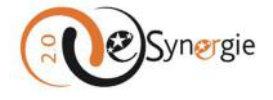

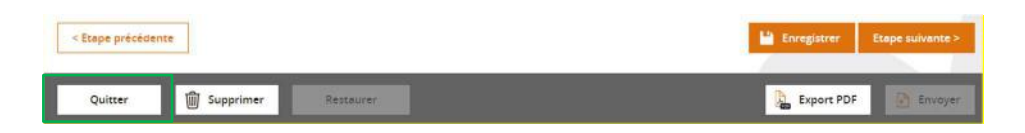

Un message vous demande de confirmer votre choix : vous pouvez ne pas quitter (cliquez sur « **Non** »), vous pouvez quitter en enregistrant les dernières saisies (cliquez sur « Oui (avec enregistrement) ») ou vous pouvez quitter sans enregistrer vos derniers ajouts (cliquez sur « Oui (sans enregistrement) »).

| Quitter la de        | emande              |         | e |
|----------------------|---------------------|---------|---|
| Souhaitez-vous vrain | nent quitter la den | nande ? |   |
|                      |                     |         |   |

Si vous cliquez sur « **Oui (avec enregistrement)** », vous revenez à l'écran d'accueil de votre portail mais un brouillon de votre demande est sauvegardé. Vous le retrouvez dans votre tableau de bord pour poursuivre la saisie de votre dossier ultérieurement. Pour plus d'informations sur « <u>Suivre vos</u> <u>demandes, prendre connaissance des messages et y répondre</u> », veuillez consulter la section correspondante de ce guide.

|               | Vous n'avi | ez aucune no | tification | < |     | <u>})*</u> | Rechercher une de | mande      |
|---------------|------------|--------------|------------|---|-----|------------|-------------------|------------|
|               |            |              |            |   |     |            | Numéro Synergie : | ()         |
| pleau de bord |            |              |            |   | Vue | enrichie   |                   |            |
| bleau de bord |            | Ø            |            | đ | Vue | enrichie   | Recherche avancée | Rechercher |

Si vous cliquez sur « **Oui (sans enregistrement)** » vous revenez à l'écran d'accueil et aucune trace de votre démarche n'apparaîtra dans le système.

|       |           | Vou    | s n'avez oucune notij | fication |               | $\mathcal{D}_{\mathcal{D}_{\bullet}}$ | Rechercher une demande       |
|-------|-----------|--------|-----------------------|----------|---------------|---------------------------------------|------------------------------|
| ablea | iu de bo  | ord    |                       |          |               | /ue enrichie                          | Numéro Synergie :            |
|       |           | Ø      | A corriger            |          | <b>Fraité</b> | ×<br>Rejeté                           | Recherche avancée Rechercher |
| Туре  | Brouillon | Envoye |                       |          |               |                                       | Mes demarches                |

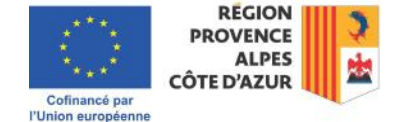

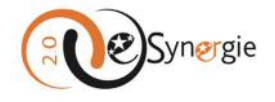

Si vous aviez déjà auparavant enregistré une saisie (et donc créé un premier brouillon de votre demande), ce sont seulement les dernières informations saisies non enregistrées qui sont perdues. Vous êtes renvoyé à l'écran d'accueil et votre brouillon apparaît toujours dans votre tableau de bord.

Vous pouvez supprimer votre demande en cliquant sur le bouton « Supprimer ».

| < Étape précédente |             |           | 💾 Enregistrer | Etape suivante > |
|--------------------|-------------|-----------|---------------|------------------|
| Quitter            | 🗑 Supprimer | Restaurer | Export PDF    | Envoyer          |

Un message d'alerte vous demande de confirmer votre souhait de suppression.

| Attention !                                    |     | $\otimes$ |
|------------------------------------------------|-----|-----------|
| Souhaitez-vous vraiment supprimer la demande ? |     |           |
|                                                | Non | Oui       |

Si vous ne souhaitez pas supprimer votre demande, cliquez sur « **Non** ». Si vous cliquez sur « **Oui** », un message vous confirme la suppression de votre demande.

| Suppression réussie !                                     | $\otimes$ |
|-----------------------------------------------------------|-----------|
| La demande n° <b>51 915</b> a bien été <u>supprimée</u> . |           |
|                                                           |           |

Fermez la fenêtre en cliquant sur la croix. Vous êtes de retour sur la page d'accueil de votre portail. Aucune trace de votre demande n'apparaît dans le système.

Bien que le bouton « **Restaurer** » apparaisse, il est grisé car la restauration d'un dossier n'est pas possible. Une fois qu'il est supprimé, il ne peut être récupéré et une fois que des informations ont été mises à jour, on ne peut restaurer la version antérieure d'un brouillon. Les données sont écrasées.

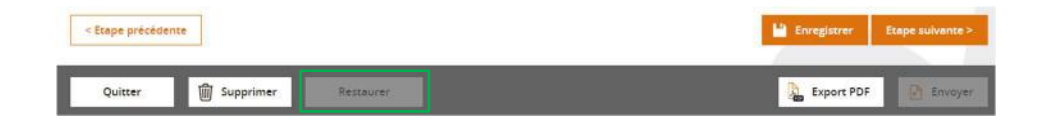

Vous pouvez exporter une copie de votre demande en .pdf en cliquant sur le bouton « **Export PDF** ». Le fichier est téléchargé dans votre dossier « Téléchargement ».

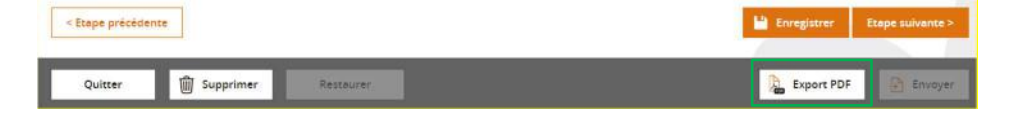

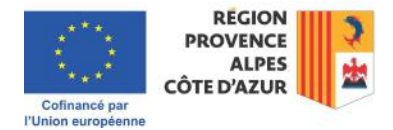

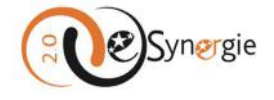

| tranet - | Tél | échargements                                 | Ľ            | Q   | <br>$\Im$ | 10 |
|----------|-----|----------------------------------------------|--------------|-----|-----------|----|
| zone cou |     | Export_DS_51488-24-10-2<br>Ouvrir un fichier | 024_17-45-30 | pdf |           | I  |

Le bouton « **Envoyer** » n'est disponible qu'à partir du 7e écran et seulement après avoir complété ce dernier écran.

|           | < Etape précédente    | ]                        |                        |               | 💾 Enregistrer     | Etape suivante >         |
|-----------|-----------------------|--------------------------|------------------------|---------------|-------------------|--------------------------|
|           | Quitter               | ញ្ញ្រី Supprimer Re      | staurer                |               | Export PDF        | Envoyer                  |
|           |                       |                          |                        |               |                   |                          |
| Den       | nande                 |                          |                        |               |                   |                          |
| 1 Demande | Information générales | ns Dépenses<br>réalisées | Ressources<br>obtenues | 5 Indicateurs | Bilan d'exécution | Pièces<br>Justificatives |

L'écran reprend automatiquement toutes les informations concernant l'opération programmée. Le seul champ à renseigner est celui du « **Type de la demande** ». Cochez le type de demande souhaité : « **Acompte (Bilan intermédiaire)** » ou « **Solde (Bilan final)** ». Que vous remplissiez une demande d'acompte ou de solde, les écrans sont similaires. Les particularités sur les écrans liés à l'un ou l'autre type vous est expliqué dans les différentes section de cette partie du guide.

| 1. Demande                                                         |                                                                                   |
|--------------------------------------------------------------------|-----------------------------------------------------------------------------------|
| Informations sur l'opération programm                              | ée                                                                                |
| Votre référence de demande eSynergie                               |                                                                                   |
| Date du dépôt de votre demande                                     | 20/10/2022                                                                        |
| Numéro de l'opération Synergie                                     |                                                                                   |
| Intitulé de l'opération                                            | Restructuration et rénovation énergétique du lycée Rimbaud à Istres               |
| Programme                                                          | Programme Provence-Alpes-Côte d'Azur et Massif des Alpes FEDER-FSE++FTJ 2021-2027 |
| Service Instructeur                                                | Service Transition Juste Ecologique et Energétique (SUD-STJEE)                    |
| Codification principale                                            | RSO2.1_RénovationEnergétique : Rénovation énergétique                             |
| Montant total de l'opération programmée (EUR)                      |                                                                                   |
| Demande de paiement                                                |                                                                                   |
| Attention : Tout changement de type de demande de palement         | peut effacer tout ou partie des saisles déjà effectuées.                          |
| Type de la demande de palement <section-header> *</section-header> | <ul> <li>Acompte (Bilan intermédiaire)</li> <li>Solde (Bilan final)</li> </ul>    |
| * champs obligatoires                                              |                                                                                   |
|                                                                    |                                                                                   |

Une fois que vous avez sélectionné le type de la demande, enregistrez et cliquez sur « Etape suivante ».

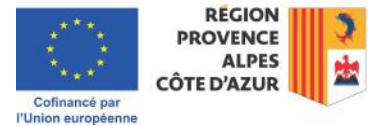

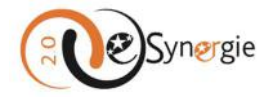

## Informations générales

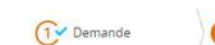

Informations générales

Dépenses réalisées
 Ressources obtenues

Indicateurs
 Bilan d'exècution
 Pièces
 justificatives

Cet écran reprend automatiquement toutes les informations de contacts concernant l'opération ainsi que les coordonnées du service instructeur de la demande. Le seul champ à renseigner est celui de la fonction de la personne qui remplit la demande.

| 2. Informations générales          |                                              |                 |                    |
|------------------------------------|----------------------------------------------|-----------------|--------------------|
| Utilisateur ayant créé la dema     | ande de paiement                             |                 |                    |
| Prénom utilisateur                 | Prénom                                       | Nom utilisateur | NOM                |
| Fonction *                         |                                              |                 |                    |
| Bénéficiaire concerné par la c     | lemande de paiement                          |                 |                    |
| Tiers                              | Conseil régional Provence Alpes Côte d'Azu   | r.              |                    |
| Bénéficiaire *                     | SIRET : .                                    |                 | ¥                  |
| Contact de l'organisme de ge       | stion                                        |                 |                    |
| PERSONNE À CONTACTER AU SERVICE IN | ISTRUCTEUR                                   |                 |                    |
| Prénom                             | 1                                            | Nom             | STJEE              |
| Courriel                           | synergie2.0-recette@synergie-europe.fi       | Téléphone       |                    |
| Informations utiles pour le po     | orteur                                       |                 |                    |
| COORDONNÉES DU SERVICE INSTRUCTE   | UR TRAITANT VOTRE DEMANDE                    |                 |                    |
| Nom du service instructeur         | Service Transition Juste Ecologique et Energ | gétique         |                    |
| Adresse                            | 27 place Jules Guesde                        |                 |                    |
| Complément géographique            |                                              |                 |                    |
| Complément destinataire            |                                              |                 |                    |
| Lieu dit                           |                                              |                 |                    |
| Code postal                        | 13481                                        | Ville           | Marseille Cedex 20 |
| Pays                               | France                                       |                 |                    |
| Courriel                           | synergie2.0-recette@axyus.com                |                 |                    |
| * champs obligatoires              |                                              |                 |                    |
|                                    |                                              |                 | La Enconistrar     |

Enregistrez vos informations avant de passer à l'étape suivante en cliquant sur le bouton correspondant en bas à droite. Vous recevez une confirmation de votre enregistrement. Vous devez fermer la fenêtre en cliquant sur le bouton « Fermer » ou sur la croix avant de pouvoir cliquer sur le bouton « Etape suivante ».

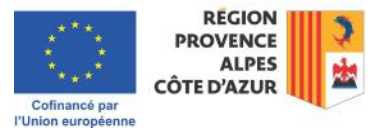

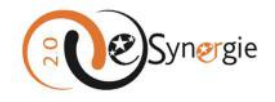

| Enregistrement réussi !               | $\otimes$ |
|---------------------------------------|-----------|
| Votre demande a bien été sauvegardée. |           |
|                                       | Fermer    |

## Dépenses réalisées

| 0 Demande | 2 Informations<br>générales | Dépenses<br>réalisées | Ressources obtenues | Indicateurs | 6 Bilan d'exécution | Pièces<br>justificatives |
|-----------|-----------------------------|-----------------------|---------------------|-------------|---------------------|--------------------------|
|-----------|-----------------------------|-----------------------|---------------------|-------------|---------------------|--------------------------|

L'écran est structuré en 2 parties : Le « Tableau des dépenses » et le « Téléchargement des pièces concernant les dépenses ».

*Tableau des dépenses* : reportez-vous aux documents de l'appel à projets et aux instructions fournies par votre service instructeur pour remplir correctement les champs.

Pour saisir les dépenses, cliquez sur le symbole « + » dans la colonne « Action » en face de la catégorie de dépenses préremplies (selon les données de votre opération) pour laquelle vous souhaitez déclarer une dépense.

#### Tableau des dépenses

Règles de saisie des dépenses dans le tableau : une saisie de type « récapitulatif » :
Avant d'effectuer la saisie e-Synergie, merci de renseigner le document Excel "Annexe\_1\_ERD" (inclus dans le Dossier de demande de palement FEDER). Ainsi, un onglet dédié à la saisie e-Synergie s'incrémentera automatiquement.
Dans le tableau des dépenses ci-dessous, sélectionnez pour chaque poste de dépenses le type de dépenses « récapitulatif » et reportez dans cet écran les informations de l'onglet « saisie e-Synergie « de Tannexe 1 ERD".
Règles relatives aux pièces relatives aux dépenses et à leur téléchargement :
Les pièces justificatives relatives aux dépenses doivent être nommées de façon claire et synthétique, classées par ordre de leur saisie dans l'annexe 1 « état récapitulatif des dépenses » et zippées par poste de dépenses » ant d'être téléchargée sur cet écran en 2 versions :
L'annexe 1 « état récapitulatif des dépenses « doit être téléchargée sur cet écran en 2 versions :
Une version datée, signée avec les mentions nom, prénom, qualité du signataire, tampon de la structure par le représentant légal de la structure et le comptable public ou le CAC. A défaut les relevés bancieres affériernes seront joints.
Une version au format excel modifiable.

Pour le classement de vos documents, merci de vous référer au dossier "SUD0000X\_DDX" et au document d'appui de nommage "APPUI DDP FEDER\_LISTE PIECES NOMMAGE" (inclus dans le Dossier de demande de palement FEDER).

| Catégorie de dépenses                                                                                                    | Libellé                                                                                                    | Emetteur | Montant pièce<br>comptable (EUR) | Montant<br>présenté (EUR) | Emission de la<br>facture | Action |
|----------------------------------------------------------------------------------------------------|----------------------------------------------------------------------------------------------------|----------|----------------------------------|---------------------------|---------------------------|--------|
| 010-Dépenses d'Investissement matériel et<br>immatériel                                                                                                    | [1]. Travaux de rénovation énergétique et<br>travaux induits du Lycée Rimbaud à Istres<br>sur la partie éligible retenue |          | 0.00                             | 0.00                      |                           | E      |
| 100-Coûts indirects - taux forfaitaire max de<br>7 % des coûts directs                                                                                          | [2]. Coûts indirects 7% des coûts directs<br>éligibles                                                                   |          | 0.00                             | 0.00                      |                           |        |
| Total des dépenses                                                                                                    |                                                                                                    |          | 0.00                             | 0.00                      |                           |        |
| Légende du tableau : [MP] : Type de poste<br>SI arrivée d'une nouvelle version de l'opéra<br>[A] : Aljout d'un nouveau poste.<br>[M] : Modification d'un poste. | : "Marché public".<br>Itilion programmée :                                                                               |          |                                  |                           |                           |        |

Une fenêtre s'ouvre avec les caractéristiques liées au type de dépense. Renseignez tous les champs requis signalés par un astérisque. Les modes de remplissage sont des cases à cocher, des dates à insérer

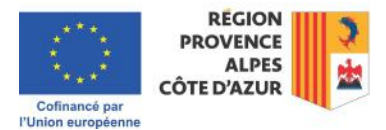

+ Ajouter un poste de dépense supplémenta

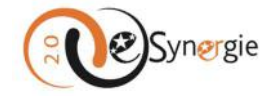

en utilisant l'option calendrier, des champs texte et des montants. Une fois que l'information est complète, cliquez sur le bouton « **Valider** » pour enregistrer la ligne.

| Mode de présentation *                                                                                                    | O Unitaire                                         | Récapitulatif              |                                  |
|----------------------------------------------------------------------------------------------------|----------------------------------------------------|----------------------------|----------------------------------|
| Date d'émission de la facture *                                                                                                    | 12                                                 | 1                          |                                  |
| Date d'acquittement *                                                                                                    | <pre>&lt; précédent suit Nov 		 202</pre>          | vant ><br>24               |                                  |
| Référence de la dépense *                                                                                                    | Lu Ma Me Je Ve<br>1<br>4 5 6 7 8                   | 2 3 2<br>9 10              |                                  |
| Nom du fichier contenant la pièce justificative<br>de la dépense *                                                                                            | 11 12 13 14 15<br>18 19 20 21 22<br>25 26 27 28 29 | 2 16 17<br>2 23 24<br>9 30 |                                  |
| Emetteur *                                                                                                    | Emetteur                                           |                            |                                  |
| Descriptif *                                                                                                    |                                                    |                            |                                  |
|                                                                                                    |                                                    |                            |                                  |
| Descriptif                                                                                                    |                                                    |                            |                                  |
| Descriptif<br>Montant présenté<br>Montant de la pièce comptable (EUR) *                                                                                       | 1 000.00                                           |                            | //<br>990 caractères restant     |
| Descriptif<br>Montant présenté<br>Montant de la pièce comptable (EUR) *<br>Montant non présenté (EUR)                                                         | 1 000.00                                           |                            | /<br>990 caractères restant:     |
| Descriptif<br>Montant présenté<br>Montant de la pièce comptable (EUR) *<br>Montant non présenté (EUR)<br>Montant présenté (EUR)                               | 1 000.00                                           | Taux (%)                   | 990 caractères restant<br>100.00 |
| Descriptif<br>Montant présenté<br>Montant de la pièce comptable (EUR) *<br>Montant non présenté (EUR)<br>Montant présenté (EUR)<br>Commentaire                | 1 000.00                                           | Taux (%)                   | 990 caractères restant<br>100.00 |
| Descriptif<br>Montant présenté<br>Montant de la pièce comptable (EUR) *<br>Montant non présenté (EUR)<br>Montant présenté (EUR)<br>Commentaire<br>Commentaire | 1 000.00                                           | Taux (%)                   | 990 caractères restant<br>100.00 |

Répétez la procédure pour toutes vos dépenses.

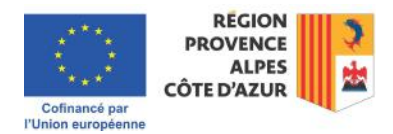

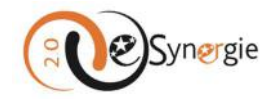

| Catégorie de dépenses                                                                                                    | Libellé                                                                                                    | Emetteur | Montant pièce<br>comptable (EUR) | Montant<br>présenté (EUR) | Emission de la<br>facture | Action |
|----------------------------------------------------------------------------------------------------|----------------------------------------------------------------------------------------------------|----------|----------------------------------|---------------------------|---------------------------|--------|
| 010-Dépenses d'Investissement matériel et<br>Immatériel                                                                                                    | [1]. Travaux de rénovation énergétique et travaux induits du Lycée Rimbaud à Istres sur la partie éligible retenue |          | 1 000.00                         | 1 000.00                  |                           | Đ      |
| 100-Coûts indirects - taux forfaitaire max de<br>7 % des coûts directs                                                                                        | [2]. Coûts indirects 7% des coûts directs<br>éligibles                                                             |          | 0.00                             | 0.00                      |                           | Đ      |
| Total des dépenses                                                                                                    |                                                                                                    |          | 1 000.00                         | 1 000.00                  |                           |        |
| Légende du tableau: [MP] : Type de poste<br>Si arrivée d'une nouvelle version de l'opéra<br>[A] : Ajout d'un nouveau poste.<br>[M] : Modification d'un poste. | : "Marché public".<br>Ition programmée :                                                                           |          |                                  |                           |                           |        |

Pour obtenir un récapitulatif des dépenses, cliquez sur le bouton « **Récapitulatif des dépenses** ». Un fichier .pdf est téléchargé dans votre dossier de téléchargement.

| lableau des dépenses                                                                                                    |                                                                                                    |                                                                                 | A                                                                    | Export_des_dépe                                                          | enses-25-11-202                                  | 4_11-28             | -48.pdf |  |
|----------------------------------------------------------------------------------------------------|----------------------------------------------------------------------------------------------------|---------------------------------------------------------------------------------|----------------------------------------------------------------------|--------------------------------------------------------------------------|--------------------------------------------------|---------------------|---------|--|
| Règles de saisie des dépenses dans                                                                                                    | s le tableau : une saisle de type « récapitulatif                                                                                                    | *:                                                                              | Aff                                                                  | icher plus                                                               |                                                  |                     |         |  |
| <ul> <li>Avant d'effectuer la saisle e-<br/>Synergie s'incrémentera aut</li> <li>Dans le tableau des dépens<br/>saisle e-Synergie » de "Tanne</li> </ul>                                                                                                    | Synergie, merci de renseigner le document E<br>omatiquement.<br>les ci-dessous, sélectionnez pour chaque po<br>exe 1 ERD".                                                                  | xcel "Annexe_1_ERD" (inclus dans le Do<br>ste de dépenses le type de dépenses « | ssier de demande de pa<br>récapitulatif « et repor                   | alement FSE+), Ainsi, u<br>rtez dans cet écran les                       | n onglet dédié à la sa<br>s informations de l'oi | aisie e-<br>nglet « |         |  |
| Règles relatives aux pièces relatives                                                                                                    | s aux dépenses et à leur téléchargement :                                                                                                    |                                                                                 |                                                                      |                                                                          |                                                  |                     |         |  |
| <ul> <li>Une version datée, sig</li> <li>A défaut les relevés bit</li> </ul>                                                                                                    | gnée avec les mentions nom, prénom, qualité<br>ancaires afférents seront joints.                                                                                                    | du signataire, tampon de la structure j                                         | par le représentant léga                                             | i de la structure et <mark>l</mark> e c                                  | omptable public ou l                             | le CAC.             |         |  |
| Une version au forma Pour le classement de vos docum le Dossier de demande de palement                                                                                                    | t excel modifiable.<br>nents, merci de vous référer au dossier "SU<br>nt FSE-).                                                                                                    | D000XX,DDX" et au document d'appu                                               | ii de nommage "APPUI                                                 | DDP FSE_LISTE PIECE                                                      | S NOMMAGE* (inclu:                               | s dans              |         |  |
| Une version au forma Pour le classement de vos docum le Dossier de demande de palemen atégorie de dépenses                                                                                                    | t excel modifiable.<br>nents, merci de vous référer au dossier "SU<br>nt FSE-).<br>Libellé                                                                                                  | D000XX_DDX* et au document d'appu<br>Emetteur                                   | il de nommage "APPUI<br>Montant pièce<br>comptable (EUR)             | DDP FSE_LISTE PIECE<br>Montant<br>présenté (EUR)                         | S NOMMAGE" (inclus<br>Emission de la<br>facture  | s dans<br>Action    |         |  |
| Une version au forma Pour le classement de vos docum le Dossier de demande de palemen atégorie de dépenses 40-Autres dépenses (à spécifier)                                                                                                    | t excel modifiable.<br>nents, merci de vous référer au dossier "Su<br>nt FSE-).<br>Lubellé<br>[1]. allocations et aides individuelles                                                       | D000XX_DDX* et au document d'appu<br>Emetteur                                   | il de nommage "APPUI<br>Montant pièce<br>comptable (EUR)<br>1 000.00 | DDP FSE_LISTE PIECE<br>Montant<br>présente (EUR)<br>1 000.00             | S NOMMAGE* (inclus<br>Emission de la<br>facture  | s dans<br>Action    |         |  |
| Une version au forma Pour le dassement de vos docum le Dossier de demande de palemen atègorie de dépenses 40-Autres dépenses (à spécifier) otal des dépenses                                                                                                    | t excel modifiable.<br>nents, merci de vous référer au dossier "Su<br>nt FSE+).<br>Lubellé<br>[1]. allocations et aides individuelles                                                       | D000XX_DDX* et au document d'appu<br>Emetteur                                   | il de nommage "APPUI<br>Montant pièce<br>comptable (EUR)<br>1 000.00 | DDP FSE_LISTE PIECE<br>Montant<br>présenté (EUR)<br>1 000.00<br>1 000.00 | S NOMMAGE* (inclus<br>Emission de la<br>facture  | s dans<br>Action    |         |  |
| Une version au forma Pour le classement de vos docum le Dossier de demande de palemen atègorie de dépenses A0-Autres dépenses (à spécifier) otal des dépenses Si arrivée d'une nouvelle version de l' A(): Ajour d'nn nouveau poste. (M) : Modification d'un poste. | t excel modifiable.<br>nents, merci de vous référer au dossier "Su<br>nt FSE+).<br>Lubellé<br>[1]. allocations et aides individuelles<br>poste : "Marché public".<br>opération programmée : | D000XX_DDX* et au document d'appu<br>Emetteur                                   | il de nommage "APPUI<br>Montant pièce<br>comptable (EUR)<br>1 000.00 | DDP FSE_LISTE PIECE<br>Montant<br>présenté (EUR)<br>1 000.00<br>1 000.00 | S NOMMAGE* (inclu:<br>Emission de la<br>facture  | s dans<br>Action    |         |  |

Ce fichier .pdf reprend la liste des dépenses déclarées dans le tableau.

| Tableau des dépenses              |                                       |                 |                               |                              |                           |                    |
|-----------------------------------|---------------------------------------|-----------------|-------------------------------|------------------------------|---------------------------|--------------------|
| ·                                 |                                       |                 |                               |                              |                           |                    |
| Tableau des dépenses -            | Coût réel et Monta                    | int forfaitaire |                               |                              |                           |                    |
| Catégorie de dépenses             | Libellé                               | Emetteur        | Montant<br>pièce<br>comptable | Montant<br>présenté<br>(EUR) | Emission de<br>la facture | Date d'acquittemer |
|                                   |                                       |                 | (EUR)                         | (mond)                       |                           |                    |
| 240-Autres dépenses (à spécifier) | allocations et aides<br>individuelles |                 | (EUR)<br>1 000.00             | 1 000.00                     |                           |                    |

Lorsque vous avez plus de 20 dépenses, certains services instructeurs vous autorisent à importer vos dépenses via l'importation d'un fichier .xls. Ceci n'est possible que si un bouton « **Importer dépenses** »

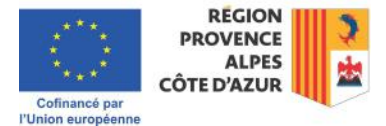

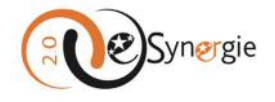

apparaît sur votre écran. Les instructions vous sont également décrites dans une bulle d'aide directement présente dans e-Synergie.

Par contre, si vous voulez préparer votre liste de dépenses avec les informations requises dans la fenêtre qui s'ouvre pour déclarer les dépenses, vous pouvez utiliser le fichier .xls que vous pouvez télécharger en cliquant sur le bouton « **Exporter dépenses** ».

| Récapitulatif des dépenses | Exporter dépenses         |
|----------------------------|---------------------------|
| + Ajouter un poste         | de dépense supplémentaire |

Ce fichier contient les colonnes avec les informations qui vous sont demandées.

|   | A           | В        | С         | D            | E               | F G                 | н                  | 1              | J           | K           | L             | м             | N               | 0             |
|---|-------------|----------|-----------|--------------|-----------------|---------------------|--------------------|----------------|-------------|-------------|---------------|---------------|-----------------|---------------|
| 1 | Identifiant | Emetteur | Référence | Date émissio | Date d'acquit D | ernière date Mode d | le prés Descriptif | Montant pièc N | fontant non | Commentaire | Nom du fichie | Coût unitaire | e Nombre d'unit | és présentées |
| 2 | [1]         | Emetteur | Référen   | 06/11/2024   | 07/11/2024      | UNI                 | Descriptif         | 1000           |             |             | Nom du fichie | r             |                 |               |
| 2 |             |          |           |              |                 |                     |                    |                |             |             |               |               |                 |               |

Vous pouvez techniquement ajouter un poste de dépense supplémentaire (vérifiez les conditions de votre appel et de votre conventionnement avant d'ajouter un poste de dépense). Pour cela, cliquez sur le bouton « **Ajouter un poste de dépense supplémentaire** ».

Une fenêtre s'ouvre. Remplissez le champs « **Libellé poste** » et validez en cliquant sur le bouton « **Valider** » ou ajouter un sous-poste de dépense en cliquant sur « Ajouter un sous-poste ».

| atégorie de dépenses * | Autres dépenses (à spécifier) |
|------------------------|-------------------------------|
| ibellé poste *         |                               |
|                        | + Ajouter un sous-poste       |

Si vous cliquez sur « **Ajouter un sous-poste** », la fenêtre s'enrichit de champs. Saisissez le libellé du sous-poste de dépense et cliquez sur le bouton « **Valider** ».

| Catégorie de dépenses *                           | Autres dépenses (à spécifier) |                         |
|---------------------------------------------------|-------------------------------|-------------------------|
| ibellé poste *                                    | Libellé poste                 |                         |
|                                                   |                               | + Ajouter un sous-poste |
|                                                   |                               |                         |
| Sous-poste numéro 1                               |                               |                         |
| Sous-poste numéro 1<br>Libellé Libellé sous-poste |                               |                         |
| Sous-poste numéro 1<br>Libellé Libellé sous-poste |                               |                         |

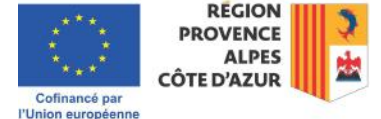

12

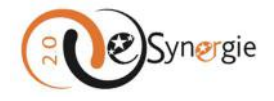

Un nouveau tableau apparaît sur l'écran des dépenses réalisées « **Tableau des dépenses supplémentaires non prévues dans la Contention ou l'avenant** ». Si vous souhaitez modifier le poste de dépense, cliquez sur le crayon.

| Tableau des dépens              | ses supplémentaires non pr | évues dans la Cor | vention ou l'avena               | nt                        |                               |      |
|---------------------------------|----------------------------|-------------------|----------------------------------|---------------------------|-------------------------------|------|
| Catégorie de dépenses           | Libellé                    | Emetteur          | Montant pièce<br>comptable (EUR) | Montant<br>présenté (EUR) | Emission de la<br>facture Act | tion |
| AUTRE                           | [1]. AUTRE                 |                   | 0.00                             | 0.00                      |                               |      |
|                                 | [1-1] Libellé sous-poste   |                   | 0.00                             | 0.00                      | + 👜                           |      |
| Total des dépenses supplémentai | ires                       |                   | 0.00                             | 0.00                      |                               |      |

La fenêtre du poste s'ouvre et vous permet de modifier le champs « Libellé poste ». Vous pouvez également modifier le libellé du sous-poste par cette fenêtre. Validez en cliquant sur le bouton correspondant. Vous pouvez également ajouter d'autres sous-postes de dépenses en cliquant sur le bouton correspondant. Une ligne « **sous-poste** » s'ajoute à celles existantes. Si vous souhaitez supprimer un sous-poste de dépenses, cliquez sur la corbeille en face du sous-poste correspondant.

| Autres dépenses (à spécifier) |                                                |
|-------------------------------|------------------------------------------------|
| Libellé poste                 |                                                |
|                               | + Ajouter un sous-poste                        |
|                               |                                                |
|                               | 1                                              |
|                               |                                                |
|                               | <b>@</b>                                       |
|                               |                                                |
|                               |                                                |
|                               | Autres dépenses (à spécifier)<br>Libellé poste |

Si vous souhaitez supprimer le poste de dépense ou le sous-poste de dépense, cliquez sur la corbeille en face de la ligne correspondante dans le tableau.

| Catégorie de dépenses           | Libellé                  | Emetteur | Montant pièce<br>comptable (EUR) | Montant<br>présenté (EUR) | Emission de la<br>facture | Action |
|---------------------------------|--------------------------|----------|----------------------------------|---------------------------|---------------------------|--------|
| AUTRE                           | [1], AUTRE               |          | 0.00                             | 0.00                      |                           | 2      |
|                                 | [1-1] Libellé sous-poste |          | 0.00                             | 0.00                      |                           | + 👜    |
| Total des dépenses supplémentai | ires                     |          | 0.00                             | 0.00                      |                           |        |

Pour ajouter les informations de dépenses liées à ce(s) poste(s) créé(s), cliquez sur le signe « + » dans le tableau de dépenses supplémentaires. Une fenêtre s'ouvre avec les mêmes champs à remplir que

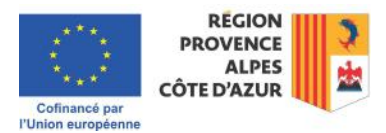

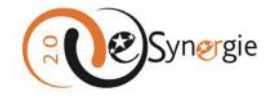

ceux proposés pour les dépenses du premier tableau « Tableau des dépenses ». Renseignez tous les champs requis. Validez en cliquant sur le bouton correspondant.

| Mode de précentation *                                             | O Unitaire 🔿 Récapitulatif |                        |
|--------------------------------------------------------------------|----------------------------|------------------------|
| mode de presentation -                                             | 06/11/2024                 |                        |
| Date d'émission de la facture *                                    | 06/11/2024                 |                        |
| Date d'acquittement *                                              | 07/11/2024                 |                        |
| Référence de la dépense *                                          | Références                 |                        |
| Nom du fichier contenant la pièce justificative<br>de la dépense * | Nom du fichier             |                        |
| Emetteur *                                                         | Emetteur                   |                        |
| Descriptif *                                                       | Descriptif                 | ,                      |
|                                                                    |                            | 990 caractères restant |
| Montant présenté                                                   |                            |                        |
| Montant de la pièce comptable (EUR) *                              | 1 000.00                   |                        |
| Montant non présenté (EUR)                                         |                            |                        |
| Montant présenté (EUR)                                             | 1 000.00                   |                        |
| Taux (%)                                                           | 100.00                     |                        |
| Commentaire                                                        |                            |                        |
|                                                                    |                            | 1000 caractères restan |

Une fois que vous avez validez, vous retrouvez vos dépenses dans le tableau. Pour consulter les dépenses sous un sous-poste, cliquez sur la flèche à droite du libellé du sous-poste pour déplier les informations. Vous pouvez modifier ou supprimer les dépenses par cette liste.

| Catégorie de dépenses         | Libellé                    | Emetteur | Montant pièce<br>comptable (EUR) | Montant<br>présenté (EUR) | Emission de la<br>facture | Action |
|-------------------------------|----------------------------|----------|----------------------------------|---------------------------|---------------------------|--------|
| AUTRE                         | [1]. AUTRE                 |          | 2 000.00                         | 2 000.00                  |                           | 2      |
|                               | [1-1] Libellé sous-poste 1 | ¥.       | 2 000.00                         | 2 000.00                  |                           | + 🗊    |
|                               | Réf                        | Emetteur | 1 000.00                         | 1 000.00 06/              | 11/2024 🛛 💋 🚺             |        |
|                               | Références                 | Emetteur | 1 000.00                         | 1 000.00 06/              | 11/2024 🛛 🚺               |        |
|                               | [1-2] Libellé sous-poste 2 |          | 0.00                             | 0.00                      |                           | +      |
| otal des dépenses supplémenta | ires                       |          | 2 000.00                         | 2.000.00                  |                           |        |

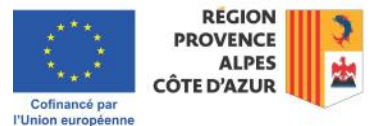

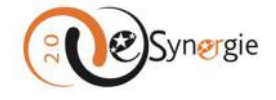

Si vous cliquez sur le crayon en face d'une dépense, la fenêtre avec les informations que vous avez renseignées sur la dépense s'ouvre. Vous pouvez modifier les informations puis valider pour revenir au tableau.

| Mode de présentation *                                             | O Unitaire 🔿 Récapitulatif |                        |
|--------------------------------------------------------------------|----------------------------|------------------------|
| Date d'émission de la facture *                                    | 06/11/2024                 |                        |
| Date d'acquittement *                                              | 07/11/2024                 |                        |
| Référence de la dépense *                                          | Réf                        |                        |
| Nom du fichier contenant la pièce justificative<br>de la dépense * | Nom du fichier             |                        |
| Emetteur *                                                         | Emetteur                   |                        |
| Descriptif *                                                       | Descriptif                 |                        |
| Montant présenté                                                   | 1000.00                    |                        |
| Montant de la pièce comptable (EUR) *                              | 100.00                     |                        |
| Montant présenté (EUR)                                             | 1 000.00                   |                        |
| Taux (%)                                                           | 100.00                     |                        |
| Commentaire                                                        |                            |                        |
|                                                                    | 10                         | 200 caractères restant |

Lorsque vous cliquez sur la corbeille en face d'une dépense, elle s'efface immédiatement de la liste des dépenses.

*Télécharger les pièces concernant les dépenses* : une fois que vous avez renseigné toutes vos dépenses dans les tableaux correspondants, vous pouvez ajouter les pièces les concernant.

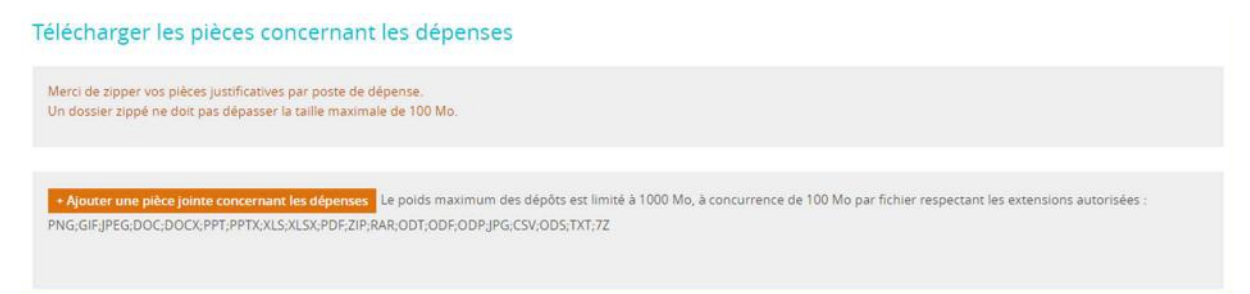

Pour ajouter des pièces justificatives, cliquez sur le bouton « <u>Comment télécharger une pièce jointe</u> <u>ou une pièce justificative sur e-Synergie</u> » et suivez la procédure décrite dans la section dédiée au téléchargement de pièce dans e-Synergie (pour plus d'informations sur « **Comment télécharger une pièce sur e-Synergie** », veuillez consulter la section correspondante de ce guide)

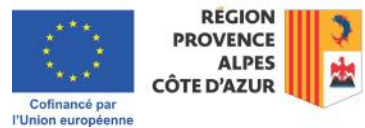

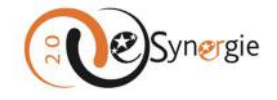

Une fois les pièces téléchargées, la liste apparaît dans l'encart. Vous pouvez supprimer une pièce jointe à partir de cet écran principal « Plan de financement » en cliquant sur la croix à côté de la pièce.

Télécharger les pièces concernant les dépenses

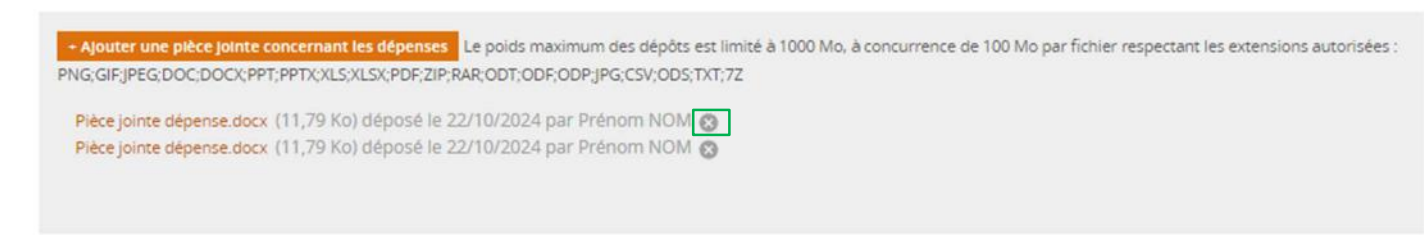

Une fois les pièces ajoutées, enregistrez et passez à l'étape suivante en cliquant sur le bouton correspondant.

| Télécharger                                                               | les pièces concern                                                                                                    | ant les dépenses                                                                                            |                                                                                                    |                               |                                   |                          |
|---------------------------------------------------------------------------|----------------------------------------------------------------------------------------------------|----------------------------------------------------------------------------------------------------|----------------------------------------------------------------------------------------------------|-------------------------------|-----------------------------------|--------------------------|
| Merci de zipper vo<br>Un dossier zippé n                                  | is plèces justificatives par poste<br>ne doit pas dépasser la taille ma                                                          | de dépense.<br>ximale de 100 Mo.                                                                            |                                                                                                    |                               |                                   |                          |
| + Ajouter une pié<br>PNG;GIF;JPEG;DOC<br>Export_des_dép<br>depenses_25-11 | ece jointe concernant les déper<br>C;DOCX:PPT;PPTX:XLS:XLSX:PDF<br>enses-25-11-2024_11-28-48.pd<br>l-2024_å_11-31.csv (384 octet | Le polds maximum de:<br>ZIP,RAR;ODT;ODF;ODPJPG;C<br>f (4,46 Ko) déposé le 25/1<br>s) déposé le 25/11/2024 p | s dépôts est limité à 1000 Mo, à c<br>SSV;0DS;TXT;7Z<br>1/2024 par Eric Savarese 🕲<br>ar Eric Savarese 🕲 | oncurrence de 100 Mo par fict | hier respectant les extensions au | ıtorisées :              |
| < Etape précéden                                                          | te                                                                                                    | ****                                                                                                    |                                                                                                    |                               | Enregistrer                       | Etape suivante >         |
| Ress                                                                      | ources obtenue                                                                                                    | 25                                                                                                    |                                                                                                    |                               |                                   |                          |
| 1 Demande                                                                 | 2 Informations<br>générales                                                                                                    | Oépenses<br>réalisées                                                                                       | Ressources     obtenues                                                                                  | 5 Indicateurs                 | Bílan d'exécution                 | Pièces<br>justificatives |

L'écran est structuré en 2 parties : Le « Tableau des ressources » et le « Téléchargement des pièces concernant les ressources ».

*Tableau des ressources* : reportez-vous aux documents de l'appel à projets et aux instructions fournies par votre service instructeurs pour remplir correctement les champs.

Pour saisir les ressources, cliquez sur le symbole « + » dans la colonne « Action » en face de la catégorie de ressources préremplies (selon les données de votre opération) pour laquelle vous souhaitez déclarer un montant versé.

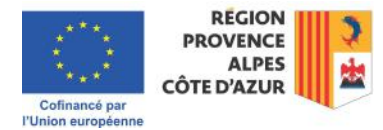

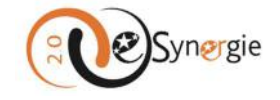

| Financement          | Financeur                                     | Montant retenu<br>(programmé) (EUR) | Montant versé<br>récemment (EUR) | Montant<br>présenté (EUR) | Action |
|----------------------|-----------------------------------------------|-------------------------------------|----------------------------------|---------------------------|--------|
| ETAT                 | Affaires sociales, santé et droits des femmes | 300 000.00                          | 0.00                             | 0.00                      | H      |
| UNION EUROPEENNE     | Fonds social européen +                       | 600 000.00                          | 0.00                             | 0.00                      | 0      |
| Total des ressources |                                               | 900 000.00                          | 0.00                             | 0.00                      |        |

Une fenêtre s'ouvre. Remplissez les informations requises dans les champs texte et calendrier. Validez ensuite votre saisie en cliquant sur le bouton « **Valider** ».

| Date de création du versement       | 25/11/2024  |                       |
|-------------------------------------|-------------|-----------------------|
| Date de versement au bénéficiaire * | 06/11/2024  |                       |
| Référence du versement *            | Référence   |                       |
| Montant versė (EUR) *               | 10 000.00   |                       |
| Commentaire                         | Commentaire | 000                   |
| Montant présenté (EUR) *            | 10 000.00   | 989 caracteres restar |
| Commentaire                         | Commentaire |                       |
|                                     |             | 989 caractères restar |

Le versement que vous avez déclaré apparaît dans le tableau. Pour en voir les détails, cliquez sur la flèche à droite du nom du financeur correspondant. Vous pouvez modifier votre déclaration en cliquant sur le crayon en face de la ligne correspondante.

| Financement          | Financeur                                     | Montant retenu<br>(programmé) (EUR) | Montant versé<br>récemment (EUR) | Montant<br>présenté (EUR) | Action |
|----------------------|-----------------------------------------------|-------------------------------------|----------------------------------|---------------------------|--------|
| ETAT                 | Affaires sociales, santé et droits des femmes | 300 000.00                          | 10 000.00                        | 10 000.00                 |        |
|                      | Versement nº1                                 |                                     | 10 000.00                        | 10 000.00                 |        |
| UNION EUROPEENNE     | Fonds social européen +                       | 600 000.00                          | 0.00                             | 0.00                      | 9      |
| Total des ressources |                                               | 900 000.00                          | 10 000.00                        | 10 000.00                 |        |

La fenêtre avec les informations que vous avez renseignées s'ouvre. Vous pouvez modifier les informations et les valider à nouveau.

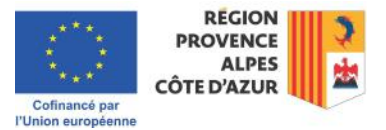

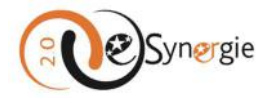

|                                     | 25/11/0224         |                        |
|-------------------------------------|--------------------|------------------------|
| Jaté de création du versement       | 25/11/2024         |                        |
| Date de versement au bénéficiaire * | 06/11/2024 💼       |                        |
| Référence du versement *            | Référence modifiée |                        |
| Montant versé (EUR) *               | 10 000.00          |                        |
| Commentaire                         | Commentaire        |                        |
|                                     |                    | 989 caractères restant |
| Montant présenté (EUR) *            | 10 000.00          |                        |
| Commentaire                         | Commentaire        |                        |
|                                     |                    | 989 caractères restant |
|                                     |                    |                        |

Si vous souhaitez supprimer une ligne, cliquez sur la corbeille en face de la ligne correspondante.

| Tableau des ressources |                                               |                                     |                                                       |                           |        |
|------------------------|-----------------------------------------------|-------------------------------------|-------------------------------------------------------|---------------------------|--------|
| Financement            | Financeur                                     | Montant retenu<br>(programmé) (EUR) | <ul> <li>Montant versé<br/>récemment (EUR)</li> </ul> | Montant<br>présenté (EUR) | Action |
| ETAT                   | Affaires sociales, santé et droits des femmes | 300 000.00                          | 10 000.00                                             | 10 000.00                 | E      |
|                        | Versement nº1                                 |                                     | 10 000.00                                             | 10 000.00                 | 2      |
| UNION EUROPEENNE       | Fonds social européen +                       | 600 000.00                          | 0.00                                                  | 0.00                      | (1     |
| Total des ressources   |                                               | 900 000.00                          | 10 000.00                                             | 10 000.00                 |        |

Vous pouvez ajouter une ressource supplémentaire en cliquant sur « **Ajouter une ressource supplémentaire** ». Avant d'ajouter une ressource supplémentaire, vérifiez les conditions de votre appel et de votre convention.

Un tableau supplémentaire s'ajoute à la page « Tableau des ressources supplémentaires non prévues dans la Convention ou l'avenant ».

| Tableau des ressources s             | upplémen  | taires non prévues dans la ( | Convention ou l'avenant |                |                           |        |
|--------------------------------------|-----------|------------------------------|-------------------------|----------------|---------------------------|--------|
| Financement                          | Financeur |                              | Montant<br>récemment    | versé<br>(EUR) | Montant<br>présenté (EUR) | Action |
|                                      | •         | •                            |                         | 0.00           | 0.00                      | + 🗊    |
| Total des ressources supplémentaires |           |                              |                         | 0.00           | 0.00                      |        |

Sélectionnez le financement grâce au menu que vous déroulez en cliquant sur la flèche de droite sous la colonne « Financement ».

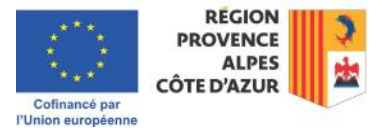

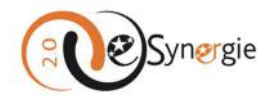

| Financement                | Financeur                   |                                           | Montant versé<br>récemment (EUR)           | Montant<br>présenté (EUR) | Action |
|----------------------------|-----------------------------|-------------------------------------------|--------------------------------------------|---------------------------|--------|
|                            | <b>v</b>                    | •                                         | 0.00                                       | 0.00                      | + 💼    |
| 1                          |                             |                                           | 0.00                                       | 0.00                      |        |
| ETAT                       | arnant las ressours         | 95                                        |                                            |                           |        |
| REGION                     | er handles ressourc         | <b>c</b> 5                                |                                            |                           |        |
| DEPARTEMENT                | cofinanceur.                |                                           |                                            |                           |        |
| AUTRES PUBLICS             | lle maximale de 100 Mo.     |                                           |                                            |                           |        |
| PRIVE                      |                             |                                           |                                            |                           |        |
| Autre partenaire récurrent | ressources Le poids maximum | des dépôt est limités à 1000 Mo, à concur | rence de 100 Mo par fichier respectant les | extensions autorisées     |        |

Sélectionnez ensuite le financeur parmi la liste proposée dans le menu déroulant de la colonne « Financeur » (déroulez en cliquant sur la flèche à droite).

|                        | 1. Concerta                            |     |                                     |                                     |                           |          |
|------------------------|----------------------------------------|-----|-------------------------------------|-------------------------------------|---------------------------|----------|
| Financement            | Midi-Pyrénées                          |     | Montant retenu<br>(programmé) (EUR) | () Montant versé<br>récemment (EUR) | Montant<br>présenté (EUR) | Action   |
| ETAT                   | Non renseigné                          |     | 300 000.00                          | 10 000.00                           | 10 000.00                 | 1        |
| UNION EUROPEENNE       | Nord-Pos-de-Calais                     | 1   | 600 000.00                          | 0.00                                | 0.00                      | (        |
| Total des ressources   | Nouvelle-Aquitaine, chef-lieu Bordeaux |     | 900 000.00                          | 10 000.00                           | 10 000.00                 |          |
|                        | Occitanie, chef-lieu Toulouse          |     |                                     |                                     |                           |          |
|                        | Pays de la Loire                       | - 1 |                                     | + Ajouter                           | une ressource supplém     | nentaire |
| Tableau des ressources | s supp Picardie                        |     | Convention ou l'                    | avenant                             |                           |          |
|                        | Poitou-Charentes                       |     |                                     |                                     |                           |          |
|                        | Provence supes cole uncur              | 83  |                                     | Montont vorcó                       |                           |          |
| Financement            | Rhöne-Alpes                            | V   |                                     | récemment (EUR)                     | présenté (EUR)            | Action   |
| Financement            | Rhóne-Alpes                            | v   |                                     | récemment (EUR)                     | présenté (EUR)            | Action   |

Cliquez ensuite sur le signe « + » pour ajouter une ressource.

| Tableau des res             | sources sup | plémentaires non prévu     | es dans la Conventi | on ou l'avenant                  |                           |        |                  |
|-----------------------------|-------------|----------------------------|---------------------|----------------------------------|---------------------------|--------|------------------|
| Financement                 |             | Financeur                  |                     | Montant versé<br>récemment (EUR) | Montant<br>présenté (EUR) | Action |                  |
| REGION                      | *           | Provence-Alpes-Côte d'Azur | •                   | 0.00                             | 0.00                      | + 🗊    |                  |
| Total des ressources supplé | mentaires   |                            |                     | 0.00                             | 0.00                      | Ajout  | er une ressource |

Une fenêtre s'ouvre. Saisissez les informations requises. Validez en cliquant sur le bouton correspondant.

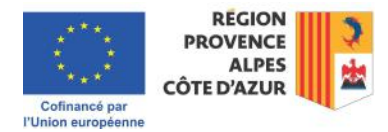

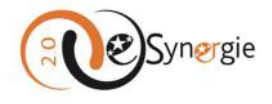

| Date de création du versement       | 25/11/2024          |                  |
|-------------------------------------|---------------------|------------------|
| Date de versement au bénéficiaire * | 07/11/2024 🛗        |                  |
| Référence du versement *            | Référence versement |                  |
| Montant versé (EUR) *               | 5 000.00            |                  |
| Commentaire                         | Commentaire         |                  |
|                                     | 989 ci              | aractères restan |
| Montant présenté (EUR) *            | 5 000.00            |                  |
| Commentaire                         | Commentaire         |                  |
|                                     | 989 ci              | aractères restan |

La ligne s'ajoute dans le tableau. Pour en consulter les détails, cliquez sur la flèche à droite du nom du « Financeur ». Pour modifier la déclaration, cliquez sur le crayon.

| Tableau des ressources supplémentaires non prévues dans la Convention ou l'avenant |            |                            |    |                                  |                           |        |  |
|------------------------------------------------------------------------------------|------------|----------------------------|----|----------------------------------|---------------------------|--------|--|
| Financement                                                                        |            | Financeur                  |    | Montant versé<br>récemment (EUR) | Montant<br>présenté (EUR) | Action |  |
| REGION                                                                             | *          | Provence-Alpes-Côte d'Azur | ×: | 5 000.00                         | 5 000.00                  | + 👜    |  |
|                                                                                    |            | Versement nº1              |    | 5 000.00                         | 5 000.00                  | 2      |  |
| Total des ressources suppl                                                         | émentaires |                            |    | 5 000.00                         | 5 000.00                  |        |  |

La fenêtre avec les informations saisies s'ouvre à nouveau. Modifiez ce que vous souhaitez et validez à nouveau.

| Versement                           |                     |                         |
|-------------------------------------|---------------------|-------------------------|
| Date de création du versement       | 25/11/2024          |                         |
| Date de versement au bénéficiaire * | 07/11/2024          |                         |
| Référence du versement *            | Référence versement |                         |
| Montant versé (EUR) *               | 5 000.00            |                         |
| Commentaire                         | Commentaire modifié | 2                       |
|                                     |                     | 981 caractères restant: |
| Montant présenté (EUR) *            | 5 000.00            |                         |
| Commentaire                         | Commentaire         |                         |
|                                     |                     | 989 caractères restant: |
|                                     |                     |                         |

Si vous souhaitez supprimer une ressource supplémentaire, cliquez sur la corbeille en face de la ligne correspondante.

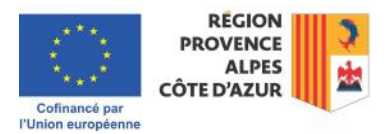

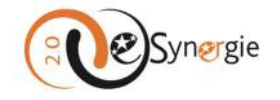

| Financement                     |         | Financeur                  |   |   | Montant versé<br>récemment (EUR) | Montant<br>présenté (EUR) | Action |
|---------------------------------|---------|----------------------------|---|---|----------------------------------|---------------------------|--------|
| REGION                          | ¥       | Provence-Alpes-Côte d'Azur | • | ~ | 5 000.00                         | 5 000.00                  | + 💼    |
|                                 |         | Versement nº1              |   |   | 5 000.00                         | 5 000.00                  |        |
| Total des ressources supplément | ntaires |                            |   |   | 5 000.00                         | 5 000.00                  |        |

*Télécharger les pièces concernant les ressources* : une fois que vous avez renseigné toutes vos ressources dans les tableaux correspondants, vous pouvez ajouter les pièces les concernant.

| Télécharger les pièces cor                                                              | ncernant les ressources                                                                                                    |  |
|-----------------------------------------------------------------------------------------|----------------------------------------------------------------------------------------------------|--|
| Merci de zipper vos pièces justificatives p<br>Un dossier zippé ne doit pas dépasser la | par cofinanceur.<br>taille maximale de 100 Mo.                                                                                                    |  |
| + Ajouter une pièce jointe concernant i<br>PNG;GIFJPEG;DOC;DOCX;PPT;PPTX;XLS;)          | es ressources Le poids maximum des dépôt est limités à 1000 Mo, à concurrence de 100 Mo par fichier respectant les extensions autorisées :<br>(LSX,PDF,ZIP,RAR;ODT;ODF;ODPJPG;CSV;ODS;TXT;7Z |  |

Pour ajouter des pièces justificatives, cliquez sur le bouton « **Ajouter une pièce jointe concernant les ressources** et suivez la procédure décrite dans la section dédiée au téléchargement de pièce dans e-Synergie (pour plus d'informations sur « <u>Comment télécharger une pièce jointe ou justificative sur e-Synergie</u> », veuillez consulter la section correspondante de ce guide)

Une fois les pièces ajoutées, ajoutez le montant du « Versement UE sollicité (EUR) », enregistrez et passez à l'étape suivante en cliquant sur le bouton correspondant.

| Télécharger les pièces concernant                                                                                                    | les ressources                                                                                                    |                                      |                                   |                  |
|----------------------------------------------------------------------------------------------------|----------------------------------------------------------------------------------------------------|--------------------------------------|-----------------------------------|------------------|
| Merci de zipper vos pièces justificatives par cofinanceur<br>Un dossier zippé ne doit pas dépasser la taille maximale                                                                                                | de 100 Mo.                                                                                                    |                                      |                                   |                  |
| + Ajouter une pièce jointe concernant les ressources<br>PNG.GIF.JPEG.DOC;DOCX,PPT;PPTX;XL5;XL5;X;PDF,ZIP;R/<br>Export_DP_null=05-11-2024_16-05-44 (1).pdf (23;49<br>Export_DP_null=05-11-2024_16-05-44.pdf (23;49 Ko | Le poids maximum des dépôt est limités à 1<br>R;ODT;ODF;ODP;JPG;CSV;ODS;TXT;7Z<br>Ko) déposé le 25/11/2024 par<br>l déposé le 25/11/2024 par | 1000 Mo, à concurrence de 100 Mo par | fichier respectant les extensions | autorisées :     |
| Versement UE sollicité (EUR): *                                                                                                    |                                                                                                    | 1000.00                              |                                   |                  |
| < Etape précédente                                                                                                    |                                                                                                    |                                      | Enregistrer                       | Etape suivante > |
|                                                                                                    |                                                                                                    |                                      |                                   |                  |
|                                                                                                    |                                                                                                    |                                      |                                   |                  |

 Informations
 Informations
 Informations
 Informations
 Indicateurs
 Indicateurs
 Indicateurs
 Indicateurs
 Indicateurs
 Indicateurs
 Indicateurs
 Indicateurs
 Indicateurs
 Indicateurs
 Indicateurs
 Indicateurs
 Indicateurs
 Indicateurs
 Indicateurs
 Indicateurs
 Indicateurs
 Indicateurs
 Indicateurs
 Indicateurs
 Indicateurs
 Indicateurs
 Indicateurs
 Indicateurs
 Indicateurs
 Indicateurs
 Indicateurs
 Indicateurs
 Indicateurs
 Indicateurs
 Indicateurs
 Indicateurs
 Indicateurs
 Indicateurs
 Indicateurs
 Indicateurs
 Indicateurs
 Indicateurs
 Indicateurs
 Indicateurs
 Indicateurs
 Indicateurs
 Indicateurs
 Indicateurs
 Indicateurs
 Indicateurs
 Indicateurs
 Indicateurs
 Indicateurs
 Indicateurs
 Indicateurs
 Indicateurs
 Indicateurs
 Indicateurs
 Indicateurs
 Indicateurs
 Indicateurs
 Indicateurs
 Indicateurs
 Indicateurs
 Indicateurs
 Indicateurs
 Indicateurs
 Indicateurs
 Indicateurs
 Indicateurs
 Indicateurs
 Indicateurs
 Indicateurs
 Indicateurs
 Indicateurs
 Indicateurs
 Indicateurs
 Indicateurs
 Indicateurs
 Indicateurs
 Indicateurs

L'écran est structuré en 2 parties : « Indicateurs » et « Télécharger les pièces concernant les indicateurs ».

*Indicateur* : Il s'agit d'un tableau reprenant les indicateurs conventionnés. Leur valeur est reportée dans ce tableau.

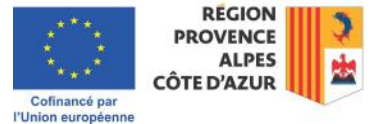

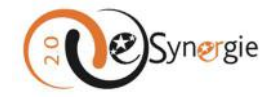

### Indicateurs

| Indicateur                                                                                                    | Туре        | Unité                | Valeur<br>conventionnée | Valeur<br>réalisée | Commentaire |   | Action |
|----------------------------------------------------------------------------------------------------|-------------|----------------------|-------------------------|--------------------|-------------|---|--------|
| FSE_ISO4K - Nombre de projets améliorant<br>l'accessibilité aux soins dans les territoires en<br>situation de défavorisation sociale ( | Réalisation | Nombre de<br>projets | 400.00                  |                    |             | 0 | 2      |
| FSE_ISR4k - Nombre de professionnels de santé en<br>activité sur le territoire ciblé ()                                                | Résultat    | Nombre               | 400.00                  |                    |             |   |        |

Saisissez la valeur réalisée et le commentaire en cliquant sur le crayon dans la colonne action en face de chaque indicateur.

| Indicateur                                                                                                    | Туре        | Unité                | Valeur<br>conventionnée | Valeur<br>réalisée | Commentaire |   | Action                     |
|----------------------------------------------------------------------------------------------------|-------------|----------------------|-------------------------|--------------------|-------------|---|----------------------------|
| FSE_ISO4K - Nombre de projets améliorant<br>l'accessibilité aux soins dans les territoires en<br>situation de défavorisation sociale i | Réalisation | Nombre de<br>projets | 400.00                  |                    |             | 0 | Détail de cet indicateur   |
| FSE_ISR4k - Nombre de professionnels de santé en                                                                                       | we can a    | acc. 40              | 100.00                  |                    | 1.1         |   | I Detail de cet indicateur |

Une fenêtre s'ouvre. Saisissez la valeur réalisée et le commentaire. Validez.

| Code de l'Indicateur                                | PSE_ISO4K                                                                                       |                               |                            |  |  |  |  |  |  |
|-----------------------------------------------------|-------------------------------------------------------------------------------------------------|-------------------------------|----------------------------|--|--|--|--|--|--|
| Libellé de l'indicateur                             | Nombre de projets améliorant l'accessibilité aux soins dans les territoires en situation de déf |                               |                            |  |  |  |  |  |  |
| Description de l'indicateur                         | Nombre de projets améliorant l'accessibilité aux soins dans les territoires en situation de dél |                               |                            |  |  |  |  |  |  |
| Type de l'indicateur                                | Réalisation                                                                                     |                               |                            |  |  |  |  |  |  |
| Valeur conventionnée                                | 400                                                                                             | Unité valeur<br>conventionnée | Nombre de projets          |  |  |  |  |  |  |
| Valeur réalisée (depuis le<br>début de l'opération) | 15                                                                                              | Unité valeur réalisée         | Nombre de projets          |  |  |  |  |  |  |
| Commentaire (justifier les éca                      | irts éventuels)                                                                                 |                               |                            |  |  |  |  |  |  |
| Commentaire                                         |                                                                                                 |                               | ,<br>989 caractères restan |  |  |  |  |  |  |

Répétez la procédure pour tous les indicateurs concernés.

Notez que si vous êtes dans une demande de paiement de solde, la saisie des valeurs est obligatoire alors que dans une demande d'acompte, l'absence de saisie n'est pas bloquante.

Lors de la demande de solde, vous devez confirmer avoir fourni toutes les pièces justificatives nécessaires en cochant la case correspondante.

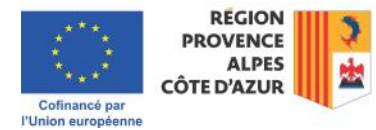

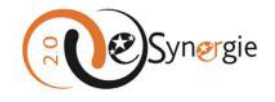

| Tuna               | Unité                                                                                                    | Valeur                                                                                                    | Valeur                                                                                                    | Commentaire                                                                                                    |                                                                                                    | Artico                                                                                                    |
|--------------------|----------------------------------------------------------------------------------------------------|----------------------------------------------------------------------------------------------------|----------------------------------------------------------------------------------------------------|----------------------------------------------------------------------------------------------------|----------------------------------------------------------------------------------------------------|----------------------------------------------------------------------------------------------------|
| Réalisation        | Logements                                                                                                |                                                                                                    |                                                                                                    |                                                                                                    |                                                                                                    |                                                                                                    |
| Réalisation        | m=                                                                                                    | 10 264,45                                                                                                    |                                                                                                    |                                                                                                    | (0)                                                                                                    |                                                                                                    |
| Résultat           | MWh par an en<br>énergie primaire                                                                        | 483.25                                                                                                    |                                                                                                    |                                                                                                    | a a                                                                                                    |                                                                                                    |
| Résultat           | MWh par an en<br>énergie primaire                                                                        |                                                                                                    |                                                                                                    |                                                                                                    |                                                                                                    |                                                                                                    |
| Résultat           | MWh par an en<br>énergie primaire                                                                        | 483.25                                                                                                    |                                                                                                    |                                                                                                    |                                                                                                    |                                                                                                    |
| Résultat           | Tonnes de<br>CO2eq / an                                                                                  | 84.10                                                                                                    |                                                                                                    |                                                                                                    |                                                                                                    | <b>1</b>                                                                                                    |
| s justificatives r | nécessaires.                                                                                             |                                                                                                    |                                                                                                    |                                                                                                    |                                                                                                    |                                                                                                    |
| nant les inc       | licateurs                                                                                                |                                                                                                    |                                                                                                    |                                                                                                    |                                                                                                    |                                                                                                    |
|                    |                                                                                                    |                                                                                                    |                                                                                                    |                                                                                                    |                                                                                                    |                                                                                                    |
|                    | Type<br>Réalisation<br>Realisation<br>Resultat<br>Résultat<br>Résultat<br>s justificatives r<br>Resultat | Type         Unité           Réalisation         Logements           Réalisation         m <sup>4</sup> Réalisation         m <sup>4</sup> Résultar         M <sup>NA</sup> h par an en<br>energie primaire<br>Résultar           Résultar         M <sup>NA</sup> h par an en<br>energie primaire<br>Résultar           Résultar         M <sup>NA</sup> h par an en<br>energie primaire<br>ronnes de<br>cozeq / an<br>sjustificatives nècessaires | Type         Unité         Valeur<br>conventionnél<br>(opermention)           Réalisation         Logemention         10.264.45           Réalisation         m <sup>4</sup> 10.264.45           Réalisation         m <sup>4</sup> 88.25           Résultac         Michi par an én<br>énergire primaire<br>énergire primaire<br>énergire primaire<br>ausuitac         88.25           Résultac         Michi par an en<br>énergire primaire<br>énergire primaire<br>suputificatives nécessaires         84.10 | Type         Unité         Valeur<br>conventionnel<br>conventionnel<br>réalisée         Valeur<br>réalisée           Réalisation         Logements         I         I           Réalisation         m <sup>4</sup> 10.254.85         I           Résultar         MMN par an en<br>entrige primarie<br>éntrige primarie         483.25         I           Résultar         MMN par an en<br>éntrige primarie         483.25         I           Résultar         MMN par an en<br>éntrige primarie         483.25         I           Résultar         MMN par an en<br>éntrige primarie         483.25         I           Résultar         MMN par an en<br>éntrige primarie         483.25         I           Résultar         Tonnes de<br>cozeq / an<br>sjustificatives necessaires         68.10         I | Type         Unité         Valeur<br>conventionné         Valeur<br>réalisée         Commentaire           Réalisation         Logements         I         I <tdi< td="">         I         I         I         I         I         I         I         I         I         I         I         I         I         I         I         I         I         I         I         I         I         I         I         I         I         I</tdi<> | Type         Unital         Valuer<br>conventionnel         Valuer<br>réalisée         Commentaire           Restisation         Logements         Image         Image |

**Télécharger les pièces concernant les indicateurs** : une fois que vous avez renseigné toutes vos informations concernant les indicateurs dans le tableau, vous pouvez ajouter les pièces les concernant. Pour ajouter une pièce jointe, cliquez sur le bouton « **Ajouter une pièce concernant les indicateurs** » et suivez la procédure décrite dans la section dédiée au téléchargement de pièce dans e-Synergie (pour plus d'informations sur « **Comment télécharger une pièce sur e-Synergie** », veuillez consulter la section correspondante de ce guide)

| Télé | charger les pièces concernant les indicateurs                                                                                                    |
|------|----------------------------------------------------------------------------------------------------|
| PN   | Ajouter une pièce jointe concernant les indicateurs de poids maximum des dépôt est limités à 1000 Mo, à concurrence de 100 Mo par fichier respectant les extensions autorisées :<br>a;GIFJPEG;DOC;DOC%:PPT;PPTX;XLS;XLSX;PDF;ZIP;RAR;ODT;ODF;ODP;JPG;CSV;ODS;TXT;7Z |

Une fois les pièces téléchargées, la liste apparaît dans l'encart. Vous pouvez supprimer une pièce jointe à partir de cet écran principal « Télécharger les pièces concernant les indicateurs » en cliquant sur la croix à côté de la pièce. Enregistrez et passez à l'étape suivante en cliquant sur le bouton correspondant.

| Télécharger l                                            | les pièces concerna                                                                              | ant les indicateurs                                                                                 | 5                                                            |                           |                                   |                          |
|----------------------------------------------------------|--------------------------------------------------------------------------------------------------|----------------------------------------------------------------------------------------------------|--------------------------------------------------------------|---------------------------|-----------------------------------|--------------------------|
| + Ajouter une piè<br>PNG;GIF;JPEG;DOC<br>Export_DP_null- | ce jointe concernant les indica<br>;DOCX;PPT;PPTX:XL5;XL5X;PDF<br>05-11-2024_16-05-44.pdf (2.3,4 | <mark>teurs -</mark> Le poids maximum di<br>zIP;RAR;ODT;ODF;ODP;JPG;C<br>19 Ko) déposé le 25/11/202 | es dépôt est limités à 1000 Mo, à<br>SV;ODS;TXT;7Z<br>14 par | concurrence de 100 Mo par | fichier respectant les extensions | autorisées :             |
| < Etape précédent                                        | te                                                                                               |                                                                                                    |                                                              |                           | La Enregistrer                    | Etape suivante >         |
| Bilar                                                    | n d'exécution                                                                                    |                                                                                                    |                                                              |                           |                                   |                          |
| 1 Demande                                                | Informations<br>générales                                                                        | Dépenses<br>réalisées                                                                               | Ressources<br>obtenues                                       | Indicateurs               | 6 Bilan d'exécution               | Pièces<br>justificatives |
|                                                          |                                                                                                  | Cofinance<br>PUnion euro                                                                            | é par<br>péenne                                              |                           |                                   |                          |

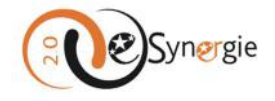

L'écran est structuré en 4 parties : « Période d'exécution », « Constat de réalisation », « Bilan » et « Respect des obligations européennes et nationales ».

*Période d'exécution* : Saisissez les dates de la période d'exécution en utilisant la fonction calendrier.

| Periode d'exect  | utio | on p | hysi | que     | e de | 10  | per | ation au titre du présent bilan          |
|------------------|------|------|------|---------|------|-----|-----|------------------------------------------|
| Du *             | I    |      |      |         | ÷    |     |     | Au *                                     |
| Constat d        | F    | pré  | céd  | ent     | suiv | /an | 12  |                                          |
| constat u        | Lu   | Ma   | Me   | v<br>le | 202  | sa  | Di  |                                          |
| Décrire les acti | 1    |      |      | 1-      | 1    | 2   | 3   | t à ce lour et depuis le dernier bilan l |
|                  | 4    | 5    | 6    | 7       | 8    | 9   | 10  | , , , , , , , , , , , , , , , , , , , ,  |
|                  | 11   | 12   | 13   | 14      | 15   | 16  | 17  |                                          |
|                  | 18   | 19   | 20   | 21      | 22   | 23  | 24  |                                          |
|                  | 1212 | 26   | 27   | 29      | 20   | 20  |     |                                          |

**Constat de réalisation** : remplissez les champs texte pour décrire les actions réalisées et les écarts éventuels. Cochez également les cases « **Oui** » ou « **Non** » pour répondre aux questions posées sur la conformité des réalisations avec les objectifs inscrits dans la convention attributive d'aide.

| Décrire les actions réalisées sur le projet à ce jour et des | ouis le dernier bilan le cas éché | éant, en référence à l'opération conver | ntionnée *             |
|--------------------------------------------------------------|-----------------------------------|-----------------------------------------|------------------------|
|                                                              |                                   |                                         |                        |
|                                                              |                                   |                                         | 1000 caractères restan |
| Les réalisations sont-elles conformes aux objectifs inscr    | its dans la convention attributi  | ve d'aide :                             |                        |
| En termes de calendrier *                                    | Oui                               | O Non                                   |                        |
| En termes d'objectifs de réalisation *                       | Oui                               | O Non                                   |                        |
| En termes de livrables *                                     | Oui                               | O Non                                   |                        |
| Expliquez les écarts éventuels avec les objectifs / conter   | us / calendriers prévus dans la   | a convention *                          |                        |
|                                                              |                                   |                                         |                        |
|                                                              |                                   |                                         |                        |

*Bilan* : Si vous êtes dans une demande d'acompte, utilisez le champ texte pour faire le bilan de l'opération suivant les instructions données.

Bilan

| En cas d'écart par rapport aux objectifs initiaux de l'opération (physiques et financiers), quelle sont les répercussions au niveau de la réalisation de l'opération ? * |
|----------------------------------------------------------------------------------------------------|
|                                                                                                    |
|                                                                                                    |
| 1000 caractères restants                                                                                                    |

Si vous êtes dans une demande de solde, répondez à toutes les questions concernant les indicateurs et l'opération en cochant les cases correspondantes et en fournissant les informations nécessaires dans les champs texte. Notez qu'en cochant « Oui » aux 3 questions sur l'opération, vous devez renseigner des champs texte qui se déplient en cochant la case.

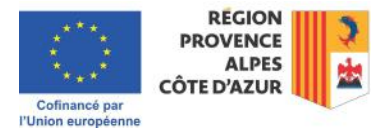

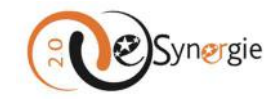

| Bilan                                                                                    |                   |                       |              |          |          |                    |         |
|------------------------------------------------------------------------------------------|-------------------|-----------------------|--------------|----------|----------|--------------------|---------|
| Indicateurs *                                                                            |                   |                       |              |          |          |                    |         |
| Les valeurs conventionnées ont-elles été atteintes :                                     |                   |                       |              |          |          |                    |         |
| Au niveau des indicateurs de réalisation *                                               | 0 0               | ui                    | O Non        | O Non    | concerné |                    |         |
| Au niveau des indicateurs de résultat *                                                  | 0 0               | ui                    | O Non        | O Non    | concerné |                    |         |
| Expliquez les éventuels écarts *                                                         |                   |                       |              |          |          |                    |         |
|                                                                                          |                   |                       |              |          |          |                    | 1.      |
|                                                                                          |                   |                       |              |          |          | 1000 caractères re | estants |
| Opération *                                                                              |                   |                       |              |          |          |                    |         |
| L'opération est-elle en sous-réalisation (c'est à dire que le coût total éligible réalis | é est inférieur a | u coût t              | otal progran | nmé) ? * | O Oui    | O Non              |         |
| Si oui, expliquez les raisons et les incidences sur l'opération *                        |                   |                       |              |          |          |                    |         |
|                                                                                          |                   |                       |              |          |          |                    | ,       |
|                                                                                          |                   |                       |              |          |          | 1000 caractères re | estants |
| L'opération est-elle en sur-réalisation (c'est à dire que le coût total éligible réalisé | est supérieur au  | u coût te             | otal program | mé) ? *  | O Oui    | O Non              |         |
| Si oui, expliquez les raisons et les incidences sur l'opération *                        |                   |                       |              |          |          |                    |         |
|                                                                                          |                   |                       |              |          |          |                    | 1.      |
|                                                                                          |                   |                       |              |          |          | 1000 caractères re | estants |
| Existe-t-il d'autres modifications survenues au cours de la mise en oeuvre de l'op       | ération et/ou lor | rs <mark>de</mark> so | n achèveme   | nt ? *   | O Oui    | 🔿 Non              |         |
| Si oui, expliquez les raisons et les incidences sur l'opération *                        |                   |                       |              |          |          |                    |         |
|                                                                                          |                   |                       |              |          |          |                    | ,       |
|                                                                                          |                   |                       |              |          |          | 1000 caractères re | estants |

**Respect des obligations européennes et nationales** : cette section concerne les publicités, les règles de la commande publique et les règles en matière d'aides d'Etat.

Remplissez les champs textes et fournissez les pièces requises en suivant les instructions données par les instructeurs et/ou publiées dans e-Synergie dans les bulles d'aides (pour plus d'informations sur « Comment obtenir de l'aide sur vos démarches dans e-Synergie, veuillez consulter la section correspondante de ce guide).

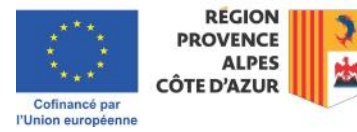

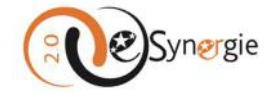

### Respect des obligations européennes et nationales

Publicités

| Quelles actions de publicité avez-vous réalisées (support, date, cible visée,) ?                                                                                                    |                                                                                                    |
|----------------------------------------------------------------------------------------------------|----------------------------------------------------------------------------------------------------|
|                                                                                                    |                                                                                                    |
|                                                                                                    | 1000 caractères restant                                                                            |
| Si vous êtes soumis aux règles de la commande publique                                                                                                    |                                                                                                    |
| Si vous êtes une structure publique ou privée soumise à la réglementation relative à la commande publique, vous devez transmettre à l'autorité de gestion l'en<br>passation et à l'exécution des marchés passés pour réaliser votre projet :                                                                                                    | nsemble des pièces relatives à la                                                                  |
| <ul> <li>La liste des pièces à joindre se trouve dans la fiche « Le respect des règles en matière d'achats » du guide du bénéficiaire. Un kit commande publique (ini<br/>de paiement FSE+) est également à votre disposition;</li> </ul>                                                                                                    | clus dans le Dossier de demande                                                                    |
| <ul> <li>Seules les pièces qui n'ont pas été transmises avant (lors de l'instruction du dossier ou lors d'une demande de palement précédente) doivent être transm</li> <li>Elles doivent être zippées par marché ou par lot de marché puis téléchargées à l'écran 7 « pièces justificatives ».</li> </ul>                                                                                                    | ises ;                                                                                             |
| L'autorité de gestion vérifiera le respect de la réglementation relative à la commande publique. En cas de non-respect, elle appliquera les pénalités définies<br>dans sa décision du 19 décembre 2013 dite note COCOF 13/9527-FR visée dans la convention attributive et annexée au guide du candidat.                                                                                                    | par la Commission Européenne                                                                       |
| Si vous êtes une structure privée non soumise au code de la commande publique, vous devez transmettre à l'autorité de gestion tout justificatif prouvant qu<br>nécessaires à la mise en œuvre du projet, d'un coût raisonnable, justifiées et qu'elles respectent le principe de bonne gestion financière (article 186 du règlem<br>pour cela apporter tout moyen de preuve : politique d'achat, catalogue de prix, achats similaires, négociations etc. Vous pouvez également vous inspirer des r<br>l'autorité de gestion dans le guide du candidat. | ue les dépenses présentées sont<br>ient UE 2018/1046). Vous pouvez<br>ecommandations proposées par |
| Si votre opération est soumise aux règles en matière d'aides d'Etat                                                                                                    |                                                                                                    |
| À réception de votre demande de palement, le contrôleur de l'autorité de gestion vérifiera le respect du régime d'aide dont relève l'opération.                                                                                                    |                                                                                                    |
| De quelle manière avez-vous pris en compte les principes horizontaux couverts par votre opération (égalité hommes-femmes et non-discriminat                                                                                                    | ion, développement durable) ?                                                                      |
|                                                                                                    |                                                                                                    |
|                                                                                                    | /<br>1000 caractères restan                                                                        |

## Une fois que toutes les informations sont remplies, enregistrez et passez à l'étape suivante.

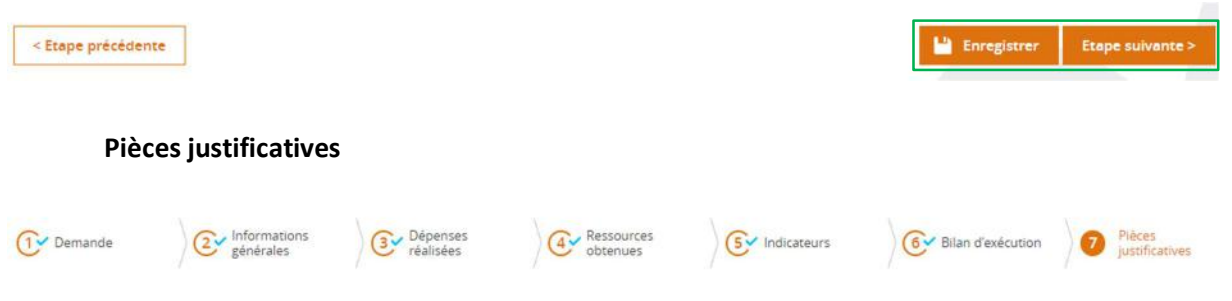

L'écran est structuré en 4 parties : « Les pièces », « Transmettre les pièces », « Commentaires divers » et « Attestation du bénéficiaire ».

Les pièces ci-dessous sont nécessaires à l'instruction (DP de type : Acompte (Bilan intermédiaire)) ou Les pièces ci-dessous sont nécessaires à l'instruction (DP de type : Solde (Bilan final)): cette partie vous rappelle la liste des pièces nécessaires pour l'instruction de votre demande et à joindre dans la section « Transmettre les pièces ».

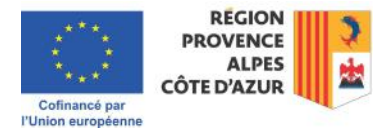

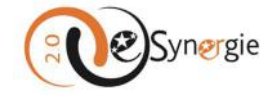

### Les pièces ci-dessous sont nécessaires à l'instruction (DP de type : Acompte (Bilan intermédiaire))

ATTENTION : e-Synergie vous permet de transmettre à l'autorité de gestion les dossiers de demande de paiement de façon entièrement dématérialisée. Cependant, les versions originales de tous les documents doivent être conservées par le porteur de projet.

## Les pièces justificatives attendues sont :

### CONCERNANT LA DEMANDE DE PAIEMENT :

- Demande de palement issue de e-Synergie ;
- Attestation de dépôt signée, datée, tamponnée en version pdf;
   Etat récapitulatif des dépenses DP# (en version PDF et excel);
- · Etat récapitulatif des ressources DP# (en version PDF et excel) ;
- Compte-rendu d'exécution :
- · RIB Bénéficiaire ;

#### · Bilan comptable de l'année relative à la demande de palement

#### CONCERNANT LES DEPENSES REALISEES :

- Tous les justificatifs comptables (bulletins de paie, factures, ou tout autre document équivalent) et non comptables (contrat de travail, mise en concurrence, etc.) classés par catégorie de dépenses.
- L'ensemble des éléments de mise en concurrence pour les achats effectués
- Pour les structures publiques et privées soumises au code des marchés publics;
   L'ensemble des pièces relatives à la passation et à l'exécution des marchés passés sur le projet qui n'ont pas été transmises avant, qu'il s'agisse de marchés passés en procédure formalisée, en procédure adaptée ou d'un montant inférieur au se
  - La liste des plèces à joindre se trouve dans la fiche « Le respect des règles en matière d'achat » et merci de renseigner le kit commande publique (inclus dans le Dossier de demande de palement FSE+).

    - Pour les structures privées non soumises au code des marchés publics :
       Elensemble des pièces justifiant du caractère nécessaire et raisonnable des dépenses réalisées : politique d'achat, catalogue de prix, achats similaires, négociations etc.

mble des pièces attendues sur la catégorie "DEPENSES", vous référez au Guide du bénéficiaire : "Les dépenses : règles d'éligibilité et justificatifs attendus" ainsi qu'au Pour retrouver l'ens document d'appui DDP FSE\_Liste pièces nommage" (inclus dans le Dossier de demande de palement FSE+).

#### CONCERNANT LES RESSOURCES :

- · Engagement formel de chaque cofinanceur accompagné des annexes techniques et financières (conventions ; arrêtés, contrats, etc.) par année;
- · Attestation de palement de chaque cofinanceur par année.

#### CONCERNANT LES LIVRABLES-PUBLICITE :

- L'ensemble des justificatifs relatifs aux livrables de l'opération listés dans votre convention attributive de subvention
- Toutes les preuves du respect des obligations de publicité des fonds européens (photos, articles de presse, panneaux de chantier, plaque permanente, information aux salariés mobilisés sur le projet, etc.);
- L'ensemble des pièces attestant de la réalité de l'opération et de son avancement (rapport, comptes rendus de réunion, études, etc.).

#### CONCERNANT LES INDICATEURS :

- Extraction de la saisie Viziaprog :
- Questionnaires entrée-sortie ;
   Justificatifs d'éligibilité des participants ;
- Tout livrable lié aux indicateurs/participants.

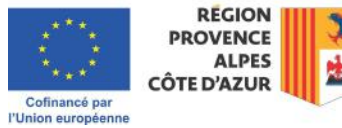
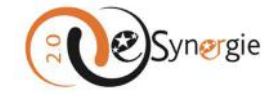

#### Les pièces ci-dessous sont nécessaires à l'instruction (DP de type : Solde (Bilan final))

| ATTENTION : e-Synergie vous per<br>tous les documents doivent être                                                                                                    | met de transmettre à l'autorité de gestion les dossiers de demande de paiement de façon entièrement dématérialisée. Cependant, les versions originales d<br>conservées par le porteur de projet.                                                                                                    |
|----------------------------------------------------------------------------------------------------|----------------------------------------------------------------------------------------------------|
| Les pièces justificatives attendues                                                                                                    | i sont :                                                                                                    |
| CONCERNANT LA DEMANDE DE P                                                                                                    | AIEMENT :                                                                                                    |
| <ul> <li>Demande de palement issi</li> <li>Attestation de dépôt signé</li> <li>Etat récapitulatif des dépei</li> <li>Etat récapitulatif des resso</li> <li>Compte rendu dexécution</li> <li>RiB Bénéficiaire ;</li> <li>Bilan comptable de l'année</li> </ul>         | ie de e-synergie ;<br>ɛ, datée, tamponnée en version pdf ;<br>stes DP# (en version PDF et excel) ;<br>urces DP# (en version PDF et excel) ;<br>;<br>e relative à la demande de palement.                                                                                                    |
| CONCERNANT LES DEPENSES REA                                                                                                    | USEES:                                                                                                    |
| Tous les justificatifs compt<br>dépenses.     L'ensemble des éléments o<br><u>Pour les structures o</u><br><u>Ensemble de</u><br>procédure for<br>La liste des pi<br>demande de j<br><u>Pour les structures o</u><br>L'ensemble de<br>Pour retrouver l'ensemble des p | bies (builletins de pale, factures, ou tout autre document équivalent) et non comptables (contrat de travail, mise en concurrence, etc.) classés par catégorie d<br>e mise en concurrence pour les achats effectués:<br><u>subliques et privées soumises au code des marchés publics</u> :<br>se pieces relatives à la passation et à l'exécution des marchés passés sur le projet qui nont pas été transmises avant, qu'il s'agisse de marchés passés e<br>malisée, en procédure adaptée ou d'un montant inférieur au seuil.<br>éces à joindre se trouve dans la fiche « Le respect des règles en matière d'achat « et merci de renseigner le kit commande publique (inclus dans le Dossier d<br>palement FEDER) ;<br><u>intrées non soumises au code des marchés publics :</u><br>is pièces justifiant du caractère nécessaire et raisonnable des dépenses réalisées : politique d'achat, catalogue de prix, achats similaires, négociations, etc.<br>leces attendues sur la catégorie "DEPENSES", yous référez au Guide du bénéficiaire : "Les dépenses : rèeles d'éligibilité et justificatifs attendus" ainsi qua |
| document d"appul DDP FEDER_L                                                                                                    | iste plèces nommage" (inclus dans le Dossier de demande de palement FEDER).                                                                                                    |
| CONCERNANT LES RESSOURCES :                                                                                                    |                                                                                                    |
| Engagement formel de cha     Attestation de palement de                                                                                                    | que cofinanceur accompagné des annexes techniques et financières (conventions ; arrêtés, contrats, etc.) par année;<br>2 chaque cofinanceur par année.                                                                                                    |
| CONCERNANT LES LIVRABLES-PU                                                                                                    | BLICITE :                                                                                                    |
| <ul> <li>L'ensemble des justificatifs</li> <li>Toutes les preuves du resp<br/>sur le projet, etc.);</li> <li>L'ensemble des pièces atte</li> </ul>                                                                                                    | relatifs aux livrables de lopération listés dans votre convention attributive de subvention ;<br>ect des obligations de publicité des fonds européens (photos, articles de presse, panneaux de chantier, plaque permanente, information aux salariés mobilisé<br>stant de la réalité de l'opération et de son avancement (rapport, comptes rendus de réunion, études, etc.).                                                                                                    |
| CONCERNANT LES INDICATEURS                                                                                                    |                                                                                                    |
| Tout justificatif de réalisation des                                                                                                    | Indicateurs.                                                                                                    |
| CONCERNANT LES CRITERES ENV                                                                                                    | RONNEMENTAUX :                                                                                                    |
| Tout lustificatif relatif aux critères                                                                                                    | environnementaux.                                                                                                    |

**Transmettre les pièces** : téléchargez vos pièces dans cette section selon les instructions données. Pour ajouter une pièce, cliquez sur « Ajouter une pièce justificative » et suivez la procédure décrite dans la section dédiée au téléchargement de pièce dans e-Synergie (pour plus d'informations sur « **Comment télécharger une pièce sur e-Synergie** », veuillez consulter la section correspondante de ce guide).

Transmettre les pièces

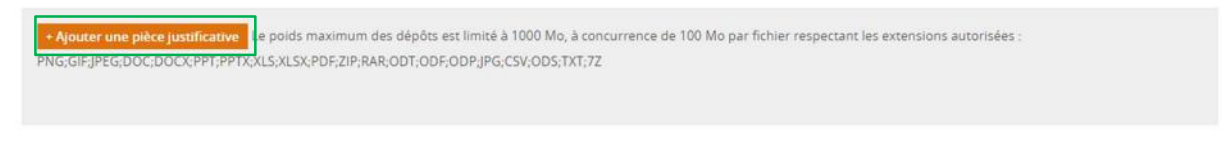

Une fois que vous avez ajouté vos pièces, vérifiez l'ajout de vos pièces qui apparaissent dans la liste. Vous pouvez supprimer un fichier à partir de cet encart en cliquant sur la crois à droite du document téléchargé.

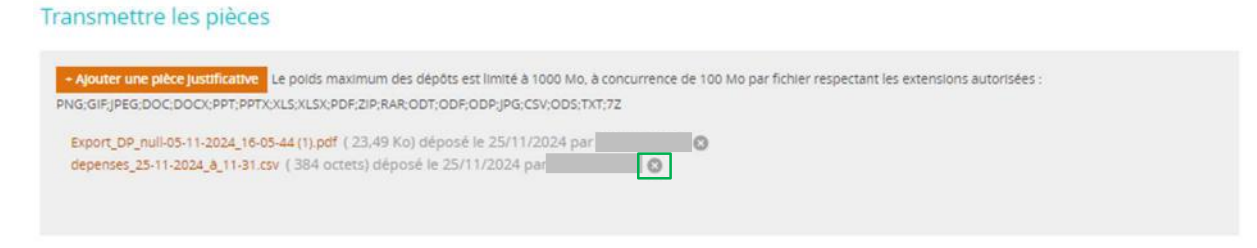

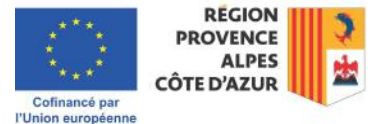

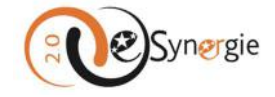

*Commentaires divers* : vous pouvez commenter votre demande en utilisant le champ texte mis à votre disposition.

Commentaires divers

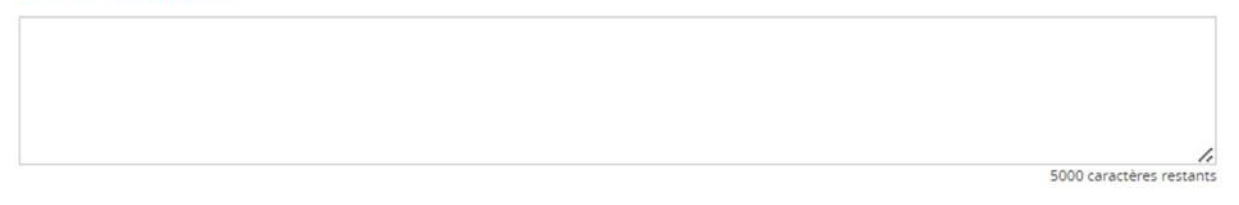

Attestation du bénéficiaire : Avant de pouvoir envoyer votre demande, vous devez générer l'attestation sur l'honneur concernant les points mentionnés dans e-Synergie. Pour cela, cochez la case devant « J'atteste sur l'honneur » le cas échéant. Cliquez ensuite sur le bouton « Imprimer l'attestation du bénéficiaire ».

Attestation du bénéficiaire

| J'atteste sur l'honneur :                                                                                                    |                                                |
|----------------------------------------------------------------------------------------------------|------------------------------------------------|
| <ul> <li>L'exactitude du contenu des pieces justificatives que j'adresse et atteste connaitre les consequences, y compris</li> <li>Ne pas être en situation de conflit d'intérêts pour cette opération.</li> </ul> | s penales, de toute fausse déclaration.        |
| ttestation du bénéficiaire :                                                                                                    |                                                |
| Vous devez imprimer la lettre d'engagement, la signer et la scanner afin de la joindre à votre demande (boutons ci-                                                                                                | Imprimer l'attestation du bénéficiaire         |
| contre).                                                                                                    | - Joindre l'attestation du bénéficiaire signée |

Le document à signer est téléchargé directement dans votre dossier des téléchargements.

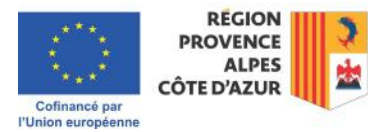

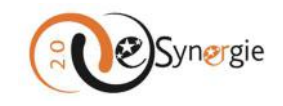

| R 🛅 FSE 🧜 Europe en Région S 🏟 Portail de Gestion d 🏟 Intranet -                                                                                                    | Téléchargements                                                                    |                           |
|----------------------------------------------------------------------------------------------------|------------------------------------------------------------------------------------|---------------------------|
| Engagement formel de chaque cofinanceur accompagné des annexes techniques et financières (conventions ; arrêtes, contrats, etc.) par anv     Attestation de palement de chaque cofinanceur par année.                                                                                                    | Attestation_beneficiaire_DP_52                                                     | 2163_SUD003828-25-11-2    |
| CONCERINANT LES LIVRABLES-PUBLICITE :                                                                                                    | Ouvrir un fichier                                                                  |                           |
| Lensemble des justificants relatifs aux livrables de topération listés dans votre convention attributive de subvention ;     Toutes les previses du respect des obligations de publicité des fonds européens (photos, entricles de presse, panneaux de chanter; plaque pe<br>sur la projet, exc.);     Lensemble des pièces attestant de la réalité de l'operation et de son avancement (rapport, comptes rendus de réunion, études, etc.);     CONCENNANT LES INDICATEURS :     Extraction de la saitie Vitragong;     Questionnaires entrée dostine; | depenses_25-11-2024_à_11-3<br><u>Ouvrir un fichier</u> Export_des_dépenses-25-11-2 | 1.csv<br>024_11-28-48.pdf |
| Justificants deligibilite des participants :     Tout livrable lié aux indicateurs/participants.                                                                                                    | Ouvrir un fichier                                                                  |                           |
|                                                                                                    | Afficher plus                                                                      |                           |
| Transmettre les pièces                                                                                                    | , interior proc                                                                    |                           |
| Commentaires divers                                                                                                    |                                                                                    |                           |
|                                                                                                    | 5000 caractères restants                                                           |                           |
| Attactation du bénéficiaira                                                                                                    |                                                                                    |                           |
| Attestation ou benendalle                                                                                                    |                                                                                    |                           |
| Attestation sur Phonneur *                                                                                                    |                                                                                    |                           |
| <ul> <li>J'atteste sur l'honneur :</li> <li>L'exactitude du contenu des pièces justificatives que j'adresse et atteste connaître les conséquences, y compris pénales, de toute</li> <li>Ne pas être en situation de conflit d'intérêts pour cette opération,</li> </ul>                                                                                                    | fausse déclaration.                                                                |                           |
| Attestation du bénéficiaire :                                                                                                    |                                                                                    |                           |
| Vous devez imprimer la lettre d'engagement, la signer et la scanner afin de la joindre à votre demande (boutons ci-<br>contre).         Imprimer Patte           Vous pouvez contacter le service gestionnaire pour toute information (Cf. Ecran 2-Contact(s) > Service à contacter).         -joindre l'atteit                                                                                                    | station du bénéficiaire                                                            |                           |

Le document généré .pdf contient toutes les informations que vous avez renseignées pour votre demande de paiement. Cette attestation doit être signée.

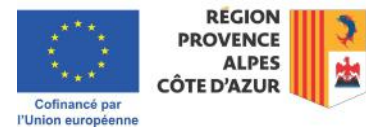

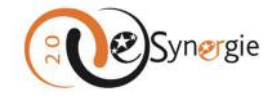

| <ul> <li>(a)</li> <li>(b)</li> <li>(c)</li> <li>(c)</li> <li(c)< li=""> <li(c)< li=""> <li(c)< li=""> <li>(c)</li></li(c)<></li(c)<></li(c)<></ul> | UNION EUROPEENNE<br>Demande de paiement de type<br>Acompte (Bilan intermédiaire)<br>N° Portail : 52163<br>N° Synergie : SUD003828 - 1                                                                                                    |
|----------------------------------------------------------------------------------------------------|----------------------------------------------------------------------------------------------------|
| C,<br>IAI,                                                                                                    | Programme Provence-Alpes-Côte d'Azur et Massif des Alpes FEDER-FSE+-FTJ 2021-2027, Région<br>SUD                                                                                                    |
| O4.                                                                                                    | Attestation du bénéficiaire                                                                                                    |
|                                                                                                    | <ul> <li>J'atteste sur l'honneur :</li> <li>L'exactitude du contenu des pièces justificatives que j'adresse et atteste connaître les conséquences, y compris pénales, de toute fausse déclaration.</li> <li>Ne pas être en situation de conflit d'intérêts pour cette opération.</li> </ul> |
|                                                                                                    | Fait à le 25/11/2024 Signature                                                                                                    |
|                                                                                                    | Nom :                                                                                                    |
|                                                                                                    | Prénom :                                                                                                    |
|                                                                                                    | Qualité :                                                                                                    |
|                                                                                                    | et signature de la personne habilitée à engager la structure.                                                                                                    |

Une fois signée, elle doit être téléchargée en pièce jointe sur e-Synergie. Pour télécharger votre attestation, cliquez sur le bouton « **Joindre l'attestation du bénéficiaire signée** » et suivre la procédure décrite dans la section dédiée au téléchargement de pièce. Pour plus d'informations sur « Comment ajouter une pièce sur e-Synergie », veuillez consulter la section correspondante de ce guide.

| Attestation du bénéficiaire                                                                                                    |                                                                                          |
|----------------------------------------------------------------------------------------------------|------------------------------------------------------------------------------------------|
| Attestation sur l'honneur *<br>J'atteste sur l'honneur :<br>L'exactitude du contenu des pièces justificatives que j'adresse et atteste connaître les conséquences, y compris<br>Ne pas être en situation de conflit d'intérêts pour cette opération.                                     | pénales, de toute fausse déclaration.                                                    |
| Attestation du bénéficiaire :<br>Vous devez imprimer la lettre d'engagement, la signer et la scanner afin de la joindre à votre demande (boutons ci-<br>contre).<br>Vous pouvez contacter le service gestionnaire pour toute information (Cf. Ecran 2-Contact(s) > Service à contacter). | Imprimer l'attestation du bénéficiaire<br>- Joindre l'attestation du bénéficiaire signée |

Une fois votre pièce téléchargée, vérifiez-la dans l'encart. Enregistrez une dernière fois vos informations avant d'envoyer votre demande via le bouton « **Envoyer** » qui s'est dégrisé à votre arrivée sur cet écran.

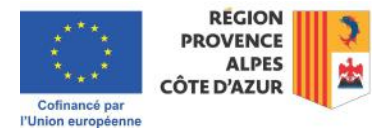

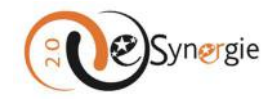

| contre).                                                                                                    | Attestation du bénéficiaire :<br>Vous devez imprimer la lettre d'engagement, la signer et la scanner afin de la joindre à votre demande (boutons ci- | Imprimer l'attestation du bénéficiaire                                                                                                    |
|----------------------------------------------------------------------------------------------------|----------------------------------------------------------------------------------------------------|----------------------------------------------------------------------------------------------------|
| Vous pouvez contacter le service gestionnaire pour toute information (Cf. Ecran 2-Contact(s) > Service à contacter).<br>Attestation_beneficiaire_DP_52163_SUD003<br>828-25-11-12024_13-46-59.pdf (34.2 Ko)<br>déposé le 25/11/2024 pai | contre).<br>Vous pouvez contacter le service gestionnaire pour toute information (Cf. Ecran 2-Contact(s) > Service à contacter).                     | Joindre l'attestation du bénéficiaire signée<br>Attestation_beneficiaire_DP_52163_SUD003<br>528-52511-2024_13-48-59.pdf (34.2 Ko)<br>déposé le 25/11/2024 pai |

Lorsque vous cliquez sur le bouton « **Envoyer** », vous recevez une demande de confirmation de l'envoi. Cliquez sur « **Non** » pour revenir à l'écran 7 ou sur « **Oui** » pour envoyer la demande au service instructeur.

| Envoi de la demande                             |     | $\otimes$ |
|-------------------------------------------------|-----|-----------|
| Souhaitez-vous vraiment envoyer votre demandé ? |     |           |
|                                                 | Non | Oui       |

Vous recevez une confirmation de l'envoi de votre demande.

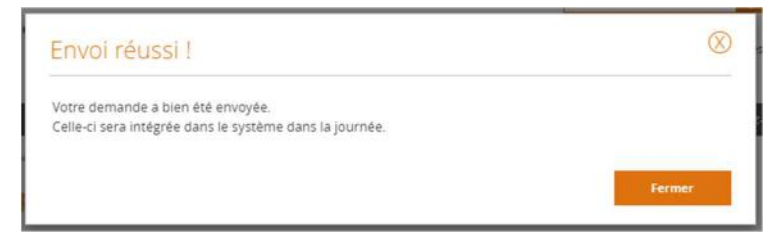

Le statut de votre demande est modifié dans le bandeau supérieur. Elle est à présent en statut « Envoyé ».

| Demande de paiement 2021-2027                       | Gommunication                    | <b>†</b>                                    |
|-----------------------------------------------------|----------------------------------|---------------------------------------------|
| Identifiant de la demande : 52163<br>Etat : Envoyée | Numéro synergie : SUD003828 - V1 | RÉGION<br>PROVENCE<br>ALIPES<br>CÔTE D'AZUR |

Elle apparaît également dans le tableau de bord de votre écran d'accueil dans les demandes envoyées.

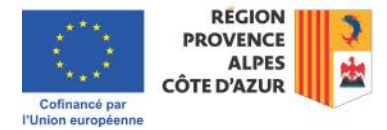

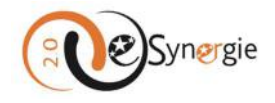

| ableau de bord              |           |        |            |   | Vue                | enrichie |
|-----------------------------|-----------|--------|------------|---|--------------------|----------|
| Туре                        | Brouillon | Snvoyé | A corriger |   | <b>P</b><br>Traité | Rejeté   |
| Demande de subvention 14-20 | •         | 1      | -          |   | 2                  | 0        |
| Demande de paiement 14-20   | 0         | 28     | 2          | 3 | 0                  | 0        |
| Demande de subvention 21-27 |           | -      |            | 0 | 0                  |          |
| Demande de paiement 21-27   | 0         | 0      |            | 0 |                    |          |

Dès que la demande envoyée est intégrée au système, elle apparaît dans le tableau de bord dans les demandes en « Instruction ».

Visualiser le statut de vos demandes et accéder à vos formulaires via « Tableau de bord »

#### Visualiser le statut de vos demandes

A partir du tableau de bord sur l'accueil de votre portail, vous pouvez visualiser le statut de toutes vos demandes (subvention et paiement) et accéder à vos formulaires.

| 00            |          |                       |                   |            |              | Mon compte                     | ڻ<br>ا                  | Déconnexion            |
|---------------|----------|-----------------------|-------------------|------------|--------------|--------------------------------|-------------------------|------------------------|
| Synergie      | 1        | 'ortail de dépôt d    | e demande d'aides | européenne | 5            | Consell régional Prov          | ence Alpes Cô           | te d'A                 |
| en France     |          |                       |                   |            |              | BESOIN D'AIDE ?   SU           | IIVEZ-NOUS SUF          | ะ f ¥                  |
| Manageria     |          |                       |                   |            |              |                                | 9                       | la demière connexion : |
| NON SUM       | Vou      | s n'avez aucune natij | fication          | Ś          | 2).          | Rechercher une                 | e demand                |                        |
| Tableau de    | bord     |                       |                   |            | /ue enrichie | Numéro Synergie :              | (                       | 4                      |
| Type Brouillo | n Envoyé | A corriger            |                   | Jaité      | X<br>Rejetë  | Recherche avancée<br>Mes déma  | irches                  | Rechercher             |
|               |          |                       |                   |            |              | Demande de s                   | ubventic<br>elle demand | ON<br>e de subvention. |
|               |          |                       |                   |            |              | Saisir une subvi<br>existante. | Créer<br>ention à part  | tir d'une opération    |
|               |          |                       |                   |            |              | Demande de p                   | creer<br>Daiement       |                        |
|               |          |                       |                   |            |              | Saisir une nouv                | eile demand<br>Créer    | e de palement.         |

Ce tableau de bord est vide jusqu'à ce que vous enregistriez une première demande.

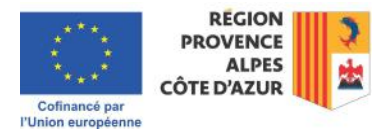

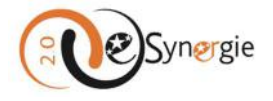

Vue enrichie

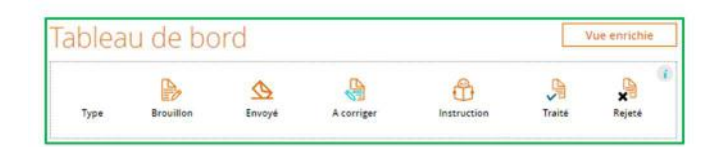

Si le gestionnaire de votre structure vous a créé un compte et vous a donné des droits sur des dossiers en cours, alors ce tableau de bord vous montera le statut de l'ensemble de toutes les demandes des dossiers auxquels vous avez accès.

# Tableau de bord

| Туре                        | Brouillon | <b>Envoyé</b> | A corriger | Instruction | <b>F</b> raité | Rejeté |
|-----------------------------|-----------|---------------|------------|-------------|----------------|--------|
| Demande de subvention 14-20 | -         | -             | -          | -           | 22             | 8      |
| Demande de paiement 14-20   | 2         | -             |            | 3           | 62             | 1      |
| Demande de subvention 21-27 | 0         | 1             |            | 4           | 3              | -      |
| Demande de paiement 21-27   |           | 0             |            | 0           |                | -      |

Dès que vous enregistrez et quitter une demande, même en cours de saisie, elle apparaît alors en statut « **Brouillon** » dans ce tableau. C'est par ce tableau que vous pouvez y revenir ultérieurement pour la compléter.

|                             | Vous n'ave. | z aucune noi | tification | <           |             | <u>)</u> ]* | Rechercher une demande                                                                                                    |
|-----------------------------|-------------|--------------|------------|-------------|-------------|-------------|----------------------------------------------------------------------------------------------------|
| leau de bord                |             |              |            |             | Vue         | enrichie    | Numéro Synergie :                                                                                                    |
| Туре                        | Brouillon   | Servoyé      | A corriger | Instruction | )<br>Traité | ×<br>Rejeté | Recherche avancée Rechercher                                                                                                    |
| Demande de subvention 21-27 | 0           |              | -          | -           | •           |             | ivies demarches                                                                                                    |
|                             |             |              |            |             |             |             | Demande de subventión         Saisir une nouvelle demande de subvention         Créer         Saisir une subvention à partir d'une opéra existante.         Créer |
|                             |             |              |            |             |             |             | Demande de paiement                                                                                                    |

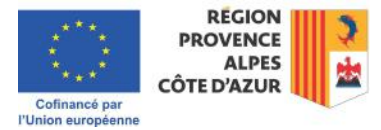

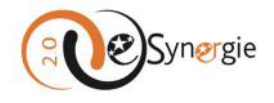

**n** 

Il y a une ligne par type de demande et le nombre de demandes par type et par statut est inscrit dans chaque colonne. Le nombre de demandes rejetées apparaît dans un disque gris, le nombre de demandes en cours ou approuvées est dans un disque orange. Pour les porteurs qui n'ont pas de dossier sur la période 14-20, seules 2 lignes maximum apparaissent : « Demande de subvention 21-27 » et « Demande de paiement 21-27 ». La vue « Enrichie » qui vous est proposé vous permet d'identifier, au sein de votre structure, les personnes qui sont en charge des dossiers et leur statut en consultant la colonne « Utilisateur ».

| ipleau de pord              |           |                    |            |             |                    |        |
|-----------------------------|-----------|--------------------|------------|-------------|--------------------|--------|
| Туре                        | Brouillon | <b>S</b><br>Envoyé | A corriger | Instruction | <b>P</b><br>Traité | Rejeté |
| Demande de subvention 14-20 |           | -                  | 21         |             | 2                  | 0      |
| Demande de paiement 14-20   | 2         |                    | <b>*</b> ) | 3           | 62                 | 0      |
| Demande de subvention 21-27 | 0         | 34                 | ÷          | 0           | 0                  | *      |
| Demande de palement 21-27   |           |                    |            | 0           | - 20               |        |

## Tableau de bord / Vue enrichie

|           |                                                   |                                                                                                    |                                                                                                    |                                                                                                    | Rechercher                                                                                                    |
|-----------|---------------------------------------------------|----------------------------------------------------------------------------------------------------|----------------------------------------------------------------------------------------------------|----------------------------------------------------------------------------------------------------|----------------------------------------------------------------------------------------------------|
|           |                                                   |                                                                                                    |                                                                                                    |                                                                                                    |                                                                                                    |
| Brouillon | Envoyé                                            | A corriger                                                                                                    | Instruction                                                                                                    | Traité                                                                                                    | ×<br>Rejeté                                                                                                    |
| 2         | -                                                 | -                                                                                                    | -                                                                                                    | -                                                                                                    | 22                                                                                                    |
| *         | *                                                 |                                                                                                    | (H)                                                                                                    |                                                                                                    | 2                                                                                                    |
| ÷         |                                                   |                                                                                                    | 14                                                                                                    |                                                                                                    | 14                                                                                                    |
|           | -                                                 |                                                                                                    | ( <b>5</b>                                                                                                    |                                                                                                    | 1.7                                                                                                    |
|           | -                                                 |                                                                                                    | 2                                                                                                    | 0                                                                                                    | 0                                                                                                    |
| 2         |                                                   | 127                                                                                                    | 9                                                                                                    |                                                                                                    | 12                                                                                                    |
| •         | •                                                 | *                                                                                                    |                                                                                                    | 0                                                                                                    | -                                                                                                    |
|           | Erouilion<br>-<br>-<br>-<br>-<br>-<br>-<br>-<br>- | Errouillon         Erroyé           -         -           -         -           -         -           -         -           -         -           -         -           -         -           -         -           -         -           -         -           -         -           -         -           -         -           -         -           -         -           -         -           -         -           -         -           -         - | Image: Decision of the second second seco | Image: Note of the second second se | Image: Second second second |

Vous pouvez filtrer les demandes par « Organisation » (le cas échéant) pour trouver une demande plus facilement en choisissant dans le menu déroulant que vous déployez en cliquant sur la flèche à côté de « **Toutes** » sous « **Organisation** » (notez que le bouton « Rechercher » n'est pas actif).

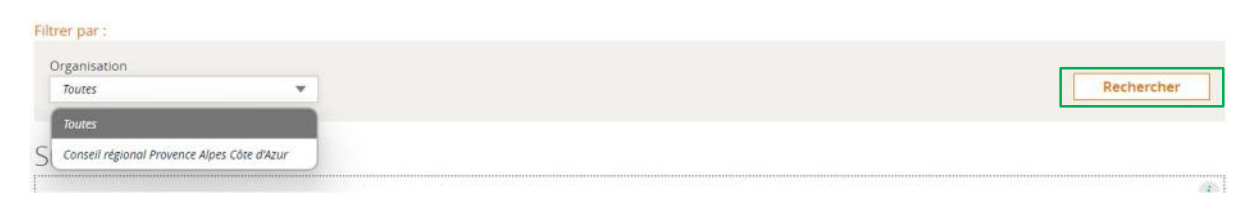

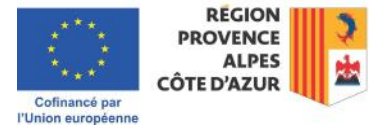

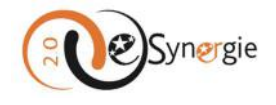

**A** 

#### Accéder à vos demandes

A partir de ce tableau, vous pouvez accéder à la liste des demandes par type et par statut en cliquant sur le numéro (correspondant au nombre de dossiers pour ce type de demande et statut) dans l'une des colonnes. Par exemple, 5 dans le tableau ci-dessous vous indique qu'il y a 5 demandes de subvention en instruction pour 21-27.

| ibleau de bord              |           |                    |            |   | Vue                | enrichie    |
|-----------------------------|-----------|--------------------|------------|---|--------------------|-------------|
| Туре                        | Brouillon | <b>S</b><br>Envoyé | A corriger |   | <b>P</b><br>Traité | ×<br>Rejeté |
| Demande de subvention 14-20 | •         |                    | •          |   | 2                  | 0           |
| Demande de paiement 14-20   | 0         |                    |            | 0 | 62                 | 0           |
| Demande de subvention 21-27 | 0         |                    | *          | 9 | 0                  | -           |
| Demande de paiement 21-27   | 2         |                    |            | 0 | -                  | 2           |

Pour voir les dossiers, cliquez sur le numéro. Une page s'ouvre sur une page contenant un formulaire de recherche où un premier filtre a été appliqué, celui du type et du statut des dossiers sur lequel vous avez cliqué dans le tableau de bord. Le résultat du filtre appliqué apparaît sous forme de liste dans le bas de la page.

## Rechercher des demandes

| Critères de recherche                               |                 |                |            |              |
|-----------------------------------------------------|-----------------|----------------|------------|--------------|
| Identifiant de la demande                           | Numéro Synergie |                |            |              |
| <u>Recherche avancée</u>                            |                 |                |            | Rechercher   |
| Liste des demandes 5 Résultats                      |                 |                |            | < Page 1/1 > |
| Type 💠 Id. de la demande 💠 N° Synergie 💠 Intitulé 🜩 |                 | Etat 🖨         | Création 🍦 | Actions      |
| DS-2127 Intitulé                                    |                 | En instruction | 25/10/2024 | 00           |
|                                                     |                 |                | 25/10/2024 |              |

#### En cliquant sur le 💶, vous avez une vue rapide des données du dossier.

| Liste des | demandes 1 Rés      | ultat       |          |                                                                                      |            | < Page 1/1 > |
|-----------|---------------------|-------------|----------|--------------------------------------------------------------------------------------|------------|--------------|
| Туре 🛟    | ld. de la demande 💲 | N° Synergie | Intitulé | \$<br>Etat 🗘                                                                         | Création 🌻 | Actions      |
| DS-2127   | 51541               |             | Intitulé | En instruction                                                                       | 25/10/2024 | 29           |
|           |                     |             |          | <br>DS-2127 [En instruction) -<br>Intitulé : Intitulé<br>Propriétaire : NOM Prénom   | -          | < Page 1/1 > |
|           |                     |             |          | Avancement étape : DS - 7. Pièces justificativ<br>Montant UE demandé : 50 000,00 EUR | es         |              |

Si vous souhaitez voir d'autres dossiers, il vous suffit de faire une recherche à partir du formulaire proposé en haut de l'écran.

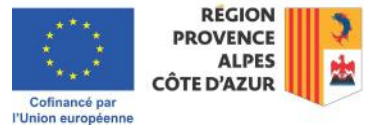

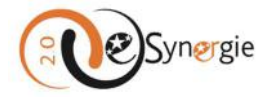

合

Vous pouvez faire une recherche par **l'identifiant de la demande**. Il s'agit du **numéro e-Synergie** attribué à la demande au premier enregistrement et qui s'est affiché dans le bandeau supérieur lors de la saisie de votre demande (voir section correspondante).

Vous pouvez également chercher une demande à partir de son **numéro Synergie**. Ce numéro n'est attribué qu'aux demandes qui ont été envoyées et c'est un numéro de référence dans l'interface Synergie qui est dédié aux instructeurs, gestionnaires et auditeurs. Les demandes au statut « Brouillon » n'ont que l'identifiant e-Synergie disponible.

## Rechercher des demandes

|                              | de recherche                           |                               |         |                 |   |                          |                          |                                     |
|------------------------------|----------------------------------------|-------------------------------|---------|-----------------|---|--------------------------|--------------------------|-------------------------------------|
| entifiant de                 | e la demande                           |                               |         | Numéro Synergie |   |                          |                          |                                     |
| Reche                        | erche avancée                          |                               |         |                 |   |                          | 1                        |                                     |
|                              |                                        |                               |         |                 |   |                          |                          | Rechercher                          |
| ste des                      | s demandes – 5 Rés                     | sultats                       |         |                 |   |                          |                          | Rechercher                          |
| ste des<br><sup>Type</sup> 💲 | 5 demandes 5 Rés                       | sultats<br>N° Synergie        | itulė 🗘 |                 |   | Etat 🗘                   | Création 🔶               | Rechercher<br>C Page 1/1<br>Actions |
| ste des<br>Type ♀<br>DS-2127 | s demandes SRés<br>Id. de la demande 🗢 | sultats<br>N° Synergie 🔶 Inti | itulé 🗢 |                 | 1 | Etat 🔶<br>En instruction | Création 🔶<br>25/10/2024 | Rechercher<br>Page 1/1<br>Actions   |

Notez que vous êtes ce formulaire de recherche va chercher dans tous les dossiers, type et statut confondu, indépendamment du filtre appliqué lorsque vous avez cliqué sur un numéro dans le tableau de bord.

Ainsi, même si vous avez sélectionné de voir toutes les demandes de paiement 21-27 traitées, vous pouvez tout aussi bien saisir l'identifiant d'une demande au statut « Brouillon ».

Il en est de même pour la « Recherche avancée ». Vous pouvez faire une recherche avancée en cliquant sur « **Recherche avancée** ». Un menu rétractable symbolisé par le signe <sup>o</sup> vous permet d'afficher plus de critères de recherche.

Vous pouvez ainsi chercher une opération par le type d'objet, le propriétaire, la date de création, l'organisation, l'intitulé et l'état (notez <u>qu'il est impossible</u> d'afficher des demandes supprimées contrairement à ce qui est proposé à l'écran).

Utilisez les menus déroulants, champs de saisie et case à cocher pour les définir. La recherche peut être multi-critériée. Vous pouvez également sélectionner plusieurs statuts. Une fois que vous avez sélectionné vos critères, cliquez sur le bouton « **Rechercher** ». Les résultats s'affichent dans le bas de l'écran, remplaçant la liste initiale à laquelle vous aviez accédé en cliquant sur un numéro dans le tableau de bord.

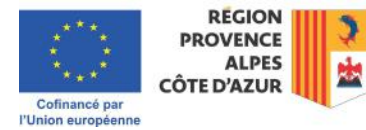

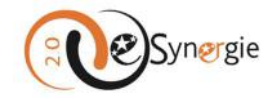

| e d'objet        |           | Dem    | ande de subvention 21-27 🛛 🔻 | Propriétaire    | - Sélectionnez un propriétaire -          | * |
|------------------|-----------|--------|------------------------------|-----------------|-------------------------------------------|---|
| E DE LA CRÉATION | وتعثو     |        | 25/10/2021                   |                 | Consult data and Decourse Many City Many  | - |
| 10/10/2024       |           | AU     | 23/10/2024                   | Organisation    | consentegional Provence Alpes cole a Azor |   |
| ulé              |           | Intitu | ılé                          |                 |                                           |   |
| <b>D</b>         | Th.       |        | 0                            | D               |                                           |   |
|                  |           |        |                              |                 |                                           |   |
| Brouillon Envoyé | A corrige | r      | nstruction Traité/Conv       | entionné Rejeté | Supprimé                                  |   |

Les résultats peuvent être affichés sur plusieurs pages, pour les faire défiler, cliquer sur la flèche à droite en haut de la liste.

| Liste des demandes 60 Résultats                     |        |            | < Page 1/6 > |
|-----------------------------------------------------|--------|------------|--------------|
| Type 🗘 Id. de la demande 🗢 Nº Synergie 🗢 Intitulé 🗢 | Etat 🜩 | Création 🗘 | Actions      |

#### Ouvrir la demande, afficher l'historique et déléguer la demande

Une fois que vous avez la liste des demandes que vous recherchiez, vous pouvez faire 3 actions si vous êtes gestionnaire de comptes ou 2 actions si vous êtes utilisateur.

| Liste des | s demandes S Rés     | sultats       |            |    |                |            | < Page 1/1 > |
|-----------|----------------------|---------------|------------|----|----------------|------------|--------------|
| Туре 🖨    | ld. de la demande  🖨 | N° Synergie 🗘 | Intitulé 🗘 |    | Etat 🗘         | Création 🍦 | Actions      |
| DS-2127   |                      |               | Intitulé   | -0 | En instruction | 25/10/2024 | 00           |
| DS-2127   |                      |               | Intitulé   | -  | En instruction | 25/10/2024 | Ø 3 8        |

Si vous êtes gestionnaire de compte vous pouvez ouvrir la demande (crayon), afficher l'historique (horloge) et déléguer la demande (livre). Si vous êtes utilisateur, vous ne pouvez pas déléguer la demande (vous n'avez à votre disposition que le crayon et l'horloge).

| Gestionnaire/Utilisateur | Gestionnaire/Utilisateur | Gestionnaire        |
|--------------------------|--------------------------|---------------------|
| Ouvrir la demande        | Afficher l'historique    | Déléguer la demande |
| Actions                  | Actions                  | Actions             |

**Ouvrir la demande** : Si votre demande est à l'état « Brouillon » et que vous souhaitez la compléter, cliquer sur « **Ouvrir la demande** » (cliquez sur le **crayon**). La demande s'ouvre à l'endroit où vous avez arrêté votre saisie et vous pouvez alors compléter votre dossier. Il peut s'agir indifféremment d'une demande de subvention ou d'une demande de paiement.

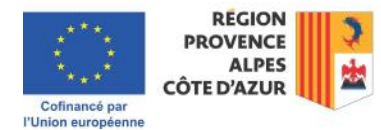

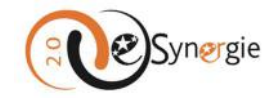

| ableau de boro                                                                                                    | b                                        |                   |             |             | Vue                       | enrichie       |
|----------------------------------------------------------------------------------------------------|------------------------------------------|-------------------|-------------|-------------|---------------------------|----------------|
| Туре                                                                                                    | Brouillon                                | Servoyé           | A corriger  | Instruction | )<br>Traité               | Rejeté         |
| Demande de subvention 21-27                                                                                                    | 1                                        | -                 | -           | 1           | i.                        | ÷              |
| vithere de recherche                                                                                                    |                                          |                   |             |             |                           |                |
| nteres de recherche                                                                                                    |                                          |                   |             |             |                           |                |
| entifiant de la demande                                                                                                    |                                          | Numéro            | Synergie    |             |                           |                |
| Recherche avancée                                                                                                    |                                          |                   |             |             |                           |                |
|                                                                                                    |                                          |                   |             |             |                           | Rechercher     |
| iste des demandes <u>1 Résultat</u>                                                                                                    |                                          |                   |             |             | 4                         | Page 1/1       |
| Type 💲 Id. de la demande 💲 N* Synergie                                                                                                    | : Cintitulé C                            |                   |             | Etat \$ C   | Création 💲 Ac             | tions          |
| 05-2127                                                                                                    | intitule 2                               |                   | •0          | Brouilion 2 | 25/10/2024                | 4 191          |
|                                                                                                    |                                          |                   |             |             | -                         | Page 1/1       |
| mande de subvention 2021-                                                                                                    | -2027                                    |                   |             | Commu       | nication 1.               | Codification   |
| norfians da la damanda : 51542                                                                                                    |                                          |                   |             | <b>4</b> 2  | 11.04                     |                |
| t : Brouillon                                                                                                    |                                          |                   |             | 1           | PROVEI<br>AL<br>CÔTE D'AL | NCE 2<br>PES 1 |
|                                                                                                    |                                          |                   |             | UNION EUT   | nordenne                  |                |
| Porteur(s)                                                                                                    | Projet                                   | an de             | Indicateurs | 6 Autres    | 0 PA                      | It's           |
| 19 19                                                                                                    | /~.                                      | -                 |             | / • •••••   | / - 1030                  |                |
| Projet                                                                                                    |                                          |                   |             |             |                           |                |
| ontexte de la demande                                                                                                    |                                          |                   |             |             |                           |                |
| sgramme : Programme Provence-Alpes-Côte d'Azur<br>vrice Guichet : Guichet Massif des Alpes (SUD-SAGE<br>dification :<br>• PR06 - Priorité interrégionale<br>• RS05.2 AlpesBois - Bois des Alpes | r et Massif des Alpes FEDER-F<br>E-POIA) | SE+-FTJ 2021-2027 |             |             |                           |                |
| pel à projet :                                                                                                    |                                          |                   |             |             |                           |                |

Vous pouvez également consulter une demande à l'état « **Envoyé** » (ou en instruction) ou « **Rejeté** » en cliquant sur cette icône « crayon ». Ces demandes en peuvent plus être modifiées. Dès lors, tous les boutons sont rendus inactifs à l'exception de « **Communication** » dans le bandeau supérieur car il est toujours possible de contacter le service instructeur ou gestionnaire de votre demande.

| Identifiant de la der<br>Etat : En instruction | mande : 51541<br>n |                   |                     | Numéro synergie : Si | JD008366              | REGION<br>PROVENCE<br>ALPES |
|------------------------------------------------|--------------------|-------------------|---------------------|----------------------|-----------------------|-----------------------------|
| 1 Porteur(s)                                   | Contact(s)         | <b>3</b> ✓ Projet | Plan de financement | € Indicateurs        | Autres<br>obligations | Pièces<br>justificatives    |

Et à partir du bandeau inférieur, vous pouvez quitter la demande, naviguer dans la demande via le bouton « **Etape précédente** » et exporter la demande en format .pdf. Si vous quitter la demande, vous êtes renvoyé à l'accueil de votre portail. Notez qu'il n'est pas possible de supprimer une demande envoyée.

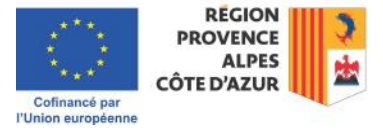

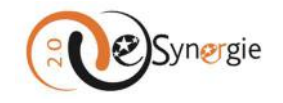

| < Etape précéde | inte      |           | 🕍 Enregistrer | Etape suivante > |
|-----------------|-----------|-----------|---------------|------------------|
| Quitter         | Supprimer | Restaurer | Export P      | DF Envoyer       |

*Afficher l'historique* : en cliquant sur l'horloge à droite de la demande, vous pouvez afficher l'historique de la demande.

Vous obtenez toutes les dates et heures d'enregistrement et autres actions effectuées sur votre demande.

| Identifiant de la demande : 51541 |                 | Numéro SYNERGIE : SUD008366 |
|-----------------------------------|-----------------|-----------------------------|
| listorique des actions            |                 |                             |
| Acteur                            | Action          | Date de l'action            |
| NOM Prénom                        | Enregistrement  | 25/10/2024 à 09:58          |
| NOM Prénom                        | Enregistrement  | 25/10/2024 à 10:01          |
| NOM Prénom                        | Enregistrement  | 25/10/2024 à 10:08          |
| NOM Prénom                        | Enregistrement  | 25/10/2024 à 10:10          |
| NOM Prénom                        | Enregistrement  | 25/10/2024 à 10:11          |
| NOM Prénom                        | Enregistrement  | 25/10/2024 à 10:12          |
| NOM Prénom                        | Enregistrement  | 25/10/2024 ă 11:01          |
| NOM Prénom                        | Envol           | 25/10/2024 à 11:43          |
| L'AUTORITÉ DE GESTION             | Prise en compte | 25/10/2024 à 12:10          |

**Déléguer la demande** : pour les gestionnaires de compte, il est possible de déléguer les demandes à d'autres collaborateurs. Cliquez sur le livre pour déléguer la demande.

| Liste des | Liste des demandes s Résultats |             |            |                    | < Page 1/1 > |                     |
|-----------|--------------------------------|-------------|------------|--------------------|--------------|---------------------|
| Туре 💲    | ld. de la demande 💲            | N° Synergie | Intitulé 🗘 | Etat ‡             | Création 🌻   | Actions             |
| DS-2127   |                                |             | Intitulé   | <br>En instruction | 25/10/2024   |                     |
| DS-2127   |                                |             | Intitulé   | <br>En instruction | 25/10/2024   | Déléguer la demande |

Vous êtes renvoyé à l'écran de gestion des utilisateurs. Un tableau vous propose la liste des utilisateurs à qui peut être déléguée la demande. Vous pouvez également effectuer une recherche à partir du nom ou prénom de la personne à qui vous souhaitez déléguer la demande en utilisant les champs texte puis en cliquant sur « **Rechercher** » pour la trouver.

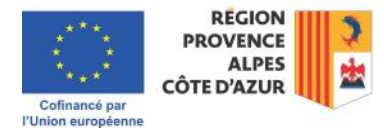

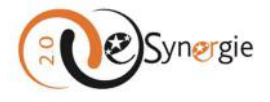

| Rechercher des utilisateurs                                                                                                    |                                                                                                    |                                                                                                    |                                                                                                    |
|----------------------------------------------------------------------------------------------------|----------------------------------------------------------------------------------------------------|----------------------------------------------------------------------------------------------------|----------------------------------------------------------------------------------------------------|
| tom                                                                                                    |                                                                                                    | Prénom                                                                                                    | Rechercher                                                                                                    |
| Gestion des arrivées et des dépa                                                                                                    | irts des collaborateurs                                                                                                    |                                                                                                    |                                                                                                    |
| Lors de l'arrivée d'un collabor.<br>lien inséré dans le courriel env<br>qui lui sont adressées, aux util                                                                                                    | ateur, suite a la creation de son<br>/voyé). Lors du départ d'un collab<br>isateurs actifs qui ont délégation<br>s                | compte, il est nécessaire qu'<br>orateur, il est nécessaire de l<br>sur ses demandes pour prer                                        | il personnalise son mot de passe dans la journée (durée de validité du<br>e désactive par mesure de sécurité afin de réonienter les notifications<br>ndre le relais (ou à défaut vers le gestionnaire du compte du porteur).                                                                                                  |
| Lors de l'arrivée d'un collabor<br>lien inséré dans le courriel em<br>qui lui sont adressées, aux util<br>Liste utilisateurs 36 Résultat<br>Vtilisateurs sélectionnebles                                              | ateur, suite à la creation de son<br>royè). Lors du départ d'un collab<br>isateurs actifs qui ont délégation<br>s                 | compte, il est nécessaire qu'<br>orateur, il est nécessaire de l<br>sur ses demandes pour prer<br>Prénom                              | il personnalise son mot de passe dans la journée (durée de valdité du<br>le désactiver par mesure de sécurité afin de réorienter les notifications,<br>idre le relais (ou à défaut vers le gestionnaire du compte du porteur).<br>Courriel ≎                                                                                  |
| Lors de l'arrivée d'un collabor:<br>lien inséré dans le courriel em<br>qui lui sont adressées, aux util  Liste utilisateurs 36 Résultat:<br>Utiliseteurs sélectionnebles  Accès à la demande                          | ateur, suite à la creation de son<br>yoyé). Lors du départ d'un collab<br>isateurs actifs qui ont délégation<br>s<br>Nom ÷<br>AGU | compte, il est nécessaire du<br>orateur, il est nécessaire de<br>sur ses demandes pour prer<br>sur ses demandes pour prer<br>Prénom 🗘 | il personnalise son mot de passe dans la journée (durée de validité du<br>e déactive par mesure de sécurité afin de réorienter les notifications<br>ndre le relais (ou à défaut vers le gestionnaire du compte du porteur).                                                                                                   |
| Lors de l'arrivée d'un collabor:<br>lien inséré dans le courriel em<br>qui lui sont adressées, aux util<br>Liste utilisateurs 36 Résultat<br>Utilisateurs sélectionnebles<br>Accès à la demande<br>Accès à la demande | s  Nom AGU AKO                                                                                                    | compte, il est nécessaire du<br>orateur, il est nécessaire de<br>sur ses demandes pour prer<br>Prénom \$                              | il personnalise son mot de passe dans la journée (durée de validité de<br>dédactive par mesure de sécurité afin de réonienter les notifications<br>ndre le relais (ou à défaut vers le gestionnaire du compte du porteur).<br><b>Ceurriel •</b> Synergie2.0-recette@synergie-europe.fr synergie2.0-recette@synergie-europe.fr |

Pour déléguer la demande, cochez les cases en face des noms des personnes à qui déléguer la demande. Une fois que vous avez sélectionné les utilisateurs qui auront accès à la demande, enregistrez la modification en cliquant sur le bouton en bas de l'écran.

En tant que gestionnaire, déléguer la demande ne vous enlève pas l'accès à la demande.

Vous ne pouvez pas décochez la case en face de votre nom.

| Courriel 🗘                             | Prénom 🗘 | Nom 💠 | Utilisateurs sélectionnables |
|----------------------------------------|----------|-------|------------------------------|
| synergie2.0-recette@synergie-europe.fr |          | AG    | 🛃 Accès à la demande         |
| synergie2.0-recette@synergie-europe.fr |          | AK    | 🗹 Accès à la demande         |
| synergie2.0-recette@synergie-europe.fr |          | BA    | Accès à la demande           |
| synergie2.0-recette@synergie-europe.fr |          | BE    | Accès à la demande           |
| synergie2.0-recette@synergie-europe.fr |          | BE    | Accès à la demande           |
| synergie2.0-recette@synergie-europe.fr |          | BO    | Accès à la demande           |
| synergie2.0-recette@synergie-europe.fr |          | BO    | Accès à la demande           |
| synergie2.0-recette@synergie-europe.fr |          | BO    | Accès à la demande           |
| synergie2.0-recette@synergie-europe.fr |          | CA    | Accès à la demande           |
| synergie2.0-recette@synergie-europe.fr |          | со    | Accès à la demande           |

Vous recevez un message vous indiquant que « la liste des instructeurs » a bien été modifiée.

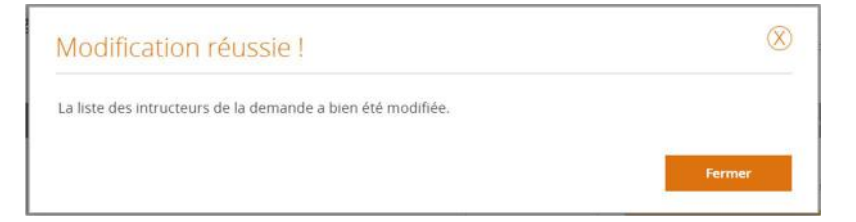

Annuler

Enregistrer

Une fois que vous fermez la fenêtre, vous êtes renvoyé à votre écran d'accueil du portail.

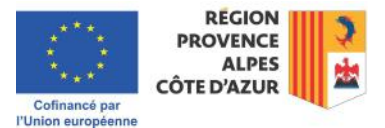

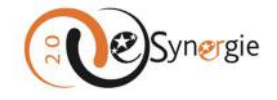

#### Suivre vos demandes, prendre connaissance des messages et y répondre via « Mon suivi »

Votre espace « **Mon suivi** » sur la page d'accueil vous permet de suivre les éléments liés à l'instruction de vos demandes, les notifications, y compris et surtout, les messages déposés pour vous concernant les demandes en cours.

|                 | Synergie<br>ge | ,      | Portail de dépôt d    | e demande d'aïde: | : européenne | s            | Mon compte  OKcommission  Prénom: NOM Consell régional Provence Alpes Cote d'A                                                                                         |
|-----------------|----------------|--------|-----------------------|-------------------|--------------|--------------|----------------------------------------------------------------------------------------------------|
| en F<br>portail | rance          |        |                       |                   |              |              | BESOIN D'AIDE ?   SUIVEZ-NOUS SUR : 🛉 🎐 🕑 a                                                                                                    |
| on s            | ulvi           | Vou    | s n'avez aucune notij | lication          | Ś            | Z).          | Rechercher une demande<br>Identifiant de la demande :                                                                                                    |
| blea            | u de bo        | Envoyé | A corriger            | Instruction       | Traité       | Vue enrichie | Numéro Synergie :<br>Recherche avancée Rechercher<br>Mes démarches                                                                                                    |
|                 |                |        |                       |                   |              |              | Demande de subvention         Image: Saisir une nouvelle demande de subvention.         Créer         Image: Saisir une subvention à partir d'une opération existante. |
|                 |                |        |                       |                   |              |              | Créer Demande de paiement Ce Salsir une nouvelle demande de paiement.                                                                                                  |

Il s'alimente dès que votre première demande de subvention est intégrée au système après votre envoi. Une notification automatique est envoyée pour vous signifier que votre demande a été intégrée. Une demande intégrée est notifiée par l'état « en instruction ».

Les notifications non lues apparaissent en surligné bleu.

| Mon suivi                                                                                                    | Vue enrichie |
|----------------------------------------------------------------------------------------------------|--------------|
| 25 octobre 2024   18h41       !         1       demande de subvention en cours d'instruction n° 51546         25 octobre 2024   12h10         1       demande de subvention en cours d'instruction n° 51541 |              |
| Page 1/1 >                                                                                                    |              |

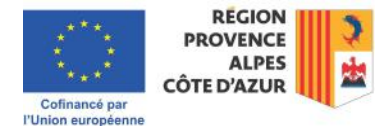

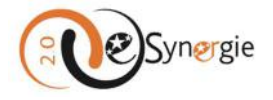

Dans mon suivi, vous retrouvez donc toutes les notifications concernant le statut de vos demandes mais c'est aussi par cet espace que vous prenez connaissance des messages envoyés par les instructeurs et gestionnaires de vos demandes. Vous recevez une notification « **Un nouveau commentaire a été déposé pour vous** ».

Vous pouvez y répondre par en utilisant cet espace ou le « Tableau » de bord (pour plus d'informations sur l'envoi de message aux instructeurs et gestionnaires des demandes, consultez la section correspondante). (« **Un nouveau commentaire a été déposé pour vous** »).

| /lon suivi                                            | Vue enrichie |
|-------------------------------------------------------|--------------|
| 09 septembre 2024   10h31   Utilisateur :             | (            |
| 💁 Un nouveau commentaire a été déposé pour vous       |              |
| 09 septembre 2024   10h31   Utilisateur :             |              |
| 处 Un nouveau commentaire a été déposé pour vous       |              |
| 09 septembre 2024   10h31   Utilisateur :             |              |
| 1 demande de paiement en cours d'instruction n° 47991 |              |
| < Page 8/191 >                                        |              |

L'affichage se fait sur plusieurs pages. Pour les faire défiler et remonter au message le plus ancien, cliquez sur la flèche de droite à côté de « <page> ». Les messages lus apparaissent sur fond gris, les nouveaux messages apparaissent sur fond bleu.

| /lon suivi                                                                                         | Vue enrichie |
|----------------------------------------------------------------------------------------------------|--------------|
| 31 janvier 2024   15h01   Utilisateur<br>1 Appel à projet modifié pour la demande de subvention n° | (            |
| 06 septembre 2023   09h56   Utilisateur                                                            | $\square$    |
| 18 juillet 2023   09h34   Utilisateur                                                              | $\sim$       |
| 💁 Un nouveau commentaire a été déposé pour vous                                                    | N.           |
| < Page 2/4 >                                                                                       |              |

La « Vue enrichie » vous permet de voir plus de demandes sur 1 seule page et de trier les messages par type d'alerte et date. Cliquez sur « Vue enrichie », vous accéder une liste plus large de notifications ainsi qu'à un formulaire de recherche par filtre en haut de l'écran. Vous pouvez filtrer par type d'alerte (sélectionnez le type d'alerte dans le menu déroulant) ou par plage de dates de réception de la notification ou du message. Cliquez sur rechercher pour accéder à une liste restreinte.

| r par :                       |                  |                     |                                      |            |
|-------------------------------|------------------|---------------------|--------------------------------------|------------|
| e d'alerte                    | Plage de dates   |                     |                                      | 1          |
| bus                           | ▼ Du             | in Au               | 111                                  | Rechercher |
| bus                           | <b>^</b>         |                     |                                      |            |
| utorisation d'accès accordée  |                  | 25 octobre 302d ( ) | 12510   Utilisateur - Prénom NOM     |            |
| utorisation de idépôt occordé | struction        | A 1 demonde         | de subvertion en coars d'instruction | Y          |
| nnulation du suspension d'au  | cots aux données | U                   |                                      |            |
| emande d'accès qua données    | R                | 16 octobre 2024   1 | (Sh48.) Utilisateur                  |            |
| iejet d'accés aux données     | struction        | Un nouveau          | commentaire a été déposé pour vou    | *          |
| uspension d'accés aux danné   | es l             | 16 octobre 2024   1 | ISh48   Utilisateur                  | 6          |
| emande d'accés aux dépôts     | Fuction          | ( Un nouwau         | commentaire a été déposé oour vou    | 2          |
| jet d'accés aux dépôts        |                  |                     |                                      |            |
| spension d'accés aux dépôn    | e                | 02 octobre 2024   1 | (2h37   Ublicateur                   |            |
| nnulation du suspension d'au  | cels aux dépôts  | S Un mailwester     | commentaire a été déposé pour vou    |            |
| ontmentaile repu              | 1                | 02 octobre 2024 ( 1 | 12h37   Utilisateur                  | (          |
| emonde de poiement : A com    | struction        | S Un.onuveau.       | commentaire a été déposé pour vou    | 5          |
| ernonde de paiement : Débio   | quée             |                     |                                      |            |
| annande de noiement - En int  | rowthan          |                     |                                      |            |

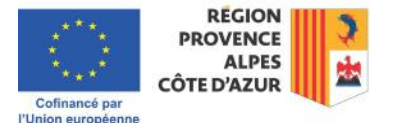

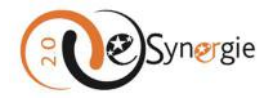

#### Accéder au détail de mon suivi

Pour accéder au détail du suivi de vos demandes, cliquez sur la notification de votre choix dans le tableau de suivi sur l'écran d'accueil ou dans le tableau plus étendu offert par la vue enrichie.

| Mon suivi                                                                                                    | Mon suivi / Vue enrichie                                                                                                    | *          |
|----------------------------------------------------------------------------------------------------|----------------------------------------------------------------------------------------------------|------------|
| Stressber 2004 (19vn 1)         1           ① 1. domande de judweition en cours similituction n° 31548         3           ③ 1. domande de judweition en cours similituction n° 31548         4           ③ 1. domande de judweition en cours similituction n° 31548         5           ④ 1. domande de judweition en cours similituction n° 31548         5           ④ 1. domande de judweition en cours similituction n° 31541         5 | Partners     Auge on dama       Nax     •       Max     •       Max     • | Reptorptor |
|                                                                                                    | C Page St (2)                                                                                                    |            |

Il peut s'agir d'une notification automatique du système qui vous informe sur le statut de votre demande, d'une notification de modification substantielle, d'une demande de paiement à corriger, etc. ou d'un message qui vous est adressé par le service instructeur ou gestionnaire de votre demande.

Si vous êtes gestionnaires, vous avez automatiquement accès dans cet espace à tous les messages et notifications envoyées sur toutes les demandes de votre structure. Si vous n'êtes pas gestionnaire pour votre structure, notez que toutes les communications sont aussi accessibles par le gestionnaire pour toutes les demandes qui vous concernent.

# Consulter les notifications, envoyer des messages ou répondre au service instructeur ou gestionnaire de la demande

Les notifications automatiques : s'il s'agit d'une notification automatique envoyée par le système, cliquer sur la notification vous renvoie vers une page à partir de laquelle vous accédez à votre demande et où vous pouvez soit la consulter en cliquant sur le crayon soit en consulter l'historique en cliquant sur l'horloge.

| 35 octobre 2024     | 12510<br>de subvention en cours d'instruction |                |                  |            |
|---------------------|-----------------------------------------------|----------------|------------------|------------|
| Liste des demandes  |                                               |                |                  | C Page 1/1 |
| ld. de la demande 💲 | N° Symergie 💲                                 | Etat 💠         | Date de création | Actions    |
| 5                   | SU000                                         | En instruction | 25/10/2024       |            |

Pour contacter le service instructeur ou gestionnaire de votre demande concernant cette demande, cliquez sur le crayon.

En cliquant sur le crayon, vous accédez au contenu non modifiable de votre demande. En haut de chaque écran, vous pouvez cependant toujours utiliser le bouton « Communication » et envoyer un message au service instructeur ou gestionnaire de votre demande.

En cliquant sur le bouton « Communication », vous ouvrez un fil de discussion ou le même fil de discussion que vous avez peut-être démarré lors de la saisie de votre demande (pour plus d'informations sur l'utilisation du bouton « Communication », consulter la section correspondante).

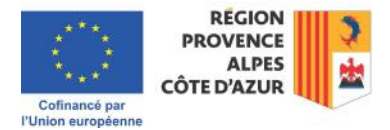

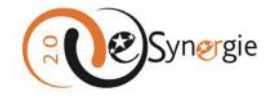

| dentifiant de la den<br>Etat - En motification | nande: 51541 |             |                        |                |                          | RECION<br>PROVENCE<br>ALPES<br>COTE D'AZUR |
|------------------------------------------------|--------------|-------------|------------------------|----------------|--------------------------|--------------------------------------------|
| Porteurid                                      | Contactisi   | E Projet    | Ar Plan de financement | Gr indicateurs | Gr Autres<br>abligations | E Pièces Jumficatives                      |
| 1. Porteur(s                                   | )            |             |                        |                |                          |                                            |
| 1. Porteur                                     |              |             |                        |                |                          |                                            |
| TYPOLOGIE                                      |              |             |                        |                |                          |                                            |
| Catégorie karidiqu                             | ie *         | 7230 Région |                        |                |                          | Children                                   |

Si vous avez déjà envoyé un message concernant cette demande, le fil de discussion vous l'affiche dans la fenêtre qui apparaît.

| Nouvelle contribution |                                                                                                    |              |
|-----------------------|----------------------------------------------------------------------------------------------------|--------------|
| litre *               |                                                                                                    |              |
| Message               |                                                                                                    |              |
|                       |                                                                                                    |              |
| RANSMETTRE LES PIÈCES |                                                                                                    |              |
| Fil de discussion     | oud in manifold of the second second s | v;obs;TxT;7Z |
| Message de Prénom     | NOM le 25/10/2024 à 16:49 (pour Conseil régional Provence Alpes C                                                                                                    | ôte d'Azur)  |
|                       | 1 - Complément d'information<br>Complément d'information                                                                                                    |              |
|                       |                                                                                                    | 1            |

Saisissez le titre pour votre message ainsi que son contenu. Validez. Votre nouveau message d'ajoute au fil de discussion, même après l'envoi de votre demande.

| Contractory of the local data and the second second second second second second second second second second se |                                                                                                    |        |
|----------------------------------------------------------------------------------------------------|----------------------------------------------------------------------------------------------------|--------|
| <ul> <li>Nouvelle contribution</li> <li>Titre *</li> </ul>                                                     | 6.                                                                                                    |        |
|                                                                                                    |                                                                                                    |        |
| Message                                                                                                    |                                                                                                    |        |
|                                                                                                    |                                                                                                    |        |
|                                                                                                    |                                                                                                    |        |
| TRANSMETTRE LES PIÈC                                                                                           | ES                                                                                                    |        |
| - Ajouter une pièce                                                                                            | e poids maximum des dépôts est limité à 1000 Mo, à concurrence de 100 Mo par fichier respectant le                                                                                                    | 5      |
| extensions autoritées : l                                                                                      | PNG,GIPJPEG.DOC.DOCX.PPT,PPTX:KLSXLSX.PDF.ZIP,RAR.DDT.ODF.ODP.JPG.CDV.ODS/TXT.7Z                                                                                                    |        |
|                                                                                                    |                                                                                                    |        |
|                                                                                                    | w                                                                                                    | alider |
|                                                                                                    |                                                                                                    |        |
| Eil de discussion                                                                                              |                                                                                                    |        |
| Fil de discussion<br>Message de Préno                                                                          | 1<br>pm NOM le 25/10/2024 à 18:39 (pour Conseil régional Provence Alpes Côte d'Azur)                                                                                                    |        |
| Fil de discussion<br>Message de Préne                                                                          | 1 0m NOM to 25/10/2024 a 18:39 (pour Consell régional Provence Alpes Côte d'Azur) 2- Message post envoi                                                                                                    |        |
| Fil de discussion<br>Message de Préne                                                                          | 1 0m NOM le 25/10/2024 à 18:39 (pour Consell régional Provence Alpes Côte d'Azur) 2- Message post envoi Demande envoyée                                                                                                    |        |
| Fil de discussion<br>Message de Préne                                                                          | 1<br>pm NOM le 25/10/2024 à 18:39 (pour Consell régional Provence Alpes Côte d'Azur)<br>2 - Message post envol<br>Demande envoyée                                                                                                    |        |
| Fil de discussion<br>Message de Préne                                                                          | 1<br>pm NOM le 25/10/2024 à 18:39 (pour Consell régional Provence Alpes Côte d'Azur)<br>2 - Message post envol<br>Demande envoyée                                                                                                    | 1      |
| Fil de discussion<br>Message de Préne<br>Message de Préne                                                      | 1 2 MOM le 25/10/2024 a 18:39 (pour Consell régional Provence Alpes Côte d'Azur) 2 - Message post envol Demande envoyée 20 MOM le 25/10/2024 a 16:49 (pour Consell régional Provence Alpes Côte d'Azur)                                                                                                    | 1.     |
| Fil de discussion<br>Message de Préno<br>Message de Préno                                                      | Tom NOM (e 25/10/2024 a 18:39 (pour Consell régional Provence Alpes Côte d'Azur)  C. Message post envoi Demande envoyée om NOM (e 23/10/2024 à 16:49 (pour Consell régional Provence Alpes Côte d'Azur)  1Complément d'information                                                                                                    | 1      |
| Fil de discussion<br>Message de Préne<br>Message de Préne                                                      | The state of the state of the state of | 1      |
| Fil de discussion<br>Message de Prênt<br>Message de Prênt                                                      | 1 2************************************                                                                                                    | 11     |
| Fi) de discussion<br>Message de Préne<br>Message de Préne                                                      | 1 2*MOM le 25/10/2024 à 18:39 (pour Consel régional Provence Alpes Côte d'Azur) 2*Message post envol Demande envoyée en NOM le 25/10/2024 à 16:49 (pour Consel régional Provence Alpes Côte d'Azur) 1*Complement d'information Complement d'information                                                                                                    | 1      |
| Fil de discussion<br>Message de Prént<br>Message de Prént                                                      | 1 2 MOM le 25/10/2024 à 18:39 (pour Consel régional Provence Alpes Côte d'Azur) 2 - Message post envoi Demande envoyée 2011/0/2024 à 16:49 (pour Consel régional Provence Alpes Côte d'Azur) 1 - Complément d'information Complément d'information                                                                                                    | 1      |
| Fil de discussion<br>Message de Préne<br>Message de Préne                                                      | Imm NOM in 25/10/2024 a 18:39 (pour Consell régional Provence Alpes Côte d'Azur)           2-Message post envol           Demande envoyse           am NOM in 25/10/2024 a 16:49 (pour Consell régional Provence Alpes Côte d'Azur)           1-Complément d'information           Complément d'information                                                                                                    | 1      |

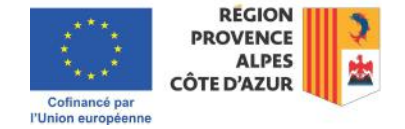

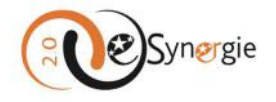

Toutes les notifications automatiques, quel que soit le statut de la demande, renvoient à la consultation de la demande ou de son historique et, en cliquant sur le crayon, vous pouvez consulter la demande et accéder au fil de discussion.

| Liste des de | mandes                              | Af Longrado *                | pur *        | Date de roberine | * Doorstal | C Regit 10  |
|--------------|-------------------------------------|------------------------------|--------------|------------------|------------|-------------|
|              |                                     |                              | Entertainten | 17/25/2024       |            |             |
|              |                                     |                              |              |                  |            | C Rage 1/)  |
| Ĵ            | (Raussing) (S                       | ear (altar ta atree a        |              |                  |            | C Page 1/)  |
| Liste des de | manizia (d<br>1 ministra<br>2mandes | ent ()<br>de (utuetter norme |              |                  |            | C. Regt 111 |

Les messages envoyés par les instructeurs ou gestionnaires de la demande : s'il s'agit d'un message envoyé par l'instructeur ou le gestionnaire de votre demande, cliquer sur le message vous ouvre une page contenant les informations sur le statut de la demande, suivi d'un espace communication qui reprend le fil de discussion. Prenez connaissance du message qui apparaît directement à l'écran.

|                        | Détail de mon                          | suivi                                  |                                 |                  |              | A               |               |
|------------------------|----------------------------------------|----------------------------------------|---------------------------------|------------------|--------------|-----------------|---------------|
|                        |                                        | e ( 12h37<br>au commentaire a été depo | së pour vous                    |                  |              |                 |               |
|                        | Détail du formulaire                   |                                        |                                 |                  |              |                 |               |
|                        | id. de la demande                      | N° Synergie                            | Etet                            | Date de création | Propriétaire |                 |               |
|                        |                                        | SUD00                                  | En instruction                  | 16/09/2022       |              |                 |               |
|                        | Communication                          |                                        |                                 |                  |              |                 |               |
|                        | Nouvelle contribution                  |                                        |                                 |                  |              |                 |               |
|                        | Fil de discussion                      |                                        |                                 |                  |              |                 |               |
|                        | Message de                             | le 02/10/2024 à 1                      | 2:37 (pour Région SUD)          |                  |              |                 |               |
|                        | 14 - Tableau de liaison V5<br>Bonjour. |                                        |                                 |                  |              |                 |               |
|                        |                                        |                                        |                                 |                  |              |                 |               |
|                        |                                        |                                        |                                 |                  |              |                 |               |
|                        |                                        |                                        |                                 |                  |              |                 |               |
|                        |                                        |                                        |                                 |                  |              |                 |               |
|                        | Merci de bien vouloir nous a           | pporter réponse sous une               | i semaine, soit avant le 9 octo | bre midi         |              |                 |               |
|                        | Cordialement,                          |                                        |                                 |                  |              |                 |               |
|                        | Pièce(s) jointe(s):                    |                                        |                                 |                  |              | out dilectorger |               |
|                        |                                        |                                        |                                 |                  |              |                 |               |
| lon cuivi              |                                        |                                        |                                 |                  |              | E E             | Vue enrichie  |
| ION SUIVI              |                                        |                                        |                                 |                  |              | L               | vue entrenire |
|                        |                                        |                                        |                                 |                  |              |                 |               |
| 25 octobro 2024   1964 | 1                                      |                                        |                                 |                  |              |                 | i             |
| 25 occobre 2024   18n4 | 1 L                                    |                                        |                                 |                  |              |                 | 11            |
| 1 demande de s         | subvention en o                        | ours d'Inst                            | ruction nº 51                   | 546              |              |                 |               |
| Ψ                      |                                        |                                        |                                 |                  |              |                 |               |
| 25 octobre 2024   12b1 | 0                                      |                                        |                                 |                  |              |                 | / 11          |
| 25 OCCODIE 2024   1211 | 0                                      |                                        |                                 |                  |              |                 |               |
| demande de s           | subvention en o                        | ours d'Inst                            | ruction nº 51                   | 541              |              |                 | $\sim$        |
| -                      |                                        |                                        |                                 |                  |              |                 | <u> </u>      |
|                        |                                        |                                        | ( Dag                           | e 1/1            |              |                 |               |
|                        |                                        |                                        | Pag                             |                  |              |                 |               |
|                        |                                        |                                        |                                 |                  |              |                 |               |

Pour répondre au message, cliquez sur la flèche à gauche de « Nouvelle contribution ». Un formulaire de réponse est déployé. Saisissez un titre pour votre communication et complétez le contenu de votre message. Vous pouvez ajouter des pièces jointes (pour plus d'informations sur la manière d'ajouter une pièce jointe, reportez-vous à la section correspondante). Validez pour envoyer la réponse.

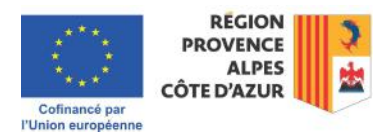

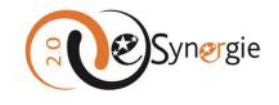

| mmunication                                                                                                    |
|----------------------------------------------------------------------------------------------------|
| Youvelle contribution                                                                                                    |
| e f                                                                                                    |
|                                                                                                    |
| ssage                                                                                                    |
|                                                                                                    |
| 1.                                                                                                    |
| NISMETTRE LES PIÈCES                                                                                                    |
| * Apouter une pièce (par fichier 100 Mo max, pour l'ensemble 1000 Mo max.) Le poids maximum des dépôts est limité à 1000 Mo Mo, à concurrence de 100 Mo Mo par fichier respectant les |
| xtensions autorisées : PNG.GIF.JPEG.DOC.DOCK.PPT.PPT/CXLSXLSX.PDF.2IP.RAR.ODT.ODF.ODP.JPG.CSV.ODS.TXT.7Z                                                                              |
| Validae                                                                                                    |
| Variate -                                                                                                    |
| de discussion                                                                                                    |

Votre message est intégré au fil de discussion.

| Communication         |                                                                          |  |
|-----------------------|--------------------------------------------------------------------------|--|
| Nouvelle contribution |                                                                          |  |
| Fil de discussion     |                                                                          |  |
| Message de            | le 25/10/2024 à 19:11 (pour Conseil régional Provence Alpes Côte d'Azur) |  |
| 15 - Réponse          |                                                                          |  |
| Réponse               |                                                                          |  |

Pour sortir du fil de discussion et retourner à votre suivi des demandes, cliquez sur « Mon portail » dans le chemin en haut à gauche de l'écran.

#### Rechercher une demande via « Rechercher des demandes »

Vous pouvez rechercher directement une demande en allant sur l'encart « Rechercher des demandes » en haut à droite de votre écran.

| 00        |         |        |                       |                   |                 |              | Mon compte 🖒 Déconne                     | xion     |
|-----------|---------|--------|-----------------------|-------------------|-----------------|--------------|------------------------------------------|----------|
| Syne      | rgie    | F      | Portail de dépôt d    | e demande d'aide: | s européenne    | is.          | Consell régional Provence Alpes Côte d'A |          |
| l'Europe  |         |        |                       |                   |                 |              | 40                                       |          |
| en France |         |        |                       |                   |                 |              | BESOIN D'AIDE ?   SUIVEZ-NOUS SUR : 🧍 🎔  | •        |
| n portail |         |        |                       |                   |                 |              |                                          |          |
|           |         |        |                       |                   |                 |              | S Ma dernière                            | connexi  |
| 1on suivi | i.      |        |                       |                   |                 |              |                                          |          |
|           |         |        |                       |                   |                 | ) )@         | Rechercher une demande                   |          |
|           |         | Vou    | s n'avez aucune natij | fication          |                 | S.           | Identifiant de la demande :              |          |
|           |         |        |                       |                   |                 |              |                                          |          |
|           |         |        |                       |                   |                 |              | Numéro Synergie :                        | 1        |
| ableau c  | le bo   | rd     |                       |                   |                 | Vue enrichie |                                          | -        |
|           | B.      | 4      | B                     | A                 | G               | <b>B</b> (1) | Recherche avancée Rechercher             |          |
| Type Br   | ouillon | Envoyé | A corriger            | Instruction       | Traité          | Rejeté       | Mos dómarchos                            |          |
|           |         |        |                       |                   |                 |              | 1 Mes demarches                          |          |
|           |         |        |                       |                   |                 |              | Demande de subvention                    |          |
|           |         |        |                       |                   |                 |              | Créer                                    | incion.  |
|           |         |        |                       |                   |                 |              | Saisir une subvention à partir d'une op  | pération |
|           |         |        |                       |                   |                 |              | C existante.                             |          |
|           |         |        |                       |                   |                 |              |                                          |          |
|           |         |        |                       |                   |                 |              | Demande de paiement                      | nent     |
|           |         |        |                       |                   |                 |              | Créer                                    |          |
|           |         |        |                       |                   |                 |              |                                          |          |
|           |         |        |                       |                   | DECH            |              | -                                        |          |
|           |         |        | 1.5                   | ***               | PROVEN          |              | >                                        |          |
|           |         |        | *,                    | in a              | ALI<br>ÔTE D'AZ | PES          | *                                        |          |
|           |         |        | Cofin                 | ancé par          | OIL DAL         |              |                                          |          |

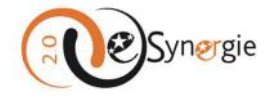

Vous pouvez directement saisir l'identifiant de la demande ou le numéro Synergie de la demande. Seules les demandes envoyées et intégrées au système ont un numéro Synergie. Cliquez ensuite sur le bouton « **Rechercher** ».

| dentifiant de la demande : |   |   |
|----------------------------|---|---|
| 514546                     | 1 | 1 |
| Numéro Synergie :          |   |   |
|                            |   |   |

Une page s'ouvre avec les résultats de la recherche. Par la liste des demandes, vous être informé de l'état de la demande et vous pouvez consulter la demande en cliquant sur le crayon ou consulter son historique en cliquant sur l'icône horloge.

| interes de reciterente   |                      |                 |          |            |             |
|--------------------------|----------------------|-----------------|----------|------------|-------------|
| entifiant de la demande  | 51546                | Numéro Synergie |          |            |             |
| Recherche avancée        |                      |                 |          |            |             |
|                          |                      |                 |          |            | Rechercher  |
| iste des demandes        | Résultati            |                 |          |            | C Page 1/1  |
|                          |                      |                 | arer . * | creation * | Actions     |
| type 💲 Id. de la demande | · w shiethe · mume · |                 | tion +   | artenen a  | Protection, |

Si vous souhaitez contacter le service instructeur ou gestionnaire pour la demande recherchée, cliquez sur le crayon. Une fois sur la consultation du dossier, accédez au fil de discussion en cliquant sur le bouton « **Communication** » en haut à droite de l'écran. Pour plus d'informations sur « <u>Comment</u> <u>contacter les instructeurs et les gestionnaires de vos demandes ?</u> », veuillez consulter la section correspondante de ce guide.

Si la recherche de demandes par l'identifiant ou le numéro de la demande n'est pas suffisant, vous pouvez faire une recherche avancée. Cliquez sur le bouton « Recherche avancée ».

| dentifiant de la demande : | 1 |   |
|----------------------------|---|---|
| Numéro Synergie :          | ( | ) |
|                            |   | - |

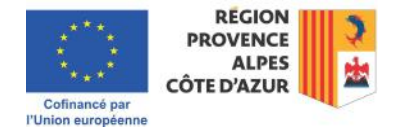

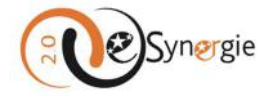

Un formulaire de recherche s'ouvre vous permettant de définir des critères (type d'objet, date de création, organisation, intitulé, état). Utilisez les menus déroulants, champs de saisie et case à cocher pour les définir. La recherche peut être multi-critériée. Cliquez sur le bouton « **Rechercher** » pour lancer la requête.

| Critères de recherche            |                             |                      |                                               |
|----------------------------------|-----------------------------|----------------------|-----------------------------------------------|
| identifiant de la demande        |                             | Numéro Synergie      |                                               |
| Recherche avancée                |                             |                      |                                               |
| ype d'objet                      | Tous                        | ¥                    |                                               |
| ATE DE LA CRÉATION               | Tous                        |                      |                                               |
| iu 🛗 .                           | Demande de subvention 14-20 | Tous                 | Conseil régional Provence Alpes Côte d'Azur 🖤 |
| ntitulé 📶                        |                             |                      |                                               |
| TAT                              | Demande de palement 14-20   |                      |                                               |
|                                  | Demonde de subvention 21-27 | _ ×                  | @                                             |
| 🛿 Brouillan 🔛 Envoyé 🔛 A corrige | Demonde de paiement 21-27   | rentionné 🗹 Rejeté 🗹 | Supprimé                                      |
|                                  |                             |                      |                                               |

La liste des demandes répondant aux critères sélectionnés s'affiche au bas de l'écran. Les résultats peuvent être affichés sur plusieurs pages, pour les faire défiler, cliquer sur la flèche à droite en haut de la liste. A partir de cette liste, vous êtes informés de l'état de la demande et vous pouvez la consulter en cliquant sur le crayon et visualiser l'historique en cliquant sur l'horloge.

| Critères                                         | de recherche                                       |                                                                  |                               |                      |               |                  |       |                                       |                                        |                                  |
|--------------------------------------------------|----------------------------------------------------|------------------------------------------------------------------|-------------------------------|----------------------|---------------|------------------|-------|---------------------------------------|----------------------------------------|----------------------------------|
| dentifiant d                                     | e la demande                                       |                                                                  |                               |                      |               | Numëro Synergie  |       |                                       |                                        |                                  |
| B Rech                                           | rche avancée                                       |                                                                  |                               |                      |               |                  |       |                                       |                                        |                                  |
| Type d'objet                                     |                                                    | 4                                                                | Xemanale ale                  | subvertion 21        | -27 · · · ·   |                  |       |                                       |                                        |                                  |
| DATE DE LA                                       | CRÉATION                                           |                                                                  |                               |                      |               |                  |       |                                       |                                        |                                  |
| )u                                               |                                                    | Au Au                                                            |                               |                      | (III)         | Organisation     |       | Consell regional Ara                  | vence Alpes Côte d'Az                  | 97° W                            |
|                                                  |                                                    |                                                                  |                               |                      |               |                  |       |                                       |                                        |                                  |
| ntitule                                          |                                                    |                                                                  |                               |                      |               |                  |       |                                       |                                        |                                  |
| ntitulé                                          |                                                    | •                                                                |                               |                      |               |                  |       |                                       |                                        |                                  |
|                                                  | Q                                                  |                                                                  |                               | đ                    |               | ×                |       | <u>ا</u>                              |                                        |                                  |
| TAT<br>Broutton                                  | 💁<br>Envoyé                                        | A comiger                                                        |                               | tetruction           | Traitab/Conve | ntionne 🛛 Rejeté | Su    | الله<br>pprime                        |                                        |                                  |
| TAT<br>Brouiton                                  | 🕓<br>Envoyé                                        | A compe                                                          |                               | atruction .          | Tratte/Conve  | ntionne 🔯 Rejete | Su    | )<br>pprime                           |                                        | Rechercher                       |
| ntitulé<br>CTAT<br>Brouillon                     | 🖄<br>V Envoye                                      | A configer                                                       |                               | estruction           | Tratte/Conve  | ntionné 🔯 Rejeté | Su    | 圓<br>pprima                           | 1                                      | Recherche                        |
| TAT<br>Brosilion                                 | S demandes                                         | A corriger                                                       |                               | attraction .         | Trattel/Canve | ntsanné 📓 Rejete | Su    | iii<br>pprime                         | 1                                      | Recherche                        |
| TAT<br>Brouiter<br>Liste des                     | demandes s                                         | A comper                                                         | ergie :                       | anstruction          | Trattel Corve | ntianne 🖬 Rejete | Su    | B)<br>pprime<br>Etat :                | Création :                             | Recherche                        |
| TAT<br>Browlen<br>Liste de:<br>Type :<br>DS-2127 | demandes s<br>id. de la demande<br>S1546           | Acomper     Acomper     Acomper     Acomper     N* Sym     SUD00 | <b>2</b> b<br>ergte ‡<br>8368 | instulé :<br>Instulé | Trattal Conve | ntianne 🖬 Rejete | S 50  | Dippinne<br>Etat :<br>En instruction  | Création :<br>25/10/2024               | Recherche<br>Page 1/<br>Actions  |
| Liste de:<br>D5-2127<br>D5-2127                  | demandes s<br>id de la demande<br>\$1546<br>\$1542 | Acomper     Acomper     Resultors     N* Sym     SUD00           | 2 krgte :<br>8368             | intitulé 2           | Tratté/Corve  | nsanné 🗹 Rajeté  | Su 50 | Etat :<br>En instruction<br>Brouilion | Création :<br>25/10/2024<br>25/10/2024 | Recherche<br>Page 1/7<br>Actions |

A partir de la consultation du dossier, vous pouvez contacter le service instructeur ou gestionnaire de votre demande. Pour plus d'informations sur <u>« Comment contacter les instructeurs et les gestionnaires de vos demandes</u> », veuillez consulter la section correspondante de ce guide.

*Comment contacter les instructeurs et les gestionnaires de vos demandes ou répondre à leurs messages* 

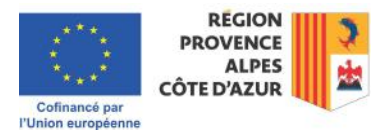

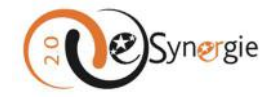

#### Comment contacter les instructeurs et gestionnaires de vos demandes via les formulaires

Pour contacter le service instructeur ou gestionnaire de votre demande, entrez dans votre formulaire via le bloc « Suivi » (par une notification sur le statut de votre demande), via le bloc « Rechercher une demande » (en effectuant une recherche sur la demande concernée) ou via le bloc « Tableau de bord » (en consultant la demande). Vous pouvez consulter les sections consacrées à ces blocs pour plus d'informations sur le chemin à suivre pour atteindre le fil de discussion.

Quel que soit le chemin emprunté, on en revient toujours à la consultation du dossier et au bouton « Communication » qui se trouve dans le bandeau supérieur de l'écran. Par ce bouton vous accédez au fil de discussion.

|   | Communication               |               |
|---|-----------------------------|---------------|
| 0 | RÉGION<br>PROVENCE<br>ALPES |               |
|   |                             | Communication |

# Comment répondre aux messages des instructeurs et des gestionnaires des demandes via « Mon suivi »

Pour répondre aux messages des instructeurs et des gestionnaires de vos demandes, cliquez sur le message reçu dans « Mon suivi », accédez directement au fil de discussion et répondez en cliquant sur « Nouvelle contribution ». Pour plus d'informations pratiques sur l'envoi d'une réponse, consulter la section correspondante du bloc « Mon suivi ».

| di 💁 un nau                                                             | de ) 12437<br>Veau commentaire a été dept | stë pour vouz           |                  |              |   |
|-------------------------------------------------------------------------|-------------------------------------------|-------------------------|------------------|--------------|---|
| itail du formulair                                                      | e                                         |                         |                  |              |   |
| I. de la demande                                                        | N° Synergie                               | Etat                    | Date de création | Propriétaire |   |
|                                                                         | SUD00                                     | Eninstruction           | 16/09/2022       |              |   |
| de discussion                                                           | )e 02/10/2024 a 1                         | 2:37 (pour Région SUD)  |                  |              |   |
| l de discussion     issage de     is-Tableau de liaison VS     tonyour. | ie 02/10/2024 & 1                         | 12:37 (pour Région SUD) |                  |              | Ĩ |

# *Comment contacter vos référents e-Synergie pour une question sur l'utilisation du portail e-Synergie*

Si vous rencontrez des difficultés d'utilisation d'e-Synergie qui ne relèvent pas de ce manuel, vous disposez d'un formulaire de contact de l'équipe de référents e-Synergie dès l'écran d'accueil des portails national et régional de e-Synergie.

Dans le bandeau supérieur noir de votre écran, vous pouvez cliquer sur « **AIDE** » sur le portail national et sur « **BESOIN D'AIDE ?** » sur le portail régional.

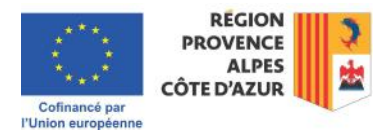

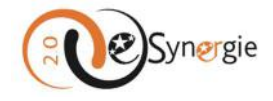

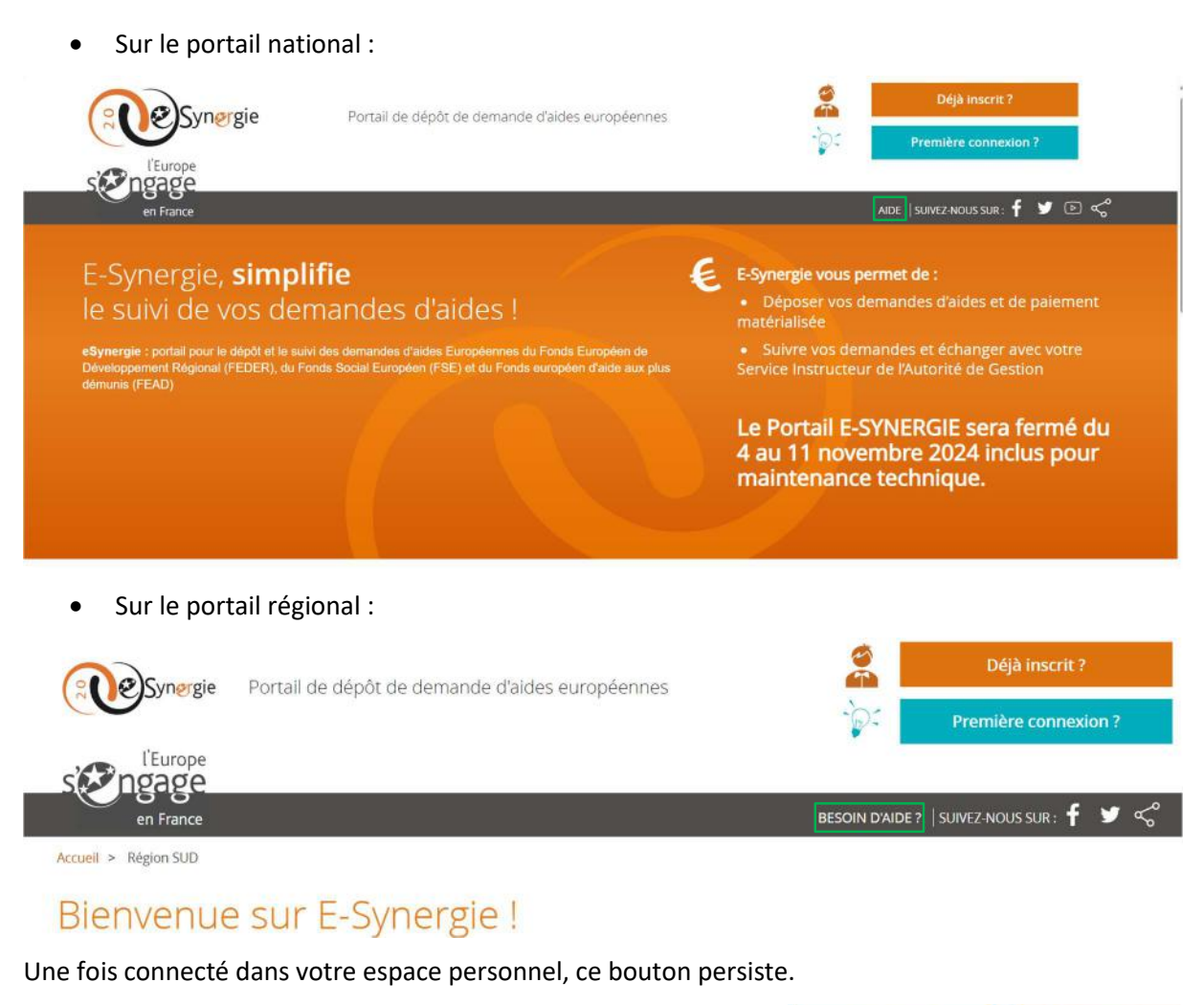

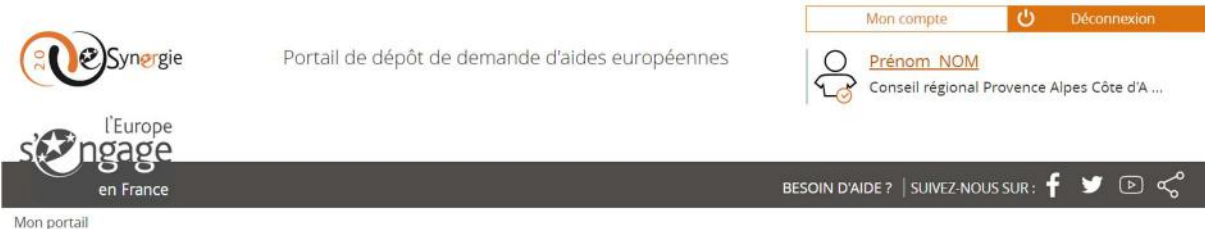

Vous pouvez donc à tout moment contacter un référent e-Synergie en cliquant sur l'un de ces boutons d'aide.

Lorsque vous cliquez sur le bouton, une fenêtre apparaît avec un formulaire dans lequel vous pouvez saisir votre question. Si vous n'avez pas encore de compte ou si vous ne parvenez pas à vous connecter, vous devez saisir vos données utilisateurs et vos coordonnées. Si vous êtes connecté à votre compte, le formulaire est prérempli avec vos coordonnées. Sélectionnez un thème en utilisant le menu déroulant sous « **Thème** » (cliquez sur la flèche à droite).

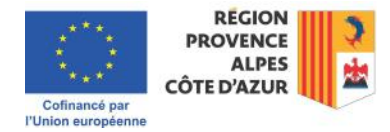

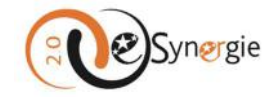

## Support

| Utilisateur                                                                                                    |                                                    |                            | Coordonnées           |                                         |         |
|----------------------------------------------------------------------------------------------------|----------------------------------------------------|----------------------------|-----------------------|-----------------------------------------|---------|
| Nom *                                                                                                    | NOM                                                |                            | Courriel *            | synergie2.0-recette@synergie-europe.fr  |         |
| Prénom *                                                                                                    | Prénom                                             |                            | Téléphone             |                                         |         |
| Sollicitation                                                                                                    |                                                    |                            |                       |                                         |         |
| Pour toute question relative                                                                                                    | e à l'utilisation du téléservice E-Synergie, veuil | llez utiliser le formulair | re ci-dessous.        |                                         |         |
|                                                                                                    | Calendarian in theme                               | -                          |                       | Célesteres une presente de portes       |         |
| Thème *                                                                                                    | - seecoonnez un treme -                            | -                          | Autorité de gestion * | - Selectionnez une autorite de gesuan - | •       |
| Description *                                                                                                    | - Sélectionnez un thème -                          |                            |                       |                                         |         |
|                                                                                                    | Contact                                            |                            |                       |                                         |         |
|                                                                                                    | Question technique                                 | -                          |                       |                                         | /       |
| TRANSMETTRE LES PIÈCES                                                                                                    | Question fonctionnelle                             |                            |                       |                                         |         |
| - Ajouter une pièce (40 )                                                                                                    | Mo T Autre                                         |                            |                       |                                         |         |
| F chamos obligatoiras                                                                                                    |                                                    |                            |                       |                                         |         |
| and the second second sec |                                                    |                            |                       | Annuler                                 | Valider |

Sélectionnez ensuite l'Autorité de Gestion « Region SUD » afin que la question soit bien dirigée vers les équipes dont vous dépendez.

| Support               |                                                         |                                           | Pays de la Loire                           |
|-----------------------|---------------------------------------------------------|-------------------------------------------|--------------------------------------------|
|                       |                                                         |                                           | Préfecture de région Mayotte               |
| Utilisateur           |                                                         | Coordonnées                               | Région Bourgogne-Franche-Comté             |
| Nom *                 | NOM                                                     | Courriel *                                | Région Grand Est                           |
| Prénom *              | Prénom                                                  | Téléphone                                 | Région Hauts-de-France                     |
| Sollicitation         |                                                         |                                           | Région Occitanie                           |
| Pour toute question   | relative à l'utilisation du téléservice E-Synergie, veu | illez utiliser le formulaire ci-dessous.  | Région SUD                                 |
|                       |                                                         |                                           | Réunion V                                  |
| Thème *               | Question technique                                      | <ul> <li>Autorité de gestion *</li> </ul> | - Sélectionnez une autorité de gestion - 🐨 |
| Description *         |                                                         |                                           |                                            |
|                       |                                                         |                                           |                                            |
| TRANSMETTRE LES P     | IÈCES                                                   |                                           | <i>(c</i> )                                |
| + Ajouter une pièce   | (40 Mo max. pour l'ensemble des pièces jointes)         |                                           |                                            |
|                       |                                                         |                                           |                                            |
| * champs obligatoires |                                                         |                                           | Annuler Valider                            |

Rédigez votre question en étant le plus précis possible : contextualisez votre demande et indiquez votre numéro SIRET qui permet de retrouver plus facilement vos dossiers. Vous pouvez joindre un fichier de 40Mo maximum pour illustrer votre demande (comme une capture d'écran d'un message

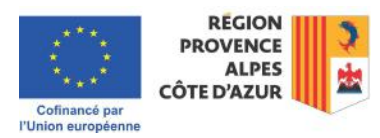

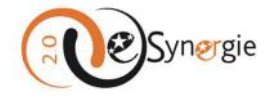

d'erreur). Lorsque vous cliquez sur le bouton « **Ajouter une pièce** », une fenêtre de navigation apparaît, cliquez sur le fichier à joindre.

| Nom du fichier : |   | Channel and the second and the | Tous les fichiers (*.*) | ~       |
|------------------|---|--------------------------------|-------------------------|---------|
| Musique          |   |                                |                         |         |
| Images           | * |                                |                         |         |
| Documents        |   |                                |                         |         |
| Bureau           |   | Rapport de CSF V2.docx         | 07/08/2024 17:53        | Docum   |
| Téléchargements  |   | 🦰 Modèles Office personnalisés | 25/06/2024 14:52        | Dossier |
|                  |   | EDITIQUE                       | 20/09/2024 12:17        | Dossier |

Vérifiez que votre fichier est bien téléchargé dans l'encart correspondant le cas échéant. Si vous n'êtes pas connecté à votre compte, saisissez le code de sécurité requis et cliquez ensuite sur le bouton « **Valider** ».

| RANSMETTRE LES PIÈCES                                                 |         |         |
|-----------------------------------------------------------------------|---------|---------|
| Ajouter une pièce     (40 Mo max. pour l'ensemble des pièces jointes) |         |         |
| Rapport de CSF 21-27 val 20240930.docx (249,17 Ko) 🚳                  |         |         |
| NSIR LE CODE DE SÉCURITÉ CI-DESSOUS                                   |         |         |
| edm5f o                                                               |         |         |
|                                                                       |         |         |
| hamps obligatoires                                                    | Annuler | Valider |

Vous recevez une confirmation que votre sollicitation a bien été envoyée. Vous recevrez une réponse par e-courriel à votre demande.

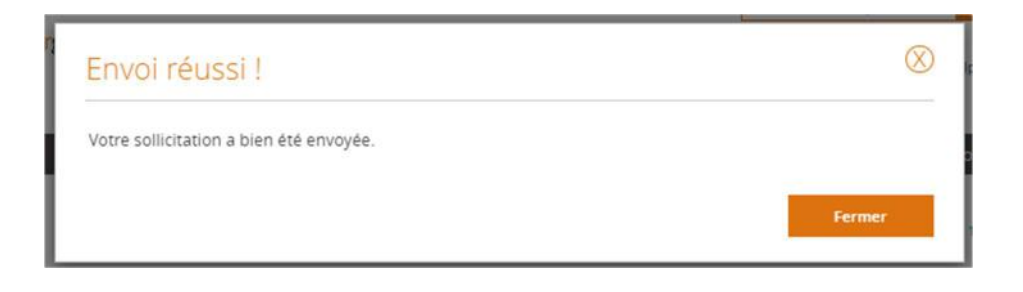

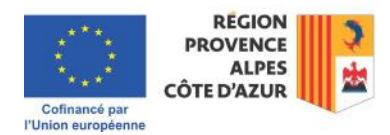